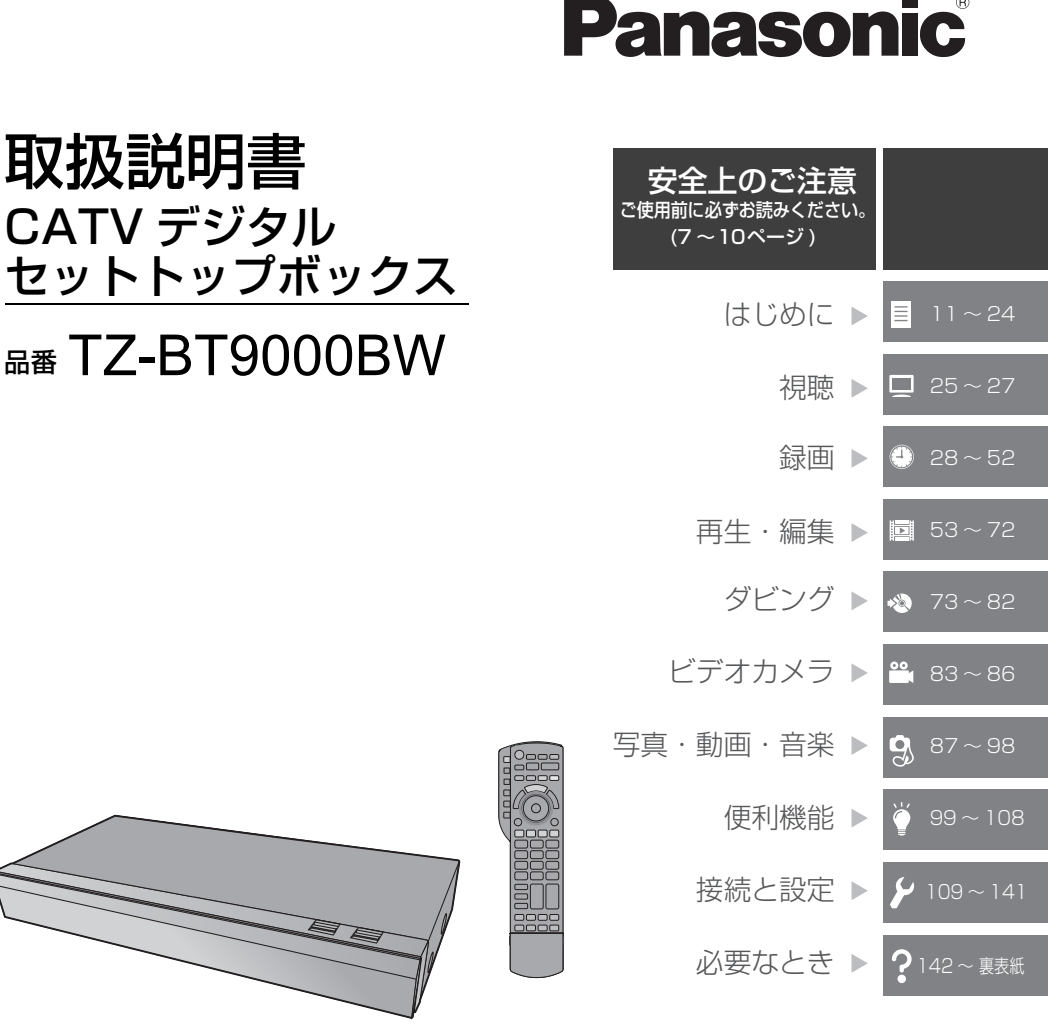

このたびは、ケーブルテレビ局にご加入いただき、まことにありがとうございます。

- ●取扱説明書をよくお読みのうえ、正しく安全にお使いください。
- ●この取扱説明書は大切に保管してください。

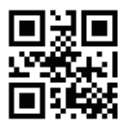

TQBS0457 F1221TN0

# 「安全上のご注意」を必ずお読みください(→7~10ページ)

# 目 はじめに

| ご使用の前に                        | 11   |
|-------------------------------|------|
| 本書のご案内 / リモコンの準備              | 13   |
| ● ディスクなどのマーク表示について            | 13   |
| ●参照ページとイラストについて               | 13   |
| ●リモコンに電池を入れる                  | 13   |
| 各部の働き                         | 14   |
| ●本体前面                         | 14   |
| ●本体表示窓                        | 15   |
| ●本体背面                         | 15   |
| <ul> <li>リモコン</li> </ul>      | 16   |
| 本機の電源を入 / 切する                 | 17   |
| ●本機の映像をテレビに映す                 | 17   |
| ●本機の電源を切る                     | 17   |
| アプリー覧について                     | 18   |
| ●アプリー覧で表示できる機能                | 19   |
| 受信できるデジタル放送と記録の               |      |
| 制限について                        | 20   |
| ●受信できるデジタル放送について              | 20   |
| <ul> <li>記録の制限について</li> </ul> | 20   |
| 4K 放送の番組について                  | 21   |
| 録画モードについて                     | 22   |
| 4K 放送の録画、ダビングについて             | 24   |
| ● 4K 放送の録画について                | 24   |
| ● 4K 放送の番組のダビングについて           | 24   |
| ● 4KDR モード、4K 画質モードの番組を       |      |
| 記録した BD-RE、BD-R の他の機器での       |      |
| 取り扱いについて                      | . 24 |

# □ 視聴

| テレビ放送を見る                         | 25 |
|----------------------------------|----|
| ● データ放送を見る                       | 25 |
| ●その他の選局方法                        | 25 |
| <ul> <li>●番組視聴中の便利な機能</li> </ul> | 26 |

# 録画

| 放送中の番組を録画する                         | 28 |
|-------------------------------------|----|
| 番組表の見方                              | 29 |
| ●番組表の表示設定                           | 29 |
| 番組表を使って予約録画する                       | 31 |
| <ul> <li>詳細設定をする</li> </ul>         | 33 |
| ●番組表での予約の取り消し / 修正                  | 34 |
| ●録画中の予約録画を止める                       | 34 |
| ●注目番組一覧から予約録画する                     | 35 |
| ●ジャンルや人名、ワードで検索する                   | 36 |
| 番組を検索する                             | 37 |
| 新番組 / 特番 /                          |    |
| 初放送の確認や予約をする                        | 39 |
| 日時を指定して予約録画する                       |    |
| (時間指定予約)                            | 40 |
| 予約内容の確認、取り消し、修正など                   | 41 |
| 自動予約する                              | 42 |
| <ul> <li>おまかせ録画する</li></ul>         | 42 |
| ●おまかせ録画した番組を再生する                    | 43 |
| ●関連する番組を自動で予約録画する                   |    |
| (カテゴリーまとめて予約)                       | 44 |
| ●新番組を自動で予約録画する                      | 46 |
| ●ニュース番組を自動で予約録画する                   | 47 |
| 予約録画の便利な機能                          | 48 |
| 録画 / 予約録画に関するお知らせ                   | 49 |
| 他の CATV セットトップボックスから                |    |
| 本機に録画する                             | 51 |
| <ul> <li>●ネットワークを使って予約する</li> </ul> |    |
| (LAN 録画)                            | 51 |
|                                     |    |

# ▣ 再生・編集

| 録画一覧について                        | 53 |
|---------------------------------|----|
| 録画した番組を再生する                     | 55 |
| ●録画した番組を再生する                    | 55 |
| ● まとめ 番組について                    | 58 |
| 再生メニューについて                      | 59 |
| ● 似たものおすすめを使って番組を探す             | 59 |
| Ultra HD ブルーレイや BD ビデオ、         |    |
| DVD ビデオを再生する                    | 60 |
| ● Ultra HD ブルーレイを楽しむ            | 60 |
| ●マスターグレードビデオコーディング対応の           |    |
| ディスクを楽しむ                        | 61 |
| ●インターネットを使って                    |    |
| BD-Live 対応ディスクを楽しむ              | 61 |
| ●副映像のあるディスクを楽しむ                 | 61 |
| <ul> <li>● 3D 映像を楽しむ</li> </ul> | 61 |
| 再生中のいろいろな操作                     | 62 |
| 再生設定をする                         | 64 |
| ●音声や字幕などの設定をする(再生設定)            | 64 |
| 番組を消去する / 編集する                  | 67 |
| ● 番組を消去する                       | 67 |
| <ul> <li>●番組を編集する</li> </ul>    | 67 |
| チャプターの作成・再生・編集                  | 71 |
| ● チャプターマークを作成する / 削除する          | 71 |
|                                 |    |

# 🔹 ダビング

| 番組のダビングについて                   | 73   |
|-------------------------------|------|
| 番組をダビングする                     | 74   |
| ●かんたんダビング                     | . 74 |
| <ul> <li>●詳細ダビング</li> </ul>   | 76   |
| ●ファイナライズ後のディスク                |      |
| (DVD ビデオ)をダビングする              | 78   |
| <ul> <li>●再生中番組の保存</li> </ul> | 79   |
| ●ダビング時の動作について                 | 79   |
| ディーガやビエラなど他機器から               |      |
| ダビングする                        | 81   |
| ●お引越しダビング                     | 81   |
| ●ネットワークを使ってダビングする             | 82   |

# 🖴 ビデオカメラ

# 

| • | 撮影ビデオ(AVCHD、MP4)     |    |
|---|----------------------|----|
|   | を取り込む                | 83 |
| • | ネットワークを使って取り込む (コピー) | 86 |

 $\Box$ 

9

Þ

00 1

9

Č

۶

?

# **9** 写真・動画・音楽

| 写真や動画を取り込む                                                                                                    | 87                                       |
|----------------------------------------------------------------------------------------------------|------------------------------------------|
| ● 写真や動画を取り込む                                                                                                    | 87                                       |
| 写真や動画を再生する                                                                                                    | 88                                       |
| ● 写真 / 動画一覧のいろいろな機能                                                                                                    | 90                                       |
| ●写真や動画をお気に入りに登録する                                                                                                    | 91                                       |
| ●アルバムを作成する                                                                                                    | 91                                       |
| 写真や動画を書き出す                                                                                                    | 92                                       |
| ● 写真や動画を書き出す                                                                                                    | 92                                       |
| ●写真や動画をディスクに保存する                                                                                                    | 93                                       |
| ネットワークカメラの動画を                                                                                                    |                                          |
|                                                                                                    |                                          |
| 本機で受信する                                                                                                    | 94                                       |
| 本機で受信する<br>●ネットワークカメラの設定をする                                                                                                    | <b>94</b><br>94                          |
| 本機で受信する<br>●ネットワークカメラの設定をする<br>●動画を受信する                                                                                                    | <b>94</b><br>94<br>94                    |
| 本機で受信する<br>●ネットワークカメラの設定をする<br>●動画を受信する<br>音楽 CD を再生する /HDD に取り込む                                                                               | <b>94</b><br>94<br>94<br><b>95</b>       |
| 本機で受信する<br>●ネットワークカメラの設定をする<br>●動画を受信する<br>音楽 CD を再生する /HDD に取り込む<br>●音楽 CD を再生する                                                               | <b>94</b><br>94<br>94<br><b>95</b><br>95 |
| 本機で受信する<br>●ネットワークカメラの設定をする<br>●動画を受信する<br>音楽 CD を再生する /HDD に取り込む<br>●音楽 CD を再生する<br>●日D に取り込む                                                  | <b>94</b><br>94<br><b>95</b><br>95<br>95 |
| 本機で受信する<br>●ネットワークカメラの設定をする<br>●動画を受信する.<br>音楽 CD を再生する /HDD に取り込む<br>●音楽 CD を再生する<br>●日DD に取り込む<br>音楽ファイルを再生する / 取り込む                          | 94<br>94<br>95<br>95<br>95               |
| 本機で受信する<br>・ネットワークカメラの設定をする<br>・動画を受信する.<br>音楽 CD を再生する /HDD に取り込む<br>・音楽 CD を再生する<br>・HDD に取り込む<br>音楽ファイルを再生する / 取り込む<br>/ 書き出す                | <b>94</b><br>94<br>95<br>95<br>95<br>95  |
| 本機で受信する<br>・ネットワークカメラの設定をする<br>・動画を受信する.<br>音楽 CD を再生する /HDD に取り込む<br>・音楽 CD を再生する<br>・HDD に取り込む<br>音楽ファイルを再生する / 取り込む<br>/書き出す<br>・音楽ファイルを再生する | 94<br>94<br>95<br>95<br>95<br>95<br>96   |

# 🏺 便利機能

| 録画した番組をモバイル機器に転送する 99                                                                                                    |                                                |  |
|----------------------------------------------------------------------------------------------------|------------------------------------------------|--|
| ●スマホ転送番組を作成する                                                                                                    | 99                                             |  |
| ●ネットワーク経由で転送する                                                                                                    | 101                                            |  |
| ビエラリンク(HDMI)を使う                                                                                                    | 102                                            |  |
| インターネットサービスを利用する                                                                                                    | 105                                            |  |
| ●動画配信サイトなどの                                                                                                    |                                                |  |
| サービスを利用する                                                                                                    | 105                                            |  |
| ●マイアプリボタンから動画配信サイトなどの                                                                                                    | の                                              |  |
| サービスを利用する                                                                                                    | 105                                            |  |
|                                                                                                    |                                                |  |
| お部屋シャンフリンクを使っ                                                                                                    | 106                                            |  |
| <ul> <li>あ部屋シャンフリンクを使う</li> <li>●別室のテレビなどで見る</li> </ul>                                                                                                    | 106                                            |  |
| <ul> <li>お部屋シャンノリンクを使う</li> <li>●別室のテレビなどで見る<br/>(本機をサーバーとして使用する)</li></ul>                                                                                                    | <b>106</b>                                     |  |
| <ul> <li>お部屋シャンノリンクを使う</li> <li>・別室のテレビなどで見る<br/>(本機をサーバーとして使用する)</li> <li>・別室の機器の映像を見る</li> </ul>                                                                                                    | 106<br>106                                     |  |
| <ul> <li>お部屋シャンノリンクを使う</li></ul>                                                                                                    | 106<br>106<br>107                              |  |
| <ul> <li>お部屋シャンノリンクを使う</li></ul>                                                                                                    | 106<br>106<br>107<br>107                       |  |
| <ul> <li>お部屋シャンノリンクを使う</li></ul>                                                                                                    | 106<br>106<br>107<br>107<br>108                |  |
| <ul> <li>お部屋シャンノリンクを使う</li></ul>                                                                                                    | 106<br>106<br>107<br>107<br>107<br>108         |  |
| <ul> <li>お部屋シャンノリンクを使う</li> <li>・別室のテレビなどで見る</li> <li>(本機をサーバーとして使用する)</li> <li>・別室の機器の映像を見る</li> <li>(本機をクライアントとして使用する)</li> <li>・よくあるご質問</li> <li>・よくあるご質問</li> <li>・す字入力</li> <li>・</li> <li>・</li>     &lt;</ul> | 106<br>107<br>107<br>107<br>108<br>.108<br>108 |  |

# 接続と設定

| テレビやケーブルテレビ宅内線と                    |       |
|------------------------------------|-------|
| 接続する                               | 109   |
| ネットワーク接続の準備をする                     | 110   |
| ●各機器と直接接続する                        | 110   |
| ●ハブまたはブロードバンドルーターを                 |       |
| 使って接続する                            | . 111 |
| <ul> <li>●無線ブロードバンドルーター</li> </ul> |       |
| (アクセスポイント)を使って接続する                 | 111   |
| テレビとアンプ(スピーカー)を                    |       |
| HDMI 端子で接続する                       | 113   |
| ● HDMI 映像出力(映像・音声)端子に              |       |
| アンプを接続する                           | 113   |
| ● HDMI 音声出力端子にアンプを接続する             |       |
| (より局音質で楽しむ)                        | 114   |
| C-CAS カードを挿入する                     | 115   |
| 電源コードを接続する                         | 116   |
| 設置設定をする                            | 117   |
| ●チャンネル設定をする                        | 117   |
| ●選局画面のチャンネル表示を制限する                 | 119   |
| ● 地域設定を修正する                        | 119   |
| ●C-CAS カード/                        |       |
| ACAS チップのテストをする                    | 120   |
| リモコン設定をする                          | 121   |
| ネットワークの設定をする                       | 123   |
| ネットワーク連携する                         |       |
| 機器の設定をする                           | 125   |
| いろいろな情報を見る(メール / 情報)               | 127   |
| 放送設定を変える(放送設定)                     | 128   |
| ●設置設定                              | 128   |
| ● デジタル放送 視聴・再生設定                   | 128   |
| ●ソフトウェア更新設定                        | . 129 |
| ●放送設定リセット                          | 129   |
| 本機の設定を変える                          |       |
| (初期設定 / リモコン設定)                    | 130   |
| ● 設置設定/リモコン設定                      | .130  |
| ●HDD /ディスク/ USB-HDD 設定             | 132   |
| ● 映像設定                             | . 133 |
| ●音声設定                              | . 134 |
| ● 画面設定                             | .134  |
| ●テレヒ/機器/ビエラリンクの接続設定                | 135   |
| ● ネットリーク通信設定                       | 136   |
| ソフトウェアの更新について                      | 141   |

# ? 必要なとき

| 記録できるディスクについて                           | 142   |
|-----------------------------------------|-------|
| 再生のみできるディスク /                           |       |
| 使えないディスクについて                            | 144   |
| ● 再生のみできるディスク                           | 144   |
| ●本機で使えないディスク                            | 144   |
| 本機で記録できるようにする                           |       |
| (フォーマット)                                | 145   |
| ディスク名入力 / ディスクプロテクト /                   |       |
| 録画一覧の全番組消去                              | 146   |
| ファイナライズ                                 | 147   |
| USB-HDD の録画について                         | 148   |
| <ul> <li>● 接続する</li></ul>               | 149   |
| ●録画用フォーマットで使用する                         | 149   |
| ●写真・音楽用フォーマットで使用する                      | 150   |
| ● SeeQVault フォーマットで使用する                 | 150   |
| ●取り外しについて                               | 150   |
| USB 機器について                              | 151   |
| <ul> <li>● 接続できる USB 機器について</li> </ul>  | 151   |
| <ul> <li>● USB 機器を接続する</li> </ul>       | 151   |
| ● USB 機器の取り外しについて                       | 151   |
| 取り扱いについて                                | 152   |
| 同時操作について                                | 155   |
| ●録画 / 予約録画中の同時操作                        | 155   |
| ● 4K 放送の番組をダビング中の同時操作                   | 156   |
| ●デジタル放送の番組をダビング中の                       |       |
| 同時操作                                    | 156   |
| ●本機を操作中のお部屋ジャンプリンクの<br>同時間に             | 1 – – |
|                                         | 157   |
| こんな表示か出たら                               | 158   |
| 表示マーク一覧                                 | 160   |
| ● 番組表                                   | 160   |
| ● 番組内谷画面                                | 160   |
| <ul> <li>● 予約一覧回面</li></ul>             | 161   |
| <ul> <li>● 球回一見・ダビノグ回山</li></ul>        | 162   |
|                                         | 103   |
| 以降/)'ゆ!?                                | 104   |
| [1] [1] [1] [1] [1] [1] [1] [1] [1] [1] | 172   |
| 著作権など                                   | 185   |
| さくいん                                    | 190   |
| 付属品を確認する 裏                              | 夏表紙   |

| Ď       |
|---------|
| -       |
| Ā       |
| •       |
| 00<br>( |
| 9       |
| Č       |
| ۶       |
| ?       |

## 各種のデジタル放送を楽しめる

本機は、地上・BS デジタル放送、BS4K 放送、日本ケーブルラボ標準デジタル放送(高度ケーブル自主放送など)を受信する CATV 用デジタルセットトップボックスです。

4K テレビまたは 4K 対応テレビ(HDMI 2.0/HDCP2.2 対応端子搭載)に接続することで、ハイビジョン放送の約 4 倍の画素数でさらに高画質な 4K 番組を視聴することができます。

ご加入のケーブルテレビ局のサービス内容により放送内容が異なります。詳しくは、ご加入のケーブルテレビ局 にお問い合わせください。

●従来、地上・BS デジタル放送を受信するのに著作権保護、有料放送受信などのため、B-CAS カードを使用していましたが、本機は新 CAS 方式の ACAS チップを内蔵しており、B-CAS カードは使用しません。

### 写真・動画、CD 楽曲をためて家族で楽しめる

- C D を再生したり楽曲を本機に取り込んで楽しめます。(→95)
- ●思い出の写真や動画を自動でディスクに保存することができます。(→93)
- ペットの動画もかんたんに取り込めます。(→94)
- ●写真や動画を自動で分類しておまかせアルバムを作成します。(→89)
- ●分類された写真や動画を1分間のダイジェストで手軽に振り返れます。(→88、89)
- ●カメラの写真や動画を保存してテレビで楽しめます。(→88)

# 本機で Ultra HD ブルーレイの HDR 機能を楽しむには

Ultra HD ブルーレイを再生したときに、HDR 対応のメッセージが表示された場合はテレビの HDR 設定を確認 してください。

- 1) 2015 年または 2016 年に発売された当社製の 4K/HDR 対応のテレビ(CX800 など)をお使いの場合、 以下のテレビの設定を確認してください。
  - ・テレビを HDMI 入力に切り換える ・テレビのリモコンボタンの「メニュー」を押す
  - ·「機器設定」の「HDMI HDR 設定」を選ぶ ·「HDMI HDR 設定」の「オン」を選ぶ
- 2) 当社製以外の他社製 4K/HDR 対応のテレビをお使いの場合、テレビの説明書をご覧ください。
- 3) HDR 非対応のテレビの場合、メッセージが表示されますが、HDR 信号を変換した映像を再生します。

# 安全上のご注意 (必ずお守りください)

人への危害、財産の損害を防止するため、必ずお守りいただくことを説明しています。 ■ 誤った使い方をしたときに生じる危害や損害の程度を区分して、説明しています。

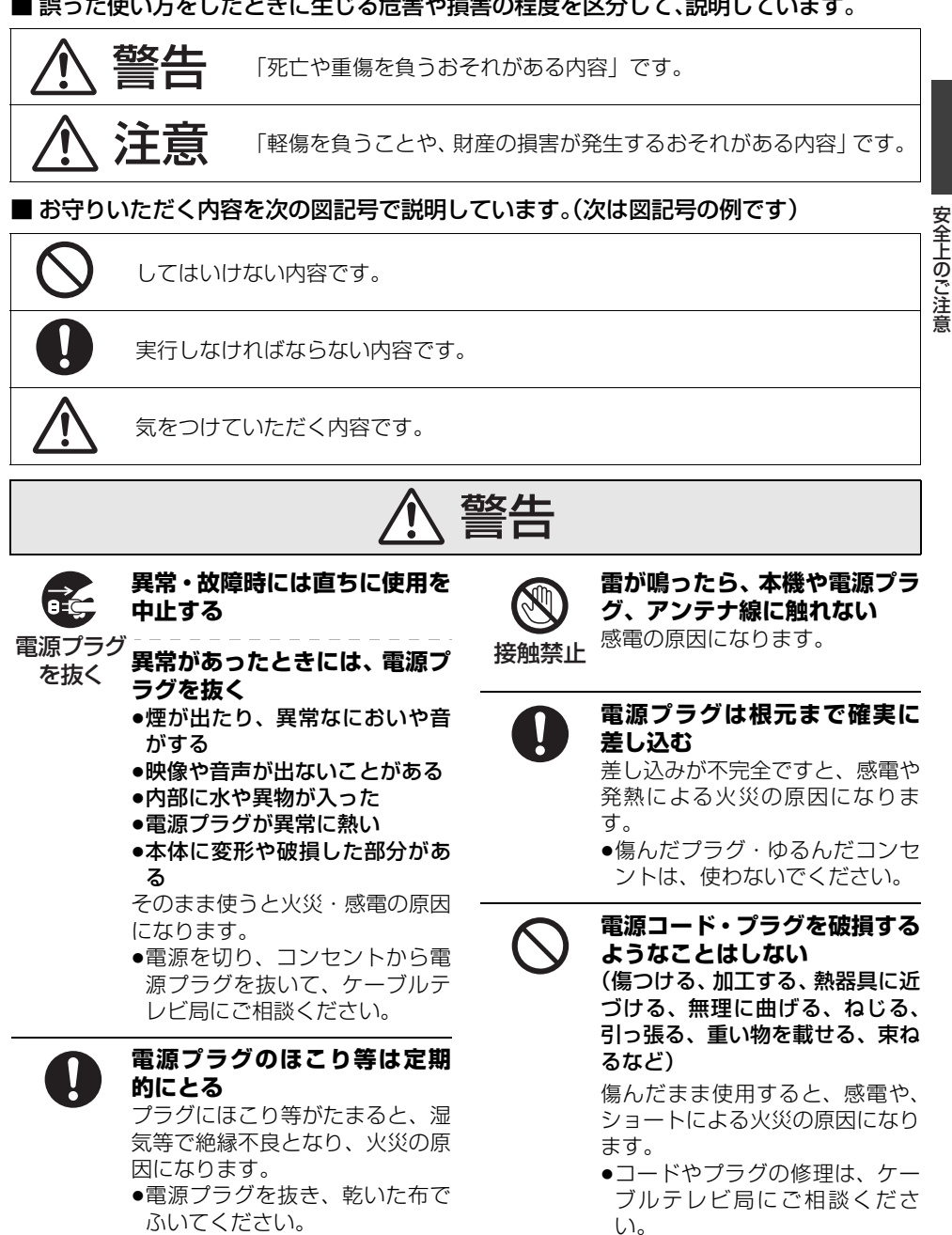

安全上のご注意 (必ずお守りください) (続き)

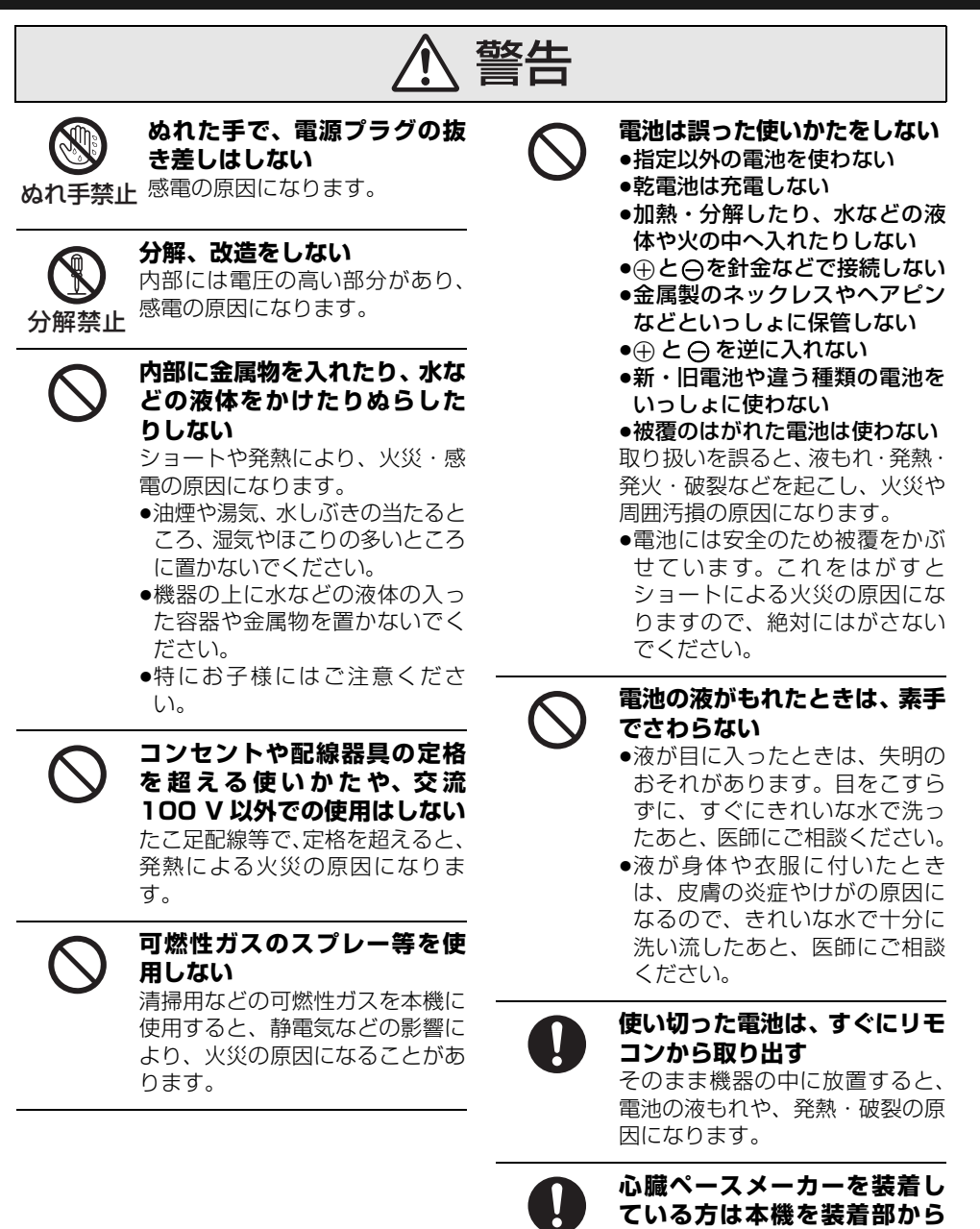

15 cm 以上離す

合があります。

無線 LAN からの電波がペース メーカーの作動に影響を与える場

8 тавзо457

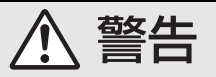

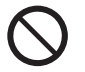

### 自動ドア、火災報知器などの自 動制御機器の近くで使用しな L

無線 LAN からの電波が自動制御 機器に影響を及ぼすことがあり、 誤動作による事故の原因になりま す。

温度が高くなりすぎると、火災の

●直射日光の当たるところ、ス

●また、外装ケースや内部部品が

劣化する原因にもなりますので

トーブの近くでは特にご注意く

原因になることがあります。

病院内や医療用電気機器のあ る場所で使用しない

無線 LAN からの電波が医療用電 気機器に影響を及ぼすことがあ り、誤動作による事故の原因にな ります。

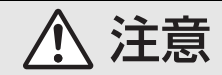

# 異常に温度が高くなるところ

# コードを接続した状態で移動 しない

接続した状態で移動させようとす ると、コードが傷つき、火災・感 電の原因になることがあります。 また、引っかかって、けがの原因 になることがあります。

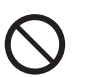

### 本機の上に重い物を載せたり、 乗ったりしない 倒れたり落下すると、けがの原因

になることがあります。 また、重量で外装ケースが変形し、 内部部品が破損すると、火災・故 障の原因になることがあります。

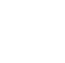

# ご注意ください。 放熱を妨げない

に置かない

ださい。

内部に熱がこもると、火災の原因 になることがあります。

- ●背面の内部冷却用ファンや側面 の吸気孔をふさがないでくださ ()
- ●壁に押しつけないでください。
- ●風诵しの悪い狭いところで使用 しないでください。
- ●また、外装ケースが変形する原 因にもなりますのでご注意くだ さい。

不安定な場所に置かない

●高い場所、水平以外の場所、振 動や衝撃の起こる場所に置かな い

倒れたり落下すると、けがの原因 になることがあります。

安全上のご注意 (必ずお守りください) (続き)

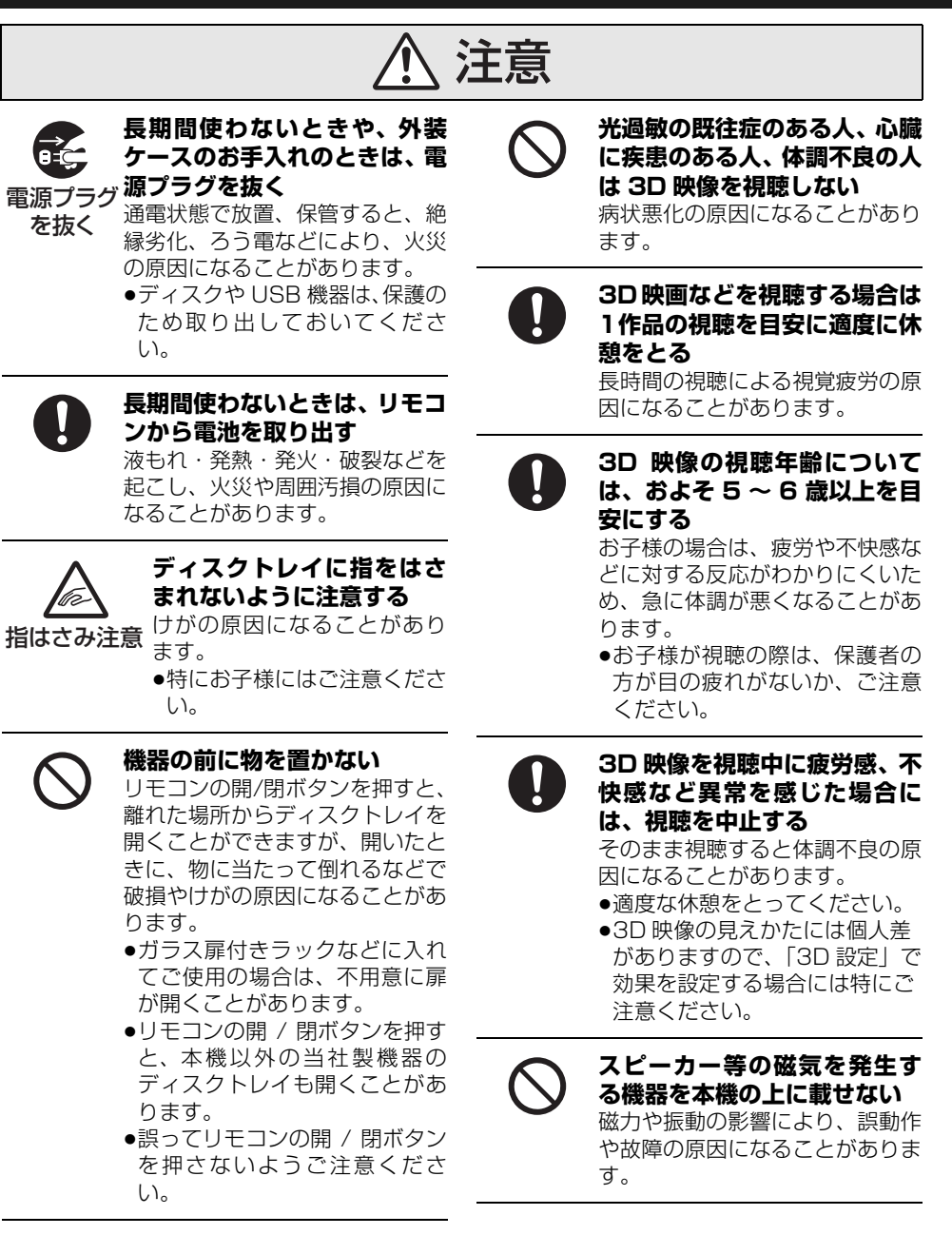

本機は、放送内容、ご使用環境、接続されている機 器との組み合わせや、長期間の連続使用、外部から の雑音などの影響によりリモコンによる操作ができ なくなるなど、まれに正常に動作しないことがあり ます。

この場合は、本体の[**也**/**I**] を3秒以上押していただ くか、電源プラグを一度抜き、しばらくした後、再 度電源プラグを差し込み、動作を確認してください。 本機の受信周波数帯域に相当する周波数を用いた機 器とは離してご使用ください。本機の受信周波数帯 域(90 MHz ~ 770 MHz、1032 MHz ~ 1489 MHz、2224 MHz ~ 2681 MHz)に相当する周 波数を用いた携帯電話などの機器を、本機やケーブ ルテレビ宅内線の途中に接続している機器に近づけ ると、その影響で映像・音声などに不具合が生じる 場合があります。それらの機器とは離してご使用く ださい。

本機は性能向上のためダウンロードを行う場合があ ります。ダウンロードを実行するには、本機の電源 を「切」にしてください。電源プラグを抜いたり、電 源を「入」にしているとダウンロードが実行されま せん。ダウンロードを実行するため、視聴時以外は 電源を「切」にしてください。長時間動かない画像 を映さないでください。

本機に接続されたテレビやプロジェクターに、動か ない画像を長時間映していると、画面に映像が焼き 付き、影のように画面に残るおそれがあります。動 かない画像を長時間映さないでください。

- 本機に組み込まれているソフトウェアの解析、変更、改造などを行わないでください。
- あなたが録画・録音したものは、個人として楽しむ などのほかは、著作権法上権利者に無断で使用でき ません。
- メールやデータ放送のポイントなどのデジタル放送に関する情報は、本機が記憶します。万一、本機の不具合によって、これらの情報が消失した場合、復元は不可能です。その内容の補償についてはご容赦ください。
- C-CAS カードは、日本ケーブルラボ標準デジタル 放送を視聴していただくために、お客様へ貸与され た大切なカードです。お客様の責任で破損、故障、 紛失などが発生した場合は、再発行費用が請求され ます。
- 放送やネットワークのサービスには当社およびご加入のケーブルテレビ局以外の第三者であるサービス事業者が運営するものが含まれています。当社およびケーブルテレビ局は、当該サービスに関する一切(予告なくサービス内容の変更や終了する場合等)について何らの保証も責任も負いません。

### ソフトウェア更新による機能追加のお知らせ

本機は、ソフトウェアのダウンロードによりご利用 いただける機能があります。

追加になる機能とダウンロード時期などの詳しい情報は、アプリー覧の「ヒント」で表示される「機能 追加のお知らせ」をご覧ください。

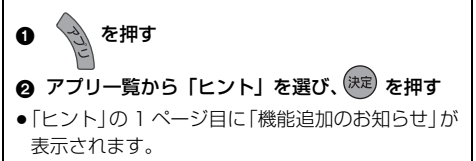

 $\equiv$ 

# ご使用の前に (続き)

#### 本機の設置について

に設置しない。

アンプなどの熱源となる物の上に置かない。
 温度変化が起きやすい場所

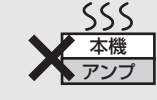

 「つゆつき」が起こりにくい 場所に設置する。

タバコの煙や、超音波式加湿器から噴霧された水分 も故障の原因になりますのでお気をつけください。

#### つゆつき(結露)について

冷えたビンなどを冷蔵庫から出してしばらく置いて おくと、ビンの表面に水滴が発生します。このよう な現象を「つゆつき」といいます。

- ●「つゆつき」が発生しやすい状況
- ・急激な温度変化が起きたとき(暖かい場所から寒い場所への移動やその逆、急激な冷暖房、冷房の風が直接当たるなど)
- ·湯気が立ち込めるなど、部屋の湿度が高いとき
- ・梅雨の時期
- 「つゆつき」が起こったときは故障の原因になりますので、部屋の温度になじむまで(約2~3時間)、
   電源を切ったまま放置してください。

本機とテレビとの接続には、HDMI ケーブル(市販 品)が必要です。接続するテレビに合わせて HDMI ケーブルをご準備ください。

- ◆4K対応テレビに接続する場合は、HDMI 規格に準 拠した「プレミアムハイスピード HDMI ケーブル」 が必要です。
- 上記以外の場合は、「ハイスピード HDMI ケーブ ル」をお買い求めください。HDMI 規格に準拠して いないケーブルでは動作しません。
- Ultra HD ブルーレイを4K/HDR で視聴するために、 HDCP2.2、4K/60p(4:4:4)、Ultra HD ブルーレ イ規格のHDR 信号に対応した機器のHDMI端子に接 続して、テレビの設定を確認してください。(→6)

# ディスクなどのマーク表示について

本書では、ディスクなどは以下のマークで表示しています。

| ディスクなど         | 表示マーク        |
|----------------|--------------|
| HDD            | HDD          |
| BD-RE*         | BD-RE        |
| BD-R*          | BD-R         |
| BD ビデオ         |              |
| Ultra HD ブルーレイ | <b>DD-</b> V |
| DVD-RAM        | RAM          |
| DVD-R          | D            |
| DVD-R DL       | - <b>R</b>   |
| DVD-RW         | -RW          |
| DVD ビデオ        |              |
| +R、+R DL、+RW   | DVD-V        |
| CD             | CD           |
| USB 機器         | USB          |
| USB-HDD        | USB-HDD      |

※ DL、BDXL も含みます。

- ●同じディスクでも記録方式の違いなどで動作が異なる 場合、表示マークに記録方式を付与しています。
  - ・AVCREC 方式の場合 :例)-R AVCREC
  - ·VR 方式の場合 :例) -R VR -RW VR
  - ・ビデオ方式の場合 : 例) [-R V] -RW V (ただしファイナライズ後は DVD-V)
- ハイビジョン動画(AVCHD)が記録されたディスクの場合は、AVCHDと表示
- MP4 の動画が記録された USB-HDD (写真・音楽用 フォーマット、SeeQVault フォーマット) (→148) の場合は、[MP4] と表示
- 特に記載がない場合、本書で「BDビデオ」と記載している内容は、Ultra HDブルーレイを含みます。

# 参照ページとイラストについて

本書内で参照していただくページを (→○○) で示しています。

# リモコンに電池を入れる

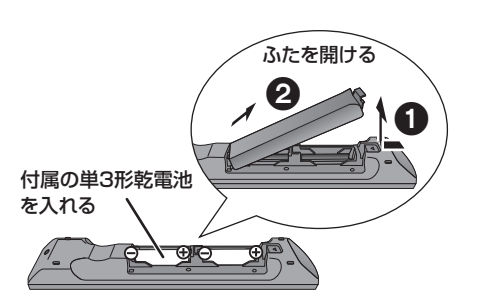

リモコンのふたを閉じるときは、 開けるときと逆の手順②①で閉じてください。

- ⊕⊖ を確認してください。
- ●電池はマンガン乾電池をお使いください。

# 各部の働き

# 本体前面

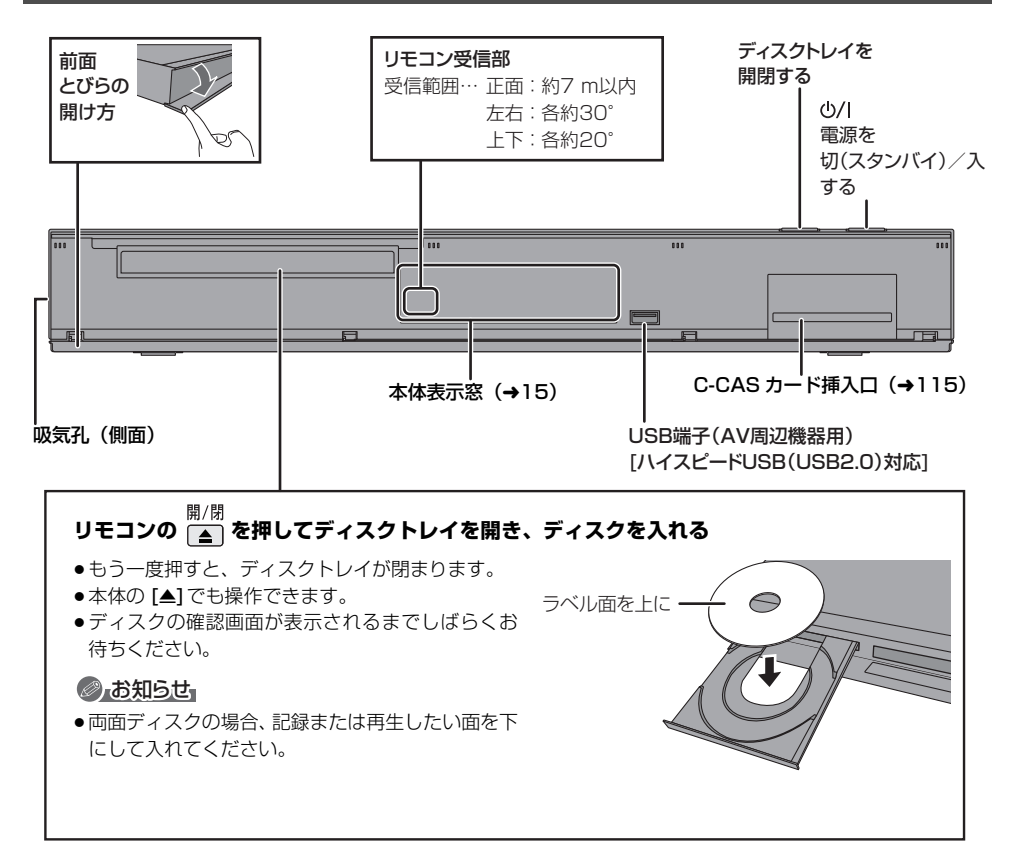

# 本体表示窓

以下の場合に点灯表示します。

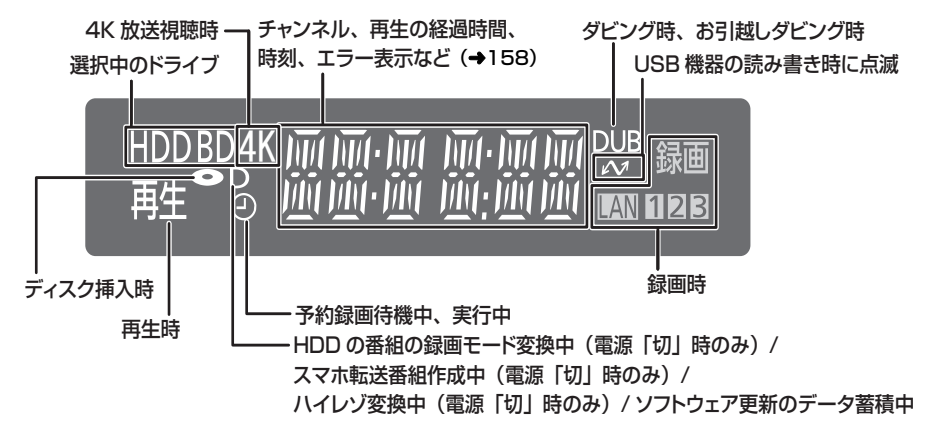

### ⊘お知らせ

- ●電源「切」時に本体表示窓に時刻を表示するには、以下①~③の設定にしてください。
  - ①「クイックスタート」(→131)を「入」に設定
  - ②「クイックスタートモード」(→131)を「標準」に設定
  - ③ [ECO スタンバイ] (→135) を「切」に設定

# 本体背面

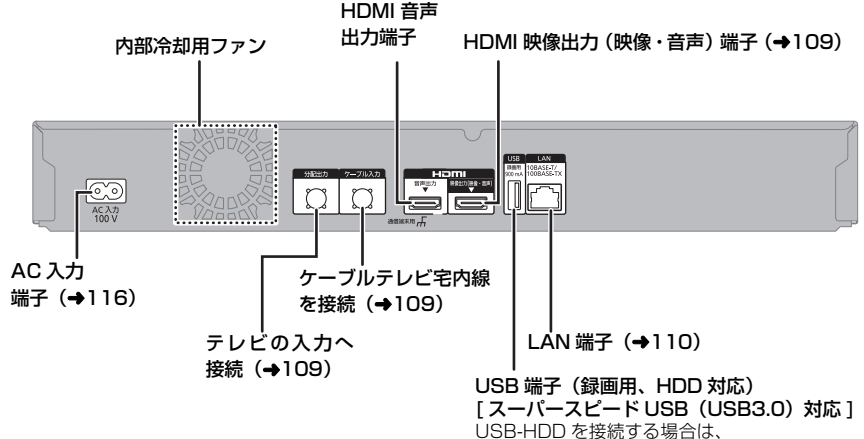

この USB 端子に接続してください。(→149)

# 各部の働き (続き)

# リモコン

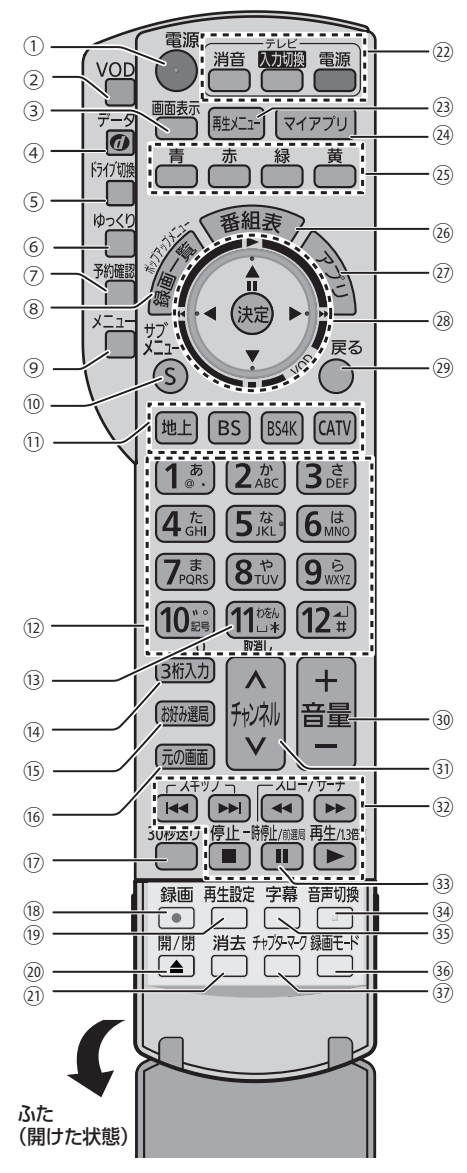

- ①本機の電源を入 / 切する
- ② VOD(ビデオ・オン・デマンド)を使用する
- ご加入のケーブルテレビ局の設定によりブラウ ザが動作する場合があります。
- ③情報を表示する (→26、63)
- ④ データ放送の画面を表示する
- ⑤ ドライブを切り換える
- ⑥番組をゆっくり/はっきり再生する (→27、63)
- ⑦予約一覧画面を表示する
- ⑧ 録画一覧 / ディスクメニューを表示する (→55、60)
- ⑨ メニューを表示する
- ●サービス内容により機能が使用できない場合が あります。
- 10 サブメニューを表示する
- 前放送を切り換える (→25)
  - ●押すとボタンが点滅します。
  - ご加入のケーブルテレビ局によりサービス内容 が異なります。サービスされていない放送には、 切り換わりません。
- ⑩チャンネルなどを番号で選ぶ/番号や文字を入力する
   ⑩予約の取り消し
- ⑭チャンネル番号を入力して選局する (→26)
- (5) お好みチャンネルを表示する (→26)
- ⑩ テレビ放送の画面に戻す
- ⑪約30秒先へ飛び越す/約10秒前へ戻す(→62)
- 18録画する (→28)
- (1) 再生方法を設定する
- 20ディスクトレイを開閉する
- 2) 番組の消去や予約の取り消しをする
- 20本機のリモコンでテレビの操作をする
- 23 再生メニューを表示する (→59)
- 29登録したマイアプリを表示する (→105)
- 1 
  2 
  9 
  回面上の指示に応じてさまざまな用途に使用する
- ⑩ 番組表を表示する (→31)
- ⑦アプリー覧画面を表示する (→18)
- 28 選択および決定する
- VOD 操作時の使用方法については、ご加入の ケーブルテレビ局にお問い合わせください。(ご 加入のケーブルテレビ局のサービス内容により この機能が使用できない場合があります)

29前の画面に戻る

- ⑩ テレビの音量を調整する
- ④チャンネルを順に選ぶ
- 22 録画や再生時の基本操作をする
- 39 チャンネルを切り換え前に戻す
- (3) 音声を切り換える (→26、63)
- 193 字幕を切り換える (→26、63)
- 36録画モードを選ぶ (→28)
- ⑦チャプターマークを作成・削除する (→71)

#### ⊘お知らせ

- リモコンを使うと他の当社製CATVセットトップボックスが同時に動作してしまう場合は、リモコンモードを変えてください。
   (→122)
- ●本機のリモコン受信部 (→14) にまっすぐ向けて、操作してください。

# 本機の電源を入 / 切する

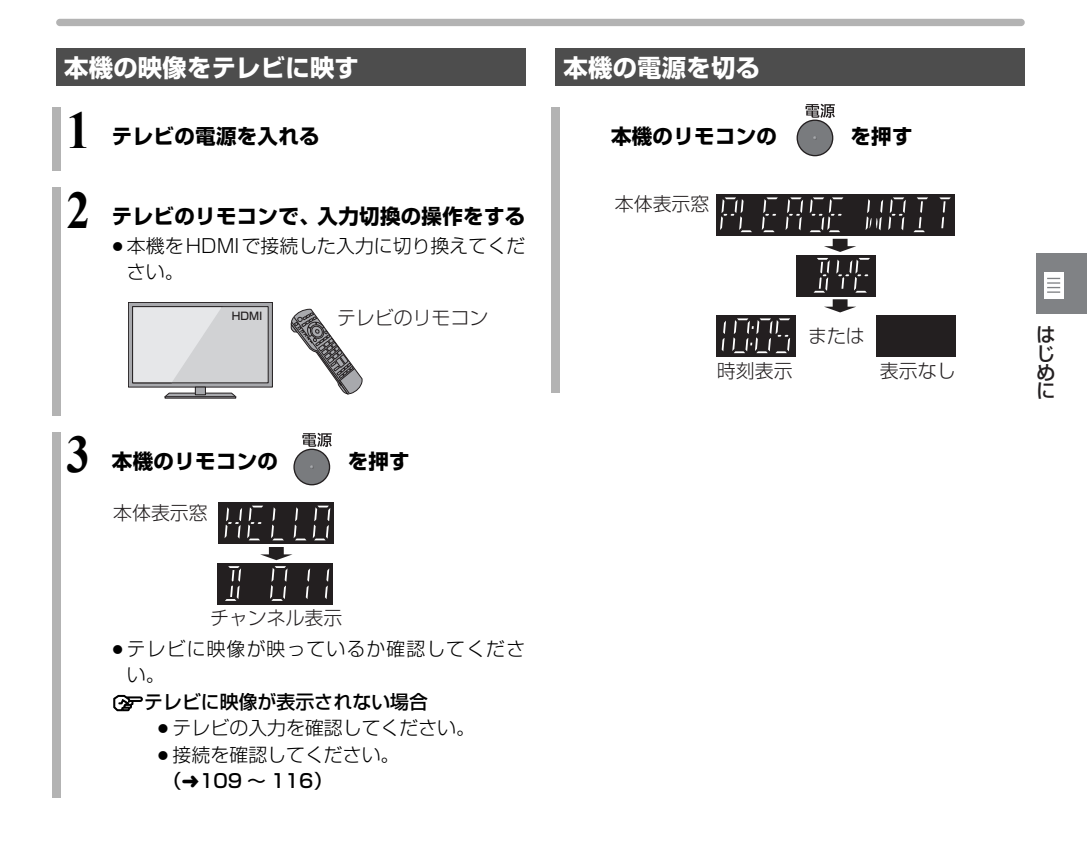

# アプリー覧について

アプリー覧から本機の主な機能を操作することができます。

**1** を押す

# 2 項目を選び、 決定 を押す

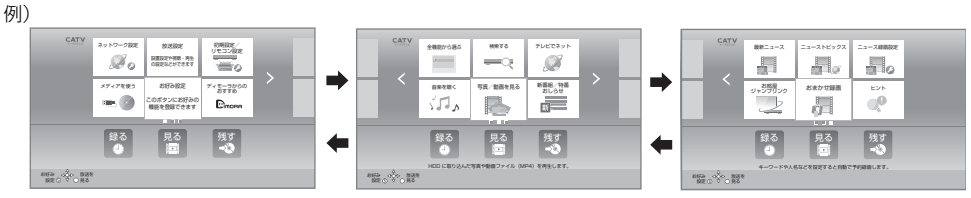

アプリー覧は3つのページに分かれています。[◀][▶]を数回押してページを切り換えてください。

| 録る             | 番組表を表示します。(→31)<br>録画の予約を行うことができます。                              |
|----------------|------------------------------------------------------------------|
| 見る             | 録画一覧を表示します。(→55)<br>録画した番組を表示することができ<br>ます。                      |
| 残す<br>(ダビングする) | かんたんダビングまたは詳細ダビン<br>グを行います。(→74、76)<br>録画した番組をダビングすることが<br>できます。 |

⊙を左右のページを表示するには

●● を押す(または [◀][▶] を数回押す)

⑦アプリー覧に表示されていない機能を選びたいときは (→19)

### ⊘あ知らせ

- ◆本書では、アプリー覧などの操作は工場出荷時の状態 で説明しています。
- ご加入のケーブルテレビ局のサービス内容により利用 できるアプリの内容が異なります。
- 放送やネットワークのサービスには当社およびご加入のケーブルテレビ局以外の第三者であるサービス事業者が運営するものが含まれています。当社およびケーブルテレビ局は、当該サービスに関する一切(予告なくサービス内容の変更や終了する場合等)について何らの保証も責任も負いません。

# アプリー覧で表示できる機能

以下の機能を表示することができます。

 アプリー覧に表示されていない機能を選びたいときは 「全機能から選ぶ」を選び、[決定]を押してください。

| 機能名                                                                               | 参照ページ |
|-----------------------------------------------------------------------------------|-------|
| 見る・聴く                                                                             |       |
| 録画番組を見る                                                                           |       |
| 再生メニュー                                                                            | 59    |
| 最新ニュース                                                                            | 47    |
| 最新録画番組を見る*                                                                        | 54    |
| <b>新番組おまかせ録画番組を見る</b> <sup>*</sup><br>「新番組おまかせ録画」 <b>(→46)</b> で録画<br>した番組を視聴します。 |       |
| 写真/動画を見る                                                                          | 88    |
| 音楽を聴く                                                                             | 96    |
| 番組を探す・予約する                                                                        |       |
| 予約する                                                                              | 31    |
| 新番組/特番おしらせ                                                                        | 39    |
| おまかせ録画                                                                            | 42    |
| 予約確認する                                                                            | 41    |
| ニュース録画設定                                                                          | 47    |
| 検索する                                                                              | 37    |
| 放送局からのおすすめ(注目番組)                                                                  | 35    |
| カテゴリーまとめて検索                                                                       | 45    |
| 新番組おまかせ録画                                                                         | 46    |
| お好み番組表<br>お好みチャンネル (→26) で登録した<br>放送局のみを番組表に表示します。                                |       |
| 残す                                                                                |       |
| ダビングする                                                                            |       |
| スマホ転送番組一覧                                                                         | 101   |
| ネットワーク機能を使う                                                                       |       |
| お部屋ジャンプリンク                                                                        | 107   |
| テレビでネット                                                                           | 105   |

| ニューストピックス<br>ディモーラのサービスに登録すると、話<br>題のニュースをシーン一覧で表示しま<br>す。(→47) | サービスの<br>登録について |
|-----------------------------------------------------------------|-----------------|
| <b>ディモーラからのおすすめ</b> *<br>ディモーラのサービスに登録すると、<br>おすすめ番組が配信されます。    | (→189)          |
| お引越しダビング                                                        | 81              |
| 設定する・その他の機能                                                     |                 |
| ヒント                                                             |                 |
| 放送設定                                                            | 128             |
| 初期設定/リモコン設定                                                     | 130             |
| HDMI 接続設定                                                       | 135             |
| ネットワーク設定                                                        | 123、<br>136     |
| メール/情報*                                                         | 127             |
| <b>お好み設定リセット</b><br>アブリー覧の表示を工場出荷時の設定<br>に戻します。                 |                 |
| メディアを使う                                                         |                 |
| <b>ブルーレイ(BD)/ DVD</b><br>USB 機器<br>USB-HDD<br>各メディア内のデータを表示します。 |                 |

≣

はじめに

※ 新着情報がある場合、()(新着お知らせアイコン)が表示されます。(新着情報の更新は、電源「切」時に行います)

アプリー覧の「ヒント」を選ぶと、機能追加のお知ら せや本機の便利な使い方、よくあるご質問が表示され ます。 ご使用時に困ったことなどがありましたらご覧くだ さい。

#### Э アプリー覧に表示する機能を変更するには

- ① 変更したい機能を選び、[サブメニュー]を押す
- ② 「機能を登録する」を選び、[決定]を押す
- ③ メニューを選び、「決定」を押す
- ④ 表示したい機能を選び、[決定]を押す
- ⑤「はい」を選び、[決定]を押す

# 受信できるデジタル放送と記録の制限について

# 受信できるデジタル放送について

### 地上デジタル放送 (地上デジタル)

UHF 帯の電波を使って行う放送で、高品質の映像と音声、さらにデータ放送が特長です。

### BS デジタル放送 (BS デジタル)

放送衛星(Broadcasting Satellite)を使って行う放送で、ハイビジョン放送やデータ放送が特長です。

WOWOW などの有料放送には、ご加入のケーブルテレビ局にて加入申し込みと契約が必要です。ご加入のケーブルテレビ局にお問い合わせください。

# CATV デジタル放送 CATV デジタル

ニュースや映画、スポーツ、音楽などの専門チャンネル があります。ほとんどの放送は有料です。ご加入のケー ブルテレビ局にて加入申し込みと契約が必要です。ご加 入のケーブルテレビ局にお問い合わせください。

# BS4K 放送 BS4K

2018 年 12 月に開始の BS による 4K テレビ放送で、 超高精細度 (ハイビジョン放送の4倍の画素数) が特徴 です。

### ⊘ お知らせ

- WOWOW など有料の放送局とのご契約は、テレビの B-CAS カードでご契約いただいている場合でも、本 機内蔵の ACAS チップでのご契約が必要となります。
- ●本機では、ラジオ放送やデータ放送は記録できません。

### 記録の制限について

### デジタル放送の録画とダビング

デジタル放送のほとんどの番組には、不正なダビングを 防止し著作権を保護するため、「ダビング 10」または 「1回だけ録画可能」のコピー制限があります。

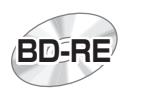

**ブルーレイディスク** 市販されているディスクは そのまま使用できます。

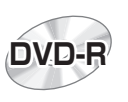

# DVD

著作権保護技術を持った CPRMに対応している 必要があります。

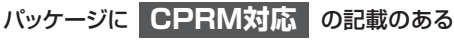

### DVDを準備してください。

(デジタル放送録画用と記載されている場合もあります)

### ■ コピー制限について

コピー制限のある番組を録画すると、録画先が HDD や USB-HDD の場合は 100 または 100 を、ブルーレイ ディスクの場合は 100 を表示します。

100~10はダビングの残り可能回数を表します。 DVDの場合は区0を表示し、ダビングや移動はできま せん。

#### 10 の番組をダビングまたは転送すると、ダビング元 の番組は消去されます。(複製はできません)

●通常の番組・スマホ転送番組ともにダビング元から消去されます。([BD-R] 番組が消去されてもディスク残量は増えません)

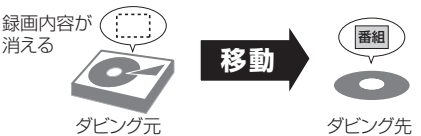

 プロテクト設定 (→67) されている 10の番組はダ ビングできません。

コピー制御の仕組みに関する一般的な内容については、 下記ホームページをご覧ください。 一般社団法人 放送サービス高度化推進協会 https://www.apab.or.jp

# 4K 放送の番組について

本機には3つのチューナーが搭載されています。

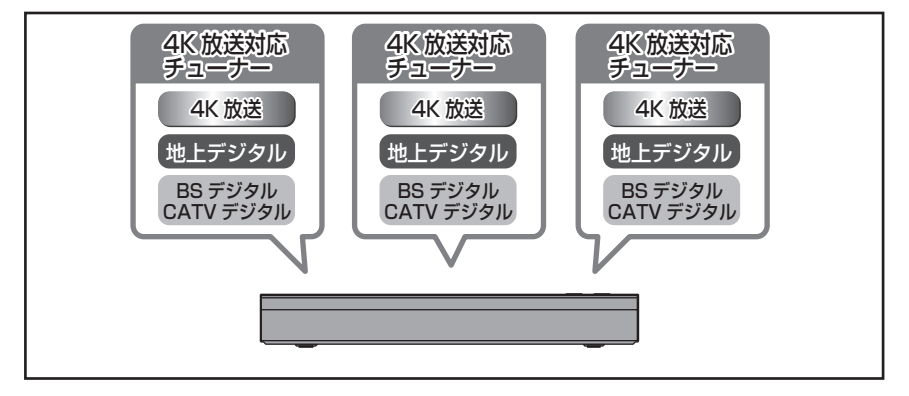

本機は録画する放送によって選択できる録画モードが異なります。

### 4K 放送録画時の録画モード

| 録画モード                                | 4KDR                                                                        | 4K 1.5 倍録から<br>4K8~12 倍録<br>(4K 画質モード)            | 1.5 倍録から 15 倍録<br>(ハイビジョン画質モード)                                 |
|--------------------------------------|-----------------------------------------------------------------------------|---------------------------------------------------|-----------------------------------------------------------------|
| 画質                                   | 放送画質<br>放送そのままの画質で記録                                                        | 4K画質<br>放送データを圧縮 <sup>*1</sup> して、4K 画<br>質で長時間記録 | ハイビジョン画質<br>放送データを圧縮*2して、ハイビ<br>ジョン画質で長時間記録                     |
|                                      | _                                                                           | 高画質長時間                                            | 高画質 長時間                                                         |
| 記録できる<br>メディア                        | HDD<br>BD-RE * 3 BD-R * 3<br>USB-HDD * 3                                    | HDD BD-RE)*3 BD-R *3<br>USB-HDD *3                | [HDD] **4 [BD-RE] *3 [BD-R] *3<br>[-R AVCREC] *3 [USB-HDD] *3*4 |
| サラウンド<br>の音声                         | サラウンド音声                                                                     | サラウンド音声*5                                         | ステレオ音声                                                          |
| 複数の音声<br>(マルチ音<br>声 <del>→</del> 31) | 複数の音声をすべて記録                                                                 | 音声は2つまで記録*6                                       | 音声は1つだけ記録*6                                                     |
| 二重音声<br>(➡31)                        | 両方の音声を記録                                                                    |                                                   |                                                                 |
| 字幕情報                                 | 字幕の入 / 切情報を含めて記録     字幕の入 / 切情報を       (再生時、字幕表示の入 / 切ができる)     字幕の入 / 切情報を |                                                   | 字幕の入 / 切情報を記録しない。<br>再生時、字幕表示の入 / 切はでき<br>ない <sup>* 6</sup>     |

●録画モードと記録時間の目安 (→175)

●録画モードを変更するには

・録画時(→28) ・予約時(→32) ・かんたんダビング時(→75「画質変更」) ・詳細ダビング時(→76)

※1 映像圧縮方式:HEVC/H.265

※ 2 映像圧縮方式: MPEG-4 AVC/H.264

※3 4K 放送をディスクや USB3.0 非対応の USB-HDD へ記録する場合、ダビング時のみ可能です。

※4 4K 放送を HDD や USB3.0 対応の USB-HDD へ記録する場合、録画モード変換時のみ可能です。

※ 5 AAC22.2ch や AAC7.1ch を記録するには、「4K 画質の音声 ch 数優先」(→132) を「入」に設定してください。

- ※6 記録したい音声、字幕表示の入 / 切などの内容を選びたい場合、記録前に下記の設定をしてください。
  - ·録画時:「信号切換」 (→27) で選ぶ
  - ・予約録画時:「信号設定」(→34) で選ぶ
  - ・ダビング時:「信号切換」(→64) で選んだあと、ダビングを行う (→80)

#### おまかせ長時間「4K8~12 倍録」モードについて

「4K8~12 倍録」モードは、番組の内容に応じて録画倍率を8 倍録から12 倍録まで自動調整して録画します。 スポーツや音楽など動きが激しい映像では、録画倍率が8 倍相当になるため、画面に表示している記録可能時間よ りも実際に記録できる時間が短くなることがあります。

| デジタル放送録画時の録画モード                      |                                                                                              |                                                                         |                                                                                                    |                                                                              |
|--------------------------------------|----------------------------------------------------------------------------------------------|-------------------------------------------------------------------------|----------------------------------------------------------------------------------------------------|------------------------------------------------------------------------------|
| 録画モード                                | DR                                                                                           | 1.5 倍録から 15 倍録                                                          | XP・SP・LP                                                                                                    | FR                                                                           |
| 画質                                   | 放送画質<br>放送そのままの画<br>質で記録                                                                     | <mark>ハイビジョン</mark> 画質<br>放送データを圧縮* <sup>*1</sup> して、ハイ<br>ビジョン画質で長時間記録 | DVD画質<br>従来のアナログ放送と<br>同様の画質で記録                                                                               | <b>DVD画質</b><br>ディスクの残量に<br>合わせて XP ~ LP<br>の中で画質を自動<br>調整して記録 <sup>*2</sup> |
|                                      | —                                                                                            | 高画質 長時間                                                                 | 高画質 長時間                                                                                                    | _                                                                            |
| 記録できる<br>メディア                        | HDD<br>BD-RE BD-R<br>USB-HDD                                                                 | HDD BD-RE *3 BD-R *3<br>-R AVCREC *3 USB-HDD                            | <b>-R VR</b> ) *3 <b>-R V</b> *3 * 4<br><b>-RW VR</b> *3 <b>-R V</b> ≠ 3 * 4<br><b>-RW VR</b> *3 <b>-RW V</b> |                                                                              |
| サラウンド<br>の音声                         | サラウンド音声 サラウンド音声 ステレオ音声<br>(ダウンミックス 2 チャンネル)                                                  |                                                                         | マンネル)                                                                                                    |                                                                              |
| 複数の音声<br>(マルチ音<br>声 <del>→</del> 31) | 複数の音声をすべ<br>て記録 音声は2つまで記録*5*6 音声は1つだけ記録*5                                                    |                                                                         |                                                                                                    |                                                                              |
| 二重音声<br>( <b>→</b> 31) <sup>*7</sup> | 両方の音声を記録                                                                                     |                                                                         |                                                                                                    |                                                                              |
| 字幕情報                                 | 字幕の入 / 切情報を含めて記録     字幕の入 / 切情報は記録しない       (再生時、字幕表示の入 / 切ができる)     (再生時、字幕表示の入 / 切はできない)*5 |                                                                         | 录しない<br>/ 切はできない) <sup>*5</sup>                                                                               |                                                                              |

 ・録画モードと記録時間の目安(→175)

- 録画モードを変更するには
- ·録画時(→28) ·予約時(→32) ·かんたんダビング時(→75「画質変更」) ·詳細ダビング時(→76)
- ※1 映像圧縮方式: MPEG-4 AVC/H.264
- ※2 番組の時間が少なくても、ディスク残量がなくなる場合があります。
- ※3 ディスクへの記録はダビング時のみ可能です。
- ※4 -RV -RWV デジタル放送のコピー制限のある番組は記録できません。

※5記録したい音声、字幕表示の入/切などの内容を選びたい場合、記録前に下記の設定をしてください。

- ・録画時:「信号切換」 (→27) で選ぶ
- ・予約録画時:「信号設定」(→34) で選ぶ
- ・ダビング時:「信号切換」 (→64) で選んだあと、ダビングを行う (→80)
- ※6 15 倍録モードの場合、音声の種類によっては録画できる時間が短くなることがあります。
- ※7 [-RW V] [-RW V] に記録する場合、音声は設定に従って記録(「DVD-Video 記録の設定」(→132)の「二重音声記録時の音声選択」を設定する)

# 4K 放送の録画、ダビングについて

# 4K 放送の録画について

4K 放送の番組を録画する場合、4KDR モードまたは 4K 画質モードで録画できます。

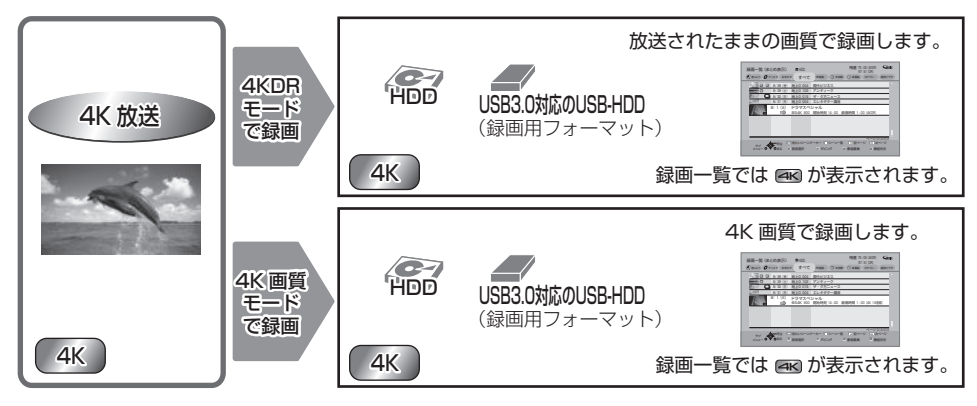

4K 画質モードを選んで録画した場合、本機はいったん 4KDR モードで録画したあと、電源「切」時に設定した録 画モードに変換します。 4K 放送の番組を 1.5 ~ 15 倍録モードで録画することはできません。

# 4K 放送の番組のダビングについて

4K 放送の番組をディスクにダビングする場合、ディスクによって選択できる録画モードは異なります。

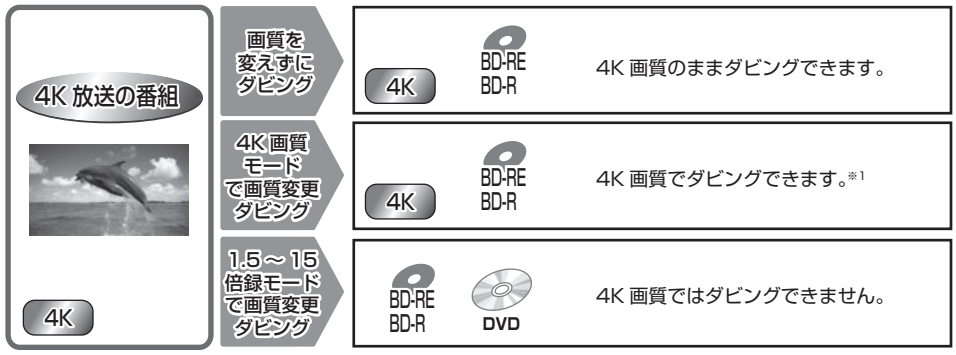

※ 1 録画モードを「4K 4.5 倍録」から「4K8~12 倍録」に設定して [BD-RE] [BD-R] に画質変更ダビングはで きません。いったん「録画モード変換」(→70) で「4K 4.5 倍録」から「4K8~12 倍録」に変換したあ と、高速ダビングしてください

### 4KDR モード、4K 画質モード、DR HEVC の番組を記録した BD-RE、BD-R の他の機器での取り扱いについて

4KDR モード、4K 画質モード、DR HEVC<sup>\*2</sup>の番組を記録した BD-RE、BD-R は、他の機器では正しく再生・ 編集・消去ができない場合があります。BS4K 放送の 4KDR モードの番組の場合、「4KDR のダビング方式」 (◆132) を「ダビング方式 2」に変更すると、他の機器でも再生できる場合があります。 ※ 2 DR HEVC は、エンコード方式が HEVC の 2K CATV デジタル放送を放送画質で録画したものです。

# テレビ放送を見る

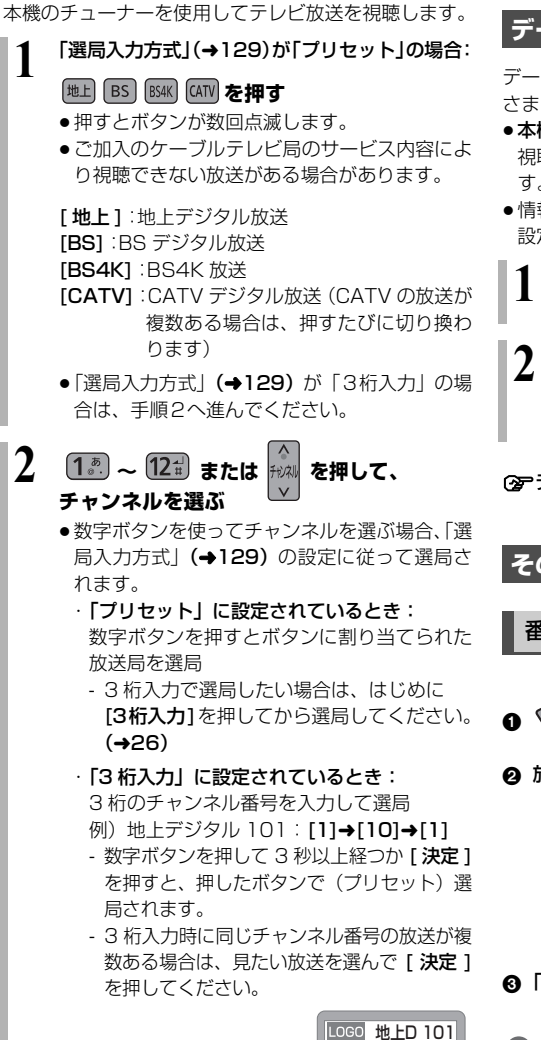

| LUGU | 地上し | 101 | I. |
|------|-----|-----|----|
| LOGO | BS  | 101 | l  |

# データ放送を見る

データ放送のある番組では、テレビ画面の指示に従って さまざまな情報やサービスを利用できます。

- ●情報サービスを利用するには、ネットワークの接続と 設定が必要な場合があります。(→110、123)

 データ放送のある番組を選局し、
 データ

 アーク放送のある番組を選局し、
 の

 ク
 見たい項目を選び、

を押す
視

=

見たい項目を選び、 で を 押す 視
 画面の指示に従って、[青]、[赤]、[緑]、[黄] や聴
 数字ボタンで操作してください。

⑦データ画面を消すには [データ①]を押す

その他の選局方法

番組表から選局

番組表を押す

- ② 放送中の番組を選び、(決定)を押す
  - ② 番組表の見方について (→29)
  - ⑦の放送の番組表を見るには
     [◀][▶]を押し続ける
     [地上][BS][BS4K][CATV]を押しても別
    - の放送に切り替わります。
- ③「今すぐ見る」を選び、 決定 を押す

### 一お知らせ 日

番組表に8K放送の放送局も表示される場合がありますが、本機で視聴することはできません。

# テレビ放送を見る (続き)

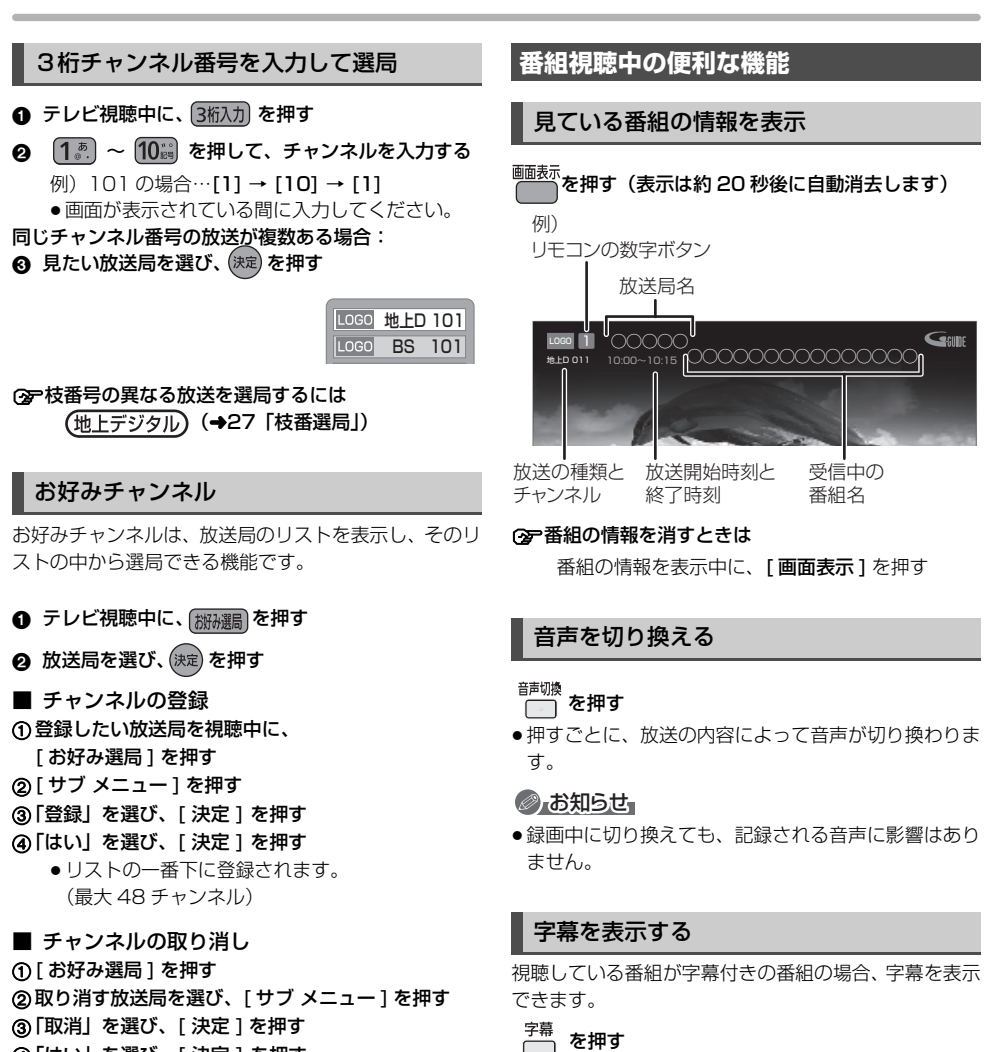

④「はい」を選び、[決定]を押す

#### ⊘ お知らせ

- お好みチャンネルで表示される順番を変更したい場合は、チャンネルをすべて取り消し、再度希望の順番で登録してください。
- 地上デジタルのチャンネル設定を行うと、地上デジタルの登録した内容は取り消されます。

●押すごとに、字幕の表示の入 / 切を切り換えます。

| はっきり再生する        |          |
|-----------------|----------|
| ゆっくり / はっきり再生する | (0.8 倍速) |

聞こえにくい高音域を明瞭にし、音声をはっきりと聞き 取りやすくします。また、「ゆっくり / はっきり再生」に すると、番組をHDDに一時的に記録することによって、 通常よりも遅い速度で再生します。

● テレビ視聴中に、 ●つくり を押す

#### ❷ 項目を選び、(決定)を押す

- ⊙ ゆっくり / はっきり再生を終了するには
  - ① [■ 停止]を押す
  - ② 「はい」を選び、[決定]を押す
  - (一時的に記録した番組は削除されます)

### ⊘ お知らせ

- 4K放送およびエンコード方式がHEVCのCATVデジ タル放送では、ゆっくり / はっきり再生はできません。
- ●電源を切ると、ゆっくり/はっきり再生は終了し、一時 的に記録した番組も削除されます。
- ●以下の場合、一時的な記録は終了します。ただし、その時点までの記録内容を見ることはできます。
  - ・ゆっくり/はっきり再生と2番組録画の同時実行中に、別の番組の予約録画開始時刻になったとき
     ・ゆっくり/はっきり再生が8時間を超えたとき
  - ・HDDの容量がなくなったとき
- 本機が番組を録画できない状態のときは、ゆっくり / はっきり再生を実行することはできません。
- ゆっくり/はっきり再生中は、放送中の番組より遅い速度で 再生するため、放送中の番組との間に時間差が生じます。
- ●ゆっくり/はっきり再生中は、音声はPCMになります。
- しつきり効果の強さを設定したり、はっきり再生を常時有効に設定することもできます。(→134)

|           | 視聴制限一時<br>解除     | 暗証番号 <b>(→128)</b> を入力して視<br>聴制限を一時解除します。                                                                                                    |
|-----------|------------------|----------------------------------------------------------------------------------------------------|
| +<br>こ    | データ放送表<br>示オフ    | データ放送の表示を終了します。                                                                                                    |
|           | 信号切換             | 映像や音声などの信号を複数放送<br>している場合は、以下の操作で切<br>り換えることができます。<br>設定する項目を選び、設定する                                                                                                    |
|           |                  | <ul> <li>●:記録できる音声、映像、字幕情報は、録画モードによって異なります。</li> <li>(詳しくは →22)</li> </ul>                                                                                                    |
| ジ         | 受信状況             | 受信状況(信号品質)が確認でき<br>ます。                                                                                                    |
| 寺 そ 中 / ご | 枝番選局<br>(地上デジタル) | 枝番号とは、同じチャンネル番号<br>に割り当てられる放送が複数受信<br>できた場合に、追加される番号の<br>ことです。<br>(例:「011-0」、「011-1」)<br>3 桁チャンネル番号を入力して選<br>局すると主選局の放送局が選局さ<br>れます。<br>以下の操作で、違う枝番号の放送<br>局を選局することができます。<br>放送局を選び、[決定]を押す |
| 。<br>常    |                  | ⑦ 主選局を変更するには<br>主選局にしたい放送局を選び、[禄]を押す                                                                                                    |

視聴

# 放送内容などの設定

- テレビ視聴中に、
- ❷「放送メニュー」を選び、(決定)を押す
- ③ 設定項目を選び、(決定)を押す(→右記へ)

| 例) | 放送メニュー    |
|----|-----------|
|    | 視聴制限一時解除  |
|    | データ放送表示オフ |
|    | 信号切換      |
|    | 受信状況      |
|    | 枯釆深目      |

お知らせ

●視聴中の番組により表示される項目が変わります。

# 放送中の番組を録画する

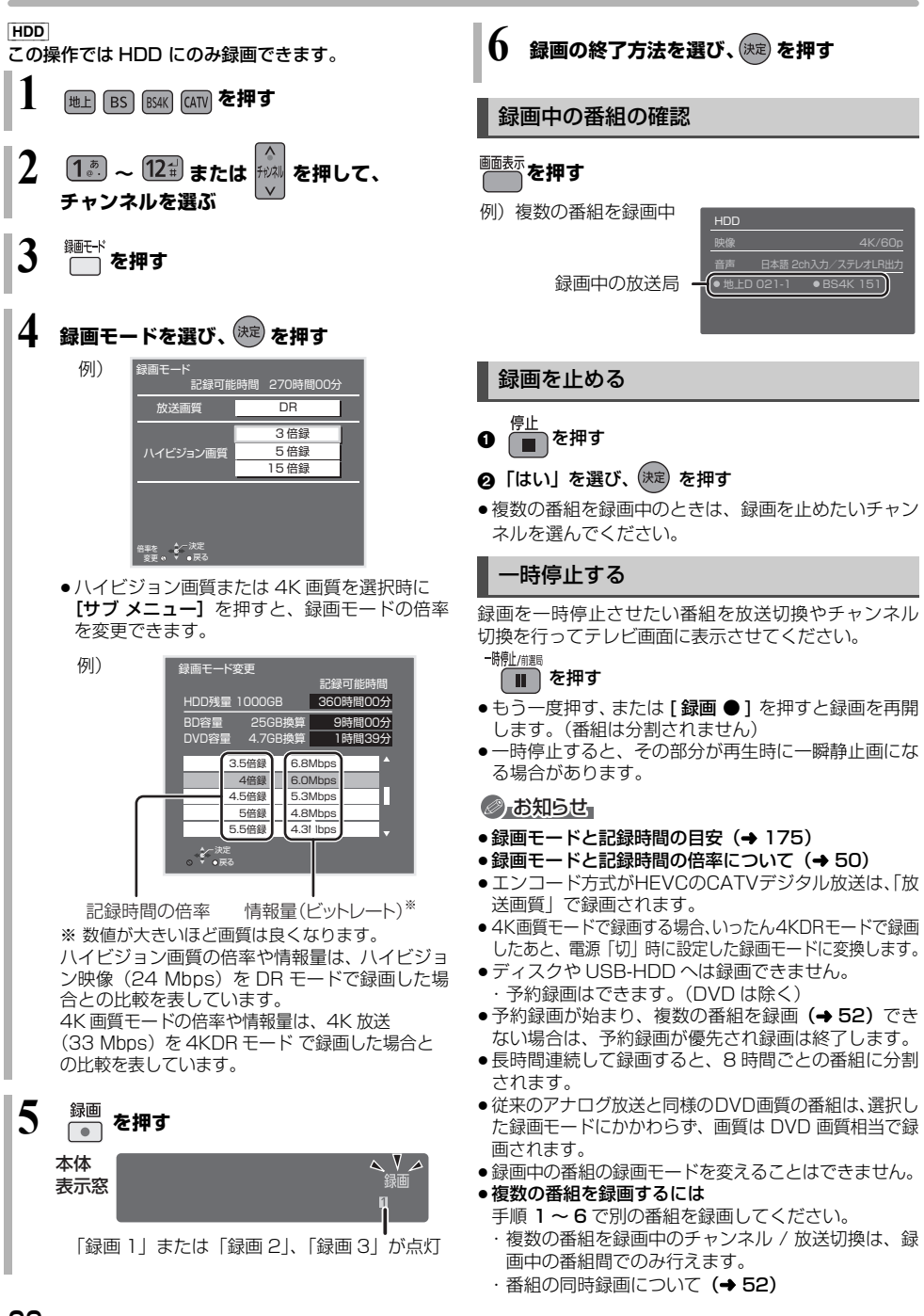

番組表は、放送局から送られるテレビ番組情報を、新聞の番組欄のようにテレビ画面に表示するシステムです。

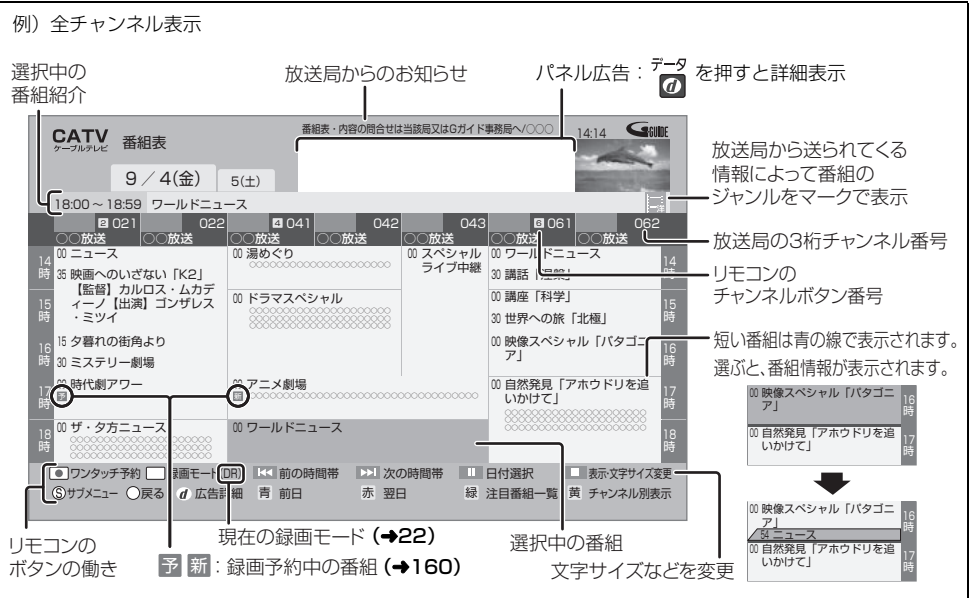

#### 番組の色分け表示について

本機は番組データのジャンル情報に従って代表的な5つのジャンル(映画、スポーツ、音楽、ドラマ、アニメ / 特撮)を色分け表示しています。

#### ⊘お知らせ

#### ●番組表のデータ受信について

本機の番組表は、放送局から送られてくる番組表の データとGガイドから送られてくる番組表のデータを 基に表示しています。それぞれの番組表のデータを受 信するタイミングは異なります。

- ・放送局から送られてくる番組表のデータは、その放送局を視聴するとすぐに受信することができます。
- ・G ガイドから送られてくる番組表のデータは、電源 「切」時に受信します。(時間帯によっては受信でき るまでに1日程度かかる場合があります)
- 番組表の受信時刻は、放送ごとに異なるため、一度にすべての放送の番組表が表示されないこともあります。
- ●番組表に8K放送が表示される場合がありますが、本機で 視聴することはできません。

# 番組表の表示設定

### 放送の切り換え

- 地上 BS BS4K CATV を押す
- [◀] [▶]を押し続けても、別の放送に切り換わります。

1

# 番組表の見方 (続き)

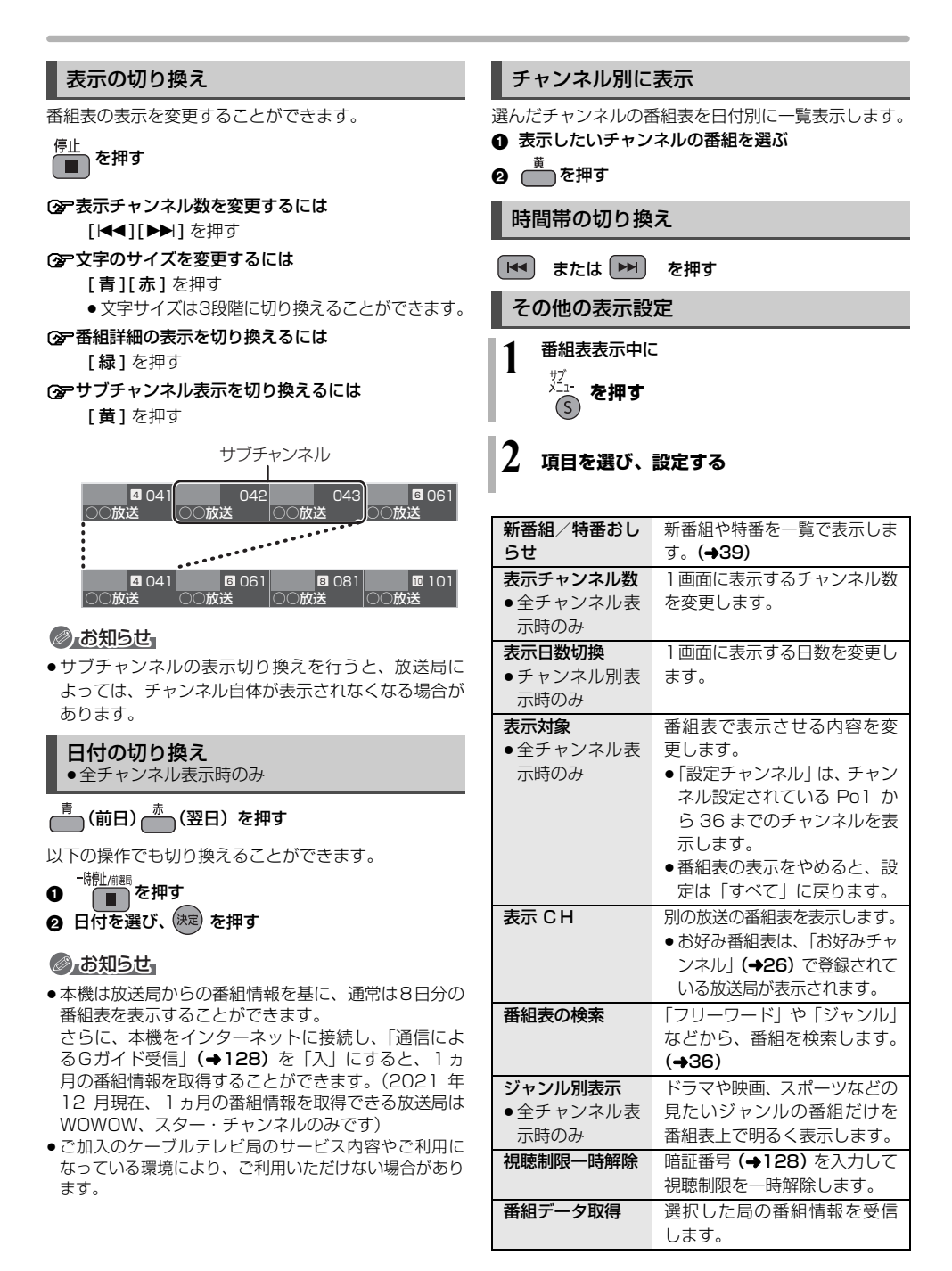

# 番組表を使って予約録画する

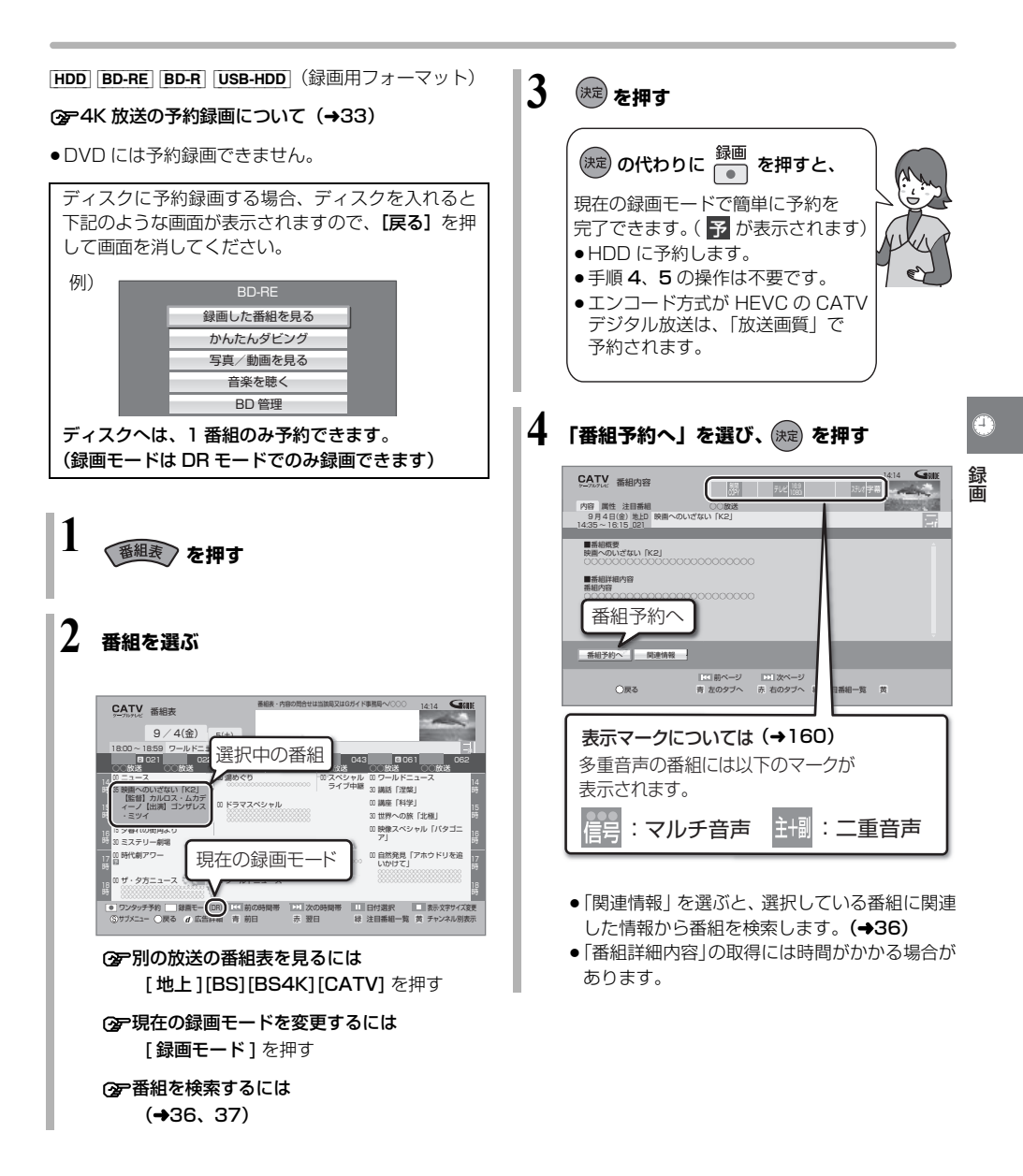

# 番組表を使って予約録画する (続き)

# 5 項目を選び、 決定 を押す

予約内容を確認してください。

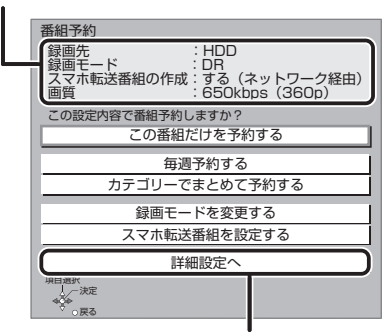

 ディスクや USB-HDD に予約録画する場合 は、「詳細設定へ」を選び「録画先」を「BD」 または「USB-HDD」に変更してください。

#### この番組だけを予約する:

この番組のみ予約を登録

#### 毎週予約する:

毎週同じ曜日に予約を登録

### カテゴリーでまとめて予約する:

お好みの番組を自動で登録 (→44)

#### 録画モードを変更する:

録画モードを変更(変更後、「この番組だけを予 約する」または「毎週予約する」を選んで予約を 登録してください)

#### スマホ転送番組を設定する:

スマートフォンなどへ転送するための番組を作成 (→99)

#### 詳細設定へ:

録画先や予約する曜日の設定などの予約内容を 変更(→33)

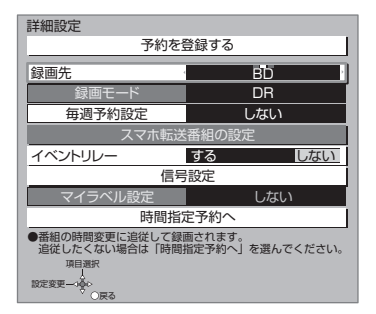

### 録画の毎日・毎週予約

連続ドラマを**毎日・毎週予約**すると自動的に毎日または 毎週録画し、毎回の放送を録りためていきます。

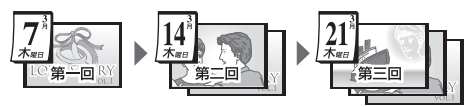

連続ドラマが終了するなど不要になった予約は取り消してください。(+41)

#### ■ 前回の番組を消去して録画するには (自動更新) HDD

「自動更新」(→33)を設定しておくと、前回の放送分 は消去されますので、HDDの容量を効率よく使えます。

- ●未視聴の場合でも自動更新されます。
- 番組にプロテクトを設定している場合や、録画一覧表示中、HDDの番組を再生中、ダビング中は自動更新されません。(別番組として録画され、次回からそれが自動更新されます)

### ◎ お知らせ

- 複数の番組を予約する場合は、手順1~5の操作を繰り返してください。予約済みの番組を重複して予約することはできません。
- 本機では128番組まで予約できます。(毎日・毎週予約は、1番組として数えます)
- USB-HDDに4K放送を予約したい場合や複数の番組 を同時に録画したい場合は、USB3.0 対応の USB-HDDを使用してください。(→148)
- ●本機で録画したUSB-HDDの番組は、他の機器に接続しても再生することはできません。
- ●写真・音楽用フォーマットまたは SeeQVault フォーマットの USB-HDD には予約録画できません。

### 4K 放送の予約録画について

- HDDとUSB3.0対応のUSB-HDDにのみ予約できます。 (USB3.0 非対応のUSB-HDDとディスクには予 約できません)
- エンコード方式が HEVC の CATV デジタル放送は、 ディスクに予約できません。
- ●同時に3番組録画できます。
- ●4K 画質モードで録画する場合、いったん 4KDR モー ドで録画したあと、電源「切」時に設定した録画モー ドに変換します。
- 1.5 ~ 15 倍録モードで録画できません。

### 詳細設定をする

32 ページ手順5などで「詳細設定へ」を選んだあとに 操作します。

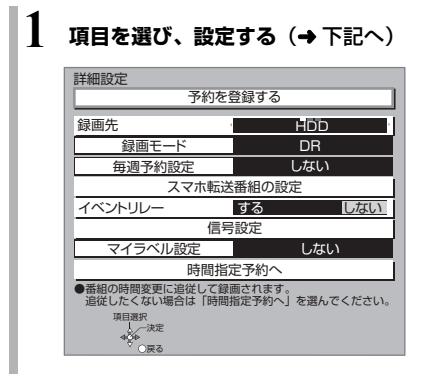

| スマホ転送番<br>組の設定<br>HDD | 録画時にスマホ転送番組も作成す<br>るよう設定をします。(→99)                                                                                                    |
|-----------------------|----------------------------------------------------------------------------------------------------|
| イベント<br>リレー           | 「する」を選ぶと、野球延長などで<br>延長部分が他のチャンネルで放送<br>される場合、引き続き番組を録画<br>します。(ただし、別番組として録<br>画されます)                                                                                                    |
|                       | 例)<br>時間<br>9:00 12:00<br>(放送終了時間まで)                                                                                                    |
|                       | B局<br>(延長部分)<br>1200<br>1300<br>引き続き録画                                                                                                    |
|                       | <ul> <li>         ・のよりにものです。         ・ののでは、         ・ののでは、         ・のでは、         ・ののでは、         ・のでは、         ・のでは、         ・のでは、         ・ののでは、         ・のでは、         ・のでは、         ・・・・・・・・・・          ・</li></ul> |

す。

# 2 設定が終了したら、 「予約を登録する」または「修正を反映する」 を選び、(株式)を押す

| 録画先    | 録画先を選びます。                                                                             |
|--------|---------------------------------------------------------------------------------------|
| 録画モード  | 録画モード (→22) を設定します。<br>● BD に予約録画する場合は、録画<br>モードは DR モードとなります。                        |
| 毎週予約設定 | 「毎週予約」(→32)を設定する<br>●「自動更新」を「入」に設定する<br>と、前回の番組を消去して録画す<br>るので、HDD 容量を効率よく録<br>画できます。 |

| 信号設定           | 複数の音声や映像の信号があると<br>きに設定します。                                                                                                    | 番組表での予約の取り消し / 修正                                                                                                    |
|----------------|----------------------------------------------------------------------------------------------------|----------------------------------------------------------------------------------------------------|
|                | ①項目を選び、設定する                                                                                                    | ● 予が表示されている番組を選び、 💿 を押す                                                                                                    |
|                | ②[戻る]を押す                                                                                                    | ❷ 項目を選び、決定を押す                                                                                                    |
| マイラベル設定<br>HDD | <ul> <li>●.お知らせ、</li> <li>●記録できる音声、映像、字幕情報は、録画モードによって異なります。</li> <li>(詳しくは→22)</li> <li>●選べる項目は、予約時点の番組情報に基づいています。実際に放送された番組が設定した項目を含んでいない場合、設定した内容では録画されません。</li> <li>録画する番組をどのマイラベルに分類させるか設定することができます。</li> <li>設定すると、録画一覧(→53)で番組を探すのに便利です。</li> </ul> | <ul> <li>予約修正</li> <li>9月4日(金)2000~2100の1回のみの予約です。<br/>予約を取り消すか修正方法を選んでください。</li> <li>予約を取り消す</li> <li>1回のみの予約に修正する</li> <li>毎週予約に修正する</li> <li>月~金の予約に修正する</li> <li>月~土の予約に修正する</li> <li>月~土の予約に修正する</li> <li>月~土の予約に修正する</li> <li>月~土の予約に修正する</li> <li>月っ土の予約に修正する</li> <li>月ったまとめて予約する</li> </ul> |
|                | 設定は録画後に変更することもで<br>きます。(→69)                                                                                                    | 「時間指定予約」のときは <b>(→40「時間指定</b><br><b>予約」)</b>                                                                                                    |
|                | <ul> <li>ラベルを選び、[決定]を押す</li> <li>・選択したラベルが録画一覧にない場合、画面にメッセージが表示されます。画面の指示に従って表示設定をしてください)</li> </ul>                                                                                                    | ③ 「カテゴリーでまとめて予約する」を選んだ場合 (→44)                                                                                                    |
|                | <ul> <li>マイラベル名は変更することができます。(→56「分類ラベル設定」)</li> <li>一度に録画一覧に設定できるマイラベルは4つまでです。</li> </ul>                                                                                                    |                                                                                                    |
| 時間指定予約へ        | 録画時間や番組名などの変更をし<br>たい場合に行います。<br>(→40「時間指定予約」)                                                                                                    | <ul> <li>複数の番組を録画中のときは、録画を止めたい</li> <li>チャンネルを選んでください。</li> </ul>                                                                                                    |

2 「はい」を選び、 🐙 を押す

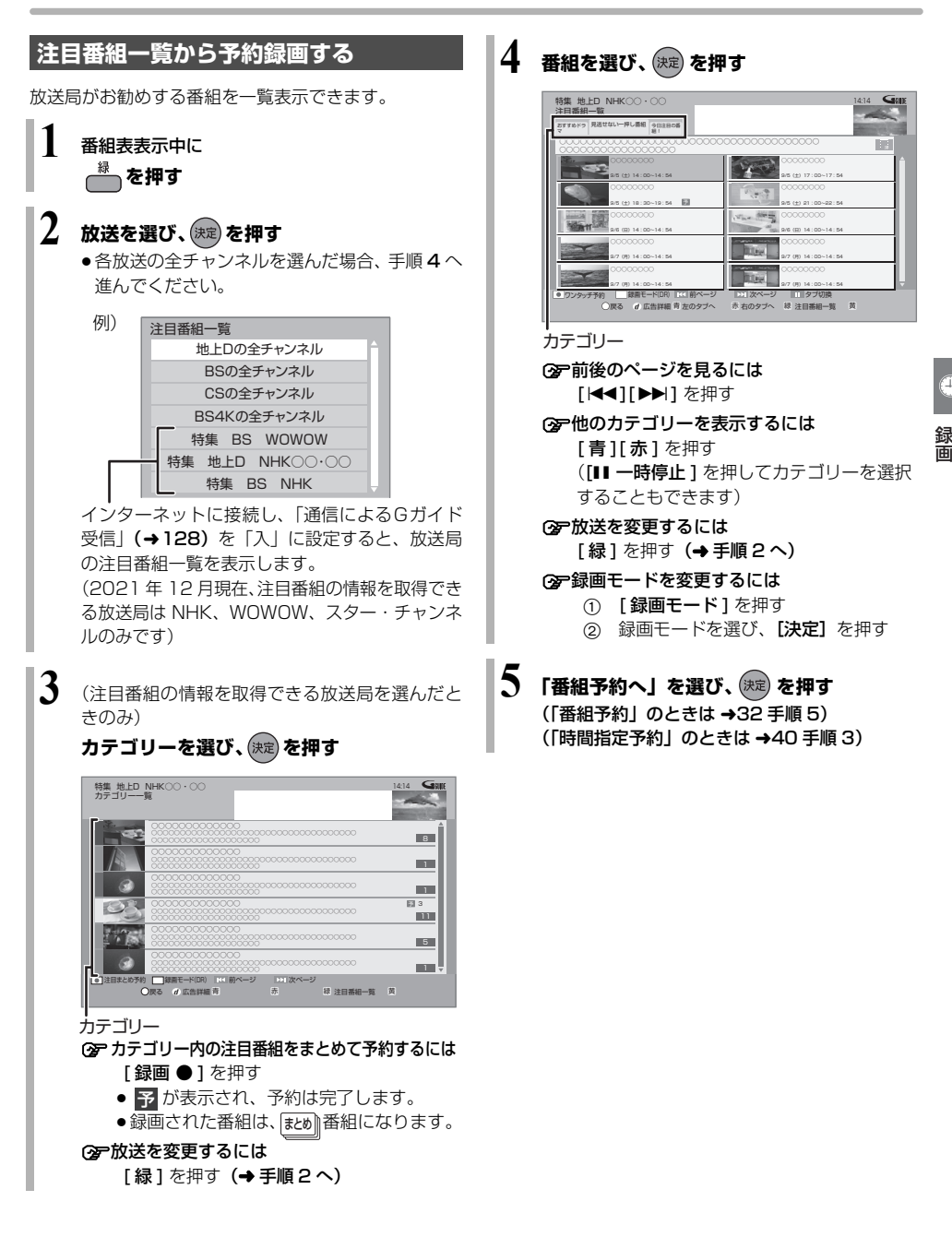

# 番組表を使って予約録画する (続き)

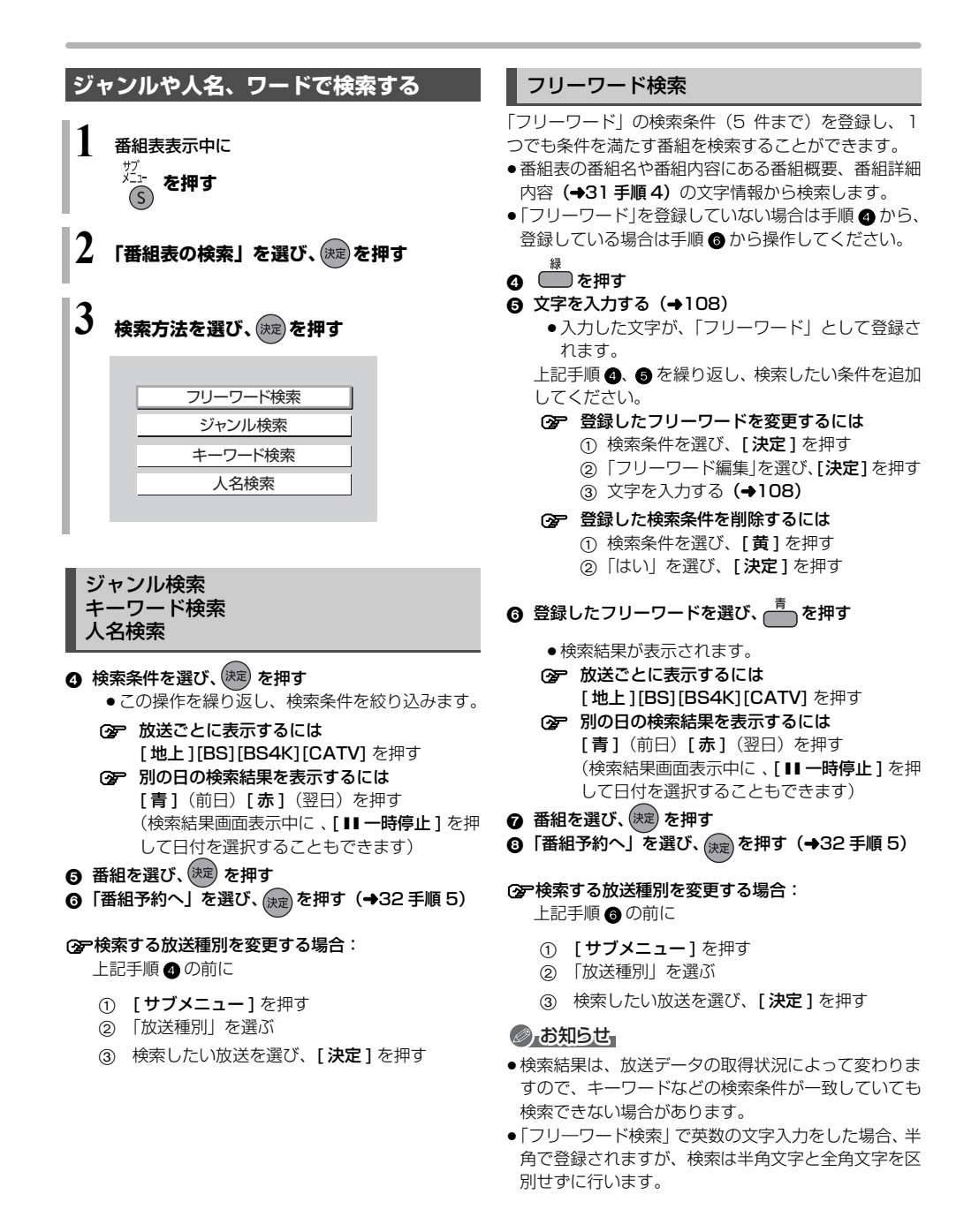
# 番組を検索する

複数の検索条件を組み合わせて、番組表や録画番組の中 から番組を検索し、予約録画や再生・編集をすることが できます。

1 を押す

きます)

3

- 「検索する」を選び、 瘫 を押す
  - 表示がない場合は[I◀◀][▶▶Ⅰ]でページを切り 換えてください。

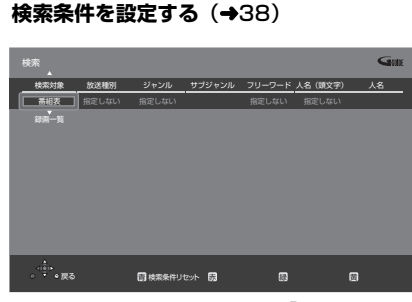

- ●検索条件を指定しない項目は、「指定しない」を 選んでください。 ([赤]を押して「指定しない」にすることもで
- ② 設定した検索条件をリセットするには [青]を押す

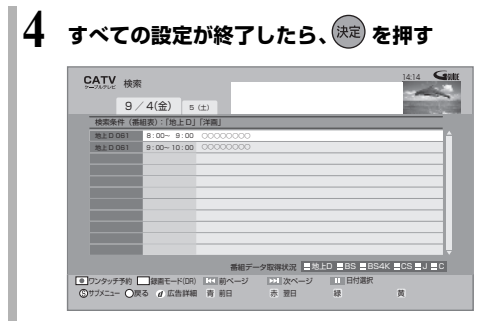

# ◎ お知らせ

- ●録画中の番組は、検索の対象になりません。
- ●検索結果は、放送データの取得状況によって変わりますので、キーワードなど検索条件が一致していても検索できない場合があります。
- フリーワードで英数の文字入力をした場合、検索は半 角文字と全角文字を区別せずに行います。
- SeeQVault フォーマットの USB-HDD は、番組の検 索ができません。

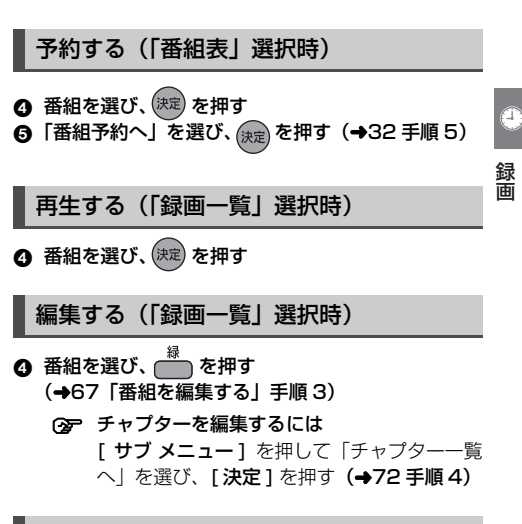

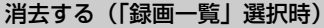

- ④ 番組を選び、 → を押す
- ⑤「消去」を選び、(決定)を押す

# 検索条件について

| 検索対象    | 予約録画したい番組を検索する場<br>合は、画面上で「番組表」を選び、<br>再生・編集したい番組を検索する<br>場合は、画面上で「録画一覧」を<br>選んでください。                                                                                   |
|---------|----------------------------------------------------------------------------------------------------|
| 録画先     | 録画番組のある録画先<br>●「家じゅう」は、お部屋ジャンプ<br>リンクで接続された機器の中か<br>ら番組を検索することができま<br>す。                                                                                                |
| 検索単位    | 「番組」または「シーン」単位で検索                                                                                                    |
| 放送種別    | 放送の種類<br>●「お好み」は、「お好みチャンネ<br>ル」( <b>→26)</b> で登録されている<br>放送局です。                                                                                                    |
| ジャンル    | 番組のジャンル                                                                                                    |
| サブジャンル  | 「ジャンル」の詳細                                                                                                    |
| フリーワード  | 登録したワード<br>② フリーワードの登録について<br>(→右記)<br>● 番組表の番組名や番組内容にあ<br>る番組 概要、番組詳細内容<br>(→31 手順4)の文字情報から<br>検索します。<br>● インターネットに接続すると、<br>ディモーラから旬のキーワード<br>(青色表示)を取得することがで<br>きます。 |
| 人名(頭文字) | 人名の頭文字                                                                                                    |
| 人名      | 「人名 (頭文字)」で指定した頭文<br>字の人名                                                                                                    |
| 期間      | 番組を録画した日時                                                                                                    |

検索条件によって表示される項目は異なります。

# フリーワードを登録する

フリーワードは 20 件まで登録することができます。

●「新規登録」を選び、(株定)を押す
 ② 項目を選び、設定する

⑦ 文字入力 (→108)

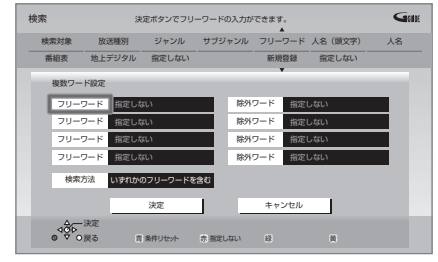

### フリーワード:

入力文字の関連番組を検索します。

除外ワード:

入力文字の関連番組を検索対象から除外します。

### 検索方法:

- 検索時の組み合わせ方を設定します。
- ●「すべてのフリーワードを含む」:登録したすべてのフリーワードを含む番組を検索します。
- 「いずれかのフリーワードを含む」:登録したフ リーワードのうち、いずれか1つでも一致した番 組があった場合、その番組を検索します。
- ❸ 設定が完了したら、「決定」を選び、<sup>決定</sup>を押す
- ③ 登録したフリーワードを変更するには
  - ① 変更したいフリーワードを選び、[縁]を押す
     ② 項目を選び、設定する
    - ☞文字入力(→108)

## ⑦登録したフリーワードを削除するには 削除したいフリーワードを選び、[黄]を押す

# 新番組 / 特番 / 初放送の確認や予約をする

[HDD] [BD-RE] [BD-R] [USB-HDD] (録画用フォーマット) 本機は新番組や特番、テレビ初放送の映画を一覧で表示 できます。

| 表示マーク               | 表示条件                                                                        |
|---------------------|-----------------------------------------------------------------------------|
| 新番組:<br>新           | <ul> <li>新、&lt;新&gt;、&lt;新番組&gt;、&lt;新シリー</li> <li>ズ&gt;の表示がある番組</li> </ul> |
| 特番<br>(地上D):<br>(特  | 放送時間が 1 時間 45 分以上で、番<br>組開始時刻が 18 時から 23 時 59 分<br>までの <b>地上デジタル</b> の番組    |
| 初放送<br>(映画):<br>[初] | 「初放送」、「地上波初」など「初」の<br>表示がある <b>映画</b> の番組                                   |

1 を押す

## 2 「新番組 / 特番おしらせ」を選び、 (無) を押す ●表示がない場合は [ |◀◀] [ ▶▶ |] でページを切り 換えてください。

# 3番組を選び、決定を押す

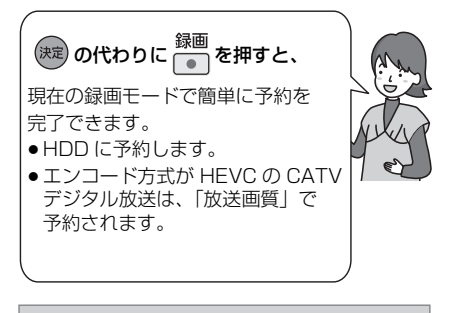

| 新書組/特徴おしらせ<br>改活物別:地上D/88<br>ジャンル・全ジャンル<br>動相様例:新香組/特徴(地上D)/初放送(映画)                                                                                                    | 14:14                                              |
|----------------------------------------------------------------------------------------------------|----------------------------------------------------|
| 000000000000000000000000000000000000000                                                                                                    |                                                    |
| 16 - 20         - 20         - 20         - 20         - 20         - 20         - 20         - 20         - 20         - 20         - 20         - 20         - 20         - 20         - 20         - 20         - 20         - 20         - 20         - 20         - 20         - 20         - 20         - 20         - 20         - 20         - 20         - 20         - 20         - 20         - 20         - 20         - 20         - 20         - 20         - 20         - 20         - 20         - 20         - 20         - 20         - 20         - 20         - 20         - 20         - 20         - 20         - 20         - 20         - 20         - 20         - 20         - 20         - 20         - 20         - 20         - 20         - 20         - 20         - 20         - 20         - 20         - 20         - 20         - 20         - 20         - 20         - 20         - 20         - 20         - 20         - 20         - 20         - 20         - 20         - 20         - 20         - 20         - 20         - 20         - 20         - 20         - 20         - 20         - 20         - 20         - 20         - 20         - 20         - 20         - 20         - 20 | 7:1.4         000000000000000000000000000000000000 |
| <ul> <li>□ ワンタッチ予約</li> <li>□ 録画モード(IR)</li> <li>□ 前バージ</li> <li>※ サブメニュー</li> <li>● 戻る</li> <li>⑦ 広告評細</li> <li>② 放送種別</li> </ul>                                                                                                    | ■1次ページ<br>同 ジャンル 日 香絵種別 日                          |

- ② 前後のページを見るには [ |◀◀] [ ▶▶ |] を押す
- ② 他のジャンルを表示するには [赤]を押す
- ⑦ 放送を変更するには
   [青]を押す
- (w)「新番組」、「特番(地上D)」、「初放送(映画)」
   それぞれで表示するには
   「緑]を押す
  - ᆙᄣᆝᄻᆊᄱ
- ② 録画モードを変更するには
  - ① [録画モード]を押す
  - ② 録画モードを選び、【決定】を押す
- 4 「番組予約へ」を選び、○定を押す (→32 手順 5)
- 予約済みの項目を修正する
- 予 が表示されている番組を選び、 👘 を押す
- ❷ 項目を選び、(決定)を押す

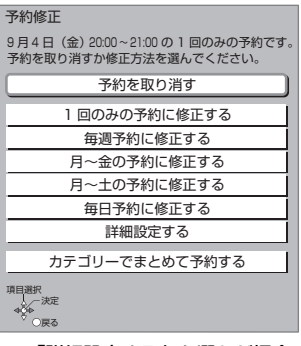

② 「詳細設定する」を選んだ場合
 (→33「詳細設定」)

# ⊘ お知らせ

- 新番組を[録画●]で予約をした場合、第1話しか予約 されません。毎週予約に変更する場合は、もう一度
   [録画●]を押して毎週予約に修正をしてください。
- ●表示条件が2つ以上重なる番組の表示マークは、「新番 組」、「初放送(映画)」、「特番(地上 D)」の優先順位 で表示します。

# 日時を指定して予約録画する(時間指定予約)

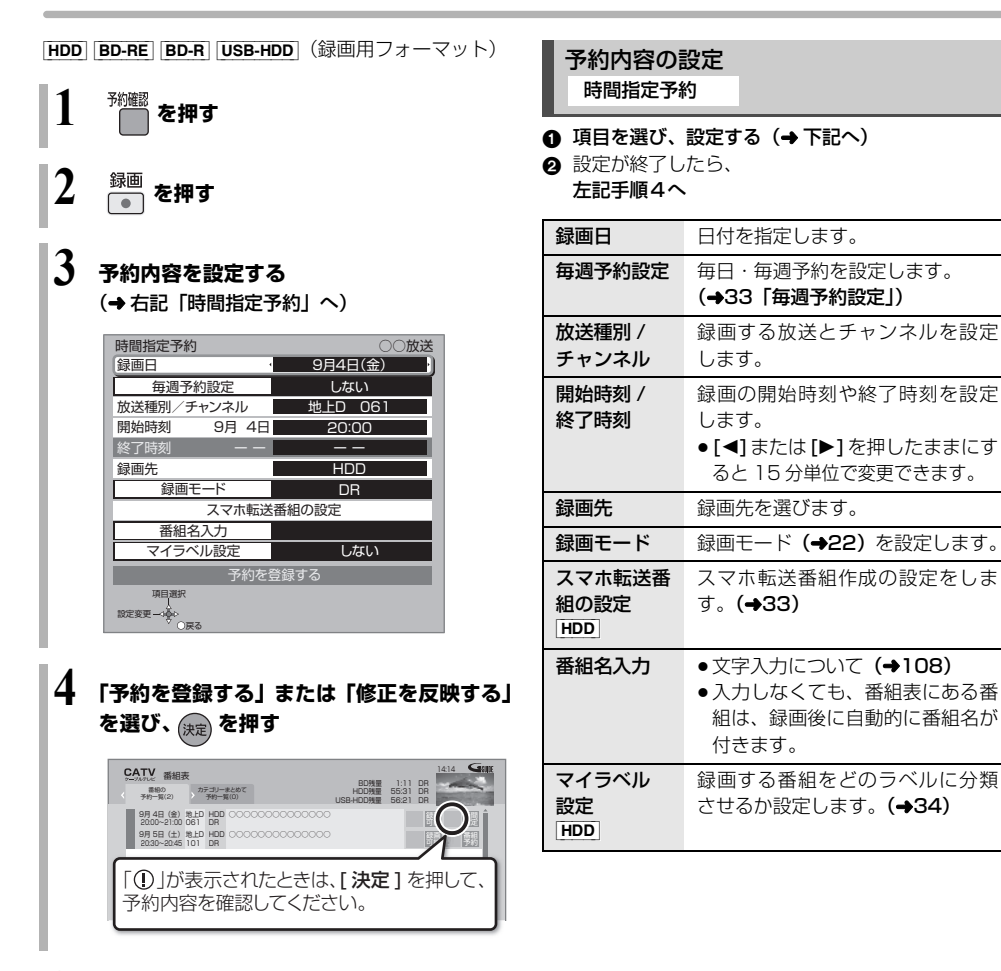

## お知らせ

●暗証番号に関する表示が出たとき

デジタル放送には、視聴制限のある番組があり、視聴・ 録画には暗証番号(→128)の入力が必要です。視聴 制限のない番組の場合は、[戻る]を押すと予約できま す。

- ●番組追従機能 (→48) は働きません。
- ●写真・音楽用フォーマットまたは SeeQVault フォーマットの USB-HDD には予約録画できません。

# 予約内容の確認、取り消し、修正など

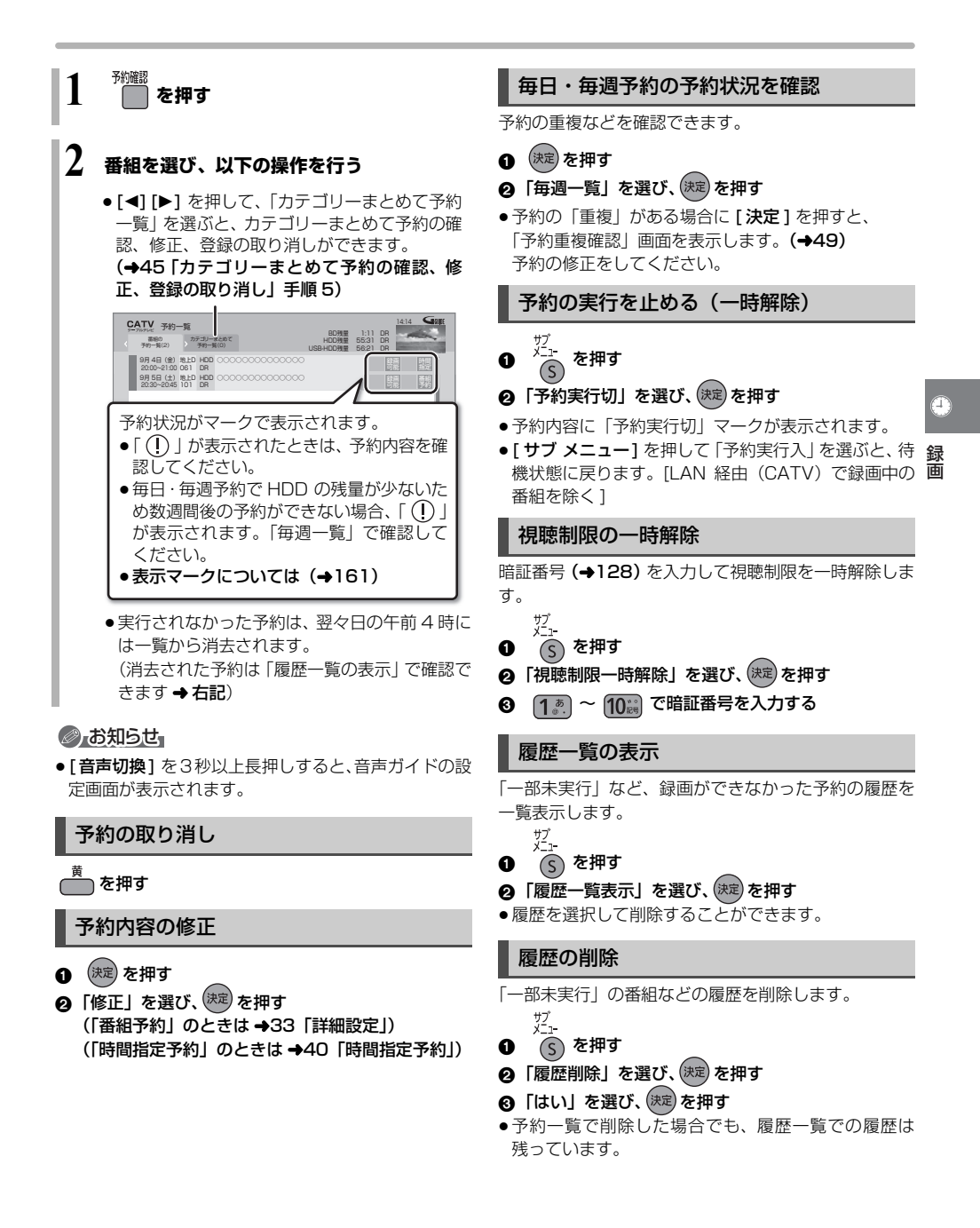

# おまかせ録画する

設定した録画条件から番組を毎日検索し、自動で予約録 画します。

- ●予約先は HDD になります。
- 録画モードは4K放送は4K2倍録モード、地上デジタル、BS/CATV放送は5倍録モード、エンコード方式がHEVCのCATVデジタル放送は放送画質で予約録画されます。
- ●録画モードを変更したい場合は、「録画モードを設定する」(→43)で設定してください。
- ◆おまかせ録画は最大12個まで登録できます。
   ② 宇自動予約機能で予約可能な番組数について (→50)

を押す

# 2 「おまかせ録画」を選び、 🐙 を押す

 表示がない場合は[I◀◀][▶▶Ⅰ]でページを切り 換えてください。

# 3 「未登録」を選び、 🛑 を押す

 ●登録済みのおまかせ録画を変更するには、項目 を選び、[青]を押してください。

| 録画一覧<br>おまかせ       | #HDD<br>ペて 最新録画… 四 未視聴 団 新価組 カアゴ                                     | 残量 75:05 (4KDR)<br>97:51 (DR)<br>現形ビデオ |
|--------------------|----------------------------------------------------------------------|----------------------------------------|
|                    | 1:[BS][サイエンス][音楽]<br>2:[メジャーリーグ]<br>3:[ニュース/報道]                      | Î                                      |
|                    | 4:[BS][サイエンス][ドキュメンタリー]<br>5:[地上デジタル][バラエティ][料理<br>録画モード:20<br>6:未登録 | [] [健康]<br>音録 番相数 13                   |
| 日口の残量が少な           | 7:未登録<br>8:未登録<br>9:未登録<br>5:未登録<br>なびっから回動道夫にます。一時停止ボタンで設定          | を変要できます。 ページ 1/2                       |
| サブ - 4<br>メニュー - 0 | 決定         目動消去設定           0 戻る         青 録画条件設定         赤 録画モード設   | E 144 前ページ 191 次ページ<br>定 ほ 録画条件初期化 英   |

# 4 録画条件を設定する(⇒右記)

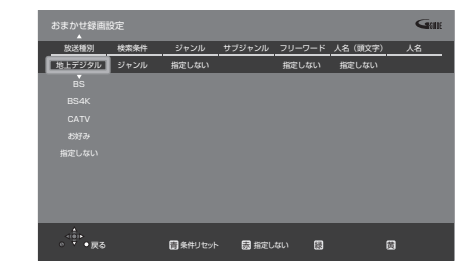

すべての設定が終了したら、(決定)を押す

■ 録画条件について

放送種別

検索条件\*1

モーラおまかせ! の切り換え ●「ディモーラおまかせ」に設定 すると、録画履歴の傾向からお 客様の興味がありそうな番組 や、ディモーラのサービスに登 録された録画機器で、多く録画 された番組または話題になった 番組を自動で録画予約します。 ジャンル ドラマ、スポーツ、音楽などのキー ワード カテゴリー\*2 放送番組に関連したキーワード サブジャンル 「ジャンル」の詳細 サブカテゴリー 「カテゴリー」の詳細 フリーワード 登録したワード ⊙テフリーワードの登録について (→38) インターネットに接続すると、 ディモーラから旬のキーワード (青色表示)を取得することが できます。 人名 (頭文字) 人名の頭文字 人名 「人名 (頭文字)」で指定した頭文 字の人名

放送の種類

放送局です。

「お好み」は、「お好みチャンネ

ル (→26) で登録されている

「ジャンル」、「カテゴリー」、「ディ

- ※1 放送データが未取得の場合は、「カテゴリー」への切り換えはできません。
- ※2 選択項目は放送データの取得状況によって変わりま す。

## お知らせ お知らせ

- おまかせ録画の自動予約を取り消す場合は、登録済みのおまかせ録画を取り消してください。(録画条件の初期化)(→43)
- 予約録画が重なった場合、優先順位の高い予約録画を 優先して予約します。優先順位は予約録画の種類に よって異なります。

(→50「自動予約する番組の優先順位について」)

42 TQBS0457

# 自動消去設定

おまかせ録画で予約録画された番組は、自動的に消去することができます。

自動消去は本機の電源「切」時に実行します。

# 42ページ手順2のあと

- ❸ □□ を押す
- ④ 項目を選び、決定を押す
- ●自動消去の対象から外したい番組は、「プロテクト設定」(◆右記)または「おまかせ録画から除外」(→44)を設定してください。
- ●「HDDの残量が少なくなったら自動消去する」の場合、
   録画日時が古い順に最大 20 番組を自動消去します。

## お知らせ

 本機の電源「入」時や予約録画中などは、自動消去は 実行されません。

録画モードを設定する

おまかせ録画ごとに録画モードを設定できます。 42ページ手順2のあと

- 🚯 登録したおまかせ録画を選び、 🛄 を押す
- ④ 録画モード (→22) を設定する
  - ●「放送種別」を指定していない場合、4K 放送と地上 D/BS/CATV 放送それぞれの録画モードを設定し てください。エンコード方式が HEVC の CATV デジタル放送は放送画質で録画されます。

おまかせ録画予約の確認、修正、登録の取 り消し

42ページ手順2のあと

■ 予約済み番組を確認する

③確認したい項目を選び、(決定)を押す <sup>サブ</sup>/<sub>1</sub>-

- ④ (5) を押す
- ⑤「登録済み予約」を選び、(決定)を押す
  - 予約番組を修正したい場合:
     「登録済み予約」では確認のみできます。
     予約された番組を修正したい場合は、
     予約一覧(→41)で修正してください。
- 登録済みのおまかせ録画を取り消す

選択したおまかせ録画のみを取り消し、自動予約されなくします。(録画条件の初期化)

# 3 登録した項目を選び、 📩 を押す

- ④ 「はい」を選び、(決定)を押す
  - 予約済みの予約は取り消されません。
     予約一覧 (→41) で取り消してください。

# おまかせ録画した番組を再生する

を押す

- 2 「おまかせ録画」を選び、 🕮 を押す
  - ●表示がない場合は[I◀◀][▶▶Ⅰ]でページを切り 換えてください。
- 3 項目を選び、🕅を押す
- 4 番組を選び、院定を押す

おまかせ録画の一覧から番組を消去する

上記手順3のあと

# ④ 消去したい番組を選び、 ── を押す

- ❺「消去」を選び、(決定)を押す
  - ●他のおまかせ録画一覧に同じ番組がある場合は、本 機から消去されません。 再生中に[消去]を押して番組消去を行うと、そ の番組は本機から消去されます。

## プロテクト設定 / 解除

自動消去などで記録内容を誤って消去しないよう、番組 ごとに保護する設定ができます。

## 上記手順 3 のあと

- ◎ 番組を選び、 💭 を押す
- 「プロテクト設定」または「プロテクト解除」を選び、(決定)を押す
- プロテクト設定すると「
   」が表示されます。
- ●他のおまかせ録画一覧に同じ番組がある場合は、その 番組もプロテクト設定 / 解除されます。

## おまかせ録画一覧の便利な機能

43 ページ「おまかせ録画した番組を再生する」の手順 3 のあと

④ 番組を選び、 ▲ を押す

⑤ 項目を選び、(決定)を押す (→下記へ)

| (→56) — | - 先頭から再生   |
|---------|------------|
| (+43)   | 番組消去       |
|         | 内容確認       |
| (→67) — | 番組編集       |
| (→72)   | チャプター一覧へ   |
|         | おまかせ録画から除外 |
|         | 登録済み予約     |

| 内容確認           | 番組の内容が確認できます。<br>② 画面を消すには<br>[決定]を押す                                 |
|----------------|-----------------------------------------------------------------------|
| おまかせ録画<br>から除外 | おまかせ録画一覧で表示させなく<br>します。<br>「すべて」ラベル <b>(→54)</b> からは<br>番組を見ることができます。 |
| 登録済み予約         | おまかせ録画で録画予約した番組<br>を表示します。                                            |

# ⊘ お知らせ

- ●おまかせ録画により、自動で録画された番組には 「☆」が表示されます。
- 「おまかせ」 ラベルでは、新しく録画された番組がある 場合には、「○」が表示されます。
- ●録画一覧 (→53)の「すべて」ラベルでは (勘測) 番組 として、まとめ表示されます。
  - ・ (謝地) の番組を消去した場合、おまかせ録画一覧でも 番組は表示されなくなります。

# 関連する番組を自動で予約録画する (カテゴリーまとめて予約)

お好みの番組に関連するカテゴリーの番組を毎日検索 して自動で予約録画します。

- HDD に予約します。
- ●登録できる項目数は 32 個までです。
- ② 宇自動予約機能で予約可能な番組数について (→50)

# 選択した番組から探す

選択している番組に関連した項目から番組を自動で予 約録画します。

- 】 番組予約画面 (→32 手順 5) 表示中に 「カテゴリーでまとめて予約する」を選び、 (決定)を押す
  - 選択している番組に関連するカテゴリーの番組の情報がない場合、選択できません。

# 2 表示されている項目を選び、 瘫 を押す

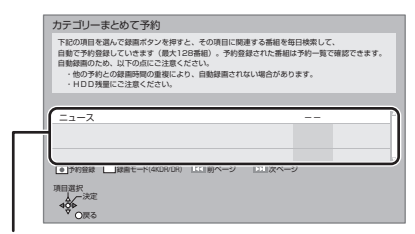

選択している番組に関連した項目が表示され ます。

 ●録画モードを変更する場合は、[録画モード]を 押して、録画モードを選んでください。

# 🖁 「予約する」を選び、 📖 を押す

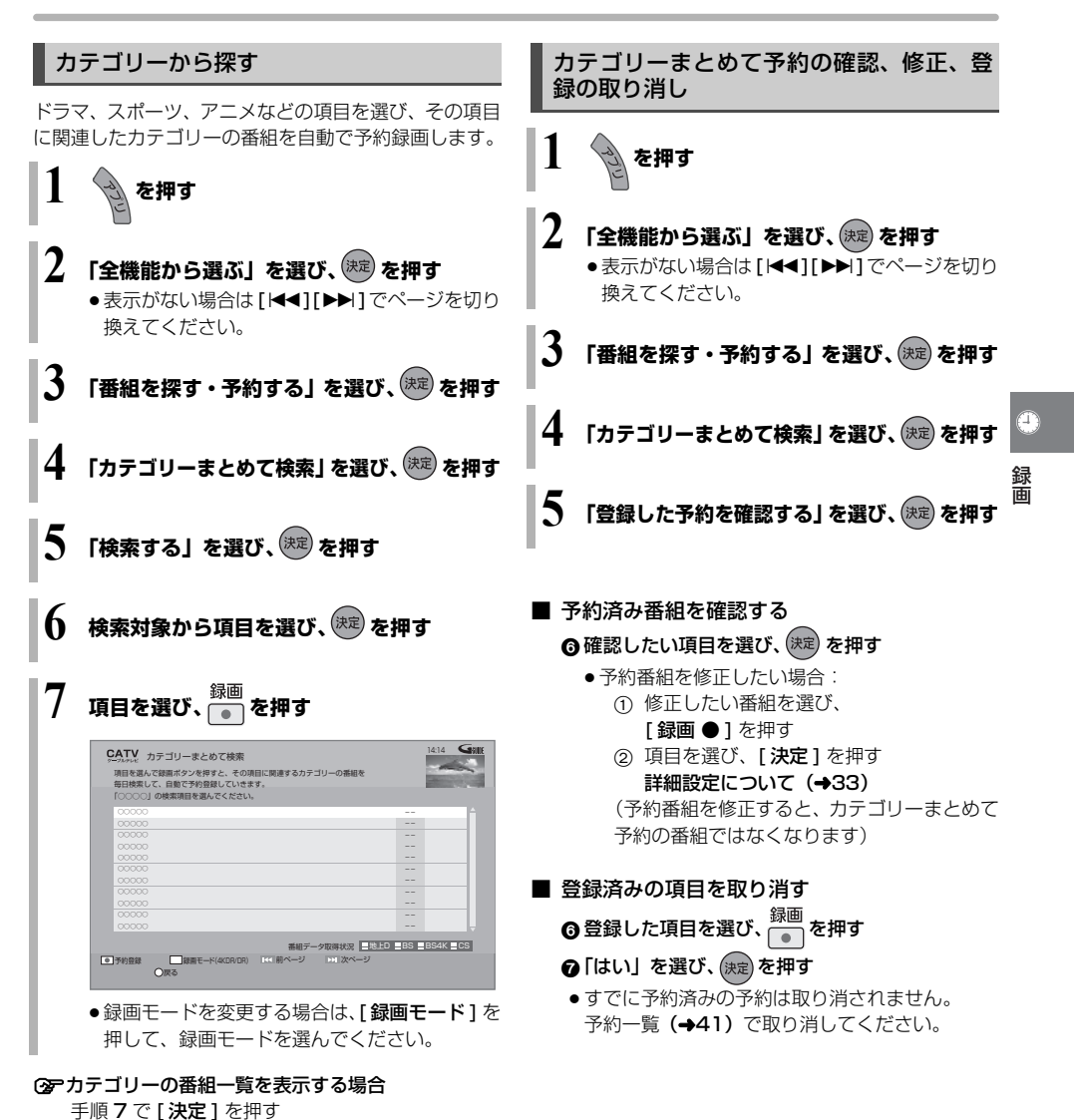

⊘」お知らせ

 予約録画が重なった場合、優先順位の高い予約録画を 優先して予約します。優先順位は予約録画の種類に よって異なります。

(→50「自動予約する番組の優先順位について」)

●契約が必要なチャンネルの番組は、契約していない場合、自動登録されません。

# 新番組を自動で予約録画する (地上デジタル)(BSデジタル)

番組名に「新」、<新>、<新番組>、<新シリーズ>が 含まれるドラマまたはアニメを最大16番組まで自動 で予約することができます。

- ●「夜ドラマ」は18時~23時59分の間に開始時刻が含まれるドラマが対象になります。
- HDD に DR モードで予約します。

1 🥑 を押す

# 2 「全機能から選ぶ」を選び、 (津定) を押す

 表示がない場合は[I◀◀][▶▶Ⅰ]でページを切り 換えてください。

3 「番組を探す・予約する」を選び、 速 を押す

# 「新番組おまかせ録画」を選び、 斑 を押す

# 5 設定したい項目を選び、「入」にする

#### 新番組おまかせ録画の設定 夜ドラマ(地上D) ∢ 入 切 夜ドラマ (BS) λ 切 アニメ (地上D) 切 アニメ (BS) 入 切 入"に設定すると、新番組を DR モードで自動録画します ・録画時刻の重複により自動録画されない場合があります。 ・HDD 残量にご注意ください。 予約確認ボタンで自動で録画される番組を確認できます。 **酒月濯択** 設定変更→→◆> ) 戻る

# 予約された新番組の確認

# 予約確認

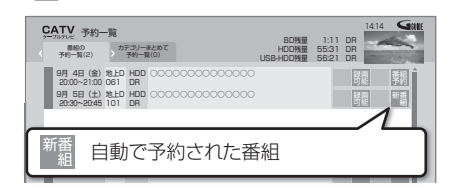

## ⑦予約内容を修正するには(+41)

「修正」を選び、「設定変更」 画面を表示すると、通常の番組予約になります。

●新番組を毎日・毎週予約したい場合も予約内容の 修正が必要です。

# ⊘ お知らせ

- ●「新番組おまかせ録画」で録画された番組を再生し、停止すると、次回予約の画面が表示されます。画面の指示に従ってください。
- 予約録画が重なった場合、優先順位の高い予約録画を 優先して予約します。優先順位は予約録画の種類に よって異なります。

(→50「自動予約する番組の優先順位について」)

 契約が必要なチャンネルの新番組は、契約していない 場合、自動登録されません。

# ニュース番組を自動で予約録画する (地上デジタル)

指定したチャンネルのニュース番組を自動で予約録画 することができます。

録画されたニュースは、「最新ニュース」や「ニュース トピックス」として見ることができます。

- [HDD] に7倍録モードで予約録画されます。
- ニューストピックスをご利用になるには、インターネットに接続して、ディモーラの会員登録が必要です。
   プサービス登録について(→189)
   プ自動予約機能で予約可能な番組数について(→50)

ニュース録画設定

う を押す

- 2 「ニュース録画設定」を選び、歴を押す ●表示がない場合は「◄<」「▶▶」でページを切り</p>
  - 換えてください。

# 3 項目を選び、設定する

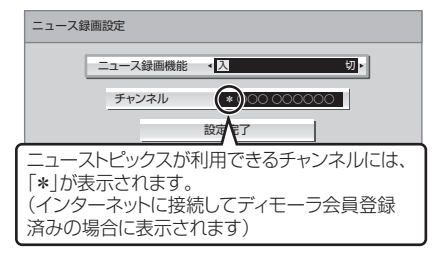

## ニュース録画機能:

「入」に設定すると、ニュース番組の自動録画を 有効にします。

チャンネル:

チャンネルを選びます。

設定が終了したら、
 「設定完了」を選び、(決定)を押す

# 最新ニュースを再生する

録画されたニュース番組の中から最新の番組を再生す ることができます。

を押す

- 2 「最新ニュース」を選び、 速 を押す
  - ●表示がない場合は[I◀◀][▶▶Ⅰ]でページを切り 換えてください。

1

録画

ニューストピックスを再生する

録画されたニュース番組の中から話題のニュースを順 番にシーン一覧で表示します。

1 きを押す

- 2 「ニューストピックス」を選び、定 を押す
   ●表示がない場合は [I◄◀] [▶►Ⅰ] でページを切り 換えてください。
- 3 見たいシーンを選び、 速 を押す
  - 選んだシーンから再生されます。

## ⊘ お知らせ

- ●録画されるニュース番組は以下のようになります。
  - ・放送時間が15分以上の番組が予約録画されます。
  - 番組編集はできません。
  - ・録画後 48 時間以上経つと、自動で消去されます。
     番組を残したい場合は、ダビングなどで保存してください。(→76)
  - ・録画一覧 (→53) では以下のように表示されます。

    - 番組には「ニュース」が表示されます。
- 予約録画が重なった場合、優先順位の高い予約録画を 優先して予約します。優先順位は予約録画の種類に よって異なります。

(→50「自動予約する番組の優先順位について」)

シーン一覧は、地上デジタル放送の一部の番組のみ対応しています。(2021年12月現在)また、シーン情報は、放送後一定期間保存していますが、保存期間が過ぎるとシーン再生はできなくなります。詳しくは、ディモーラのホームページをご覧ください。(→189)

# ディスクや USB-HDD の残量不足などに対応 (代替録画)

残量不足や未挿入、未接続などの理由でディスクや USB-HDD に予約録画できない場合は、録画の失敗を 防ぐために、自動的に"HDD"に録画先を変更し、録 画の開始から HDD に録画します。

## 番組追従機能

### 野球中継などの番組延長に対応

予約後に放送時間が変わっても、録画時間を自動的に変 更します。(3時間までの変更に対応)

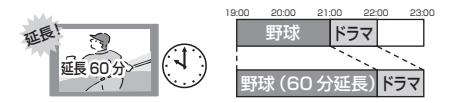

●予約した番組が放送局側の都合により放送されなかった場合、予約録画は実行されません。

■ 毎日・毎週予約した番組の時間変更に対応 (開始 / 終了時刻の3時間までの変更に対応)

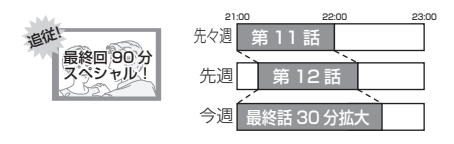

 番組表の更新を基に働くため、更新状態(番組名の変 更など)によっては正しく働かない場合があります。
 この場合は、最初の予約内容のまま登録します。

② 番組追従機能を無効にするには 時間指定予約で予約を行ってください。(→40)

## ⊘あ知らせ

●HDDの残量が少ない場合は、録画できる分のみ録画 されます。

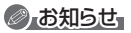

- ●時間指定予約では番組追従機能は働きません。
- 番組追従機能によって予約の重複が起こった場合は、 変更後の録画時間で録画の優先順位を決定します。開 始時刻の早い番組が実行され、遅い番組の重複してい る部分は録画されません。
- ●番組追従機能は当社独自の機能です。Gガイド固有の 機能ではありません。

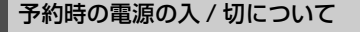

電源の入 / 切にかかわらず、予約録画は始まります。 予約録画中に電源を切ることはできます。(録画に影響 はありません)

## 前の予約の終了時刻と次の予約の開始時刻 が同じ場合

以下の場合は、前の予約の終わり約1分が録画されません。

 ・複数の番組を録画できない状態のとき

● USB3.0 非対応の USB-HDD に予約しているとき

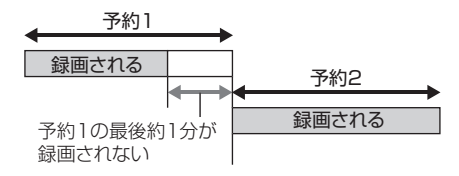

次の予約先が「BD」の場合は、次の予約の始めも、約 1分が録画されない場合があります。

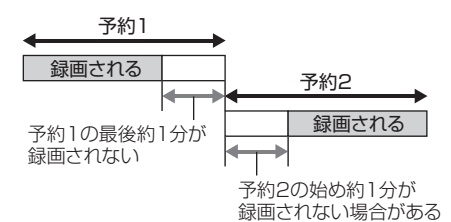

前の予約の録画終了時刻に近づくと、視聴中のチャンネルが次の予約のチャンネルに切り換わる場合があります。

## **予約番組が重なっているとき** (32ページ手順5などのあと)

予約が重なって、録画が正しく行われない場合、確認画 面が表示されます。

画面の指示に従って、予約の重複を修正することをお勧 めします。

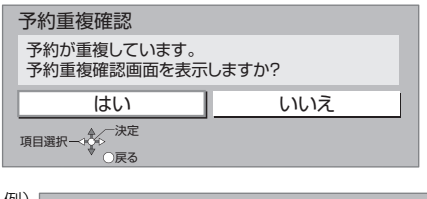

| 中の予約と時間<br>てが録画できま    | 帯が重な                                                                                                    | はる予約を表<br>重複を解消す                                                                                                    | 示しています。<br>の<br>が付<br>るには、いずれかの予約                                                                                                    | いた予約は、一部または<br>を修正してください。                                                                                                    |
|-----------------------|----------------------------------------------------------------------------------------------------|----------------------------------------------------------------------------------------------------|----------------------------------------------------------------------------------------------------|----------------------------------------------------------------------------------------------------|
| 月 4日(金)<br>):00~21:00 | 地上D<br>061                                                                                                    | HDD<br>DR                                                                                                    | 000000                                                                                                    | は<br>一部<br>の<br>能<br>一番相<br>予約                                                                                                    |
| 月 4日(金)<br>):30~21:00 | 地上D<br>021                                                                                                    | HDD<br>DR                                                                                                    | 000000                                                                                                    | 銀南 番組<br>可能 予約                                                                                                    |
| 月 4日(金)<br>):40~21:30 | 地上D<br>081                                                                                                    | HDD<br>DR                                                                                                    | 000000                                                                                                    | 銀商                                                                                                    |
| 月 4日(金)<br>):50~22:00 | 地上D<br>011                                                                                                    | HDD<br>DR                                                                                                    | 000000                                                                                                    | <b>● (1</b> ) 報                                                                                                    |
|                       | 中の予約と時間<br>てが録画できま<br>月 4日(金)<br>1:00~21:00<br>月 4日(金)<br>1:30~21:00<br>月 4日(金)<br>0:40~21:30<br>月 4日(金)<br>0:50~22:00 | 中の予約と時間帯が重が<br>てが疑慮できません。<br>目 4日(金) 地上D<br>1:00-21:00 021<br>目 4日(金) 地上D<br>1:00-21:00 021<br>目 4日(金) 地上D<br>1:00-21:00 021<br>目 4日(金) 地上D<br>1:00-21:00 081<br>目 4日(金) 地上D<br>1:00-21:00 081 | 和の予約にと時間帯が重なる予約を表<br>了が譲載できません。 置後を解消す<br>日 4日(金) 地上D HDD<br>1:00-21:00 G61 DR<br>1:00-21:00 G21 DR<br>1:00-21:00 G21 DR<br>1:00-21:00 G21 DR<br>1:00-21:30 G81 DR<br>日 4日(金) 地上D HDD<br>1:40-21:30 G81 DR<br>日 4日(金) 地上D HDD<br>1:40-21:30 G81 DR<br>日 4日(金) 地上D HDD<br>1:50-22:00 G11 DR | 和の予約と時間帯が建なる予約を表示しています。(回)が付<br>たり留面できません。 難後を解消するには、いずれのの予約<br>1:60-21:00 0cf 0R 000000<br>1:30-21:00 0cf 0R 0000000<br>1:30-21:00 0cf 0R 0000000<br>1:30-21:00 0cf 0R 0000000<br>1:40-21:30 0cf 0R 0000000<br>1:40-21:30 0cf 0R 0000000<br>1:40-21:30 0cf 0R 0000000<br>1:40-21:30 0cf 0R 0000000<br>1:40-21:00 0cf 0R 0000000<br>1:40-21:00 0cf 0R 0000000<br>1:40-21:00 0cf 0R 0000000<br>1:40-21:00 0cf 0R 0000000<br>1:40-21:00 0cf 0R 0000000<br>1:40-21:00 0cf 0R 0000000<br>1:40-21:00 0cf 0R 0000000<br>1:40-21:00 0cf 0R 0000000<br>1:40-21:00 0cf 0R 0000000<br>1:40-21:00 0cf 0R 0000000<br>1:40-21:00 0cf 0R 0000000<br>1:40-21:00 0cf 0R 000000<br>1:40-21:00 0cf 0R 00000<br>1:40-21:00 0cf 0R 00000<br>1:40-21:00 0cf 0R 00000<br>1:40-21:00 0cf 0R 00000<br>1:40-21:00 0cf 0R 00000<br>1:40-21:00 0cf 0R 00000<br>1:40-21:00 0cf 0R 00000<br>1:40-21:00 0cf 0R 00000<br>1:40-21:00000<br>1:40-21:00000<br>1:40-21:00000<br>1:40-21:0000<br>1:40-21:00000<br>1:40-21:00000<br>1:40-21:0000<br>1:40-21:0000<br>1:40-21:0000<br>1:40-21:0000<br>1:40-21:0000<br>1:40-20000<br>1:40-2 |

「重複」マークが付いた予約は、一部または すべてが録画できません。

予約を選び、[決定]を押すと、予約の修正ができます。

予約一覧画面で「重複」マークが表示されている番組は、 番組の一部またはすべてが録画されません。

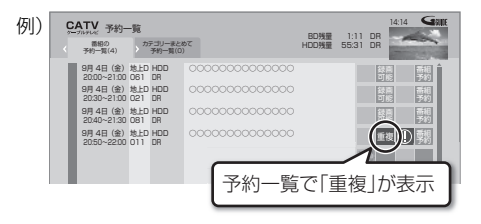

開始時刻の早い番組を優先して録画します。録画が終わ りしだい、次の番組が途中から録画されます。

開始時刻が同じ場合、あとから予約した番組を優先して 録画します。

●LAN 経由の番組に「重複」マークが表示されている 場合、途中からの録画は実行されません。

# 録画 / 予約録画に関するお知らせ (続き)

## 自動予約機能で予約可能な番組数について

●新番組おまかせ録画は 16 番組まで可能です。

- 以下の録画予約は、合計 128 番組まで可能です。
  - ・おまかせ録画 (→42)
  - ・カテゴリーまとめて予約 (→44)
  - ・ニュース録画(→47)

## 自動予約する番組の優先順位について

本機は、以下の優先順位で予約します。

予約の重複が起こった場合は、優先順位の低い自動予約 は登録されません。

- ① 検索条件が「ジャンル」または「カテゴリー」のおま かせ録画 (→42)
- ② カテゴリーまとめて予約 (→44)
- ③新番組おまかせ録画(→46)
- ④検索条件が「ディモーラおまかせ」のおまかせ録画 (+42)
- ⑤ニュース録画 (→47)
- 同じ種類の予約録画が重なった場合、複数の番組を録画
- (→52)できないときは、以下の優先順位で予約します。
- ⑦ 開始時刻が同じときは、BS4K 放送、地上デジタル、
   CATV デジタル放送、BS デジタル、CS デジタル放 送の順で番組を優先
- ③ 放送波が同じときは、チャンネル番号の小さい番組を優先

## 再放送の録画について

「おまかせ録画」や「カテゴリーまとめて予約」では、同 じ番組を二度録画するのを防ぐために、番組名に「第2 話」や「#2」などの話数を含む番組(連続ドラマやア ニメなど)を録画したことがある場合、その再放送は約 180日間録画予約しません。

(ただし、途中で緑画を中断した番組の再放送は緑画予約します)

 ●一度録画した番組の再放送も録画予約するには、「再放 送の録画」(→133)を「録画する」に変更してください。

## 画質と記録時間について

#### 4K 画質モードの場合

長時間の録画モードで録画する場合、映像によってはブ ロック状のノイズが目立つことがあります。この場合、 4KDR モードなど高画質の録画モードをお使いになる ことをお勧めします。

### ハイビジョン画質モードの場合

スポーツ、音楽ライブ番組など、動きや明るさの変化が 激しい番組を長時間の録画モード(4 倍録~ 15 倍録) で録画する場合、ブロック状のノイズが目立つことがあ ります。この場合、DR モードや 1.5 倍録 など高画質の 録画モードをお使いになることをお勧めします。

## 4K 画質モードの録画について

- 4K 放送の番組を 4K 画質モードで予約録画する場合 は、いったん 4KDR モードで録画します。
- ●エンコード方式がHEVCのCATVデジタル放送の場合 は、4K 画質モードでの予約録画ができません。

## DR モード切り換えについて

1.5~15倍録モードでの録画中に、4K放送番組の視 聴、再生やダビング、お部屋ジャンプリンクなどを行う と、以下のような画面が表示される場合があります。

例) BD-V 再生時

再生を開始します。 ハイビジョン画質で録画中の番組を DRモードに切り換え、録画を継続します。

その場合は、いったん DR モードで録画したあと、電源 「切」時に設定した録画モードに変換します。

 ・変換前に一部の編集を行うことはできません。

## ⑦変換が終了しているか確認するには(→70)

また、1.5 ~ 15 倍録モードで複数の番組を録画中、 HDD の残量が少ないときは再生やダビングなどができ ない場合があります。

録画モードと記録時間の倍率について

例)

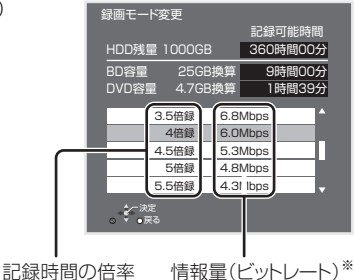

※ 数値が大きいほど画質は良くなります。

ハイビジョン画質の倍率や情報量は、ハイビジョン映像 (24 Mbps)をDRモードで録画した場合との比較を表 しています。

4K 画質モードの倍率や情報量は、4K 放送 (33 Mbps) を4KDRモードで録画した場合との比較を表していま す。

③ 録画モードと記録時間の目安(→175)

# ネットワークを使って予約する (LAN 録画)

対応チューナー/

当社製CATV セットトップボックス 本体背面

ネットワークで接続すると、CATV セットトップボック スからの番組をそのままの画質で本機に録画すること ができます。

- ネットワーク接続と設定をする(安定した録画を実行 するために、LANケーブルを使って接続してくださ
  - い) (→110、111、123)
  - お部屋ジャンプリンク設定 (→125)
- ●4K 放送番組の録画はできません。

### HDD

## 本機に接続したCATVセットトップボックス側で ネットワーク設定と予約の設定をする

録画中は、本体表示窓の「LAN」が点灯します。

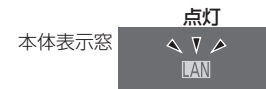

 本機が録画先になるように設定してください。詳しく はCATVセットトップボックスの説明書をご覧ください。

- ●本機の予約一覧に「LAN 予約」マークが表示されますので、予約内容を確認してください。(→41)
  - ・「重複」マークが表示されている場合、録画は実行されません。
  - ・視聴制限のある番組や接続している CATV セット トップボックスによっては、番組名が表示されない ことがあります。

## ③ 録画を止めるには

[■ 停止] を押す

●ネットワーク経由以外の番組も録画中のときは、 "LAN"の表示のあるチャンネルを選んでくださ い。

1

## ⊘ お知らせ

- CATVからコピー制限のある番組を録画する場合、 「ダビング10」の番組でも「1回だけ録画可能」な番 組として録画されます。
- 本機が動作中のときは、予約の設定ができない場合が あります。
- ●CATVの番組の録画が正しく実行されない場合があ りますので、以下のようにしてください。
- 予約登録後、ネットワーク設定をやり直す場合、設定前に登録済みの予約を取り消し、設定後に再度予約登録を行ってください。
- CATV 側で予約を修正すると、本機側の予約を取り消し、再登録します。(本機側で予約内容を修正していた場合、修正内容は無効になります)
- 予約した番組の直前の放送が視聴制限のある番組や 「録画禁止」の番組の場合、始めの数秒間、録画されな いことがあります。

# 番組の同時録画について

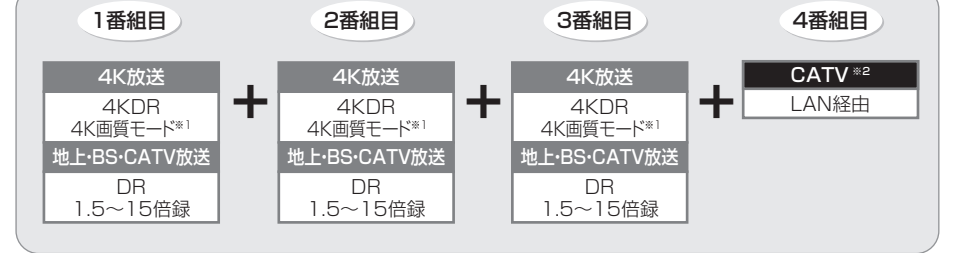

※1 4K 画質モードを選んで録画した場合、いったん 4KDR モードで録画したあと、電源「切」時に設定した録画モードに変換します。エンコード方式が HEVC の CATV デジタル放送の場合は、録画モードは変換できません。
※2 LAN 経由(CATV)の番組は、HDDにのみ録画できます。

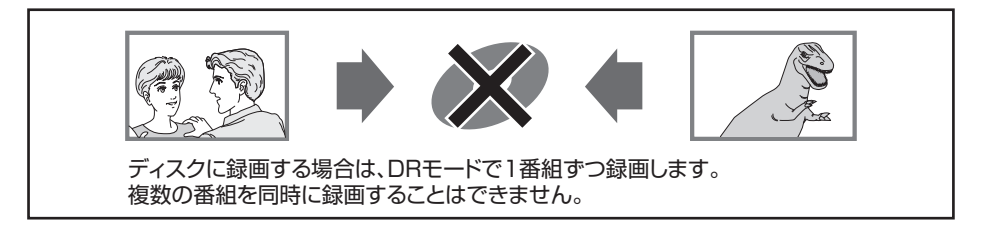

# ⊘ お知らせ

- ●以下の場合、番組の複数同時録画はできません。
  - ・ディスクから HDD ヘダビング中
  - ・HDD から HDD ヘダビング(複製)中
  - ・USB-HDD から HDD ヘダビング中
  - ·LAN 経由(CATV) で録画中に新たに LAN 経由の録画はできません。
  - ・ビエラリンク(HDMI)を利用して「見ている番組を録画」を実行しているときは、新たに「見ている番組を録 画」はできません。
  - ・USB3.0 非対応の USB-HDD に同時録画する場合

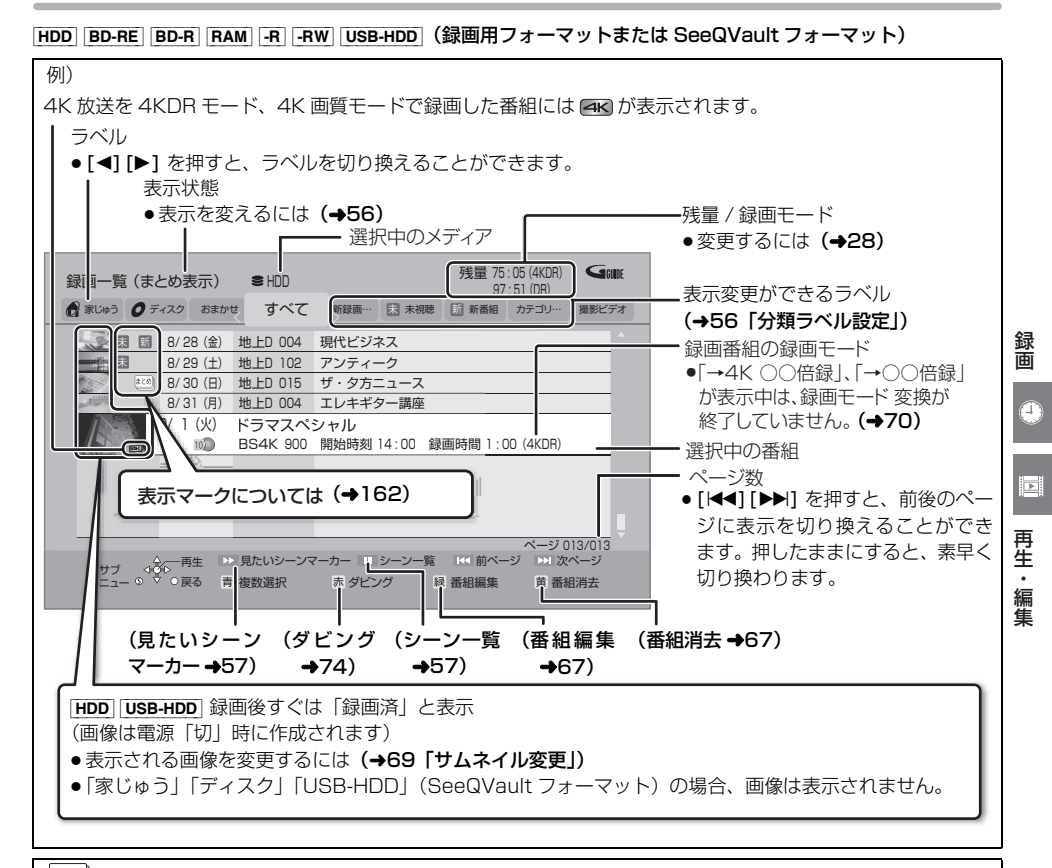

### きとめ 番組について

毎日・毎週予約やカテゴリーまとめて予約で録画した番組は、録画一覧ではまめ間番組として表示されます。

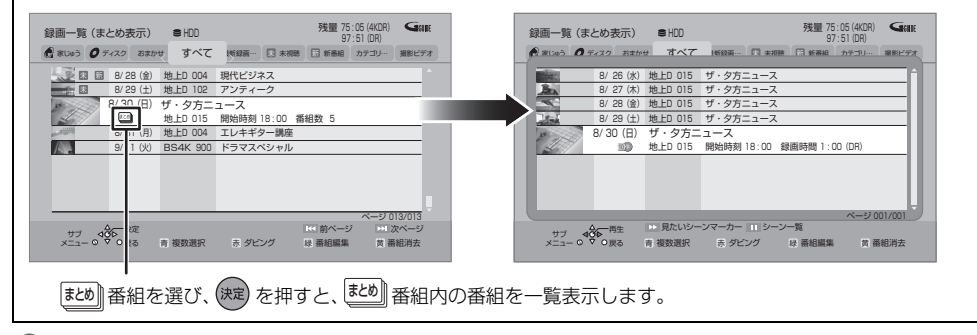

## ⊘お知らせ

- ●録画一覧に表示される残量は、DRモードはBSデジタル放送を24 Mbpsで録画したものとして、4KDRモードは 4K 放送を 33 Mbps で録画したものとして計算されています。(→175)
- ●録画一覧は、録画やダビングまたは本機に取り込んだ日付順に表示されます。

53

# ラベルの分類について

HDD に録画した番組は、番組の内容によって本機があらかじめ設定しているラベルに自動的に分類されます。

| 🕜 家じゅう        |                              | 「お部屋ジャンプリンク」(→107)で接続された機器の録画番組をまとめて表示<br>します。<br>●「家じゅうラベルの表示」(→138)を「入」にすると、表示されます。<br>●「家じゅう」ラベルに表示できる機器は最大10台まで、番組数は1台当たり最<br>大4000番組までです。<br>●「家じゅう」ラベルから他の当社製ブルーレイディスクレコーダー(ディーガ)<br>の番組を再生した場合、接続機器側の「レート変換モード」は働きません。映<br>像が途切れたり停止する場合は、アプリー覧の「お部屋ジャンプリンク」から<br>再生してください。 |  |  |
|---------------|------------------------------|----------------------------------------------------------------------------------------------------|--|--|
| <b>0</b> ディスク |                              | ディスク内の番組(ディスクが入っている場合のみ表示)<br>● [BD-V] [DVD-V] では表示されません。                                                                                                    |  |  |
|               | SB-HDD                       | USB-HDD 内の番組(USB-HDD が接続されている場合に表示)                                                                                                    |  |  |
|               | おまかせ                         | おまかせ録画 (→42) で録画された番組                                                                                                    |  |  |
|               | すべて                          | すべての番組                                                                                                    |  |  |
| HDD           | マイラベル*                       | 「マイラベル設定」(→34、69)で設定した番組のみを表示します。<br>●マイラベルは6個準備されています。新たに追加することはできません。<br>●マイラベル名は変更することができます。(→56「分類ラベル設定」)                                                                                                    |  |  |
|               | ドラマ、映画などの<br>「ジャンル」*         | 録画した番組の番組情報を基に、そのジャンルに該当する番組のみを表示しま<br>す。<br>●番組によっては、正しく分類されない場合があります。                                                                                                    |  |  |
|               | 最新録画番組*                      | 最新の録画番組から順に18番組まで表示します。<br>•表示は全番組表示になります。<br>•再生中に録画が開始されると、録画一覧上の選択中の番組は変更されます。<br>番組を消去するときはお気をつけください。                                                                                                    |  |  |
|               | 未 未視聴*                       | 録画してまだ見ていない番組<br>●番組の先頭から30秒以上または番組の録画時間の半分以上の位置で再生を停<br>止した番組は、「 末 未視聴」から除外されます。                                                                                                    |  |  |
|               | 新新番組*                        | 新番組おまかせ録画 (→46) で録画された番組<br>● 再生後に表示される予約画面で「予約する」の操作を行うと、「新新番組」か<br>ら除外されます。                                                                                                    |  |  |
|               | カテゴリー<br>まとめて番組 <sup>*</sup> | カテゴリーまとめて予約 (→44) で録画された番組                                                                                                    |  |  |
|               | 撮影ビデオ                        | ●ディスクや USB 機器から取り込まれた動画(AVCHD) <b>(→83)</b><br>●「動画の編集」を行った MP4 <b>(→90)</b>                                                                                                    |  |  |

※分類ラベル設定 (→56) で録画一覧に表示するラベルを変更できます。

# 録画した番組を再生する

# 録画した番組を再生する

HDD BD-RE BD-R RAM -R -RW USB-HDD (録画用 フォーマットまたは SeeQVault フォーマット)

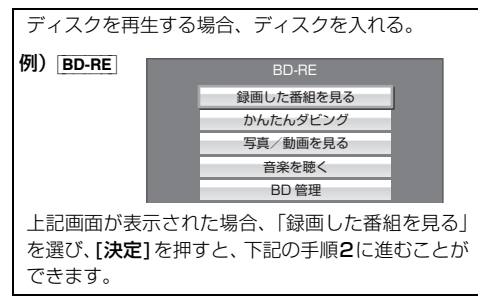

**1** を押す

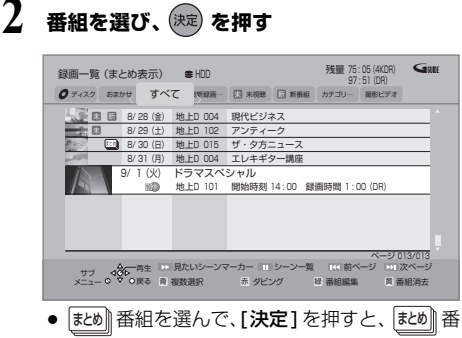

組内の番組を表示できます。

# ⊘−お知らせ

- 表示マークについては(→162)
- ●録画中番組の再生について
  - ・HDDやUSB-HDDに録画中の番組を再生できます。
     (追っかけ再生)
  - ・録画中に録画済みの番組を再生できます。(同時録画 再生)ただし、ディスク予約録画中は、ディスクの 再生はできません。
- 有料放送を録画した番組では、再生時点での契約状況 により、放送局からのメッセージが表示されます。
- ●他の機器で作成したプレイリストのディスクの再生
  - [アプリ]を押す
  - ②「メディアを使う」を選び、[決定]を押す
  - ③「ブルーレイ (BD)/DVD」を選び、[決定]を押す
  - ④「プレイリストを見る」を選び、[決定]を押す
- 3D 映像を楽しむには(→61)
- ●[録画一覧]を押すと[BD-V]や[DVD-V]の再生が始まる場合、[ドライブ切換]を押してドライブを HDD に切り換えてください。

再生・編集

Þ

# 録画した番組を再生する (続き)

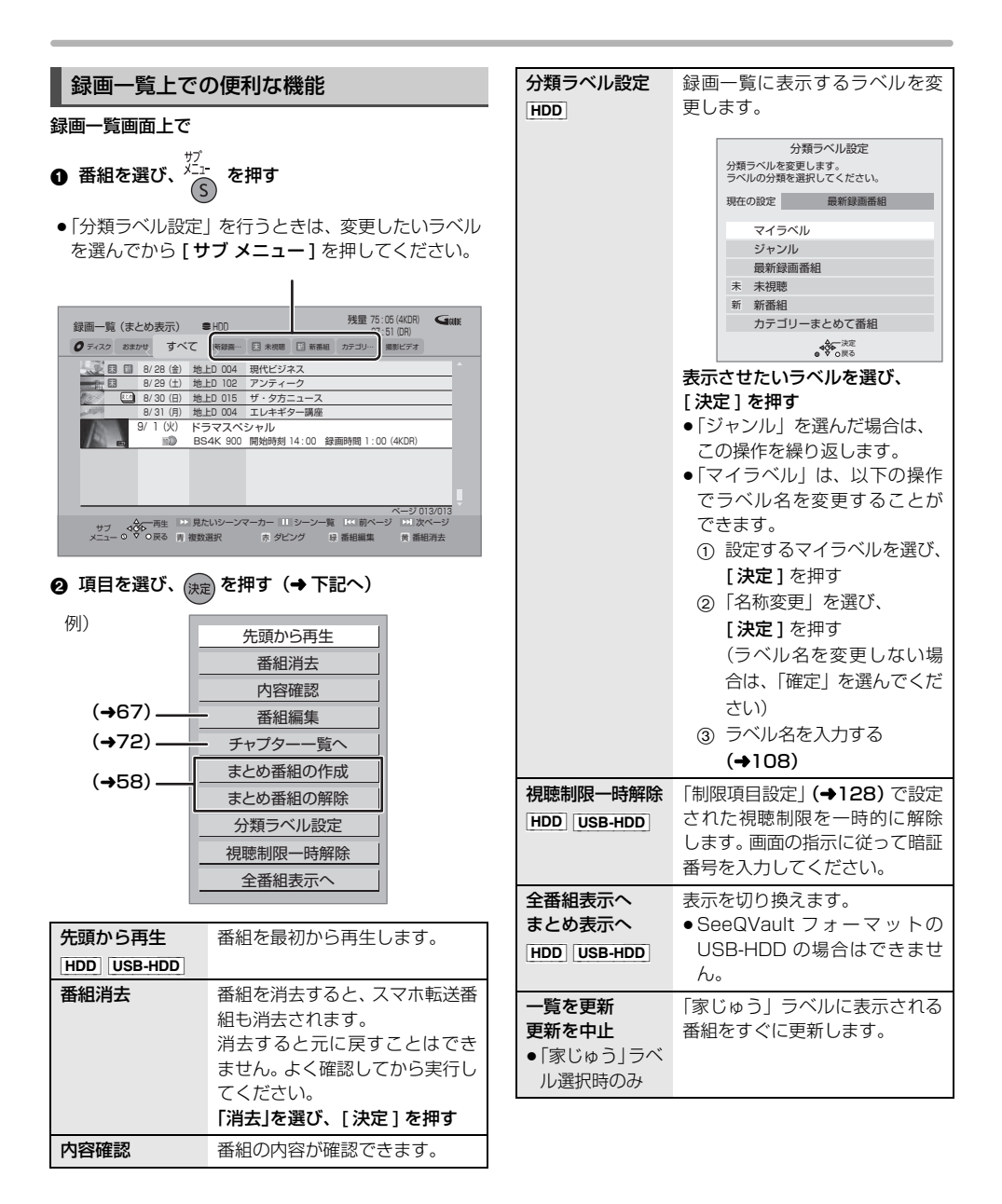

## 見たいシーンだけを再生する (見たいシーンマーカー)

[HDD] [USB-HDD] (録画用フォーマット)
見たいジャンルのシーンの先頭にチャプターマークを 設定することができるので、見たいシーンマーカーでス キップボタンを押すと見たいシーンを簡単に見つける ことができます。

この機能を使うためには、インターネット接続とディ モーラサービスへの機器登録が必要です。

③ サービス登録について(→189)

- 録画一覧画面上で
- 番組を選び、 ▶ を押す
  - 見たいシーンマーカー画面が表示されます。
- ② 再生したいシーンを選び、(決定)を押す
  - ✓ が表示されます。この操作を繰り返し、シーンを選びます。
- ❸「再生」を選び、決定 を押す
  - 選んだシーンが番組内にない場合は、再生できません。

見たいシーンから再生する(シーン一覧)

[HDD] [USB-HDD] (録画用フォーマット) インターネットに接続すると、録画した番組のシーンー 覧を表示することができます。シーン一覧では、録画し た番組の流れを確認することができます。 ディモーラのサービスに登録すると、見たいシーンから 再生を始めることができます。 (をサービス登録について (→189)

録画一覧画面上で

- - シーン一覧が表示されます。

| 録画一覧 | (まとめ             | )表示) 🔹                   | HDD #                   |          |       | 残量 75:<br>97: | 05 (4KDR)<br>51 (DR) | GRUE   |
|------|------------------|--------------------------|-------------------------|----------|-------|---------------|----------------------|--------|
| 0700 | おまかせ             | オペア                      | (新録画                    | FT #2078 | 13 mm | カテゴリ          | 細胞ビデオ                | -      |
| 12   | :00 オ<br>シ       | レープニン<br>レープニン<br>レーンの長さ | <b>グ&lt;コ-</b><br>1分58秒 | ーナーオ     | ープニ   | ング>           |                      | -      |
| 12   | :01 前            | 半                        |                         |          |       |               |                      |        |
| E 12 | : 02 CI          | M <cm情報></cm情報>          |                         |          |       |               |                      |        |
| 12   | :04 前            | 半ダイジェス                   | ۲-                      |          |       |               |                      |        |
| 12   | :32後             | *                        |                         |          |       |               |                      |        |
| E 12 | : 43 CI          | M <cm情報></cm情報>          |                         |          |       |               |                      |        |
| 12   | :50 ダ            | イジェスト                    |                         |          |       |               |                      |        |
|      |                  |                          |                         |          |       |               |                      |        |
|      |                  |                          |                         |          |       |               |                      |        |
|      |                  |                          |                         |          |       |               | ページ 001              | /001 ) |
|      | °<br>¢<br>€<br>P | ·再生<br>)戻る               |                         | □見ど      | ころ一覧  |               |                      |        |

Þ

再生・編集

- ディモーラ会員登録している場合:
- ② 見たいシーンを選び、(決定)を押す
  - 選んだシーンから再生が始まります。
- ⑦ 見どころ一覧を表示するには
  - 上記手順 ① のあと、[Ⅱ 一時停止] を押す
  - ●見どころ一覧で、項目を選び、[決定]を押すと、 その場面の再生が始まります。

## ⊘ お知らせ

- 見たいシーンマーカーやシーン一覧は、地上デジタル 放送の一部の番組のみ対応しています。(2021年12 月現在)また、シーン情報は、放送後一定期間保存し ていますが、保存期間が過ぎるとシーン再生はできな くなります。詳しくは、ディモーラのホームページを ご覧ください。(→189)
- 以下の番組では見たいシーンマーカーやシーン一覧は 表示できません。
  - ・BD からダビングした番組
  - ・シーン情報のない番組
- SeeQVault フォーマットの USB-HDD は、見たい シーンマーカーやシーン一覧は表示できません。
- 番組内容とは異なるシーン情報が表示される場合があります。

57

# 録画した番組を再生する (続き)

# ▶▶ 番組について

[HDD] [USB-HDD] (録画用フォーマット) 毎日・毎週予約や、カテゴリーまとめて予約で録画した 番組は、録画一覧画面で(また))番組として表示されます。

 まとめ) 番組内で最後に録画や記録され
 た番組の日付で表示します。

# ₺とめ)番組内の番組を連続して再生する (まとめ再生)

再生/136速 まとめ 番組を選び、 ▶ を押す

## まとめ、番組の番組名について

「まとめ表示」での番組名は、<u>しため</u>番組内の最後に録画 された番組の番組名が付きます。

 ● まため) 番組名を変更 (→67) しても番組内の各番組の 名前は変わりません。

## まとめ】番組の編集

# ● 番組を選び、 一 を押す

- ✓ が表示されます。この操作を繰り返し、番組を選びます。
- ② すべて選んだあと、
- ③ 項目を選び、(決定)を押す(→下記へ)

| まとめ番組<br>の作成  | 選んだ番組を、1 つにまとめます。                      |
|---------------|----------------------------------------|
| まとめ番組<br>の解除  | まとまりを解除します。                            |
| まとめ番組<br>から除外 | 選んだ番組を、まとの 番組から外します。<br>(まとめ番組一覧表示のとき) |

## ④ (決定)を押す

## ⊘−お知らせ

● SeeQVault フォーマットの USB-HDD は、まとめ番 組の編集はできません。

# 再生メニューについて

できます。

番組を視聴または再生中に、再生メニューを使用する

と、選んだ項目に従って録画した番組を表示することが

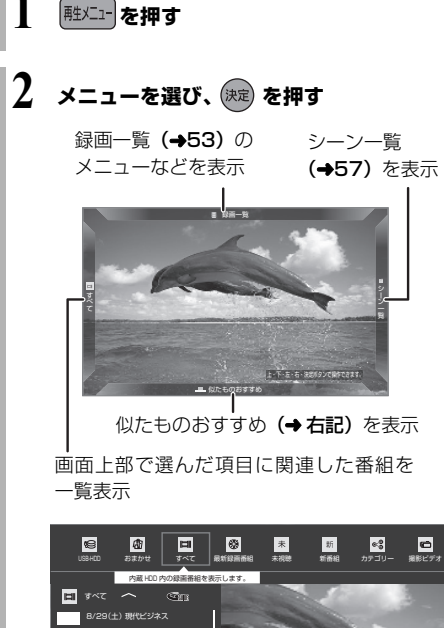

似たものおすすめを使って番組を探す

## HDD

再生中の番組とよく似たジャンルの番組を検索して、あ なたにお勧めします。

左記手順2で「似たものおすすめ」を選んだあと

3 [ ◀ ][ ▶ ]を押して、番組などを選び、 (素)を押す

再生が始まります。

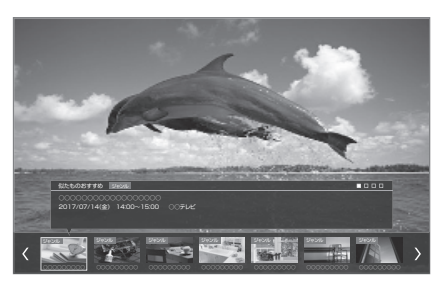

②ア次のおすすめ一覧を選ぶには [|◀◀][▶▶|]を押す

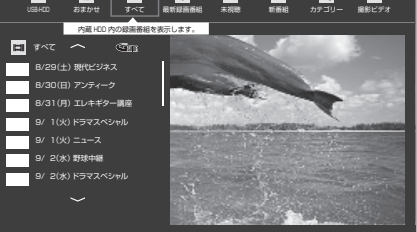

番組を選んで[決定]を押すと、再生します。
 [データ①]を押すと、番組内容の確認ができます。

② 再生メニューを消すには 「再生メニュー」を押す

## 

- ●以下の番組は「似たものおすすめ」で検索されません。
  - ・録画中の番組
  - ・3D 番組
  - ・視聴制限のある番組
  - ・番組の画像(サムネイル)が作成されていない番組 など

# Ultra HD ブルーレイや BD ビデオ、 DVD ビデオを再生する

## BD-V DVD-V

ディスクを入れて、メニュー画面が表示されたときは、 画面に従って操作してください。

# 】 ディスクを入れる

- ●自動的に再生が始まります。
- ・再生が始まらない場合、
   [▶ 再生]を押してください。

 メニュー画面が表示された場合 項目を選び、決定を押す

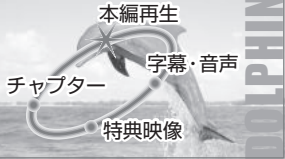

- タテメニュー画面を表示させるには
   (BD-V) 再生中:[サブメニュー]を押して、
   「トップメニュー」を選ぶ
   「トップメニュー」を選ぶ
   停止中:[録画一覧]を押す
  - [**DVD-V**][録画一覧]を押す ([サブメニュー]を押して、「トップ メニュー」を選ぶ)

③ ポップアップメニューを表示させるには
 BD-V 再生中:[録画一覧]を押す

停止中に[1]~[10]を押して、タイトルを再生できるディスクもあります。
 [DVD-V]:2桁入力 [BD-V]:3桁入力

# ⊘ お知らせ

- メニュー画面の表示中は、ディスクが回っています。
   本機のモーターの保護やテレビ画面への焼き付き防止のため、再生しないときは [■ 停止]を押して停止させてください。
- [録画一覧]を押すと録画一覧が表示される場合、
   [ドライブ切換]を押してドライブを BD に切り換えてください。
- Dolby Atmos<sup>®</sup>や DTS:X<sup>®</sup>に 対応した BD ビデオを 楽しむには (→134)

# Ultra HD ブルーレイを楽しむ

本機は Ultra HD ブルーレイの再生に対応しています。

著作権保護のために、ディスクによっては本機をイン ターネットに接続していないと再生できない場合があ ります。(→110、123)

# Ultra HD ブルーレイを最適に再生するた めに

4K/HDR で視聴するためには、HDCP2.2<sup>\*1</sup>、4K/ 60p/4:4:4、Ultra HD ブルーレイ規格の HDR 信号 に対応する機器や端子に接続してください。

- HDCP2.2に対応していない機器や端子に接続した場 合、2K 解像度で、HDR 信号をダイナミックレンジ変 換<sup>\*2</sup> して出力します。また、ディスクによっては正し く再生できない場合があります。
- 4K/60p/4:2:0 まで対応の機器や端子に接続した場 合、60p 素材の再生は HDR 信号をダイナミックレン ジ変換して出力します。
- ●4K/60p に対応していない機器や端子に接続した場合、2K 解像度で出力します。
- HDR に対応していない機器や端子に接続した場合、 HDR 信号をダイナミックレンジ変換して出力しま す。また、ディスクによっては 2K 解像度での出力、 または正しく再生できない場合があります。
- ※ 1 HDCP とは不正コピー防止技術の 1 つです。2.2 は バージョンを表します。
- ※2 ダイナミックレンジ変換とは、HDR 映像信号を、 HDR 入力に対応していないテレビに適した映像信 号に変換する機能です。
- ⊘ お知らせ
- ◆4K/60p/4:4:4 に対応するためには 18 Gbps 対応 の HDMI ケーブルが必要です。
- Ultra HD ブルーレイの再生中は、以下の動作制限が あります。
  - ・ゆっくり / はっきり再生(0.8 倍速)や早見再生
     (1.3 倍速)はできません。
  - ・早送り1速時の音声は出力されません。

# マスターグレードビデオコーディング対 応のディスクを楽しむ

スタジオマスターと同等の高階調映像をお楽しみいた だけます。

- 「MASTER GRADE VIDEO CODING」(→132) を 「入」に設定してください。
- 再生すると、自動的にマスターグレードビデオコー ディングとして再生されます。

[画面表示]を押すと、以下の表示が出ます。 (表示は約 20 秒後に自動消去します)

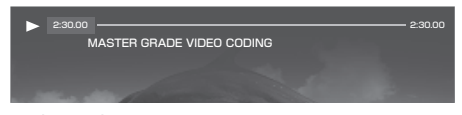

#### ⑦ 表示を消すときは

表示中に、[画面表示]を押す

## ⊘ お知らせ

- ●マスターグレードビデオコーディングとしての再生中は、以下の動作制限があります。
  - ・ゆっくり / はっきり再生(0.8 倍速)や早見再生(1.3 倍速)はできません。
  - ·早送り1速時の音声は出力されません。

# インターネットを使って BD-Live 対応 ディスクを楽しむ

BD-Live は、外部メモリー(ローカルストレージ)に追 加コンテンツをダウンロードする必要があります。 ●本機ではローカルストレージに USB 機器 (USB メモ リー)を利用します。

- ネットワーク接続と設定をする(→110、123)
   「BD-Live インターネット接続」(→132)を 「有効」または「有効(制限付き)」に設定する

   1 GB 以上の残量がある USB 機器を接続する
- ④ ディスクを入れる

 USB 機器に記録された BD ビデオのデータが不要に なった場合は、「BD ビデオデータ消去」で消去するこ とができます。

[ アプリ ] ボタン→「メディアを使う」→ 「USB 機器」→「BD ビデオデータ消去」 で消去を行う

## お知らせ

- アカウントの取得が必要な場合があります。アカウントの取得方法は、ディスクの画面表示や説明書に従ってください。
- BD-Live 対応ディスクは再生中に、レコーダーやディ スクの識別 ID をインターネット経由でコンテンツプ ロバイダに対して送信することがあります。

# 副映像のあるディスクを楽しむ

例)

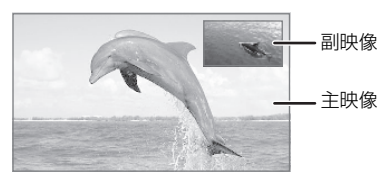

●副映像の音声を出力する場合、「BDビデオ副音声・操作音」(→134)を「入」にしてください。

#### ⑦ 副映像が表示されないときは

 ●「副映像設定」の「映像情報」と「音声情報」を設 定してください。(→64)

# 3D 映像を楽しむ

(3D 対応テレビと接続時のみ)

● テレビ側で3Dの設定など必要な準備を行ってください。

## 3D 再生に関する設定

必要に応じて下記の設定を行ってください。

- ●「3D 設定」(→135)
- ●「3D ディスクの再生方法」(→132)

## 再生中の番組の 3D 設定をする

●「3D 設定」(→66)

編集

## 停止

#### <sup>停止</sup> ● を押す

## 続き再生メモリー機能

止めた位置を一時的に記憶するため、次回再生時に止めた位置から再生します。

(お部屋ジャンプリンクで再生した場合も含む)

- HDD USB-HDD : 番組ごとに止めた位置を記憶
- ●ディスク:前回止めた位置のみを記憶
  - 記憶した位置は、ディスクトレイを開けると解除されます。([BD-V]の場合、前回止めた位置を記憶しているディスクもあります)
  - [BD-V] [DVD-V] ディスクによっては、続き再生メモリー機能が働かない場合があります。

一時停止

-時創調を押す

もう一度押す、または [▶ 再生]を押すと、再生を再開します。

早送り / 早戻し (サーチ)

## 🕶 または 🕩 を押す

押すごとに、または押したままにすると速度が速くなります。(5 段階)

- [▶ 再生]を押すと、通常再生に戻ります。
- 早送り1 速時のみ音声が出ます。(4KDRモードや4K 画質モードの番組の再生中、Ultra HD ブルーレイや MP4 動画再生中、市販の BD ビデオや「AVCHD 3D」 の表示がある番組を 3D 再生中、「1080/60p」の表 示がある番組の再生中は音声は出ません)

スキップ

## 再生中、または一時停止中に

🕶 または 🔛 を押す

押した回数だけ番組や場面を飛び越します。

 チャプターマーク (→71) がある場合は、その場面に 飛びます。 30 秒先へ飛び越す /10 秒前へ戻す

30 秒先へ飛び越す

30秒送り

10 秒前へ戻す

- 30秒送り を2秒以上押す
- **DVD-V** 正しく働かない場合があります。

早見再生(1.3 倍速)

#### 再生/136速 を約1秒以上押す

- もう一度 [▶ 再生/1.3倍速] を押すと、通常再生に戻ります。
- ●以下の場合はできません。
  - ・Ultra HD ブルーレイ
  - ・市販の BD ビデオや「AVCHD 3D」の表示がある
     番組を 3D 再生中
  - ・4KDR モード、4K 画質モードの番組およびエンコー ド方式が HEVC の CATV デジタル放送の番組
  - ·「1080/60p」の表示がある番組
  - · -RW (ファイナライズ後も含む)
  - MP4 (取り込んだ動画も含む)
- ●ディスクによっては音声が出ない場合があります。

# スロー再生

## 一時停止中に

🕶 または 🕩 を押す

押すごとに速度が速くなります。(5段階)

- [▶ 再生]で通常再生に戻ります。
- 「AVCHD 3D」の表示がある番組を 3D 再生中、また は[BD-V]、[AVCHD]では、送り方向のみ働きます。
- MP4 (取り込んだ動画も含む)できません。
- ●音声は出ません。

## コマ送り / コマ戻し

一時停止中に

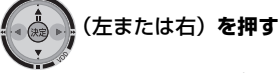

押すごとに1コマずつ送り(戻し)ます。

- ●押したままにすると、連続してコマ送り(戻し)します。
- [▶ 再生] で通常再生に戻ります。
- ●「AVCHD 3D」の表示がある番組を 3D 再生中、また は [BD-V]、[AVCHD]では、コマ戻しはできません。
- MP4 (取り込んだ動画も含む)できません。
- Ultra HD ブルーレイでは、働かない場合があります。

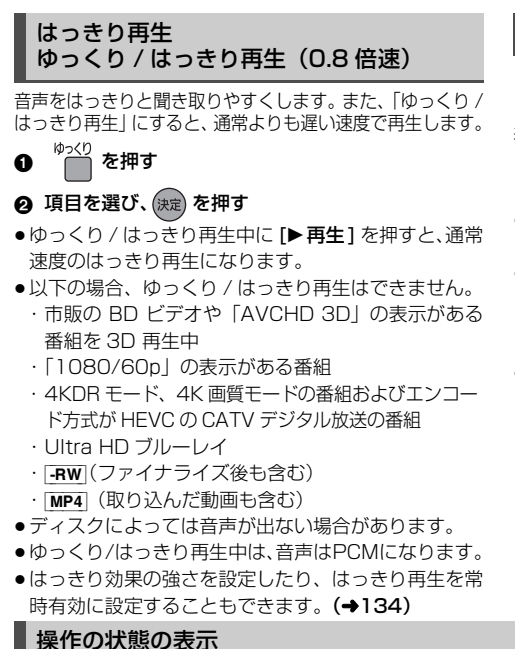

# を押す(表示は約20秒後に自動消去します)

# 再生中の番組名 現在の再生位置

# 音声や字幕の切り換え

音声切換 <sup>音切換</sup> または <sup>字幕</sup>を押す

表示された再生設定画面で、音声や字幕を切り換えるこ とができます。

## (詳しくは →64)

- BD-V DVD-V ディスク制作者の意図などにより、切り 換えができないディスクもあります。
- MP4 (取り込んだ動画も含む)できません。

# あ知らせ お知らせ

 他社製機器から記録した番組は、字幕表示の入/切がで きない場合があります。

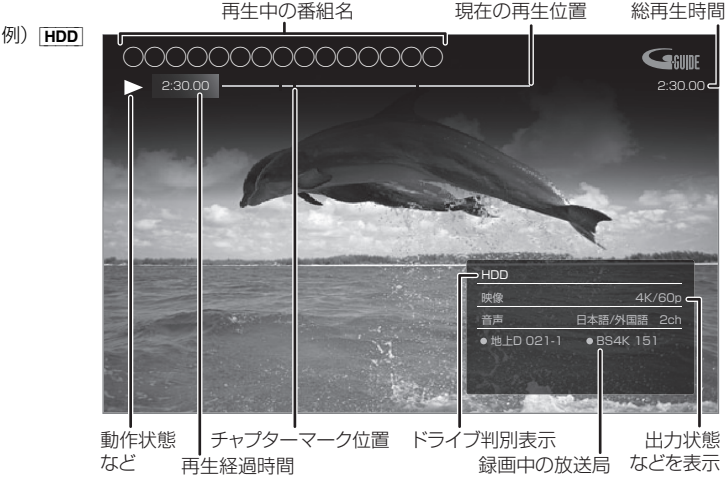

## G 操作の状態を消すときは

操作の状態を表示中に、「**画面表示**]を押す

## ⊘お知らせ

●ディスクや再生状態(停止中など)によっては、一部できない操作があります。

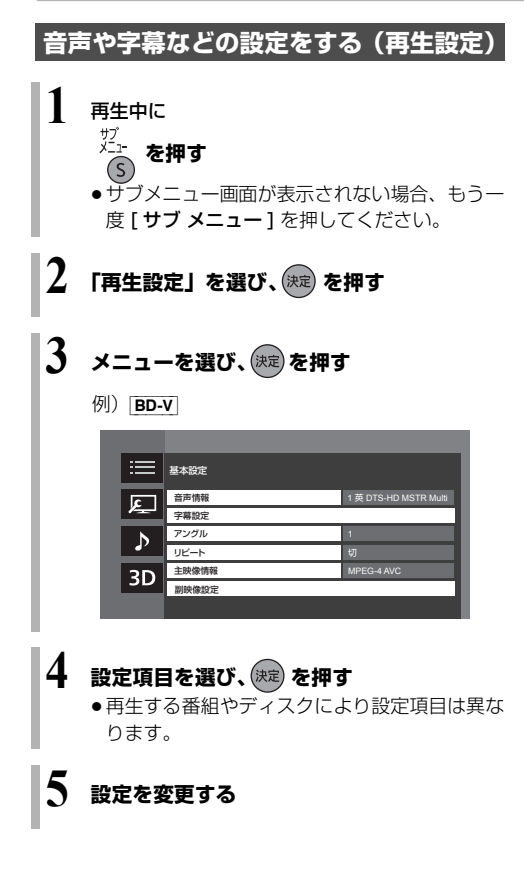

## ⊘ お知らせ

 ●映像や音声によっては、効果が得られない場合や適切に 動作しない場合があります。

## 基本設定

### 音声情報

音声属性を表示したり、音声や言語を選ぶことができま す。

## 信号切換

録画した番組の再生時の音声などを切り換えます。 「字幕」「字幕言語」の設定内容はデジタル放送の視聴時 にも適用されます。

字幕スーパーを切り換えたい場合は、「字幕設定」 (→128) で設定してください。

- ▶ マルチビュー
- ▶ 映像
- ▶ 音声
- ▶ 二重音声
- ▶ 字幕
- ▶ 字幕言語

音声チャンネル

音声(L/R)を切り換えます。

## 字幕設定

字幕の表示位置やスタイルの設定を行います。

- ▶ 字幕設定:字幕表示の入 / 切や、言語の選択
- ▶ 字幕スタイル
- ▶ 字幕位置
- ▶ 字幕輝度

### アングル

アングルを選びます。

## リピート

(本体表示窓に経過時間が表示されるときのみ) 繰り返し再生の方法を選びます。

- ▶ 番組
- ▶ タイトル
- ▶ チャプター
- ▶ プレイリスト
- ▶ 全曲
- ▶ 1曲

シャッフル(音楽再生時のみ)

●「入」にすると、順不同に再生します。

### 映像情報 AVCHD

情報の表示のみ

#### 主映像情報 BD-V

#### 副映像設定 BD-V

- ▶ 映像情報
- ▶ 音声情報

# 画質設定

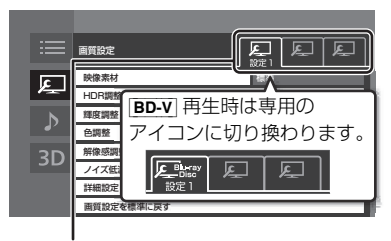

## [◀][▶] で「設定 1」/「設定 2」/「標準」を切り換えます。

●「設定 1」/「設定 2」は、お好みの設定が登録できます。登録内容は BD ビデオおよび Ultra HD ブルーレ イ再生時と、それ以外の場合で別々に記憶されます。 (工場出荷時は「標準」と同じ設定です)

●「標準」の設定は変更できません。

### 映像素材

再生時の画質を選びます。

- ▶ 標準
- ▶ シネマ
- ▶ アニメ

### HDR 調整

HDR の調整をします。

▶ ダイナミックレンジ調整<sup>\*1\*2</sup>

(4K 放送番組、Ultra HD ブルーレイまたは MP4 の HDR コンテンツを HDR 信号で再生時のみ)

### ▶ ダイナミックレンジ変換調整\*1\*2

(4K 放送番組、Ultra HD ブルーレイまたは MP4 の HDR コンテンツを通常の映像信号に変換して再生時 のみ)

HDR (ハイダイナミックレンジ)入力に対応していな いテレビと接続した場合に、HDR 映像の明暗比(ダ イナミックレンジ)を変換して出力します。

- ▶ 黒レベル
- ▶ 白階調
- ▶ 黒階調
- ※1 設定値を大きくすると、全体的に明るくなります。 設定値を小さくすると、HDR 映像の明暗比がより忠実に再現されます。
- ※2 4K 放送番組の場合は視聴時も有効

### 輝度調整

映像の明るさ、黒レベル、白 / 黒階調を調整します。

- ▶ 明るさ
- ▶ 黒レベル
- ▶ 白階調
- ▶ 黒階調

## 色調整

色の濃さ、色あいを調整します。

- ▶ 色の濃さ
- ▶ 色あい

### 解像感調整

映像の鮮明さを調整します。 数値が大きいほうが、より鮮明になります。

- ▶ 解像感(輝度高域)
- ▶ 解像感(輝度中域)
- ▶ 解像感(色)
- ▶ 輪郭補正

#### ノイズ低減

動画に発生する不要なノイズを補正します。 数値が大きいほうが、より低減されます。

- ▶ ブロックノイズ低減
- ▶ ランダムノイズ低減
- ▶ モスキートノイズ低減

### 詳細設定

- ▶ 輝度垂直帯域制限
- ▶ 輝度水平帯域制限
- ▶ 色垂直帯域制限
- ▶ 色水平帯域制限
- ▶ プログレッシブ処理 プログレッシブ映像の最適な出力方法を選びます。
  - •「Auto」でぶれが生じるときは、「Video」にし てください。
    - Auto
    - Video

### 画質設定を標準に戻す

選択している「設定 1」/「設定 2」の画質設定を工場 出荷時の設定に戻します。 **A** 

## 音声詳細設定

設定した内容は保持されます。

#### 音質効果

- ▶切
- ▶ ナイトサラウンド<sup>\*</sup> 夜間など音量を絞った状態でも大音量の音声や小 音量の音声などを自動的に調節して、聞き取りや すいサラウンド音声を楽しめます。
- ▶ ハイレゾリマスター(弱/中/強)\* デジタル放送や記録時の音声圧縮処理によって欠落した音声信号の高音域成分を復元し、より豊かな高音質を楽しめます。 (サンプリング周波数が96 kHz以下で記録された音声に有効)
- ●音声がひずむ場合、「切」にしてください。
- ハイレゾリマスターとナイトサラウンドを同時に設定 することはできません。

#### DSD-PCM 変換周波数設定

(音楽再生時のみ)

接続する機器や、お好みの音質に合わせて設定してくだ さい。

- ▶ 176.4 kHz
- ▶ 88.2 kHz
- ► 44.1 kHz

## DSD LPF 設定

(音楽再生時のみ) 接続する機器や、お好みの音質に合わせて設定してくだ さい。

#### 自動音量調整\*

番組と CM、ディスクと放送など、コンテンツ間の音量 差を自動で調整します。 ●音声がひずむ場合、「切」にしてください。

### シネマボイス\*

センターチャンネルを含む3チャンネル以上のサラウ ンド音声の場合、センターチャンネルの音声レベルを2 倍にしてセリフを聞き取りやすくします。

※「デジタル出力」が「PCM」の場合のみ働きます。
 (→134)(音声は2チャンネルになります)

# 3D 設定

### 画面表示の飛び出し量

3D再生中の再生設定画面などの飛び出し量を変更する ことができます。

# 番組を消去する

 HDD
 BD-RE
 BD-R
 R
 -RW
 USB-HDD
 (録画用フォーマットまたは SeeQVault フォーマット)

 消去すると元に戻すことはできません。よく確認してから実行してください。
 5実行してください。
 5
 5
 5
 5
 5
 5
 5
 5
 5
 5
 5
 5
 5
 5
 5
 5
 5
 5
 5
 5
 5
 5
 5
 5
 5
 5
 5
 5
 5
 5
 5
 5
 5
 5
 5
 5
 5
 5
 5
 5
 5
 5
 5
 5
 5
 5
 5
 5
 5
 5
 5
 5
 5
 5
 5
 5
 5
 5
 5
 5
 5
 5
 5
 5
 5
 5
 5
 5
 5
 5
 5
 5
 5
 5
 5
 5
 5
 5
 5
 5
 5
 5
 5
 5
 5
 5
 5
 5
 5
 5
 5
 5

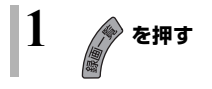

2 番組を選び、 📩 を押す

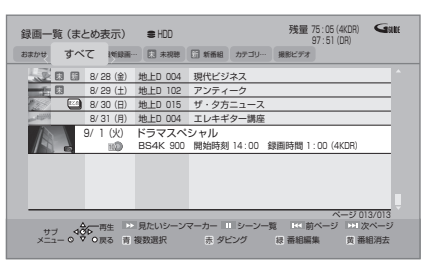

- 「おまかせ」ラベルの番組を消去する場合は、
   「おまかせ録画の一覧から番組を消去する」
   (→43)をご覧ください。
- まおのの番組を消去する場合、
   [
   黄]を押す前に、[
   決定]を押して、
   まため)番組

   かの番組を表示してください。
- 複数の番組を消去する場合、番組を選んで[青] を押す操作を繰り返してください。
   (選んだ番組には か表示されます。
   もう一度[青]を押すと選択を取り消します)

# 3 「消去」を選び、 速 を押す

## ⊘−お知らせ

- まとめ) 番組内の番組を消去して、残り1番組になった
   場合、(まとめ) 番組は解除されます。
- HDD の番組消去について
   ・消去すると、スマホ転送番組も消去されます。
   ・消去が完了しても、HDD の残量表示に反映される
- まで時間がかかる場合があります。 ● 消去後のディスク残量について
  - ・ [HDD] [BD-RE] [-RW VR] [USB-HDD] 消去すると、消去した分、残量が増えます。

最後に記録した番組を消去したときのみ、残量が増 えます。

· BD-R -R 消去しても残量は増えません。

# 番組を編集する

 HDD
 BD-RE
 BD-R
 R
 -RW
 USB-HDD
 (録画用フォーマットまたは SeeQVault フォーマット)

 (ファイナライズしたディスクや
 AVCHD
 では編集できません)

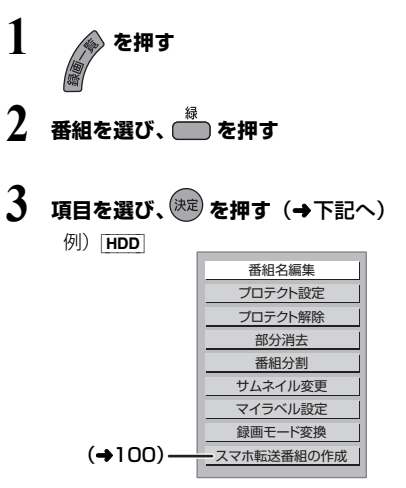

# ⊘ お知らせ

- 編集量が多い場合、ディスクヘダビングできないこと があります。
- SeeQVault フォーマットの USB-HDD は、「部分消 去」「番組分割」「サムネイル変更」「録画モード変換」 ができません。
- ●「部分消去」「番組分割」を実行するとスマホ転送番組 も消去されます。

# 番組名編集

## ④ 文字入力 (→108)

## ⊘ お知らせ

- 以下の番組は変更できません。
   ・ 新表示の番組
- 番組名を変更すると、スマホ転送番組の番組名も変更 されます。

## プロテクト設定 / 解除

記録内容を誤って消去しないよう、番組ごとに書き込み 禁止(プロテクト)の設定ができます。

● -R V -RW V できません。

## 「プロテクト設定」または「プロテクト解除」を選び、 [決定]を押す\_\_\_\_

プロテクト設定すると「し」が表示されます。

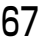

# 番組を消去する / 編集する (続き)

# 部分消去

### 番組中の不要な箇所を消去できます。

消去すると元に戻すことはできません。よく確認してか ら実行してください。

● -R V -RW V できません。

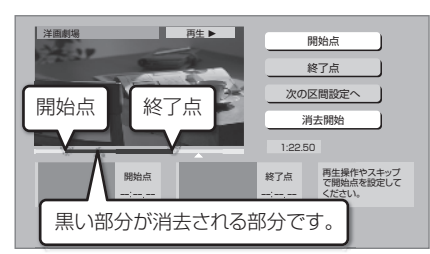

「番組を編集する」(→67) 手順1~3のあと

- ④ [▶ 再生]を押して、再生を始める
- ⑤「開始点」を選び、消去する部分の開始点<sup>\*</sup>で [決定]を押す
- ⑥ [▶ 再生]を押して、再生を始める
- ⑦「終了点」を選び、消去する部分の終了点\*で [決定]を押す
  - ・続けて別の不要な部分を設定する場合、「次の区間 設定へ」を選び、[決定]を押す(→手順⑤へ)
     ・20区間まで設定できます。

・すでに設定した区間の変更はできなくなります。

③「消去開始」を選び、[決定]を押す

## ④「実行」を選び、[決定]を押す

- ●部分消去すると、スマホ転送番組は消去されます。
- 部分消去した番組をディスクに画質変更ダビングする と、番組の最後の部分がダビングされない場合があり ます。
- 「シームレス再生」(→133)を「入」にして再生すると、番組の消去部分の前後の映像が再生されない場合があります。

## 番組分割

● -R V -RW V できません。

| 洋園劇場 再生 ▶                           | 分割      |
|-------------------------------------|---------|
|                                     | ブレビュー   |
|                                     | 終了      |
|                                     | 0.00.00 |
| 分割点                                 |         |
| ;,                                  |         |
| ◆<br>☆<br>☆<br>一決定<br>の<br>ぐ<br>っ戻る |         |

「番組を編集する」(→67) 手順1~3のあと

- ④「分割」を選び、分割する場面\*で「決定」を押す
  - ●「プレビュー」を選び、[決定]を押すと、分割する 場面を確認することができます。
  - ☞ 場面を選び直すには
    - ①「分割」を選び、[▶ 再生]を押して再生を始める
    - ② 分割する場面で、[決定]を押す
- ❻「終了」を選び、[決定]を押す

## ❻「分割」を選び、[決定]を押す

- ●分割した番組は、(まとめ)) 番組になります。
- ・分割すると、スマホ転送番組は消去されます。
- 分割すると、分割点の直前部分が一瞬再生されなくなります。
- [**BD-RE**] [**BD-R**] 分割した番組は、HDD にダビングでき ない場合があります。

### ※編集したい場面をうまく選ぶために

- ② 編集したい場面で [Ⅱ -時停止]を押し、
   [◀] [▶]を押して場面を調整する

#### ※編集したい場面をうまく選ぶために

- ① 早送りやスロー再生など (→62) を使って、目的の 部分を探す
- ② 編集したい場面で[Ⅱ一時停止]を押し、
   [◀] [▶]を押して場面を調整する

## サムネイル変更 HDD -R V -RW V USB-HDD

録画一覧やトップメニューで表示される画像 (サムネイル) を変更します。

 ● RV [RWV] サムネイルはファイナライズ後のトップ メニュー画面で表示されます。

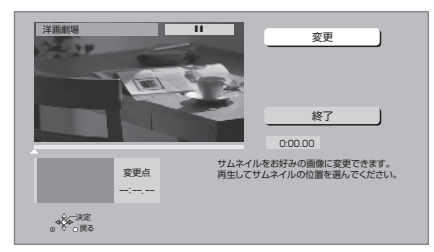

「番組を編集する」(→67) 手順1~3のあと

- ④ [▶ 再生]を押して、再生を始める
- ⑤「変更」を選び、お好みの場面\*で[決定]を押す
   ○⑦ 場面を選び直すには
  - ①「変更」を選び、[▶再生]を押して再生を始める
  - ② お好みの場面で、[決定]を押す
- ❻「終了」を選び、[決定]を押す

マイラベル設定 HDD

録画した番組をお好みのラベルに分類することができ、 番組を探すのに便利です。

|   | マイラベル設定                |   |
|---|------------------------|---|
|   | 番組に設定するマイラベルを選択してください。 |   |
|   | 現在の設定なし                |   |
|   | ラベル 1                  |   |
|   | ラベル 2                  |   |
|   | ラベル 3                  |   |
|   | ラベル 4                  |   |
|   | ラベル 5                  |   |
|   | ラベル 6                  |   |
|   | 設定解除                   |   |
|   | ●●●○戻る                 |   |
| - |                        | - |

## 「番組を編集する」(→67) 手順1~3のあと

④ ラベルを選び、[決定]を押す

- ⑤「マイラベル設定」を選び、[決定]を押す
- 選択したラベルが録画一覧にない場合、画面にメッ セージが表示されます。画面の指示に従って表示設定 をしてください。
- ●マイラベルの設定を解除するには、「設定解除」を選び、[決定]を押してください。
- マイラベル名は変更することができます。(→56「分類ラベル設定」)

69

#### 録画モード変換 HDD USB-HDD

録画モード (→22) の変換には、番組の再生とほぼ同 じ時間がかかる場合があります。

録画モードを変換すると、容量を抑えることができます。

- 4KDRモード、4K 画質モードの番組を変換する場合、
   4K 1.5 倍録から 4K8~12 倍録モード、または
   1.5 倍録から 15 倍録モードを選択できます。
- ●上記以外の録画モードの番組を変換する場合は、 1.5 倍録から15 倍録 モードのみ選択できます。
- エンコード方式がHEVCのCATVデジタル放送の場合、
   1.5 倍録から 15 倍録モードのみを選択できます。

「番組を編集する」(→67) 手順1~3のあと

- ② 4KDR モード、4K 画質モードを変換する場合、 「4K 画質」または「ハイビジョン画質」か選び、 [決定]を押す
- ⑤ 画面上で「録画モード」を選び、[決定]を押す

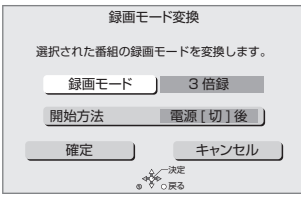

- ⑥ 倍率を選び、[決定]を押す
- ∂「開始方法」を選び、開始方法を設定する
  - ●すぐに:

「確定」後すぐに、変換を開始します。 変換中は視聴や再生はできません。

- ●電源[切]後: 電源「切」後、変換を行います。変換中に電源を 入れると、変換を中止し、次に電源を切ると、変 換をやり直します。
- ③「確定」を選び、[決定]を押す
- **③**「すぐに」開始する場合:
  - 「開始」を選び、[決定]を押す ② 変換を実行中に中止するには [戻る]を3秒以上押す

「電源 [切]後」開始する場合: [決定]を押す

## ② 変換の設定内容を変更・取り消しするには

- 67ページ「番組を編集する」手順3で「録 画モード変換」を選ぶ
- ②「設定変更」または「設定取消」を選び、[決定]を押す

② 変換が終了しているか確認するには

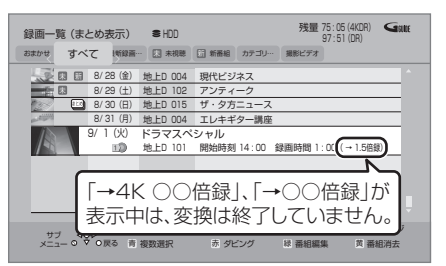

⊘ お知らせ

- 15倍録モードの番組やHDDに取り込んだハイビジョン動画(AVCHD)は変換できません。
- 4K8~12 倍録モードの番組は、ハイビジョン画質
   (1.5 倍録から 15 倍録)へのみ録画モード変換する
   ことができます。他の4K 画質モードへ録画モード変換することはできません。
- ●残量が少ない場合、変換できないことがあります。
- ●エンコード方式がHEVCのCATVデジタル放送などの 番組と録画モードの組み合わせによっては、変換する と容量が増える場合があります。
- XP、SP、LP、FR モードの二重音声の番組を変換する場合、変換を開始する前に「二重音声記録時の音声 選択」(→132)で記録したい音声を選んでください。
- ●他社製機器で録画された番組は、4K 画質の録画モードに変換できません。

# チャプターの作成・再生・編集

 HDD
 BD-RE
 BD-R
 -R AVCREC
 -R VR
 -RW VR

 (ファイナライズしたディスクでは再生のみできます)
 USB-HDD
 (録画用フォーマットまたは SeeQVault フォーマット)

## チャプターとは

チャプターマークで区切られた区間のことです。 スキップ (→62) すると、チャプターマークを作成し た場面に飛ぶことができます。

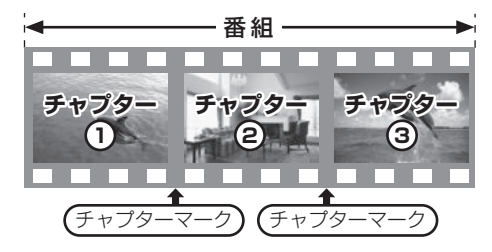

## チャプターの自動作成について

- 「自動チャプター」(→132)を「入」にすると、デジタル放送の録画時にCMなどの場面で自動的にチャプターマークを作成します。
- ●4KDR モード、4K 画質モードなど、録画する番組や 録画モードによっては、正しく作成されない場合があ ります。

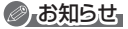

 ● [HDD] [USB-HDD] チャプターマークが最大数まで作成 された番組は、続き再生メモリー機能 (→62) や「サ ムネイル変更」(→69) ができなくなります。

# チャプターマークを作成する / 削除する

## 作成

再生中または一時停止中にチャプターマークを作成し たい場面で

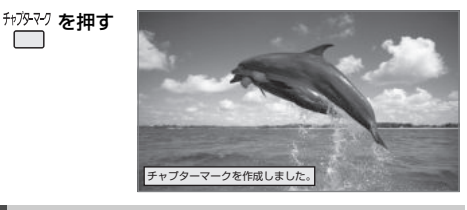

# 削除

## 一時停止中に

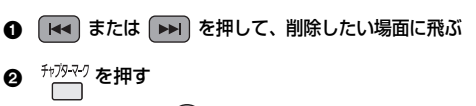

❸「はい」を選び、(決定)を押す

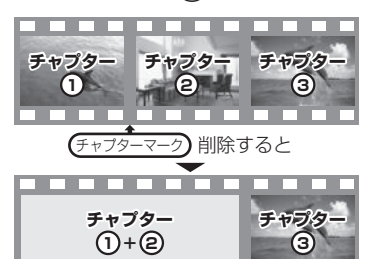

前後のチャプターが結合されます。

チャプター一覧からチャプターマークの作成や削除を 行うこともできます。

- ①[録画一覧]を押す
- ②番組を選び、[サブ メニュー]を押す
- ③「チャプター一覧へ」を選び、[決定]を押す
- ④[緑]を押す

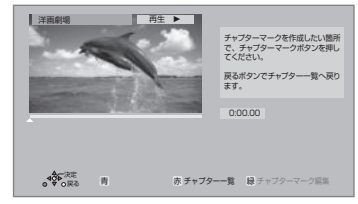

⑤上記「作成」「削除」の手順を行う

**A** 

# チャプターの作成・再生・編集 (続き)

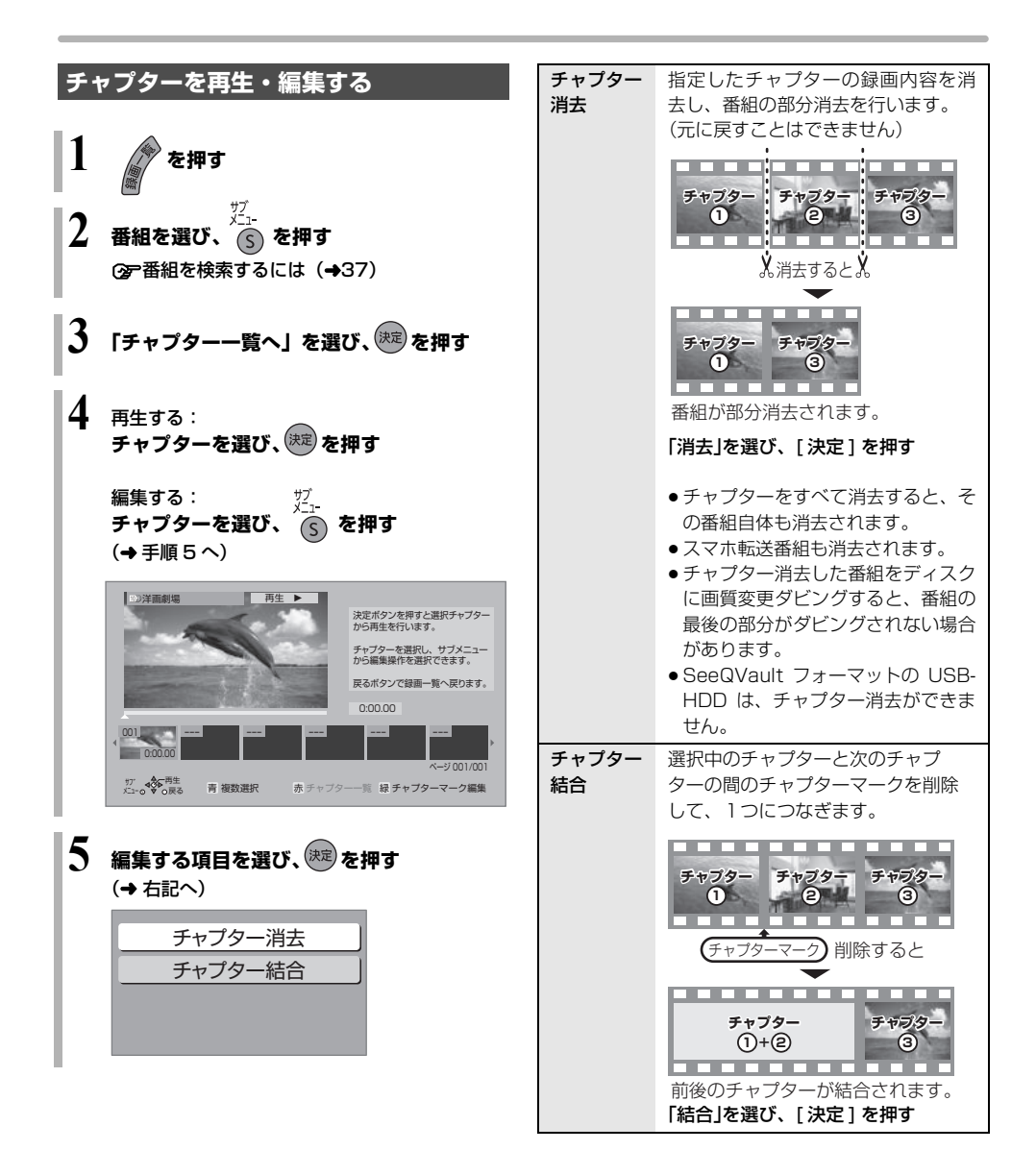
## 番組のダビングについて

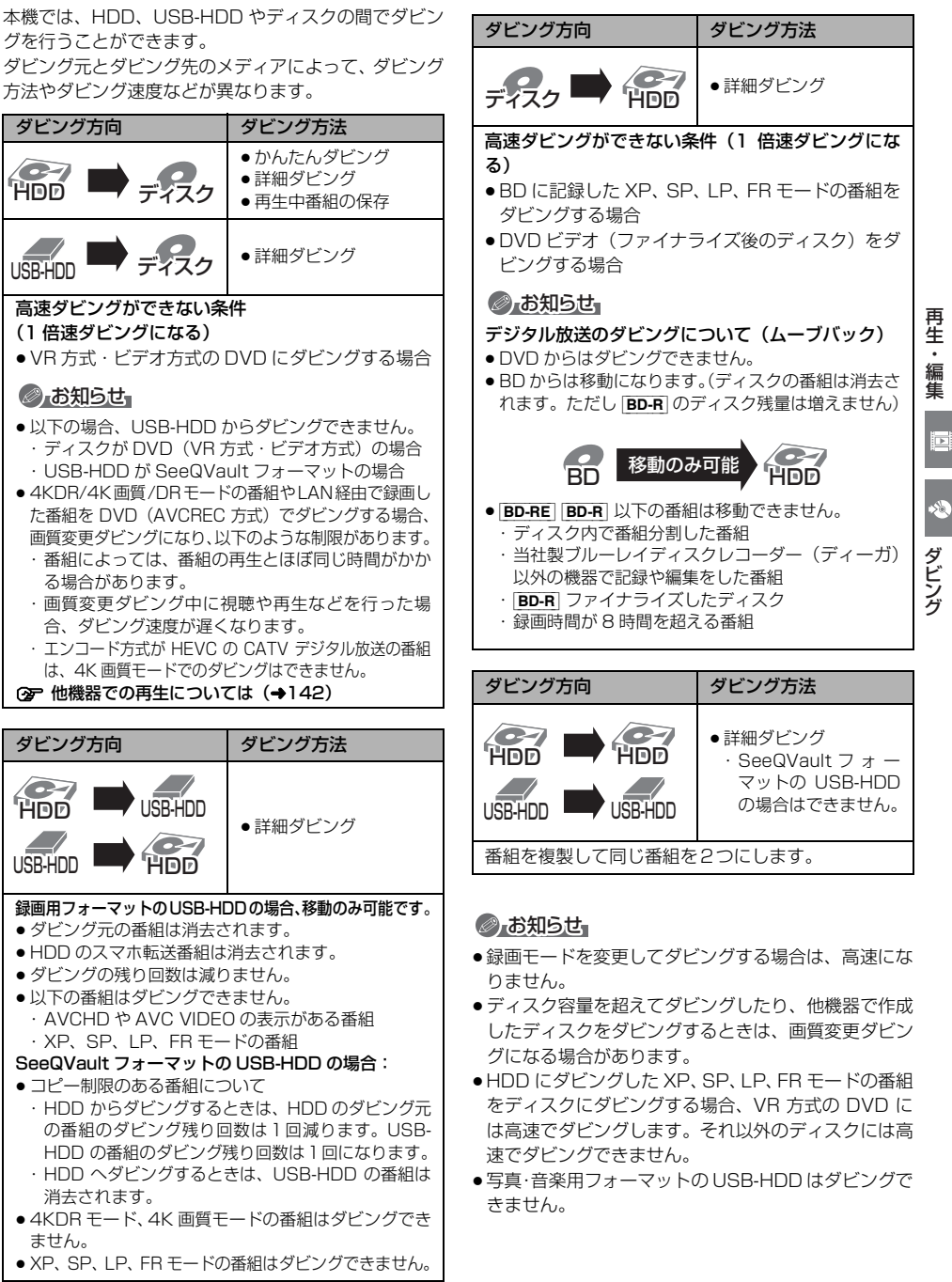

ダビング

## かんたんダビング

#### ダビング方向:

HDD **→ BD-RE** BD-R -R -RW HDD にある番組をディスクにダビングします。

- ●操作の前に記録可能なディスクを入れてください。
- 4KDR モードまたは 4K 画質モードでダビングする場合は、
   ■BD-RE BD-R を使用してください。
- エンコード方式が HEVC の CATV デジタル放送の番組は、 4K 画質モードでのダビングはできません。
  - 1 🕤 を押す
  - 2 「残す」を選び、 淀 を押す

## 3 「かんたんダビング」を選び、 🕮 を押す

● [▲] 新品など未フォーマットの場合、画質の選択画面が表示されます。 画質を選び、[決定] を押してください。

## 4 番組を選び、決定を押す

 複数の番組をダビングする場合、番組を選んで [青]を押す操作を繰り返してください。 (選んだ番組には ☑ が表示されます。 もう一度[青]を押すと選択を取り消します)

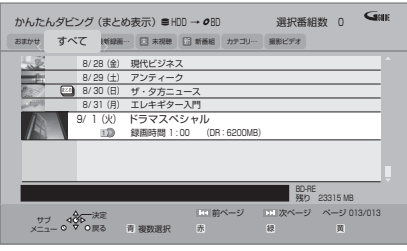

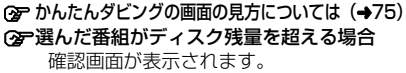

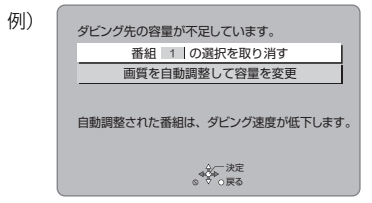

「画質を自動調整して容量を変更」を選んだ 場合、ディスクの容量に応じた録画モード に自動設定します。 5 「番組選択完了」を選び、 🕅 を押す

手順4でまとめ番組を選んだときのみ表示

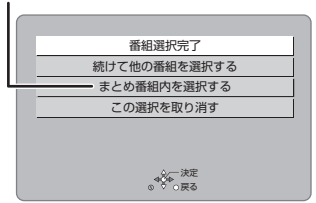

他の番組も選択したい場合などは、表示された項目を選んで操作してください。(→手順4へ)

- 6 「ダビング開始」を選び、定を押す ●オプション設定について (→75)
- 7 「はい」を選び、 🕅 を押す

新品など未フォーマットのディスクにダビング する場合、自動的にフォーマットしたあと、ダビ ングを始めます。

#### ☞ダビングを実行中に中止するには

- [**戻る**]を3秒以上押す
- ファイナライズ中は中止できません。
- ●中止時の動作(→79)

#### ③ ダビングの進行状況を表示するには

アプリー覧の「残す」を選ぶと進行状況を確認で きます。

#### ⊘ お知らせ

 ダビング中に番組の視聴や、録画番 組の再生などをしたときは、本体表 示窓に「DUB」が表示されます。

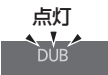

- ●「DVD 画質」で未フォーマットの R -RW にダビング する場合、以下の記録方式にフォーマットします。
  - 10
     ・
     10
     の番組が含まれている場合:
     VR方式
  - 10
     ・
     10
     の番組が含まれていない場合:ビデオ方式
- 1回にダビングできる番組は 99番組までです。
- プロテクト設定 (→67) されている 10の番組はダ
   ビングできません。
- まむ) 番組内の番組とそれ以外の番組を複数選んでダ
   ビングするには、[サブメニュー]を押して、「全番組
   表示へ」に切り換えてください。
- ●ダビング中に電源を切ることはできません。
- ●4KDR モード、4K 画質モードの番組とそれ以外の番 組を同じディスクにダビングすることはできます。

## かんたんダビングの画面の見方

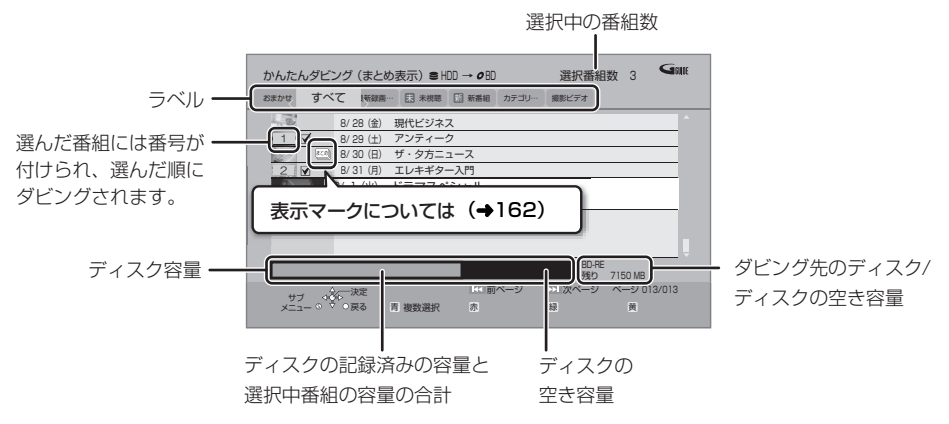

●異なるラベルの番組を複数選んでダビングすることはできません。

#### ダビングの便利な機能

かんたんダビング画面 (→74 手順 4) で

- 番組を選び、 差示を押す
- 2 項目を選び、(決定)を押す(→下記へ)

| 内容確認                                       | 番組の内容が確認できます。                                                                                 |
|--------------------------------------------|-----------------------------------------------------------------------------------------------|
| 画質変更                                       | <ul> <li>✓ が付いている番組のダビング<br/>する画質を変更できます。</li> <li>●選択できる画質は番組やディス<br/>クによって異なります。</li> </ul> |
| オプション<br>設定                                | 以下の設定ができます。<br>●ダビング終了後自動電源[切]<br>●ダビング終了後自動ファイナラ<br>イズ( <b>□R]□-RW</b> ]のみ)                  |
| 視聴制限一時<br>解除*                              | 「制限項目設定」(◆128) で設定<br>された視聴制限を一時的に解除し<br>ます。画面の指示に従って暗証番<br>号を入力してください。                       |
| 並び替え*                                      | 表示順を変更します。<br>(全番組表示時のみ)                                                                      |
| まとめ表示へ <sup>*</sup><br>全番組表示へ <sup>*</sup> | 表示を切り換えます。                                                                                    |

※番組に ☑ が付いているときは機能の実行はできません。

## ⊘ お知らせ

## 詳細ダビング

#### ダビング方向:

- HDD → HDD BD-RE BD-R -R -RW
   USB-HDD (録画用フォーマットまたは SeeQVault フォーマット)
- BD-RE BD-R RAM AVCREC RAM VR -R AVCREC -R VR -RW VR → HDD
- USB-HDD (録画用フォーマットまたは SeeQVault フォーマット) → HDD BD-RE BD-R -R AVCREC
   ■ USB-HDD (録画用フォーマット)
   (SeeQVault フォーマットの USB-HDD は、HDD にのみダビング可能です)
- 新品のディスクにダビングする場合は、フォーマットをして記録方式を設定してください。(→145)

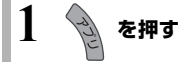

- 2 「残す」を選び、 速 を押す
- 3 「詳細ダビング」を選び、 🐙 を押す

## 4 項目を選び、[▶]を押す

●「ダビング方向」「録画モード」「リスト作成」 「詳細設定」の項目を設定してください。

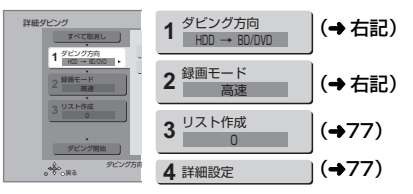

「ダビング開始」を選び、 速 を押す

() 「ダビングする」または 「ダビング後に電源[切]」を選び、課題を押す

#### ③ ダビングを実行中に中止するには

- [**戻る**]を3秒以上押す
- ファイナライズ中は中止できません。
- ●中止時の動作 (→79)

### ⊘ お知らせ

ダビング中に番組の視聴や、録画番組の再生などをしたときは、本体表示窓に「DUB」が表示されます。

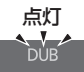

● 4KDR モード、4K画質モードの番組 およびエンコード方式が HEVC の CATV デジタル放 送の番組は、SeeQVault フォーマットの USB-HDD にダビングできません。

## ダビング方向

- ●「ダビング元」を選び、 (決定)を押す
- Ø ダビング元を選び、(決定)を押す
- ③「ダビング先」を選び、決定を押す
- ④ ダビング先を選び、(決定)を押す

#### お知らせ

- [HDD] [USB-HDD] ダビング先とダビング元を同じにすると、番組を複製することができます。(複製後は まとめ)) 番組になります)
  - ・コピー制限のある番組を複製する場合、ダビング残り可能回数は1回減ります。(複製された番組のダビング残り可能回数は1回になります)
- 10 表示のある番組の複製はできません。
- ディスクから[HDD]へのダビング開始時のコピー禁止信号を確認中は、予約録画は実行できません。
- ●ディスクから [HDD] への画質変更ダビング中は、予約 録画は実行できません。

#### 録画モード

- ●「録画モード」を選び、(決定)を押す
- 2 録画するモードを選び、(決定)を押す

元の画質 高速 4K 2 倍録 記録先の空き容量に 4K 4 倍録 4K画質 合わせて、録画モー 4K8~12倍録 ドを自動で選択して オート(自動調整) 3 倍録 ダビングします。 5倍録 ハイビジョン画質 15 倍録 オート (自動調整)

 [サブメニュー]を押して、録画モードの倍率を 変更することができます。(→ 50)

#### お知らせ

- 録画モードと記録時間の目安(→175)
- ディスクによって選べる録画モードは異なります。
- ダビング元より高画質な録画モードでダビングしても、画質は向上しません。
- アニメなど録画番組の内容によっては、オート(自動調整)を選択しても、空き容量が大幅に残ることがあります。

#### リスト作成(番組を選択する)

●「新規登録」を選び、(決定)を押す

#### 2 番組を選び、

- ダビング先にダビングできる番組のみ明るく表示します。
- (ア) 選択を取り消すには 番組を選び、[青]を押す
- ③ 選び終わったあと、(決定)を押す

#### ⊘お知らせ

- 録画用フォーマットの USB-HDD には、「AVCHD」や 「AVC VIDE0」の表示がある番組はダビングできません。
- ダビングリスト容量について(ダビング先に記録される容量)
  - ・管理情報が含まれるなどの理由で、ダビングする番 組の合計より少し大きくなります。

#### 詳細設定

- 「ファイナライズ」を選び、(決定)を押す
- ❷「入」または「切」を選び、(決定)を押す

([BD-RE] [BD-R] [-R AVCREC] へ 1.5~15 倍録 モードを 選んでダビングするときのみ)

複数の音声や字幕情報を含んだ番組の記録方式を設定 できます。

●「音声・字幕の記録」を選び、(決定)を押す

②「モード1」または「モード2」を選び、(決定)を押す

- モード1:再生時に音声や字幕の切り換えができます。
- モード2:再生時に音声や字幕の切り換えはできません。ダビング前に「信号切換」
   (→64)で記録する内容を設定してください。

#### ⊘ お知らせ

- 「ファイナライズ」を「入」に設定すると、ダビング終 了後、ファイナライズ (→147) を行います。記録や 編集をすることはできなくなります。また、ダビング 中は録画や再生はできません。
- ●4KDR モード、4K 画質モード、DR HEVC の番組は 「音声・字幕の記録」の設定が無効になります。複数の 音声や字幕のある番組をダビングする場合は 80 ペー ジをご覧ください。

#### ダビングの便利な機能

#### リスト作成画面(→ 左記「リスト作成」手順 ① のあと)で

| リスト作成 番組<br>⊜HDD | 一覧(まとめま  | 表示)     |          | G   | OK |
|------------------|----------|---------|----------|-----|----|
| 緑ボタンを押す          | 録画日      | チャンネル   | 番組名      | 番組数 |    |
| とプレビュー           | 表达的 8/28 | 地上D 101 | 洋画劇場     | 3   |    |
| を表示します           | 2.0 8/29 | 地上D081  | 広場       | 1   |    |
| 開始時刻 19:00       | 10 8/30  | 地上D 061 | ザ・夕方ニュース | 1   |    |

❷ 番組を選び、 どう を押す

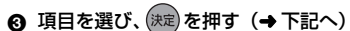

| 内容確認                               | 番組の内容が確認できます。                                                           |
|------------------------------------|-------------------------------------------------------------------------|
| 視聴制限一時<br>解除<br>HDD<br>USB-HDD     | 「制限項目設定」(→128) で設定<br>された視聴制限を一時的に解除し<br>ます。画面の指示に従って暗証番<br>号を入力してください。 |
| 並び替え<br>HDD<br>USB-HDD             | 表示順を変更します。<br>(全番組表示時のみ)                                                |
| まとめ表示へ<br>全番組表示へ<br>HDD<br>USB-HDD | 表示を切り換えます。<br>• SeeQVault フォーマットの<br>USB-HDDの場合はできません。                  |

番組に ☑ が付いているときは機能の実行はできません。

#### リスト作成画面 (→ 左記「リスト作成」) で

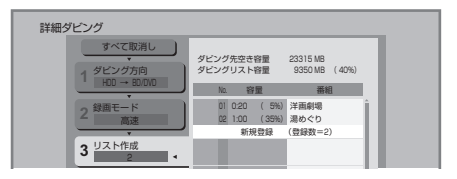

- ●登録されたリストや設定を取り消す: 「すべて取消し」を選び、[決定]を押す
- ●リスト項目を入れ替える: 番組を選び、[決定]を押したあと、新たに登録した い番組を選ぶ
- リストの全消去や追加、消去、移動をする:
   [サブメニュー]を押したあと、項目を選ぶ

ダビング

## ファイナライズ後のディスク (DVD ビデオ)をダビングする

ファイナライズ後のディスクを編集したい場合など、 ディスクの内容をダビングすることができます。

#### ダビング方向:

[DVD-V] (ファイナライズ後の-RV] -RWV、 +R、+R DL、+RW) ➡ [HDD]

- 1 **を押す** 
  - 「残す」を選び、 速 を押す

## 🕇 「詳細ダビング」を選び、速 を押す

## 4 項目を選び、[▶]を押す

 
 ・操作方法は「詳細ダビング」(→76)をご覧く ださい。

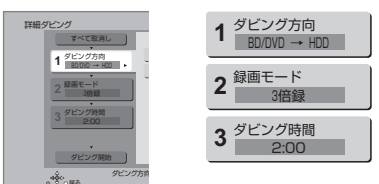

以下のように設定してください。

- · 「ダビング方向」:「ダビング元」→「BD/DVD」
- ・**「録画モード」**:「録画モード」を選ぶ
  - (1.5~15倍録のみ選べます)
- 「ダビング時間」:ダビング時間を設定する (→右記)
- 5 「ダビング開始」を選び、 斑 を押す

## 「ダビングする」または「ダビング後に電源 [切]」を選び、(決定)を押す

 番組の再生が終わったあとも、設定した時間ま でダビングを続けます。 / ダビングしたい番組の再生を始める

②アトップメニューが表示された場合は
 番組を選び、[決定]を押す

#### ③ 好みの番組を再生するには

- ① [録画一覧]を押す
- ② 番組を選び、[決定]を押す
- G ディスクの再生が始まらない場合は
  - ① [▶ 再生]を押す
  - ② (トップメニューが表示されたら) 番組を選び、[決定]を押す

⑦ ダビングを実行中に中止 / 終了するには [戻る]を3秒以上、もしくは [■ 停止]を押す

#### ⊘ お知らせ

- 市販の DVD ビデオのほとんどは録画禁止処理がされ ており、ダビングできません。
- 高画質や高音質のディスクをダビングしても、元の画 質や音質のまま記録することはできません。
- テレビ画面に表示される内容をそのまま記録するため、トップメニュー画面の操作も記録します。
- ダビング中、不要な番組などはスキップ (→62) で飛び越すことができます。
- 記録した映像が横長になっているなどアスペクトが正しくない場合、「ハイビジョン画質/スマホ転送番組の記録設定」(→132)の「記録アスペクト設定」を変更して再度取り込んでください。

### ダビング時間

- 「時間設定」を選び、(決定)を押す
- ❷「入」または「切」を選び、(株定)を押す
  - 「切」にすると、ダビング先の容量がなくなるまで ダビングを続けます。
- ③「録画時間」を選び、(決定)を押す
- "時間"または "分"を選び [▲][▼] で設定し、
   (決定)を押す

### 再生中番組の保存

HDDに録画した番組を再生中にディスクへダビングすることができます。(1番組のみダビング)

- ●記録する音声や字幕情報を設定できます。
- ●再生位置にかかわらず、再生中の番組の先頭からダビングが開始されます。

ダビング方向:HDD ➡ BD-RE BD-R -R -RW

- 新品のディスクにダビングする場合は、フォーマットをして記録方式を設定してください。(→145)
  - ダビングしたい番組を再生する
     複数の音声や字幕情報を含んでいる番組の場合:
     - R V R [- R W V R] [音声切換] または [字幕] を 押して、表示された再生設定画面 (→64) で、 記録したい音声や字幕を設定する
  - 2 <sup>ザブ</sup> 「」 を押す
    - サブメニュー画面が表示されない場合、もうー度[サブメニュー]を押してください。

3 「再生中番組の保存」を選び、 斑 を押す

- 4 「保存開始」を選び、 腱 を押す
- ③ ダビングを実行中に中止するには

#### [**戻る**]を3秒以上押す

中止時の動作(→右記)

#### ⊘ お知らせ

● [-R.VR] [-RW VR] 複数の音声を含んだ番組を2番組以上 同時にダビングしたい場合、ダビング前に記録したい 音声や字幕の設定を行ってください。

① ダビングしたい番組を再生し、以下の設定をする

- · [音声切換] または [字幕] を押して、表示された 再生設定画面 (→64) で、記録したい音声や字 幕を設定する
- ②かんたんダビング (→74)、もしくは詳細ダビング (→76)を実行する

字幕設定を番組ごとに変更してダビングすることはで きません。1番組ずつダビングしてください。

### ダビング時の動作について

#### ダビング実行中、ダビングを中止したとき の動作

例) デジタル放送の番組 A・B・C の順にダビングして 番組 C の途中で中止した場合

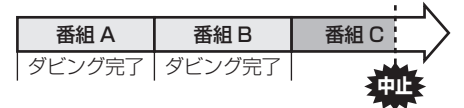

番組A・Bのみダビングされます。

番組 C はダビングされず、ダビング元に残ります。 ただし、コピー制限のない番組を画質変更ダビング中に 中止した場合、途中までがダビングされます。

[BD-R] [-R] 番組Cの中止したところまでがディスクに書き込まれるため、番組Cがダビングされていない場合でもディスク残量は減少します。

#### RV RWV に画質変更ダビングするときの 動作

ダビング

HDD の残量が少ないときは、ダビングできません。 HDD の不要な番組を消去 (→67) してからダビングし てください。

## 4KDR モードの番組をディスクに高速ダビングするときの動作

(「4KDR のダビング方式」(→132) を「ダビング方式 2」に設定時のみ)

HDD や USB-HDD の残量が少ないときは、ダビングできません。HDD や USB-HDD の不要な番組を消去 (+67) してからダビングしてください。

#### チャプターマークの保持について

ダビングすると、チャプターマークの位置が多少ずれ る場合があります。また、最大チャプターマーク数 (◆180)を超えると、超えた分は保持されません。

### 「1080/60p」の表示がある番組のダビン グについて

以下の場合、画質変更ダビングになり、プログレッシブ では記録できません。

- ダビング先の [BD-RE] [BD-R] の残量が少ない
- BD-RE BD-R 以外のディスクへのダビング

#### 複数の音声(マルチ音声)や字幕情報を含 んだ番組、サラウンド音声の番組のダビン グについて

録画した番組をディスクにダビングする場合、音声や字 幕情報は以下のようになります。

#### 4KDR モード、4K 画質モード、DR HEVC の番組を ダビングする場合

- BD-RE BD-R (高速でダビング時)
  - ・複数の音声や字幕情報を記録できます。(再生時に切り 換え可能)
  - ・サラウンド音声はサラウンド音声のまま記録できます。
- [BD-RE] [BD-R] (4K 画質モードで画質変換ダビング時)
   ・複数の音声は2つまで記録できます。
  - ・字幕情報を記録できます。(再生時に切り換え可能)
  - ・サラウンド音声はサラウンド音声のまま記録できます。 (「4K 画質の音声 ch 数優先」(→132) が「入」のとき)
- BD-RE BD-R (1.5~15倍録 モードでダビング時)
- ・複数の音声や字幕情報の記録はできません。(再生時に 切り換え不可)
   再生中に「信号切換」(→64)で選んだあと、ダビン

グを行ってください。 ・サラウンド音声はステレオ音声になります。

- -R AVCREC
  - (1.5~15倍録 モードでダビング時)
  - ・複数の音声や字幕情報の記録はできません。(再生時に 切り換え不可) 再生中番組の保存 (→79) でダビングしてください。
  - ・サラウンド音声はステレオ音声になります。

#### DR モード、1.5 ~ 15 倍録モードの番組をダビングす る場合

#### BD-RE BD-R -R AVCREC

- (高速、1.5~15倍録 モードでダビング時)
- ・複数の音声や字幕情報を記録できます。(再生時に切 り換え可能)
- ・サラウンド音声はサラウンド音声のまま記録できます。
- -R VR -RW VR (HDD からダビング時)
  - ・複数の音声や字幕情報の記録はできません。(再生時に 切り換え不可)
     再生中番組の保存 (→79) でダビングしてください。
     ・サラウンド音声はステレオ音声になります。
- ⊘お知らせ
- ●他の機器でディスクを再生すると音声や字幕を切り換えられないことがあります。
   BD-RE [BD-R] [-R AVCREC] 詳細ダビングの詳細設定(→77)で、「音声・字幕の記録」を「モード2]にしてディスクに画質変更ダビングすると、「信号切換](→64)で設定した内容で記録することができます。(ただし、音声の切り換えや字幕表示の入/切はできなくなります)

#### 3D 対応の番組のダビングについて

- 3D 表示のある番組を <u>R VR</u> <u>RW VR</u> にXP、SP、LP、 FR モードでダビングすると、番組から 3D 情報がな くなります。
- ●「AVCHD 3D」の表示がある番組は、以下の場合、画 質変更ダビングになり、2D映像として記録されます。
  - · ダビング先の **BD-RE BD-R** の残量が少ない
  - · BD-RE BD-R 以外のディスクへのダビング

二重音声の番組のダビングについて

録画した番組をダビングする場合、音声は以下のように なります。

- BD-RE BD-R -R AVCREC
   USB-HDD -R VR -RW VR
   両方の音声を記録
- **- R V | : RWV** 以下の設定に従って記録:

   「DVD-Video 記録の設定」の「二重音声記録時の音声 選択」(→132)を記録したい音声にする

#### ビデオ方式のディスクの記録アスペクト

「DVD-Video 記録の設定」の「記録アスペクト設定」 (→132)に従って記録します。[-R V] [-RW V] へ記録す るときに有効です。

●「オート」に設定していると、番組の開始時のアスペクト比で記録します。別のアスペクト比で記録したい場合、設定を変更してください。

### ハイビジョン画質 / スマホ転送番組の記録ア スペクト

「ハイビジョン画質 / スマホ転送番組の記録設定」の「記録アスペクト設定」(◆132)に従って記録します。 480iの映像を1.5~15倍録モードで記録するときに 有効です。

- ●以下の場合、「オート」に設定していると、番組のアスペクト変化に追従して記録します。
- ・ファイナライズ後のディスク(DVDビデオ)から HDD にダビング
- ●ハイビジョン画質の16:9 映像は「4:3」にしても、 16:9 映像として記録されます。

4K4.5 倍録から 4K8~12 倍録のダビング

録画モードを「4K 4.5 倍録」 から「4K8~12 倍録」に 設定して [**BD-RE**] [**BD-R**] に画質変更ダビングはできませ ん。

いったん録画モード変換 (→70) で「4K 4.5 倍録」か ら「4K8~12 倍録」に変換したあと、高速ダビングし てください。

## ディーガやビエラなど他機器からダビングする

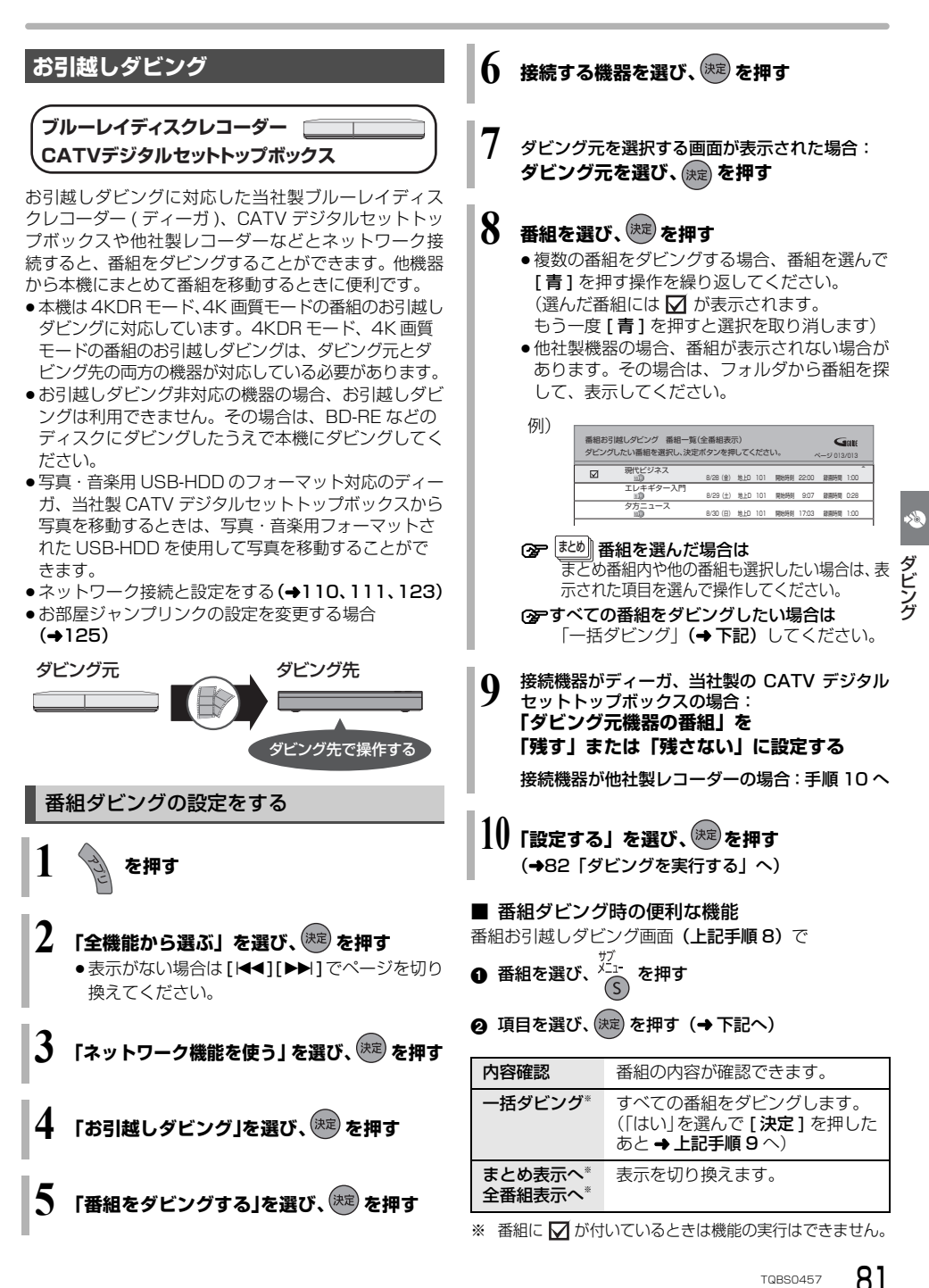

## ディーガやビエラなど他機器からダビングする (続き)

### ⊘ お知らせ

- ●写真・音楽用フォーマットまたは SeeQVault フォー マットの USB-HDD からはダビングできません。
- 1回に複数選択できる番組は 99 個までです。
- まとか))番組内の番組とそれ以外の番組を複数選んでダビン
   グするには、[サブメニュー]を押して、「全番組表示へ」
   に切り換えてください。
- ●以下の番組はダビングできません。
  - ・プロテクト設定 (→67) されている 10の表示が ある番組
  - ・ダビングする番組を選択したあと、ダビングが実行 される前に「番組消去」「部分消去」「番組分割」「録 画モード変換」「チャプター消去」の編集や、番組の 複製をした番組
- ·XP、SP、LP、FR モードの番組
- ①の表示がある番組は以下のようになります。
  - ・81 ページ手順9の「残す」「残さない」の設定にか かわらず、ダビング元からは消去されます。
- 102 ~ 22 の表示がある番組は以下のようになります。
   ダビング先では「1回だけ録画可能」の番組になります。
- ・一括ダビングの場合、ダビング元の番組のデータ容量 によっては、ダビング完了までに時間がかかる場合が あります。
- ●他社製レコーダーの場合、「まとめ表示へ」「全番組表示へ」の切り換えはできません。また、ダビングの残り回数(100)~12))は表示されません。

## 写真ダビングの設定をする

HDD 内のすべての写真をダビングします。 写真を選んでダビングすることはできません。

- ●接続する機器が写真・音楽用 USB-HDD のフォーマット非対応機器の場合のみ操作できます。
- 81ページ手順4のあと

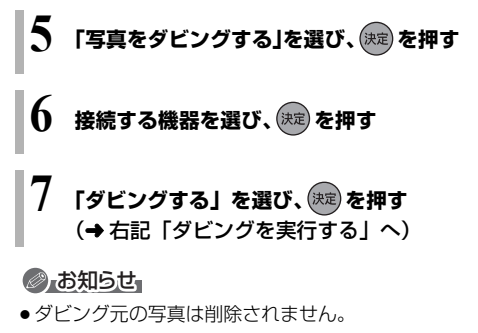

## ダビングを実行する

#### 本機と接続機器の電源を切る

●写真をダビングする場合は、接続機器の電源を 切る必要はありません。

電源「切」時にダビングが実行されます。予約録画の設 定がされていない時間帯にダビングを行います。

ダビング中に電源を入れると、ダビングを中断し、次に電源を切ると、ダビングを再開します。

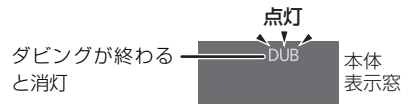

「クイックスタートモード」(→131)が「省エネ(時計表 示無し)」の場合、点灯しません。

#### ☞ダビングの状況を確認するには

- (アプリ)を押す
- ② 「全機能から選ぶ」を選び、[決定]を押す
- ③ 「ネットワーク機能を使う」を選び、[決定]を押す
- (a) 「お引越しダビング」を選び、「決定」を押す
- ⑤「番組をダビングする」または「写真をダビン グする」を選び、[決定]を押す

#### ⊙ ダビングを中止するには

上記手順⑤のあとに、[黄]を押す

## ネットワークを使ってダビングする

#### HDD

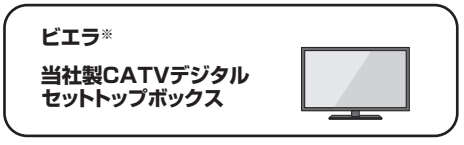

ビエラなどの機器とネットワーク接続すると、接続した 機器から本機の HDD にダビングすることができます。 ※ USB-HDD 録画対応ビエラや HDD 内蔵ビエラからダ ビングできます。

ネットワーク接続と設定をする
 (→110、111、123)

お部屋ジャンプリンクの設定を変更する場合 (→125)

ビエラなどの接続機器側でダビングの操作をする

 ダビングの操作方法は接続した機器の取扱説明書を ご覧ください。

## ビデオカメラから取り込む

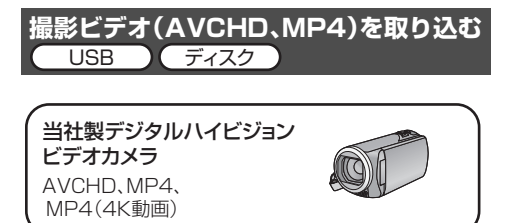

当社製デジタルハイビジョンビデオカメラなどで撮影 した動画を取り込むことができます。

- [1080/60p | \*\*や [AVCHD 3D | の表示がある番組 は HDD BD-RE BD-R にのみ取り込むことができま
  - す。
  - ※1080/60p(1920×1080/60 プログレッシブ)記 録の番組
- MP4 の番組は [HDD] にのみ取り込むことができます。

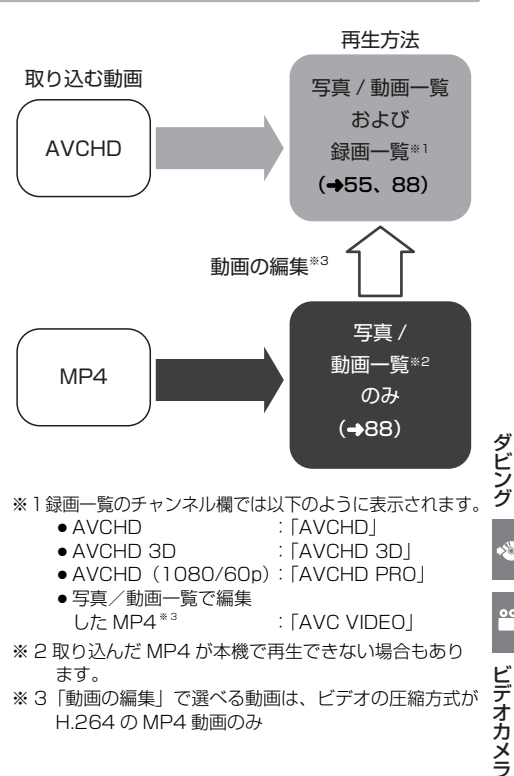

H.264のMP4 動画のみ

- DVD に取り込んだ AVCHD 動画を他の AVCREC 非 対応機器で再生したい場合
  - 一度 HDD に取り込んだあと、DVD 画質(XP、SP、 LP、FR モード) でディスクにダビングしてください。
- ●ファイル取り込みしたMP4を他の機器で再生するには ① 「動画の編集」 (→90) で動画を変換する
  - ② ディスクにダビングする
  - 「動画の編集」で選べる動画は、ビデオの圧縮方式が H.264のMP4 動画のみです。

8

00

## ビデオカメラから取り込む (続き)

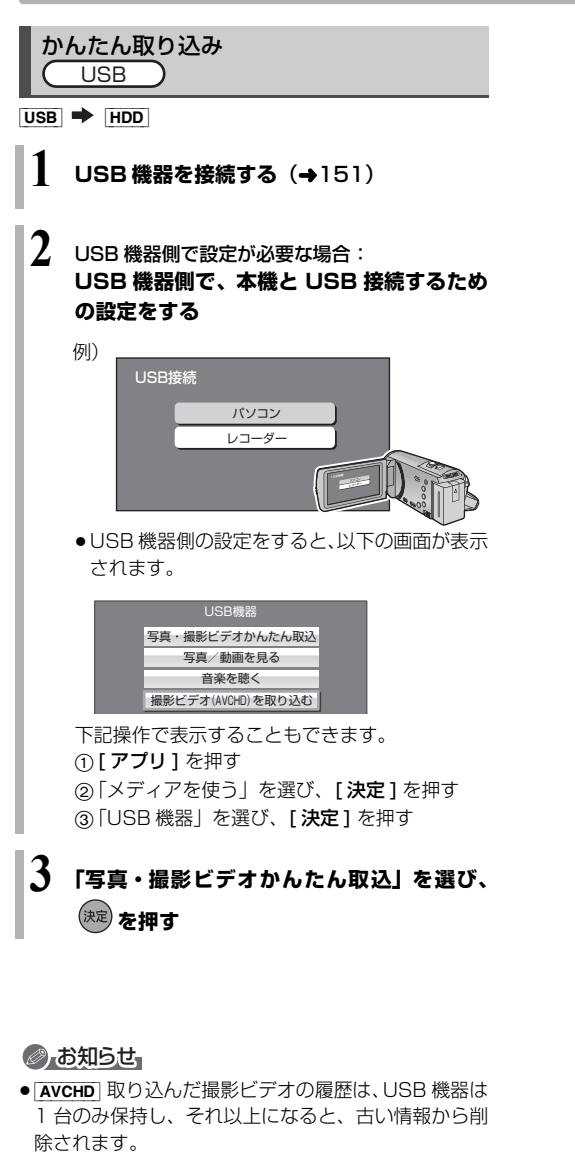

- [AVCHD] 取り込んだ撮影ビデオの履歴保持は、「HDD のフォーマット」(●133)を行うと、削除されます。
- 【AVCHD】同じ撮影ビデオを取り込みたい場合や撮影ビデオ単位で取り込みたい場合は、「選んで取り込み」
   (→85)を行ってください。
- [MP4] 撮影形式やファイル構成によっては、取り込み ができない場合があります。

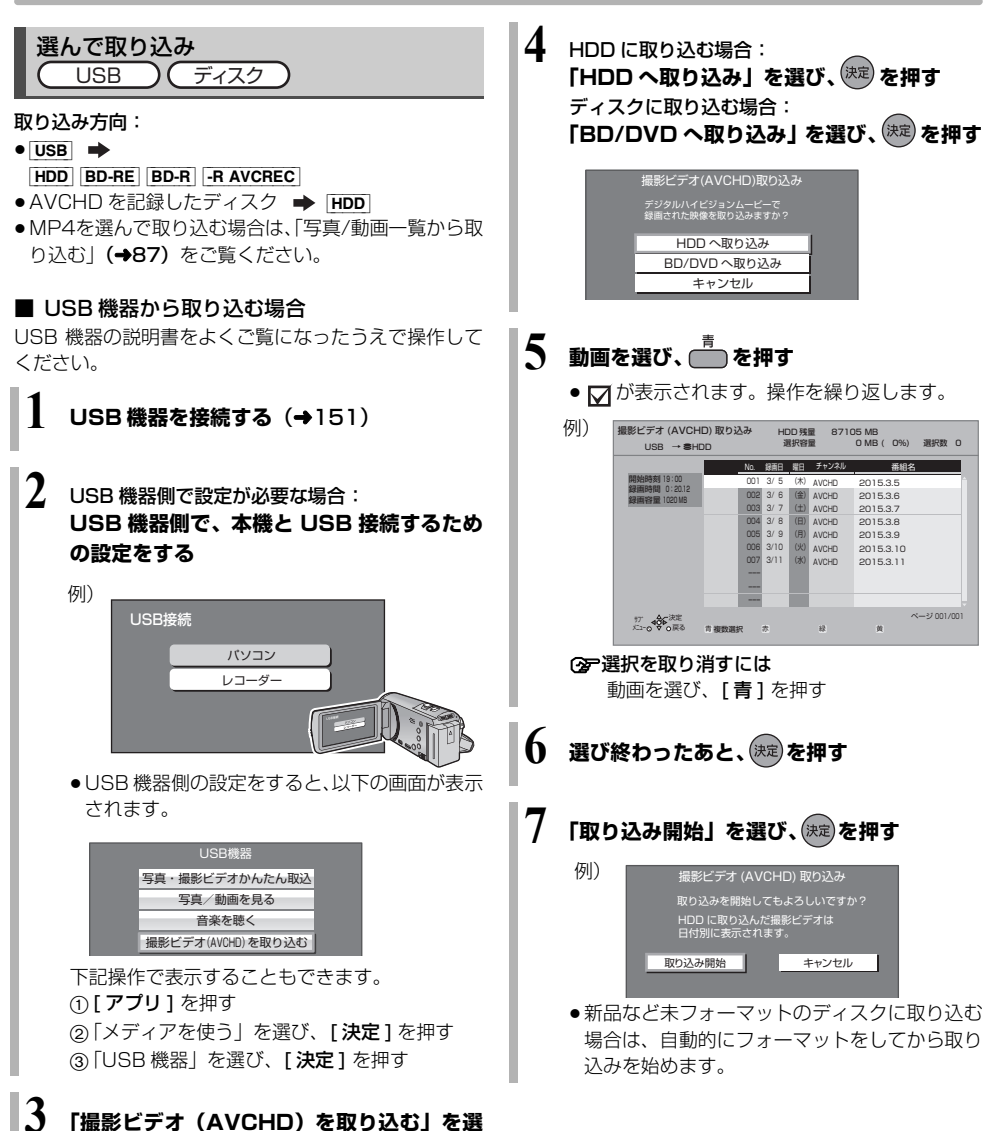

び、決定を押す

00

## ビデオカメラから取り込む (続き)

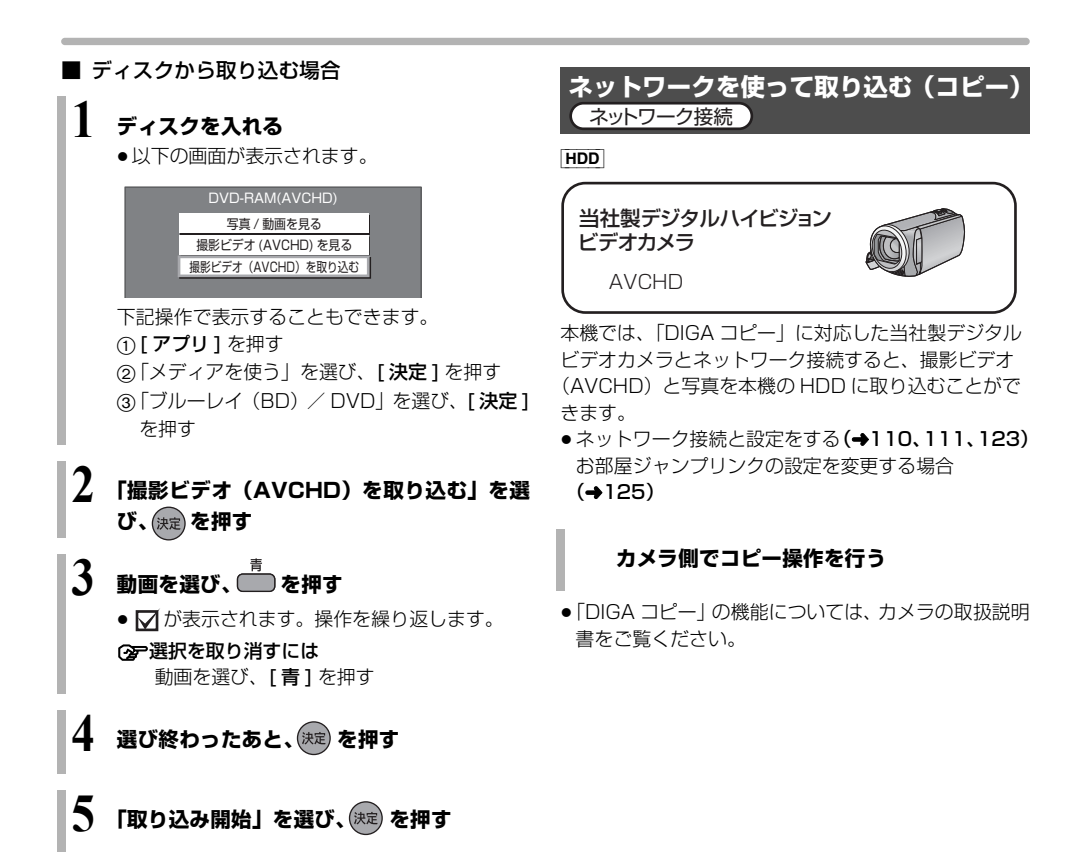

### ⊘ お知らせ

- ●1つの動画に99シーンを超えて記録されている場合、 99シーンごとに分けて取り込みます。
- 当社製デジタルハイビジョンビデオカメラで撮影した場合、日付単位で動画として表示されます。(ただし99シーンを超えるときは分割します)同じ日に撮影されたシーンが複数ある場合、まとめ番組となります。
- ●撮影した機器によっては、取り込み後に撮影日時が表示されない場合があります。
- ●ディスクから[HDD]への取り込み中は、予約録画は実行 できません。

### ⊘ お知らせ

- ●本機が以下の場合は取り込めません。
  - ・複数の番組を録画中
  - ・LAN 経由(CATV)の番組を録画中
  - ・BD ビデオや AVCHD のディスク再生中
  - ・ダビング中
  - ・お部屋ジャンプリンク機能など、ネットワークを利 用する機能を使用中

など

取り込み中に複数の番組の予約録画が始まると、取り込みを中断します。

## 写真や動画を取り込む

本機では、写真や動画(AVCHD、MP4)の取り込み や再生をすることができます。

#### 写真について

HDD BD-RE BD-R RAM -R -RW CD USB

**USB-HDD** (写真・音楽用フォーマット、SeeQVault フォーマット)、+R、+R DL、+RW

- CD [USB] 写真を記録したCD-R、CD-RWや当社製デジタルカメラなどの USB 機器が再生できます。
- 本機では、4K対応のテレビに接続している場合、再生する写真の画質にかかわらず4K画質で写真を再生します。
   ・「出力解像度」(→135)を「オート」に設定してください。

#### 動画 (AVCHD、MP4) について

デジタルハイビジョンビデオカメラなどで撮影した動 画を再生することができます。

- ビデオカメラなどから HDD に取り込んだ動画 (→83)
- ●ディスクやSeeQVaultフォーマットのUSB-HDDに 記録された AVCHD
- BD-RE、BD-R、写真・音楽用フォーマットや SeeQVault フォーマットの USB-HDD に記録された MP4

③ 再生できるMP4動画については(→173「MP4動画」)

写真や動画を取り込む

写真・撮影ビデオかんたん取込

USB 🗭 HDD

USB 機器を接続する(→151)

USB 機器側で設定が必要な場合:
 USB 機器側で、本機と USB 接続するための設定をする

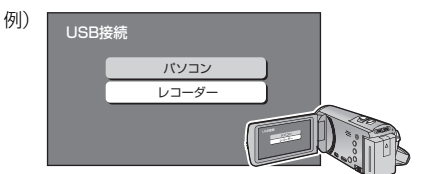

●USB機器側の設定をすると、以下の画面が表示 されます。

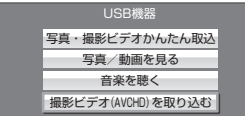

下記操作で表示することもできます。
 ①[アプリ]を押す
 ②「メディアを使う」を選び、[決定]を押す
 ③「USB 機器」を選び、[決定]を押す

- 3 「写真・撮影ビデオかんたん取込」を選び、
- 既に取り込んだ写真や動画は、重複して取り込みません。(内蔵 HDD に記録された写真や動画のディレクトリ名/ファイル名/ファイル更新日/ファイルサイズがすべて一致するファイルは取り込みません)

#### 写真 / 動画一覧から取り込む

BD-RE BD-R RAM -R -RW CD USB USB-HDD (写真・音楽用フォーマット、SeeQVault フォーマット)、+R、+R DL、+RW ➡ HDD

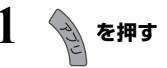

- 【メディアを使う】を選び、(株)を押す ●表示がない場合は [I◀◀] [▶▶Ⅰ] でページを切り 換えてください。
- 3 ディスク・USB・USB-HDD: 「ブルーレイ (BD) / DVD」、「USB 機器」 または「USB-HDD」を選び、(定)を押す
- 4 「写真/動画を見る」を選び、 🐙 を押す
- 5 写真 / 動画一覧から写真や動画を選び、
  - ●選んだ写真や動画には ♥ が表示されます。
     操作を繰り返します。
- 💧 選び終わったあと、 🏪 を押す
- 7 「取り込み開始」を選び、 (決定) を押す

音楽

## 写真や動画を再生する

- 1 を押す
  - HDD:
     「写真/動画を見る」を選び、
     「写真/動画を見る」を選び、
     を押す
     (→ 手順 5 へ)
     ディスク・[USB]・[USB-HDD]:
     「メディアを使う」を選び、
     表示がない場合は [I◄4][▶▶1] でページを切り 換えてください。
- 3 ディスク・USB・USB-HDD: 「ブルーレイ (BD) / DVD」、「USB 機器」 または「USB-HDD」を選び、(決定を押す)
- 4 ディスク・USB・USB-HDD: 「写真/動画を見る」、「撮影ビデオ (AVCHD)を見る」または「録画一覧を見 る」を選び、(mg)を押す
- 5 再生する写真または動画を選び、 🕮 を押す

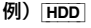

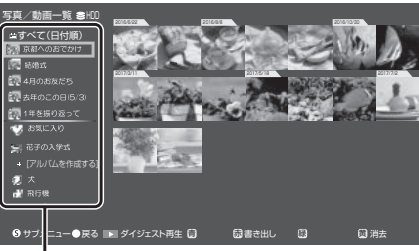

HDD下記から表示したい項目を選んでください。

- 🔛 : すべて(日付順)
- □:おまかせアルバム (→89)
- ♥: お気に入り (→91)
- : 被写体 (→89)
- S : ネットワークカメラ (→94)
- 🐼:保存用ディスク (→93)
- メディアから画面を表示させた場合は、フォル ダ表示の画面になります。
- AVCHD トップメニューもしくは撮影ビデオ (AVCHD) 一覧が表示されます。

- ☞動画再生中の操作については(→62)
- ② おまかせアルバム、作成したアルバムのダイジェスト再生をするには おまかせアルバム、作成したアルバムを選んで、 [▶ 再生]を押す
- ⊙▶再生を止めるには
  - 写真 / 動画一覧に戻るには、[■ 停止] を押す
  - ●静止画にするには、[**■■ 一時停止**]を押す
- ⑦写真や動画の書き出しや取り込みをするには [赤]を押す(→87、92)
- ② 写真や動画をお気に入り登録/解除するには [緑]を押す
- ⑦ 写真や動画を消去するには
  - 消去したい写真や動画を選んで、[黄]を押す

- [MP4] 撮影形式やファイル構成によっては、正しく再 生できない場合があります。
- ビットレートが100 Mbpsを超えるMP4動画は正し く再生できない場合があります。
- メディアの状態や読み出し速度によって正しく再生できないときは、内蔵 HDD に写真や動画を取り込むと安定して再生することができる場合があります。
- 写真 / 動画一覧から「AVCHD 3D」を再生すると 2D で再生します。3D で再生するには録画一覧から再生 してください。
- 本機では 3D 写真は 2D で表示します。
- ●本機では写真の編集はできません。

### おまかせアルバムについて

#### HDD

おまかせアルバムとは、「京都へのおでかけ」や「10月 10日のウェディング」など、写真や動画を1つのアル バムとして自動でまとめて表示する機能です。

おまかせアルバムは、HDD に取り込まれた写真/動画 が以下の条件を同時に満たす場合に、自動作成されま す。

- ●日、月、季節、年単位のいずれかの撮影期間に18個以上の写真/動画がある場合
- スマートフォンなどで撮影した GPS 情報が付加された写真を含む場合、または特定の被写体/イベントに自動分類される写真/動画を含む場合

おまかせアルバムは最大5個まで一時的に保存されま す。さらに新しいおまかせアルバムが作成されると古い ものから削除されます。おまかせアルバムを保存してお きたい場合は、アルバムとして残してください。(→91)

#### ■ ダイジェスト再生について

ダイジェスト再生は、1 つのおまかせアルバムの中から18個の写真/動画を自動選出してダイジェストで再生します。旅の思い出などを約1分間のダイジェストで振り返ることができます。

#### ⊙ ダイジェスト再生をするには

「写真 / 動画一覧で、おまかせアルバムを選択した状 態で [▶ **再生**] を押す

#### ⊘■再生を止めるには

- ●写真 / 動画一覧に戻るには、 [■ 停止] を押す
- ●再生を一時停止にするには、[■■一時停止]を押す

#### 自動分類について

#### HDD

HDD に取り込まれた写真や動画の撮影内容を分析し、 被写体やイベントごとに自動分類します。

分類する被写体やイベントには、以下の種別がありま す。

| (被写体)                           | (イベント)                                                     |
|---------------------------------|------------------------------------------------------------|
| 人動犬猫車飛電花食<br>物物<br>低<br>で車<br>物 | 誕生祝い<br>結婚式<br>発表会<br>入学式・卒業式<br>スポーツ<br>運動会<br>おでかけ<br>など |
| たいど                             |                                                            |

- 自動分類およびおまかせアルバムの作成は、本機の電源が「切」のときに自動で実行されます。
- 写真/動画の自動分類の精度は 100 %を保証するものではありません。内容によって正しく分類されない 場合があります。
- おまかせアルバムや被写体/イベントは、写真や動画 を選んでアルバムへ追加したり、分類結果を削除変更 することはできません。

## 写真 / 動画一覧のいろいろな機能

写真 / 動画一覧表示中に操作します。

1 写真、動画または日付などの項目を選び、 <sup>
ジェー</sup>を押す ⑤

## 2 項目を選び、 🕅 を押す

| 内容確認           | 写真や動画の情報を表示します。                                                                  |
|----------------|----------------------------------------------------------------------------------|
| 情報を更新          | 選択したフォルダ内に記録された写<br>真 / 動画の表示内容を更新できます。                                          |
| アルバムと<br>して残す  | おまかせアルバムをアルバムとして<br>残します。                                                        |
| 書き出し           | 写真や動画をディスクなどに書き<br>出します。                                                         |
| 取り込み           | 写真や動画を HDD に取り込みます。                                                              |
| 消去             | 写真や動画、アルバムを消去します。                                                                |
| アルバムへ<br>の追加   | 選択した写真や動画をアルバムへ<br>追加します。                                                        |
| アルバム名<br>の変更   | 選択したアルバムの名前を変更し<br>ます。                                                           |
| 動画の編集          | 選択した動画を編集可能な形式に<br>変換します。<br>●録画一覧で編集ができるようにな<br>ります。(→67)                       |
| 連続再生の<br>設定    | 写真や動画の連続再生に関する設<br>定を変更します。<br>「写真の表示間隔」「表示効果」「リ<br>ピート設定」「メッセージ表示」の<br>設定ができます。 |
| 写真/動画<br>切換    | 「写真と動画を表示」「写真のみ表<br>示」「動画のみ表示」に切り換える<br>ことができます。                                 |
| コンテンツ<br>表示の設定 | ネットワーク経由で取り込んだ写<br>真や動画を「すべて(日付順)」に<br>表示するかどうかを設定します。                           |
| 保存設定           | 写真や動画を保存する設定を変更します。                                                              |
| 保存待ちの<br>状態にする | 選択した写真や動画を再度ディス<br>クへ保存することができます。                                                |
| 撮影時刻の<br>表示設定  | 撮影時刻を表示するかどうかを設<br>定します。                                                         |
| フォルダ表<br>示へ    | フォルダ表示に切り換えます。                                                                   |
| 日付順表示<br>へ     | 日付順表示に切り換えます。                                                                    |

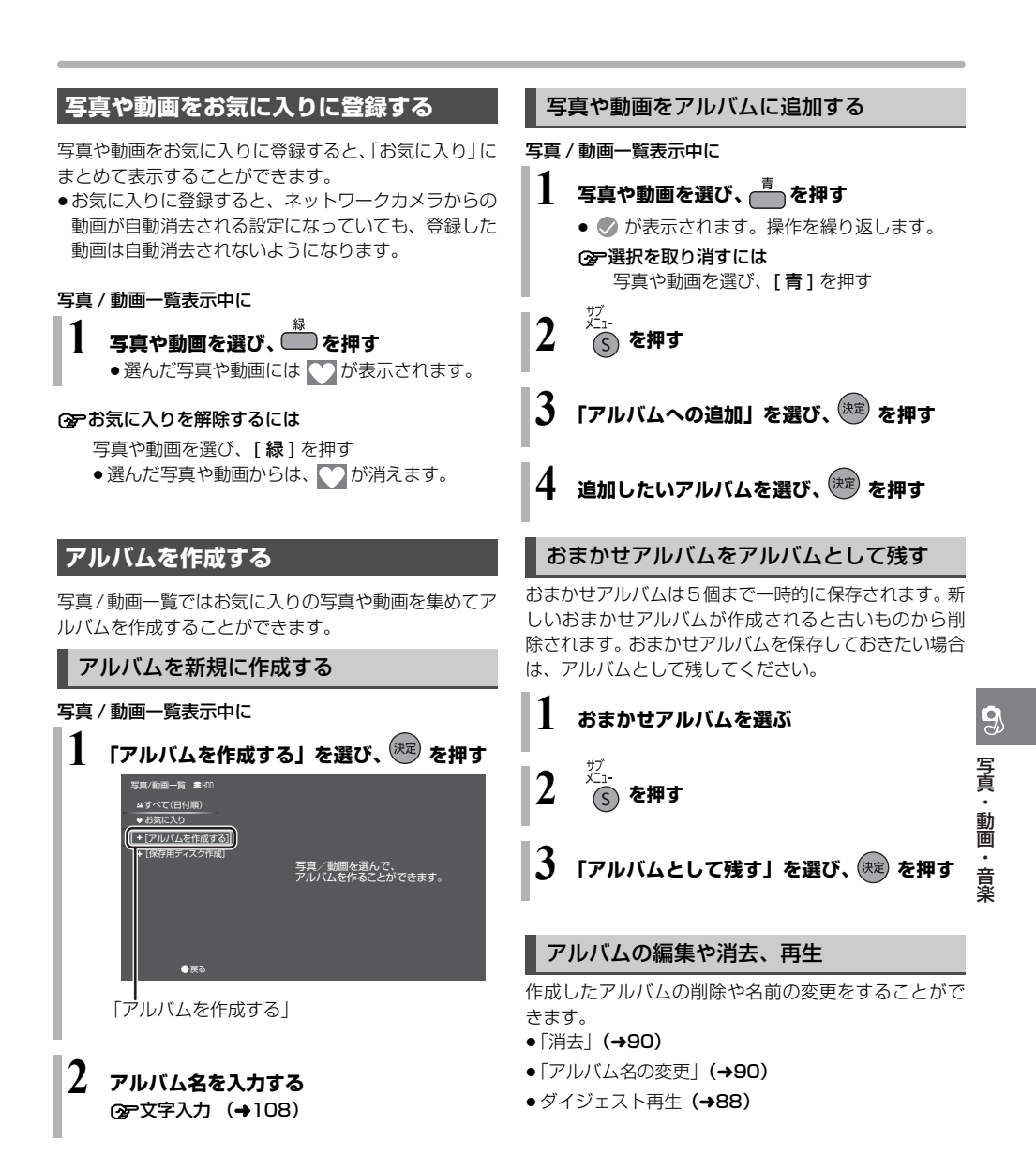

тавзо457 91

## 写真や動画を書き出す

### 写真や動画を書き出す

#### 写真を書き出す場合:

- HDD ◆ BD-RE BD-R USB<sup>\*</sup> USB-HDD (写真・音楽用フォーマット、 SeeQVaultフォーマット)
- 動画を書き出す場合: |HDD| ➡ |BD-RE||BD-R||USB|\*
- IUSB-HDD
   (55)

   [USB-HDD]
   (写真・音楽用フォーマット、 SeeQVault フォーマット)
- ※ USB 機器は USB メモリーのみ

**1** ジェ を押す

## 2 「写真/動画を見る」を選び、 (注意) を押す

 表示がない場合は[I◀◀][▶▶Ⅰ]でページを切り 換えてください。

●選んだ写真や動画には ◇ が表示されます。
 操作を繰り返します。

- 5 書き出し先を選び、 焼 を押す
- 🚺 「書き出し開始」を選び、 🕮 を押す

- ●BD-Rの写真再生のみに対応している当社製ブルーレ イディスクレコーダー(ディーガ)で再生するために は、ディスクに写真のみを記録した状態でファイナラ イズしてください。(◆147)
- 書き出し先にすでに同じ名称のディレクトリおよび ファイルが存在する場合は、そのファイルは書き出さ れません。

## 写真や動画をディスクに保存する

[**BD-RE**] [**BD-R**] 写真/動画一覧にある写真や動画をディ スクに保存することができます。

 ● 4K (MP4) を保存する場合は、 BD-R の 4 倍速以上の ディスクを使用してください。

### 写真/動画の保存用ディスクを作成する

## **】 新しいディスクを入れる**

- 購入後、一度も使用していない未フォーマットのディスクを入れてください。
- BD 管理でフォーマットしたディスクは、保存 用ディスクとして使用することはできません。
- き を押す

3

### 「写真/動画を見る」を選び、 <sup>決定</sup> を押す

●表示がない場合は[I◀◀][▶▶Ⅰ]でページを切り 換えてください。

## 「保存用ディスク作成」を選び、 (涙音)を押す

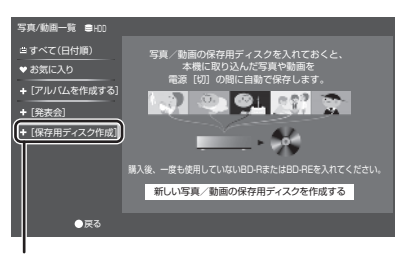

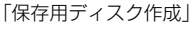

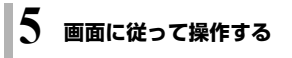

## 保存する

電源「切」時に自動で保存します。 (「保存待ち写真/動画」の中にある写真や動画を自動で 保存します)

#### ⑦ 今すぐ保存するには

- [アプリ]を押す
- ②「写真/動画を見る」を選び、[決定]を押す
- ③ [サブメニュー]を押す
- ④「保存設定」を選び、[決定]を押す
- ⑤「保存機能」を選び、[決定]を押す
- ⑥「入」を選び、[決定]を押す
- ⑦「今すぐ保存」を選び、[決定]を押す
- ⑧「開始」を選び、[決定]を押す

#### ② 保存済の写真や動画の確認や取り込みをするには

- [アプリ]を押す
- ②「メディアを使う」を選び、[決定]を押す
- ③「ブルーレイ(BD) / DVD」を選び、[決定]を押す
- ④ 実行したい項目を選び、[決定]を押す
- ③ 保存設定を変更するには
  - [アプリ]を押す
  - ②「写真/動画を見る」を選び、[決定]を押す
  - ③ [サブメニュー]を押す
  - ④「保存設定」を選び[決定]を押す
  - ⑤ 設定する項目を選び[決定]を押す
     保存機能の入/切
     保存時間帯の設定

- ディスクの紛失などで写真や動画をディスクに再度保存する場合は、「保存待ちの状態にする」で設定してください。
- ●自動で保存する場合、「クイックスタート」(→131)
   を「入」に設定しておくことをお勧めします。
- ●保存用ディスクでの録画やダビングはできません。
- ●以下の場合、保存はできません。
   ・他機器で作成した写真/動画の保存用ディスク
- 本機以外の機器(パソコンや本機以外のブルーレイ ディスクレコーダーなど)で保存用ディスクに書き込 みや消去などの操作をした場合、ディスクの情報が失 われて本機で保存用ディスクとして使えなくなる場合 があります。
- 保存用のディスクは、高湿度、高温、直射日光などを 避け、できるだけ外部からの力がかからない環境で保 管してください。

など

## ネットワークカメラの動画を本機で受信する

当社製の本機に対応したネットワークカメラの動画を 本機で受信することができます。

 ネットワークカメラの機能を利用するには、ネット ワークの接続と設定(→111、123)が必要です。

## ネットワークカメラの設定をする

ネットワークカメラの動画を本機で受信するには、以下 の設定をしてください。

「ネットワークカメラ連携機能」(→139)を「入」に設 定する

#### ○ 受信した動画を自動的に消去するには

「自動消去設定」(→139) で消去する期日を指定してください。

・自動消去の対象から外したい動画は、「お気に入り 登録」(→91)をしてください。

#### 動画を受信する

登録したネットワークカメラから動画が送信されると、 本機側で動画を自動的に受信します。

●受信した動画は、写真/動画一覧で確認することができます。

- ネットワークカメラで撮影後、本機の状態によっては 受信するまでに時間がかかる場合があります。
- ネットワークカメラで撮影した映像は、合計で最大40000ファイルまで本機に記録することができます。上限を超えると、新たに撮影された映像は記録されません。新たに記録するためにはネットワークカメラの映像の中から不要な映像を消去するか、「ネットワークカメラ連携設定」の「自動消去設定」(→139)を有効にしてください。
- ネットワークカメラから受信した動画などのデータは、本機と同じホームネットワークに接続された DLNA対応機器から再生をすることができます。ネットワークカメラの設定、設置場所、および無線ブロードバンドルーター(アクセスポイント)などのホームネットワークのセキュリティー設定にお気をつけください。
- ネットワークカメラ対応機器のペアリングを解除する には、「ネットワークカメラ連携設定」(→139)から 行ってください。

## 音楽 CD を再生する /HDD に取り込む

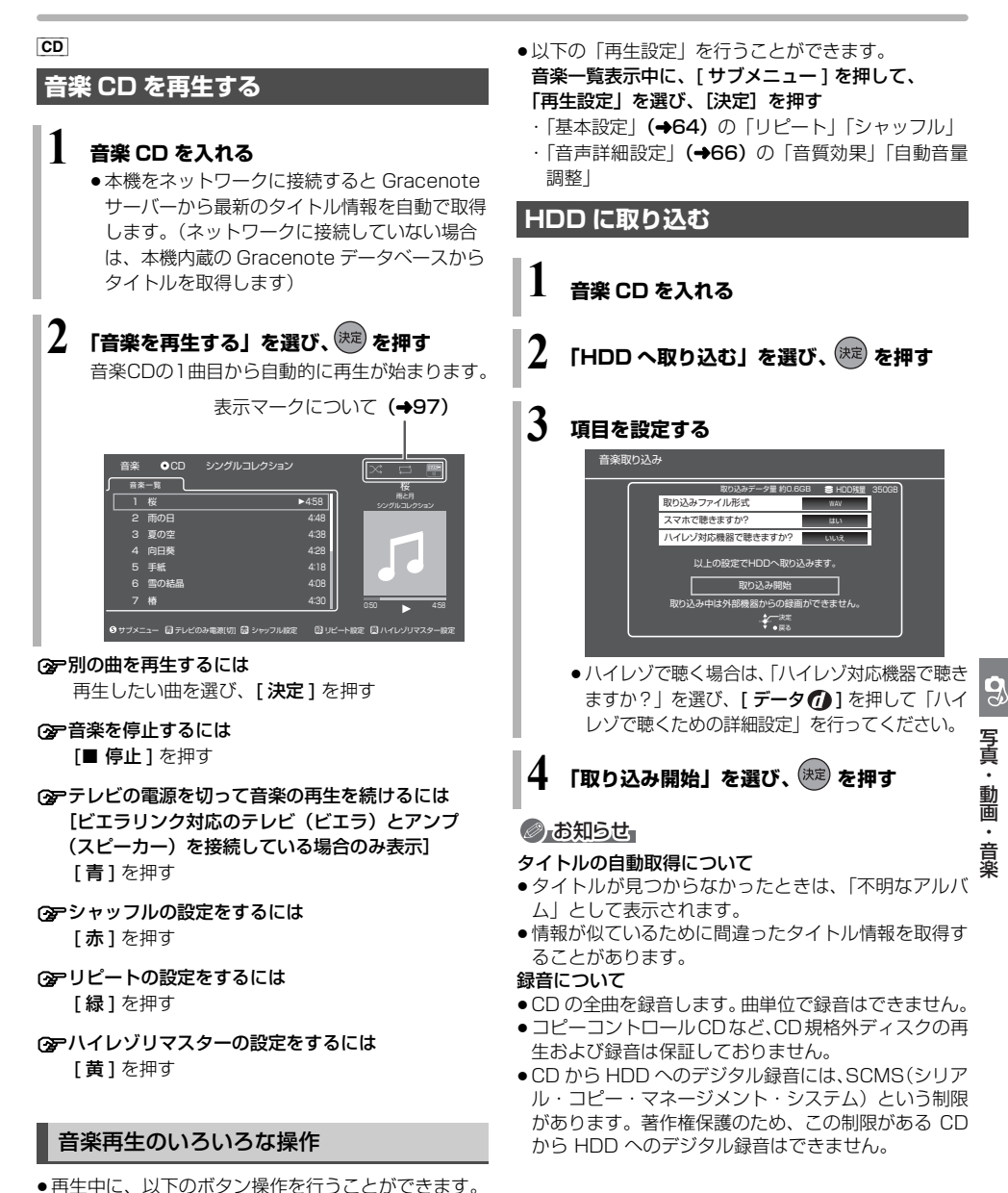

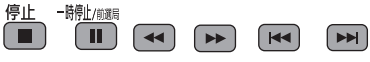

## 音楽ファイルを再生する / 取り込む / 書き出す

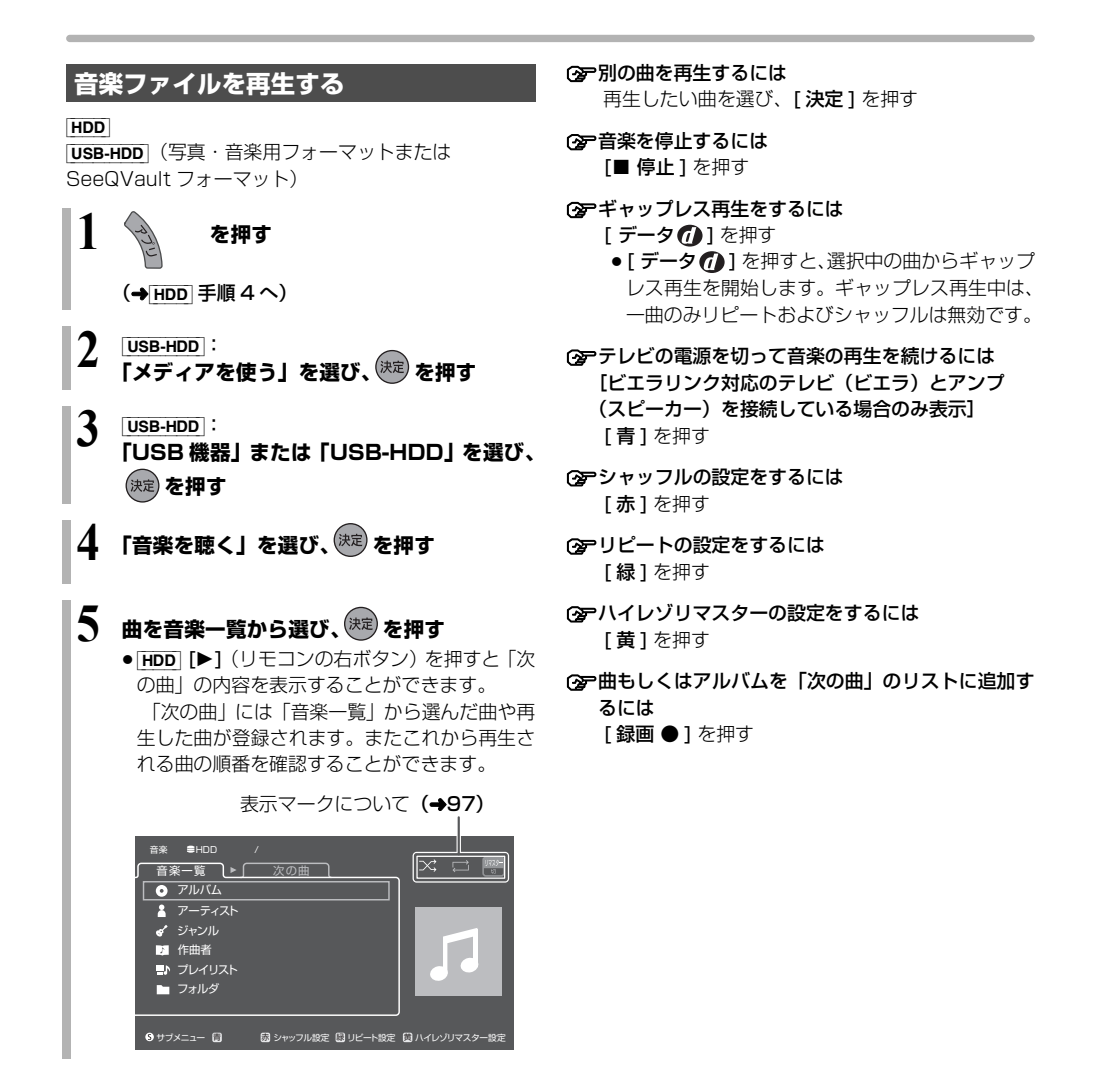

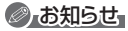

- ギャップレス再生は、選択中のトラックの先頭から曲間を空けずに連続で再生します。
   ライブやコンサートの音源を収録したアルバムなど(曲間をつなげて収録している音楽ファイル)の再生時に有効です。
   データの状態によってはトラックの変わり目に小さ
  - ・テータの状態によってはトラックの変わり目に小さ なノイズが発生する場合があります。
- ファイルによってはアルバム、アーティスト、ジャン ルなどの情報が登録できない場合があります。その場 合は、フォルダから該当の曲を選んで再生してくださ い。(ギャップレス再生はできません)

## いろいろな操作や設定

- ●以下の項目の設定を行うことができます。
- 曲やフォルダ、プレイリストなどを選び、

サブ メニュー を押す (s)

#### ❷ 項目を選び、設定する

 設定できる項目は、音楽CDや音楽ファイルによっ て異なります。

| ギャップレス<br>再生                                       | 曲間を空けずに連続で再生します。                                                                                                    |
|----------------------------------------------------|----------------------------------------------------------------------------------------------------|
| 次に再生                                               | 選択した曲を「次の曲」で、現在再<br>生している曲の次に再生するよう設<br>定します。                                                                                                    |
| あとで再生                                              | 選択した曲を「次の曲」のリストに<br>追加します。                                                                                                    |
| "次の曲"から<br>除外                                      | 選択した曲を「次の曲」から除外し<br>ます。                                                                                                    |
| プレイリスト<br>に追加                                      | 選択した曲やアルバムをプレイリス<br>トに追加します。                                                                                                    |
| プレイリスト<br>の名前を変更                                   | プレイリストの名前を編集します。                                                                                                    |
| 曲の情報編集                                             | 曲の情報を編集します。                                                                                                    |
| 消去                                                 | 選択したアルバム、曲、フォルダ、<br>プレイリストを削除します。                                                                                                    |
| 情報を更新                                              | アルバム、アーティスト、ジャンル<br>などの情報を更新します。                                                                                                    |
| 状態を更新                                              | アルバム、曲、フォルダを消去した<br>場合に、プレイリストの情報を更新<br>します。                                                                                                    |
| メディアへ書<br>き出す                                      | 曲を HDD からディスクや写真・音<br>楽用フォーマットまたは<br>SeeQVault フォーマットの USB-<br>HDD に書き出します。                                                                                                   |
| HDD に取り<br>込む                                      | 曲を HDD に取り込みます。<br>(→98)                                                                                                    |
| スマホ再生用                                             |                                                                                                    |
| ファイル<br>(AAC)作成                                    | 選択したアルバム、曲をスマート<br>フォンで再生できるようにします。<br>● 音楽 CD から取り込んだ曲のみ可能                                                                                                    |
| ファイル<br>(AAC)作成<br>ハイレゾリマ                          | <ul> <li>選択したアルバム、曲をスマート<br/>フォンで再生できるようにします。</li> <li>              ・音楽 CD から取り込んだ曲のみ可能      </li> <li>選択したアルバム、曲をハイレゾ音     </li> </ul>                                      |
| ファイル<br>(AAC)作成<br>ハイレゾリマ<br>スターファイ                | <ul> <li>選択したアルバム、曲をスマート<br/>フォンで再生できるようにします。</li> <li>音楽 CD から取り込んだ曲のみ可能</li> <li>選択したアルバム、曲をハイレジ音<br/>源で再生できるようにします。</li> </ul>                                             |
| ファイル<br>(AAC)作成<br>ハイレゾリマ<br>スターファイ<br>ル作成         | <ul> <li>選択したアルバム、曲をスマート<br/>フォンで再生できるようにします。</li> <li>音楽 CD から取り込んだ曲のみ可能</li> <li>選択したアルバム、曲をハイレジ音<br/>源で再生できるようにします。</li> <li>音楽 CD から取り込んだ曲のみ可能</li> </ul>                 |
| ファイル<br>(AAC)作成<br>ハイレゾリマ<br>スターファイ<br>ル作成<br>再生設定 | <ul> <li>選択したアルバム、曲をスマートフォンで再生できるようにします。</li> <li>音楽 CD から取り込んだ曲のみ可能</li> <li>選択したアルバム、曲をハイレジ音源で再生できるようにします。</li> <li>音楽 CD から取り込んだ曲のみ可能</li> <li>再生設定を表示します。(+64)</li> </ul> |

●再生中に、以下のボタン操作を行うことができます。

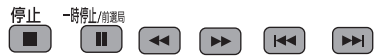

## 表示マークについて

| 入 (グレー)                        | シャッフル[切]      |
|--------------------------------|---------------|
| 入(白)                           | シャッフル [入]     |
| (グレー)                          | リピート[切]       |
| (白)                            | リピート [1曲]     |
| (白)                            | リピート [全曲]     |
| HRes<br>原音 31 Jマスター<br>初       | 音質効果[切]       |
| #Res **2<br>                   | ハイレゾリマスター [弱] |
| HRes<br>+                      | ハイレゾリマスター [中] |
| HERes<br>注<br>※2<br>リマスケー<br>強 | ハイレゾリマスター [強] |
|                                |               |

※1 ハイレゾ対応機器接続時にハイレゾ音源を出力した 場合に表示

※2 ハイレゾ対応機器からの音声出力時に表示

- ●再生可能なファイル形式 (→174)
- ●音楽を再生して、再生停止または一時停止中に1時間 以上操作を行わない場合は、自動的に本機の電源が切 れます。

## 音楽ファイルを再生する / 取り込む / 書き出す (続き)

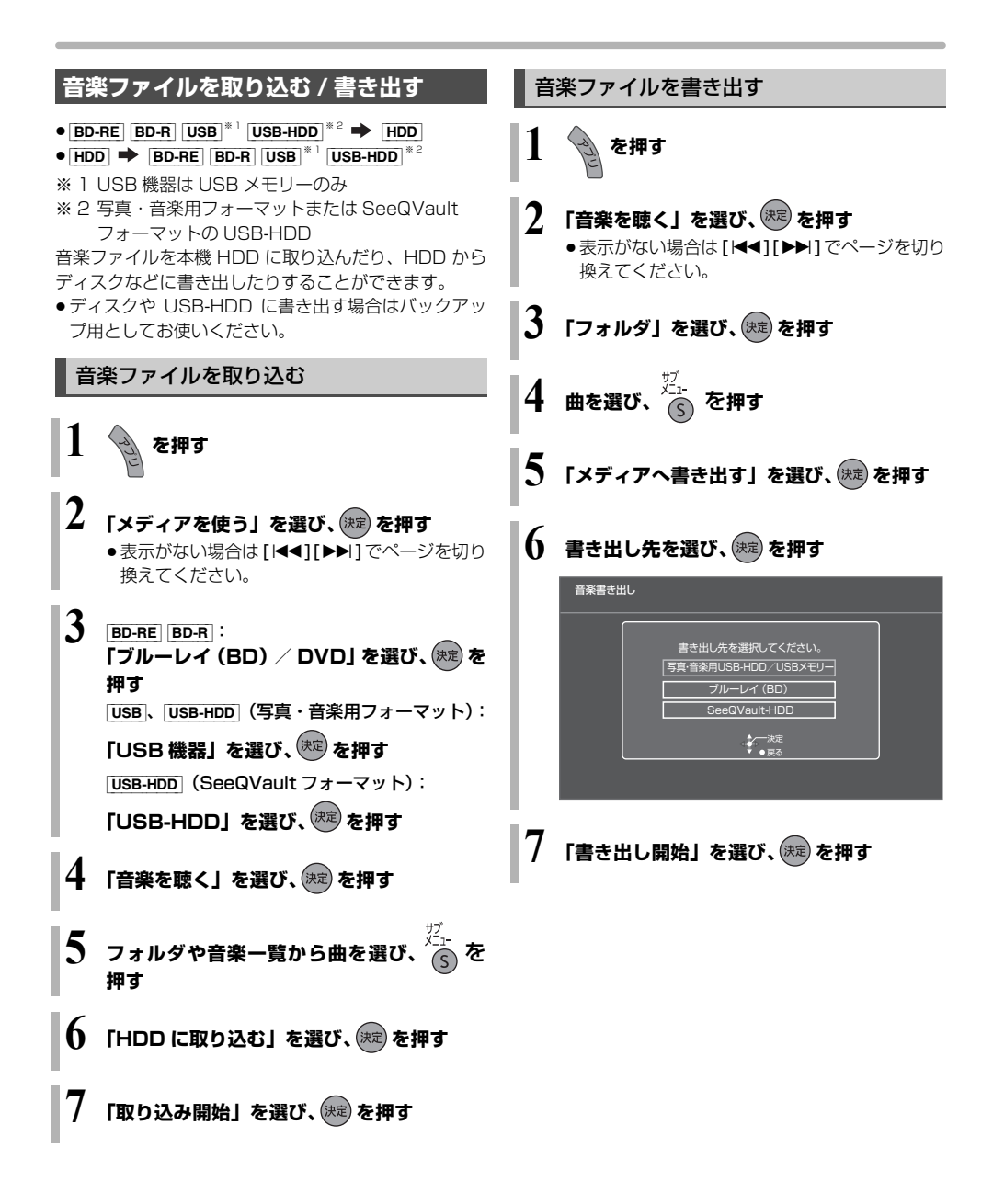

## 録画した番組をモバイル機器に転送する

モバイル機器(スマートフォンなど)に転送するには、 HDD に録画した番組からスマホ転送番組を作成する必 要があります。

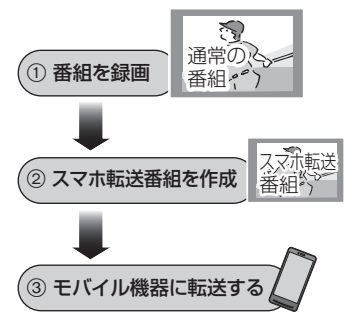

#### 画質について

再生できる画質は転送する機器によって異なります。詳 しくは機器の説明書をご覧ください。

#### 選択できる画質

3.5 Mbps(720p) 1.5 Mbps(720p) 650 kbps(360p) 400 kbps(180p) 150 kbps(180p)

#### ⊘ お知らせ

- ●スマホ転送番組について
  - ・通常の番組の「番組消去」「部分消去」「番組分割」を 行うと、スマホ転送番組は消去されます。
  - ・本機では、スマホ転送番組の再生・編集はできません。

#### ●多重音声の記録について

多重音声の番組からスマホ転送番組を作成する場合、 以下のようになります。

- ・マルチ音声の番組
- 「信号切換」の「音声」(→64) で設定した音声 1 つ
- 二重音声の番組
  - -「ハイビジョン画質 / スマホ転送番組の記録設定」 (→132)の設定に従う

## スマホ転送番組を作成する

### 番組の予約録画時に作成する

#### スマホ転送番組の設定 HDD

番組の予約録画時にスマホ転送番組を作成する場合、以下の画面でスマホ転送番組の設定を行ってください。

- ●番組予約(→32 手順 5)
- ●詳細設定(→33 手順1)
- ●時間指定予約(→40 手順3)

#### ⊘ お知らせ

- スマホ転送番組は、電源「切」時に録画した番組から 変換して作成します。
- 複数の音声や字幕を含む番組から作成する場合、「信号設定」(→34)で記録したい音声や字幕を選んでください。
- ●作成されるスマホ転送番組のアスペクトは16:9 になります。

写真・

・ 動 画

・音楽

9

便利機

能

## 録画した番組をモバイル機器に転送する (続き)

#### 録画した番組から作成する

スマホ転送番組の作成 HDD

作成には番組の再生とほぼ同じ時間がかかる場合があ ります。

0 を押す

- ❷ 作成する番組を選び、 ●● を押す
- ③「スマホ転送番組の作成」を選び、(決定)を押す
- ④「画質」を選び、設定する
- ⑤「開始方法」を選び、設定する
  - すぐに:

下記手順 ⑦ の設定後すぐに、作成を開始します。 作成中は録画や再生はできません。予約録画も実 行されません。

#### ●電源[切]後:

電源を切ってしばらくすると、予約録画の設定が されていない時間帯に作成を行います。作成中に 電源を入れると、作成を中止し、次に電源を切る と、作成をやり直します。

- ◎「作成する」を選び、(決定)を押す
- ⑦「すぐに」作成を開始する場合: 「開始」を選び、(決定)を押す
  - ⑦ 作成を実行中に中止するには [戻る]を3秒以上押す

「電源[切]後」作成を開始する場合:

決定を押す

#### ⑦ 作成の設定内容を変更・取り消しするには 手順 ③ のあと、「設定変更」または「作成取 消」を選び、[決定]を押す

#### ⊘お知らせ

- ダビングできない番組の場合、スマホ転送番組は作成 できません。
- HDD の残量が少ない場合や、HDD の番組数がいっぱ いの場合、スマホ転送番組は作成できません。
- スマホ転送番組は以下の設定に従い作成されます。
  - ・二重音声 :「ハイビジョン画質 / スマホ転送番組の記録設定」(→132)
  - ·マルチ音声:「信号切換」の「音声」(→64)
  - ・チャプター : 作成元になる番組のチャプター情報
  - ・字幕 :「信号切換」の「字幕」(→64)
     (「電源[切]後」作成する場合、電源「切」時の「信号切換」の設定に従い作成されます)

#### ③ 作成が終了しているか確認するには

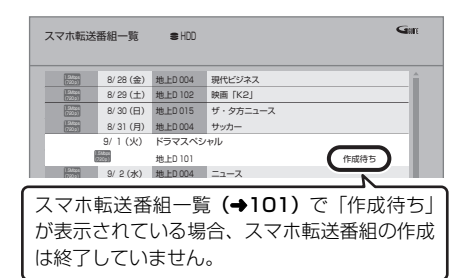

## ネットワーク経由で転送する

転送操作はモバイル機器側で行います。操作方法は、ご 使用になるモバイル機器のアプリなどをご確認くださ い。

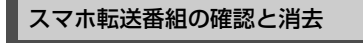

- 🛈 🔁 を押す
- ❷「全機能から選ぶ」を選び、 (決定) を押す
- ④「残す」を選び、(決定)を押す
- ④「スマホ転送番組一覧」を選び、(決定)を押す
- 🗿 番組を選び、 🚈 を押す

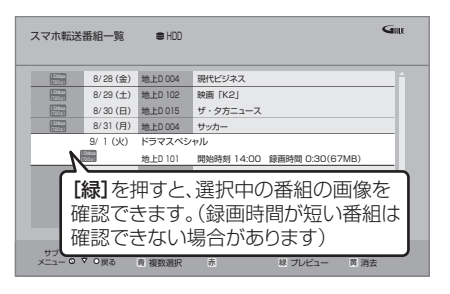

③ 項目を選び、決定を押す(→下記へ)

| スマホ転送番組<br>消去 | スマホ転送番組を消去します。                                                          |
|---------------|-------------------------------------------------------------------------|
| 内容確認          | 番組の情報を確認します。                                                            |
| 視聴制限一時<br>解除  | 「制限項目設定」(→128) で設<br>定された視聴制限を一時的に解<br>除します。画面の指示に従って<br>暗証番号を入力してください。 |

#### 転送(ダビング)の残り可能回数について

デジタル放送には、著作権を保護するためにコピー制御 信号が加えられているので、転送(ダビング)できる回 数に限りがあります。

- 通常の番組をダビングした場合やスマホ転送番組を転送した場合には、ダビングの残り可能回数は1回減ります。
- 金表示のある番組をダビング(転送)すると、通常の番組・スマホ転送番組は HDD から消去されます。

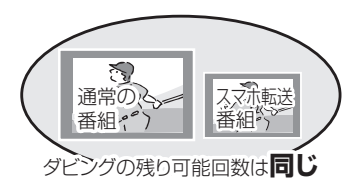

#### お知らせ

- 選択した番組の容量合計は、管理情報が含まれるなどの理由で、転送するスマホ転送番組の合計より少し大きくなります。
- ●通常の番組を再生中は、転送できません。
- ●録画中に転送を行うと、通常より時間がかかります。
- ●転送した番組は、再生停止位置(→62「続き再生メモ リー機能」)とチャブターマーク(→71)を通常の番 組から引き継ぎます。
  - ・作成したチャプターマークは引き継がれない場合が あります。
  - ・位置は多少ずれる場合があります。
- 通常の番組がプロテクト設定 (→67) されている「1
   回だけ録画可能」のスマホ転送番組は、転送できません。

## ビエラリンク(HDMI)を使う

ビエラリンク(HDMI)に対応した当社製テレビ(ビエ ラ)、またはアンプを HDMI 経由で接続すると連動操作 を行うことができます。

●本機はビエラリンク(HDMI)Ver.4に対応しています。

ビエラリンク(HDMI)(HDAVI Control™)とは 本機と HDMI ケーブル(市販品)を使って接続したビ エラリンク対応機器を自動的に連動させて、リモコン 1 つで簡単に操作できる機能です。各機器の詳しい操作に ついては、それぞれの取扱説明書をご覧ください。 ※すべての操作ができるものではありません。

#### ■ 設定

①「ビエラリンク制御」(→135)を「入」にする

② 接続した機器側 (テレビなど) で、ビエラリンク (HDMI) が働くように設定する

③ すべての機器の電源を入れ、一度テレビの電源を入/ 切したあと、テレビの入力を「HDMI入力」に切り 換えて、画像が正しく映ることを確認する (接続や設定を変更した場合にも、この操作をしてく ださい)

### ⊘ お知らせ

- ビエラリンク(HDMI)は、HDMI CEC(Consumer Electronics Control)と呼ばれる業界標準のHDMIに よるコントロール機能をベースに、当社独自機能を追加 したものです。他社製 HDMI CEC 対応機器との動作保 証はしておりません。
- ●ビエラリンク(HDMI)に対応した他社製品については、 その製品の取扱説明書をご確認ください。

#### 表示マークについて

【Ver.○以降】 :接続している機器が表示のバージョン以降のビエラリンク (HDMI)に対応している場合に操

作できます。 ● テレビやアンプのビエラリンクのバージョンは、各機

器の取扱説明書でご確認ください。

### ECO スタンバイ

Ver.4以降

リモコンを使ってビエラの電源「入」「切」に連動して、 本機の電源「切」時の消費電力を少なくします。

●電源「切」時に時計表示されなくなります。

#### ② 設定を有効にするには

●「ECO スタンバイ」 **(→135)** を「入」にする

#### テレビの電源と連動させる

Ver.1以降

本機とテレビの電源操作を連動させることができます。

#### ② 設定を有効にするには

- 「ビエラリンク制御」(→135)が「入」の場合:
   本機の電源を「入」にするとテレビの電源も「入」になり、本機の入力に切り換わる
  - ・テレビの電源を「切」にすると本機の電源も「切」 になる
- ●「電源オフ連動」(→135) が「入」の場合:
  - 本機の電源を「切」にするとテレビの電源も「切」
     になる
- 「ビエラリモコンで操作」(→135)が「入」の場合:
  - ・テレビの電源を「入」にすると本機の電源も「入」 になり、本機の入力に切り換わる
- 接続したテレビでも電源に連動する設定を行ってください。
   詳しくは接続したテレビの取扱説明書をご覧ください。

音声の出力先を切り換える

Ver.1以降

ビエラとアンプと接続している場合、本機の音声出力先 を切り換えることができます。

- ●切り換えるには、「ビエラリンク制御」を「入」にして ください。(→135)
- ) <sup>ザブ</sup> メニュー (S) を押す
  - 表示されない場合、もう一度[サブメニュー]を押してください。
- ❷「スピーカー切換」を選び、(決定)を押す
- ③ 音声出力先を選び、(決定)を押す

#### ⊘ お知らせ

ビエラリンク(HDMI)を使用するには、接続したテレビ側、アンプ側の設定が必要です。
 詳しくは、各機器の取扱説明書をご覧ください。

### テレビのリモコンで本機を操作する

Ver.3以降

テレビのリモコンで本機を操作するには、あらかじめテ レビの操作から本機の操作に切り換えるための切り換 え操作が必要です。

切り換え操作の詳細はテレビの取扱説明書をご覧くだ さい。

#### ② 一設定を有効にするには

「ビエラリモコンで操作」(→135)を「入」にしてください。

 ③テレビのリモコンで操作できるボタンは?
 [▲][▼][▲][▶][決定][戻る][サブメニュー]
 [番組表][地上][BS][CS][4K]
 [チャンネルヘ、\][字幕][データ①]
 [元の画面][音声切換]と数字ボタン、色ボタンなど
 ビエラの機種によっては、ボタンの配置と使用で きるボタンが異なる場合があります。
 詳しくはビエラの取扱説明書または電子説明書

(VIERA 操作ガイド)をご覧ください。

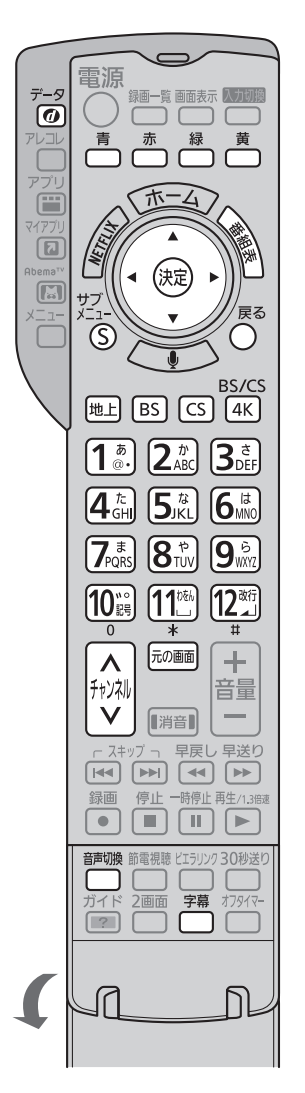

ビエラのリモコン(例:TH-43HX850)

#### お知らせ お知らせ

- 本機とテレビの電源が「入」の状態で、テレビ側の入力 切換の設定が本機のときに、ビエラのリモコンで本機を 操作することができます。
- 本機を操作するときは、ビエラのリモコンをテレビに向けてください。

## ビエラリンク (HDMI) を使う (続き)

#### ■ 番組表を表示する

[番組表]を押す

●番組表の詳細操作は、29、31ページをご覧ください。

#### ■ 放送を選ぶ

#### [地上][BS][CS][4K] を押す

- ●ボタンの名称は本機リモコンと異なります。
  - ・[地上]:地上デジタル放送
  - ·[BS]:BS デジタル放送
  - · [CS]: CATV デジタル放送
  - · [4K]: BS4K 放送

#### ■ チャンネルを選ぶ

[チャンネルヘ,~]または数字ボタンを押す

●ボタンの名称は本機リモコンと異なります。

■ ケーブルテレビ放送の画面に戻る 「元の画面」を押す

[几の画面] を押9

■ データ放送を見る

[データ 🕧] を押す

#### ■ 音声や字幕を切り換える

視聴中に音声や字幕表示の切り換えなどができます。 [音声切換]または[字幕]を押す

#### ■ サブメニューボタンを使う

#### テレビの番組を視聴中: [サブ メニュー]を押す

サブメニュー画面が表示され、以下のボタンを押すとそれぞれの操作を行うことができます。

- [**赤**]:録画一覧の表示 (→55)
- [ **緑** ] :放送の切り換え
- [黄]:アプリー覧の表示 (→18)

番組の再生中: [サブメニュー]を 押す

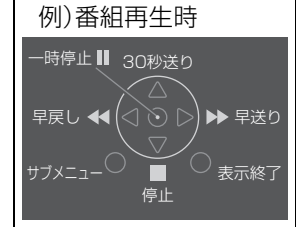

テレビのリモコンで早送り・早戻し(サーチ)、停止な どの操作ができます。

• [▲][♥][◀][▶][決定][戻る][サブメニュー]で操作することができます。

番組ぴったりサウンド (オートサウンド連携)

Ver.3以降

ビエラとアンプと接続している場合、アンプから出力さ れるサウンドが、番組情報やディスクに応じて、最適な サウンドに自動で切り換わります。

 ●VR方式のディスクや他の機器で記録したディスクで は働きません。

② 設定を有効にするには

●「オートサウンド連携」(→135)を「入」にする

## インターネットサービスを利用する

本機では、インターネットを利用してディモーラなどの サービスを楽しむことができます。

- 以下の場合は利用できません。また、サービス利用中に以下の状態になると、サービスは終了し、テレビ放送の画面に戻ります。
  - ・ネットワークを使って録画
  - ・ダビング中
- ●ネットワーク接続と設定をする (→111、123)

#### ⊘ お知らせ

- クレジットカードの番号や氏名などの個人情報を入力 するときは、そのページの提供者が信用できるかどう か十分お気をつけください。
- Web ブラウザは利用できません。

動画配信サイトなどのサービスを利用する

動画コンテンツの閲覧などのさまざまなサービスを楽 しむことができます。

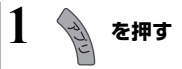

- 2 「テレビでネット」を選び、 (株定) を押す
  - ●表示がない場合は[I◀◀][▶▶Ⅰ]でページを切り 換えてください。
- 3 項目を選び、決定を押す
  - ●操作方法は画面の指示に従ってください。

⑦ サービスを終了するには

●[地上][BS][BS4K][CATV]を押す

### マイアプリボタンから動画配信サイトなど のサービスを利用する

**【マイアブリ】**ボタンに登録されている動画コンテンツ などのサービスを楽しむことができます。

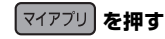

I

●操作方法は画面の指示に従ってください。

⑦「マイアブリ」ボタンにアプリを登録するには
 「マイアプリボタン設定」(◆130)を設定する

#### お部屋ジャンプリンク機能

DLNA 対応機器に記録されたコンテンツの再生などを、 ネットワーク接続した機器から行う機能です。

コンテンツが記録された機器をサーバー、コンテンツを 再生する機器をクライアントといいます。

- 本機はサーバーとクライアントのどちらとしてもお使いいただけます。
- サーバーとクライアントの組み合わせにより、再生で きるコンテンツや再生できる操作などは異なります。
- ●他社製 DLNA 対応機器では使用できない場合があります。

## 別室のテレビなどで見る (本機をサーバーとして使用する)

ネットワーク接続と設定をする(→110、111、123)
 お部屋ジャンプリンクの設定を変更する場合(→125)

#### [HDD] [USB-HDD] (録画用フォーマットまたは SeeQVault フォーマット)

DLNA 対応機器から、本機の HDD に録画した番組や写 真、音楽の再生、USB-HDD に録画した番組の再生、受 信した放送の視聴ができます。

●「サーバーモード」(→138)の設定によって、クライ アント側で再生できるコンテンツは異なります。

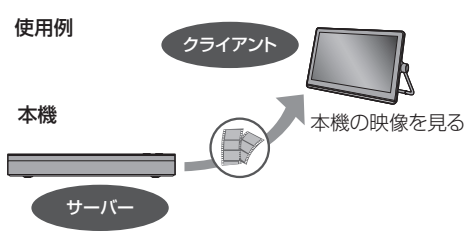

#### 録画番組や AVCHD の再生、放送中の番組 を見る

①「サーバーモード」(→138)を「モード 1」に設定する
 ② テレビなどのクライアント機器側で操作する

録画番組・AVCHD・動画・写真や音楽を 再生、放送中の番組を見る

●「サーバーモード」(→138)を「モード2」に設定する
 ② テレビなどのクライアント機器側で操作する

#### お知らせ

- ●本機に接続して同時に操作できるのは2台までです。
- 4K 放送の番組は大量のデータを転送するため、無線 LAN では安定して再生できない場合があります。有線 LAN で接続することをお勧めします。
- ●本機の電源「入」時に、BS4K 放送の録画番組およびエン コード方式が HEVC の CATV デジタル放送の録画・放送 番組を変換しなから配信することはできません。
- エンコード方式が HEVC の CATV デジタル放送の録画・放送番組は、変換せずに配信することができません。ただし、録画番組は事前に録画一覧で録画モードをハイビジョン画質にすることで配信できる場合があります。

#### 「ビデオを見る」のとき

- ●取り込んだ MP4 は再生できません。(→83)
- ●4K 放送の番組を再生しているときは、他の機器から 再生できません。

#### 「放送を見る」のとき

- 本機のチャンネル設定 (→117) で登録しているチャンネルのみ視聴できます。
- 4K 放送の放送中の番組を見ることはできません。
- 本機が2番組録画中の場合、本機側で放送やチャンネルの切り換えはできません。
- ●視聴する番組は、実際の放送よりも数秒遅れます。
- ●他社製機器によっては、放送番組を視聴することができない場合があります。

#### 映像が途切れたり、停止する場合

ネットワーク通信速度が低い可能性があります。「レート変換モード」(→138)を「オート」または「入」に設定すると、番組の画質を調整し、改善される場合があります。

さらに「画質モード」(→138) で調整することができます。

ただし、画質を調整すると、以下の制限があります。 ・早送り・早戻しができない

- XP、SP、LP、FR モードの番組は設定にかかわら ず画質調整を行いません。
- 無線LAN使用時に映像の途切れなどが起こる場合、本 機や無線ブロードバンドルーター(アクセスポイント) の位置や角度を変えて、通信状態が良くなるかをお確 かめください。それでも改善できない場合は、有線で 接続してください。
- 無線LANはすべてのご利用環境での動作を保証するものではありません。距離や障害物により十分な通信速度が出なかったり接続できない場合があります。
- ●本機で BD-Live などを利用しているときは、映像が途 切れたり、停止する場合があります。

## 別室の機器の映像を見る (本機をクライアントとして使用する)

本機からお部屋ジャンプリンク対応の当社製ブルーレ イディスクレコーダー (ディーガ) などの HDD にある 番組などを再生することができます。

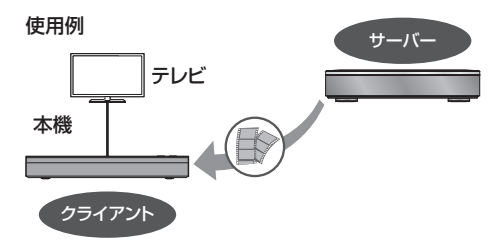

- ●ネットワーク接続と設定をする(→110、111、123)
- 接続した機器側で、本機を登録する(当社製機器の場合は「お部屋ジャンプリンク」または「ビエラリンク (LAN)」で登録する)

(本機の操作を必要とするメッセージが表示されたときは、下記の手順1~3の操作を行ってください)

】 き を押す

 【お部屋ジャンプリンク】を選び、定を押す
 ●表示がない場合は [I◄◀] [▶▶Ⅰ] でページを切り 換えてください。

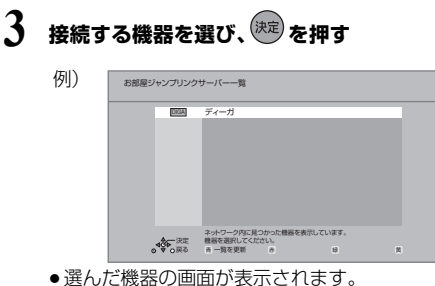

● 選んた機器の画面か表示されます。 画面に従って、以降の操作をしてください。

#### お知らせ おい

- お部屋ジャンプリンク対応の当社製ブルーレイディスクレコーダー(ディーガ)の番組を再生する場合、「音声切換」または「字幕」を押すと、「音声切換」「字幕切換」や「電波状態表示」(無線接続時のみ)を行うことができます。
- 接続環境によっては、接続機器の番組一覧が表示されないことや、再生中に映像が途切れたり、再生できないことがあります。
- 本機の録画一覧の「家じゅう」ラベルを選択すると、 お部屋ジャンプリンクで接続されたすべての機器の録 画番組をまとめて表示できます。(→54)
- 再生機器によっては、早送りなど再生中の操作が正しく働かない場合があります。

## よくあるご質問

### お部屋ジャンプリンクがつながらない

お部屋ジャンプリンクを使うためにはネットワーク接続が必要です。ネットワーク設定を行い、画面の案内に従って操作してください。(→123)

#### パソコンや他社機器とお部屋ジャンプリン クはできますか

DLNAに対応した他社のテレビやレコーダーは番組の再生が可能です。パソコンはデジタル放送番組を再生するための専用ソフトが必要です。ただし、接続する機器やコンテンツによって再生できない場合があります。

# 便利機能

#### 録画中でもお部屋ジャンプリンクはできま すか

●同時動作の制限によりお部屋ジャンプリンクができない場合があります。(→157)

#### お部屋ジャンプリンク再生画面が途中で止 まったり、動いたりする

 ●無線LANをお使いの場合は、電波状態によっては安定した再生ができない場合があります。LANケーブル (有線)での接続をお勧めします。(◆111) 本機では、表示された画面によって文字入力方法が異な ります。 文字パネルから文字入力する (番組名、ディスク名、フォルダ名、マイラベル名、 フリーワード検索などを入力するとき) 変換候補 入力文字表示欄 例) 新組名編集 Ga ■ アイ 曼 相変わらす 🖻 🔳 🗤 わらやまはなたさかあ 🕨 🐲 をりゆみひにちしきい 唑 🐙 ■ 小字 語句登録 んるよむふぬつ す < う ー れ 。め へ ね て せ け え ■ #7 蚰 ろ 、も ほ の と そ こ お 語句--版 責 かな 赤 カナ 緑 英数 莨 記号 入力できる文字の種類 ☆ ☆ ☆ で文字の種類を選ぶ ●漢字を入力する場合、まず「かな」を選びます。

- 2 入力する文字を選び、 🚾 を押す
  - ●この手順を繰り返し、文字を入力します。
  - ひらがなの場合は、確定するかまたは漢字変換してください。(→右記)
  - 文字入力時に、変換候補に予測変換候補が表示 されます。変換候補から選んで[決定]を押す と、その文字が入力されます。

3 入力が終わったら、 
したら 
を押す

4 「はい」を選び、陳記を押す

**数字ボタン [1] ~ [9]、[11]** でも文字を入力できます。 例:ひらがな「す」を選ぶ場合

#### ① [3] を押す

●「さ」行に移動します。

#### ② [3] を2回押し、[決定]を押す

「す」が入力文字表示欄に表示されます。

ひらがなを確定する

[▶▶] を押す

#### ひらがなを漢字変換する

- [▶ 再生]を押したあと、変換候補を選び、[決定]を押す ●[戻る]を押すと、入力画面に戻ります。
- JIS 第1水準、JIS 第2水準の漢字コードを入力可能

文字を消す

[**||一時停止**]を押す

よく使う語句の登録 / 呼び出し / 消去

#### 語句を登録する

①語句を入力したあと、「語句登録」を選び、[決定]を 押す

②「登録」を選び、[決定]を押す

#### 語句を呼び出す

①「語句一覧」を選び、[決定]を押す
 ② 語句を選び、[決定]を押す

#### 語句の消去

①「語句一覧」を選び、[決定]を押す
 ②語句を選び、[黄]を押す
 ③「消去」を選び、[決定]を押す

#### リモコンボタン方式で文字入力する

リモコンの数字ボタンを使って、携帯電話と同じような 操作で入力する方法です。 (番組名やディスク名はこの方法では入力できません)

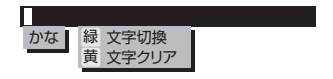

### 1. ~ 12: で文字を入力する

- ●ボタンを押すたびに、文字が変わります。
   (例:「い」を入力するときは[1]を2回押す)
- ●濁点や半濁点を入力するときは、文字に続けて[10]を 押してください。
HDMI テレビへ接続 映像·音声入力 ※1 テレビ HDMI ケーブル \*2 (市販品) 本体背面 HDMI 端子の映像出力 分配出力 🗔 (映像・音声) 側に 接続してください。 нот 分配出力 ケーブル入力 ?像出力(映像・音声 ケーブル入力 ケーブルテレビ 宅内線 ケーブルテレビ端子など

すべての接続が終わったあとは、必ず電源コードをつないでおいてください。

- ※ 1 高画質な 4K 放送を視聴していただくには、4K 対応テレビ(HDMI 2.0/HDCP2.2 対応端子搭載)に接続 してください。
- ※24K対応テレビに接続する場合は、HDMI規格に準拠した「プレミアムハイスピード HDMI ケーブル」が必要 です。

# お知らせ

- ●ケーブル入力端子、分配出力端子に F 型接栓を接続するときは、緩まない程度に手で締めつけてください。締めつけすぎると、本機内部が破損するおそれがあります。
- ●ケーブル入力端子には、ケーブルテレビ宅内線以外のケーブルを接続しないでください。
- ●分配出力端子には、BS アンテナなどへ電源供給を行っているケーブルを接続しないでください。
- ●HDMI ケーブルが端子から外れないようにしっかり接続してください。

便利機能

۶

接続と設定

# (2) ネットワーク接続の準備をする

本機をネットワークに接続すると、以下のサービスや機能を利用することができます。

ご家庭のネットワーク環境に合わせて、接続(→右記~ 111)とネットワーク設定(→123)を行ってください。 本機をインターネットに接続するときは、必ずルーター などを経由して接続してください。

本機は、電気通信事業者(移動通信会社、固定通信会社、 インターネットプロバイダーなど)の通信回線(公衆無 線 LAN を含む)に直接接続することはできません。本 機をインターネットに接続するときは、必ずルーターな どを経由して接続してください。

 ブロードバンド環境へ接続するためには、ご加入の ケーブルテレビ局と新たにご契約が必要になる場合が あります。また、ご使用の環境によりブロードバンド 機器がご使用になれない場合があります。ご加入の ケーブルテレビ局にお問い合わせください。

# 宅内ネットワーク機能

- ●お部屋ジャンプリンク (→106)
- ●ネットワークを使って予約録画(→51)
- ●ネットワークを使ってダビング (→81、82)
- ●ネットワークカメラ機器連携(→94)

# インターネット機能

- Ultra HD ブルーレイを楽しむ (+60)
- ●インターネットサービス(→105)
- ●1ヵ月の番組表や注目番組を受信(→30、35)
- ●デジタル放送の情報サービスを利用
- ●BD-Live を楽しむ(→61)
- ●音楽タイトル情報やアーティスト情報の最新情報を取得(→95)

# ⊘ お知らせ

- 接続後にテレビの映りが悪くなったときは、LANケーブルとアンテナケーブルを離してみてください。
   それでも良くならない場合は、シールドタイプのLANケーブルのご使用をお勧めします。
- ●カテゴリー5 (CAT5) 以上の LAN ケーブルのご使用 をお勧めします。
- 接続機器は、本機と同じハブまたはブロードバンド ルーター(アクセスポイント)に接続してください。
- 有線 LAN で公衆通信回線に接続する場合、電気通信事業法の認定を受けた端末設備 (有線 LAN ルーター、回線端末装置) に接続してください。

# 各機器と直接接続する

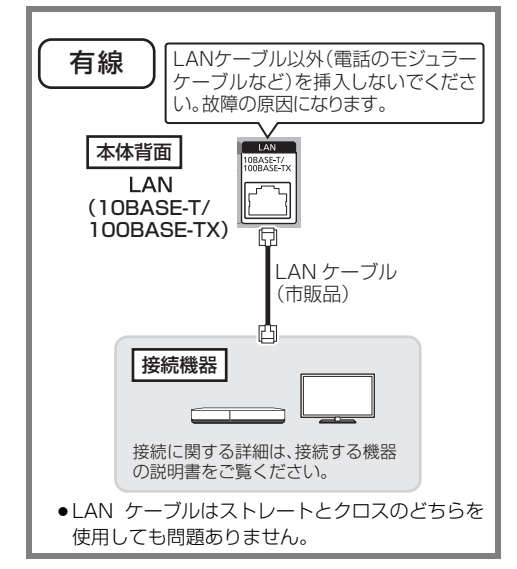

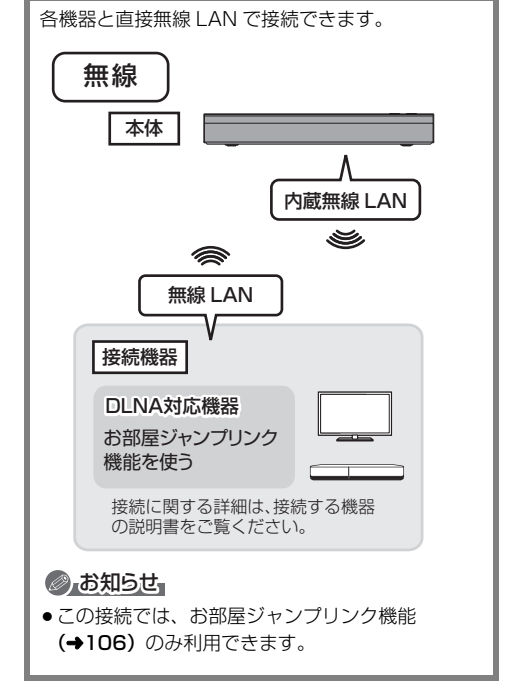

# ハブまたはブロードバンドルーターを使って接続する

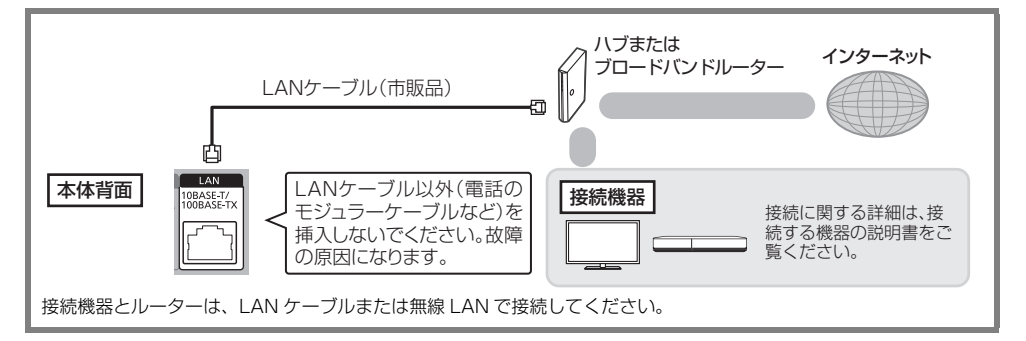

# 無線ブロードバンドルーター(アクセスポイント)を使って接続する

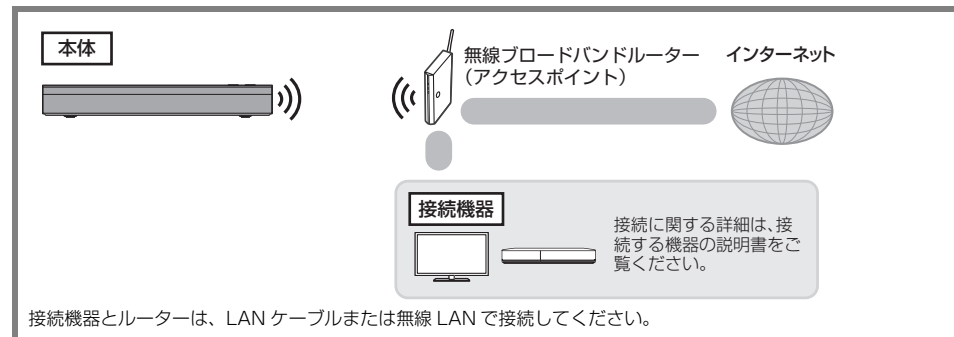

# ⊘あ知らせ

- ●無線 LAN をご使用時は、LAN ケーブル(有線)での使用はできません。
- 無線ブロードバンドルーター (アクセスポイント) は 802.11ac または 802.11n (2.4 GHz / 5 GHz 同時 使用可) のものをお選びください。5 GHz でのご使用をお勧めします。2.4 GHz で電子レンジやコードレス 電話機などを同時にご使用の場合、通信が途切れたりします。また、暗号化方式は「AES」にしてください。

接続と設定

### ネットワーク機能を快適に利用するために

#### 個人情報の取り扱いについて

本機の機能およびサービスを提供するため、機器 ID・機器 パスワードおよび利用履歴情報は当社の適切なセキュリ ティー環境のもと、安全に保管・管理します。利用履歴な どの情報については、個人が特定できない状態で集計し、 製品やサービスの向上などに利用させていただく場合があ ります。あらかじめご了承ください。

#### 不正利用を防ぐために

- 当社およびご加入のケーブルテレビ局では、ネットワークのセキュリティーに関する技術情報についてはお答えできません。
- 携帯電話やパソコンを紛失した場合は、第三者による不正な使用を避けるため、直ちに加入されていた通信事業者、対応サービス提供者へ連絡してください。
- 利用権限のない無線ネットワークには接続しないでください。無線ネットワーク環境の自動検索時に利用権限のない無線ネットワーク(SSID\*)が表示されることがありますが、接続すると不正アクセスと見なされるおそれがあります。
  - ※無線LANで特定のネットワークを識別するための名前のことです。このSSIDが双方の機器で一致した場合、 通信可能になります。

#### 対応サービスについて

- サービスは対応サービス提供者が提供します。
- 本機の接続に必要なインターネット接続機器(モデム、 ルーターやハブなど)や、電話通信事業者およびプロバ イダーとの契約・設置・接続・設定作業・通信などの費 用は、すべてお客様のご負担となります。
- 一部のサービスは有料です。また、現在無料のサービスでも、将来有料になることがあります。
- 宅外リモート接続機能のご利用には、対応サービスに加入していただく必要があります。
- 定期的なメンテナンスや、不測のトラブルで一時的に サービスを停止したり、予告ありなしにかかわらず、サービス内容の変更・中止や操作メニュー画面の変更をする 場合があります。あらかじめご了承ください。

# 免責事項について

- 機器登録時や会員登録時のパスワードが第三者に知られた場合、不正に利用される可能性があります。パスワードはお客様ご自身の責任で管理してください。当社およびご加入のケーブルテレビ局では不正利用された場合の責任は負いません。
- 当社が検証していない接続機器、ソフトウェアなどとの 意図しない組み合わせによる誤動作や操作不能状態など から生じた損害に関して、当社およびご加入のケーブル テレビ局では責任を負いません。
- 本機がお手元にない場所から問い合わせの際、本機自体の接続や現象などの目視確認が必要な内容については、お答えできません。
- ルーターのセキュリティー設定をする場合は、お客様ご 自身の判断で行ってください。ルーターのセキュリ ティー設定により発生した障害に関して、当社およびご 加入のケーブルテレビ局では責任を負いません。また、 ルーターの設定・使用方法などに関する問い合わせには、 当社およびご加入のケーブルテレビ局ではお答えできま せん。

# (選続) テレビとアンプ(スピーカー)を HDMI 端子 で接続する

# HDMI 映像出力(映像・音声)端子にアンプを接続する

# ビエラリンク(HDMI)機能を利用するには

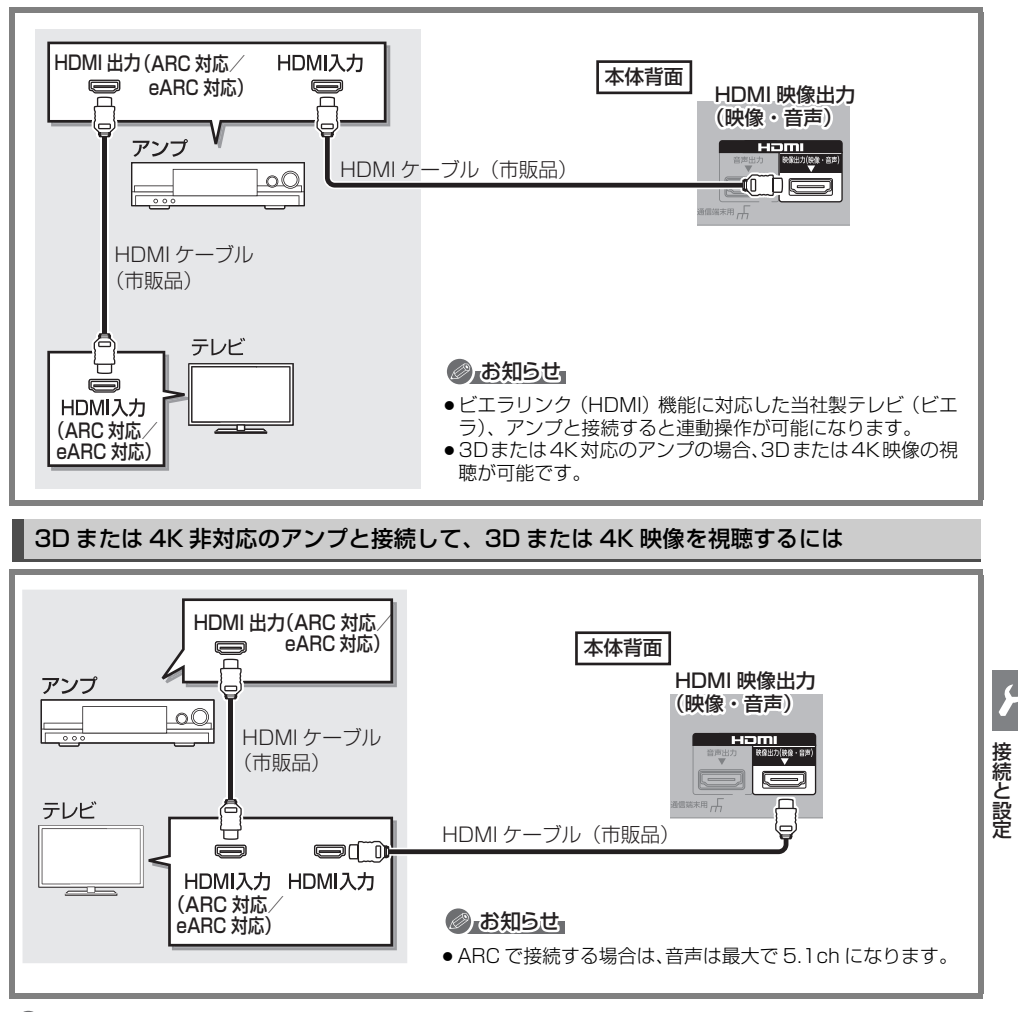

# お知らせ

- ●HDMI 端子に「ARC 対応」または「eARC 対応」の表示がないテレビまたはアンプを使用する場合は、テレビの 音声をアンプで楽しむために、さらにアンプとテレビを光デジタルケーブルで接続する必要があります。
- Ultra HD ブルーレイ再生時は、「Ultra HD ブルーレイを最適に再生するために」(→60)をご確認ください。

# (資源) テレビとアンプ (スピーカー)を HDMI 端子 で接続する (続き)

# HDMI 音声出力端子にアンプを接続する(より高音質で楽しむ)

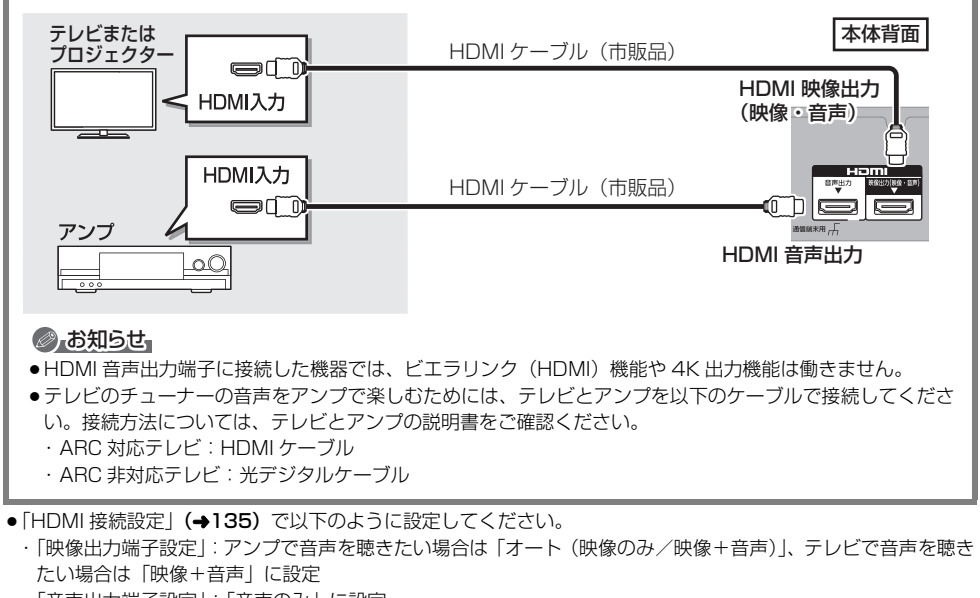

・「音声出力端子設定」:「音声のみ」に設定

# HDMI 端子でテレビとアンプとプロジェクターを接続するには

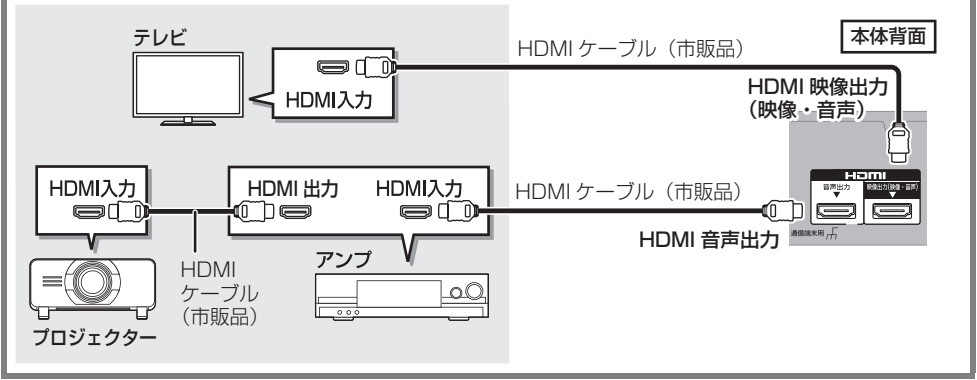

- [HDMI 接続設定」 (→135) で以下のように設定してください。
  - ・「映像出力端子設定」:「オート(映像のみ/映像+音声)」に設定
  - ・「音声出力端子設定」:テレビで映像を視聴したい場合は「音声のみ」、プロジェクターで映像を視聴したい場合は「映像+音声」に設定(「映像+音声」に設定した場合、HDMI 映像出力端子および HDMI 音声出力端子から 3D、4K、HDR で出力できません)
- Ultra HD ブルーレイ再生時は、「Ultra HD ブルーレイを最適に再生するために」(→60)をご確認ください。

# C-CAS カードについて

ご加入のケーブルテレビ局のサービス内容により C-CAS カードが必要になります。

C-CASカード裏面

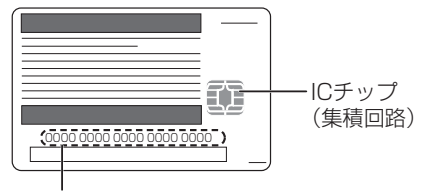

C-CASカード番号

 有料番組の契約内容などを管理するための大切な番号です。問い合わせの際にも必要です。裏表紙の「便利 メモ」に記入しておいてください。

# 電源コードがコンセントに差し込まれていないことを 確認してください。

# 前面のとびらを開け、IC カードを奥まで差し込む

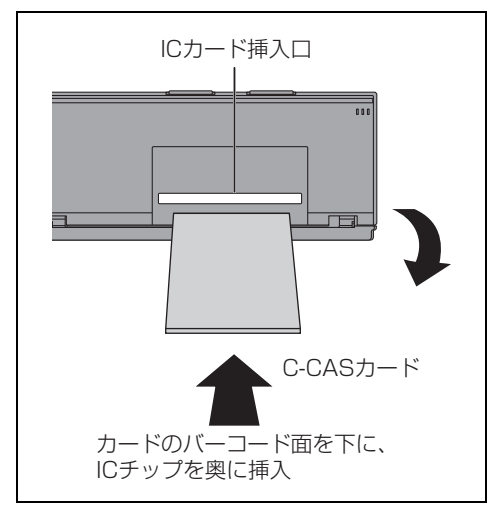

### @ C-CAS カードのテストをするとき (→120)

#### ⑦ C-CAS カードを抜くとき

- 電源プラグを電源コンセントから抜く
- ゆっくりと C-CAS カードを抜く
- C-CAS カードには、IC (集積回路) が組み込まれているため、画面にメッセージが表示されたとき以外は抜き差ししないでください。
- C-CAS カードを抜き差ししたときは、3 秒以上 経ってから、C-CAS カードテストを行ってくだ さい。(→120)
- C-CAS カードの抜き差しについては、ご加入の ケーブルテレビ局にご相談いただき指示に従って 操作してください。

# ⊘ お知らせ

- ●C-CAS カードは以下のことに注意して取り扱ってく ださい。
  - 折り曲げたり、変形させない。
  - 水をかけたり、ぬれた手でさわらない。
  - 分解加工は行わない。
- 重いものを置いたり、踏みつけたりしない。
- IC(集積回路)部には手をふれない。
- 本機専用のC-CASカード以外のものを挿入しないでください。故障や破損の原因となります。
- 裏向きや逆方向から挿入しないでください。挿入方向 を間違うと C-CAS カードは機能しません。

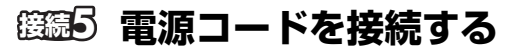

すべての接続が終わったあと、 接続してください。

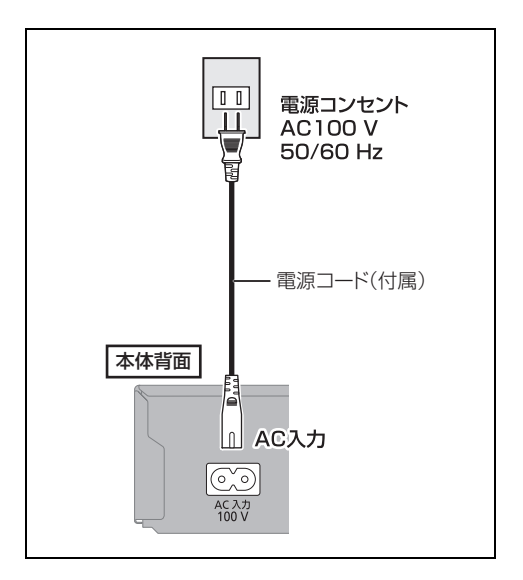

# ⊘ お知らせ

電源を切っていても、デジタル放送からの情報受 信や視聴記録の送信を自動的に行っていますの で、電源コードは IC カードの抜き差し時や異常時 以外は抜かないでください。 電源を切った状態でも、電力を消費しています。

# 設置設定をする

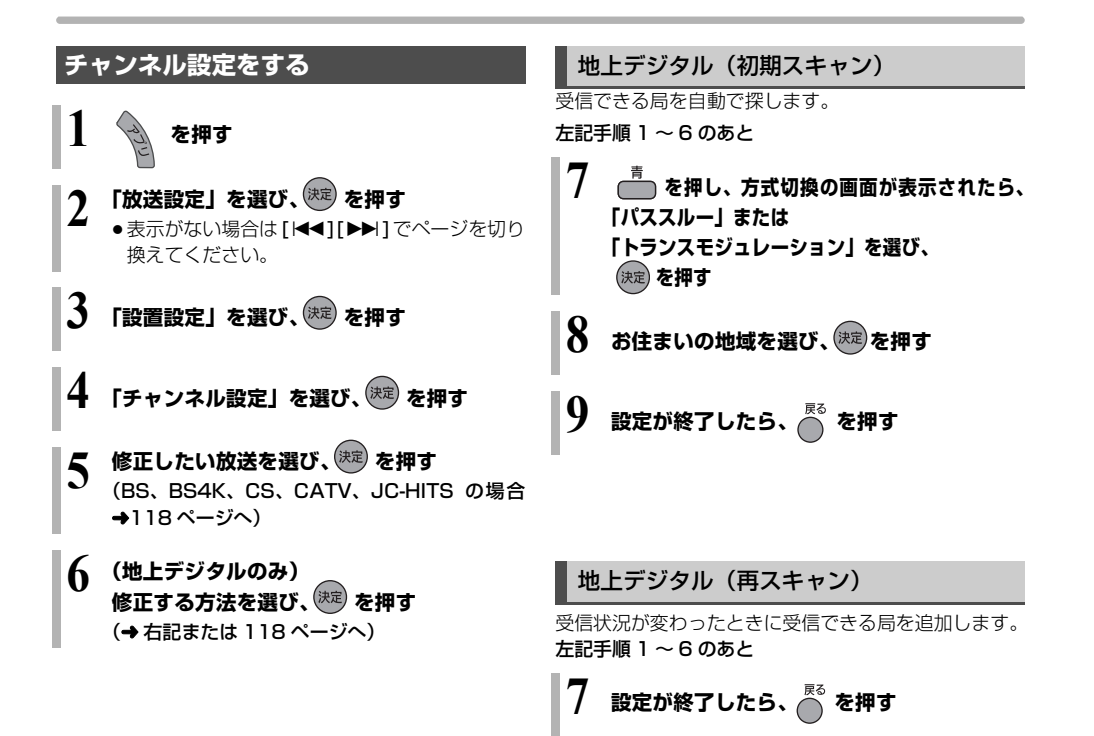

# 地上デジタル(マニュアル)

チャンネル割り当てを修正したいときなどに行います。

|     | 地上デジタルチャンネル設定 |     |           |     |  |
|-----|---------------|-----|-----------|-----|--|
|     | Po            | СН  | チャンネル名    | 種類  |  |
| I 1 | 1             | 011 | NHK総合・東京  | テレビ |  |
|     | 2             | 021 | NHKE テレ東京 | テレビ |  |
|     | 3             |     |           |     |  |
|     | 4             | 041 | 日本テレビ     | テレビ |  |
| I 1 | 5             | 051 | テレビ朝日     | テレビ |  |

- Po:「1」~「12」はリモコンの数字ボタンの番号で す。(変更できません)
  - 「13」以降を表示するには、「13」が表示されるまで、[▼]を押してください。
- CH: テレビの画面や本体表示窓に表示される番号です。 「-----」の場合、チャンネル設定されていません。
- 117ページ手順1~6のあと

 7
 修正したい行 (Po) を選び、 またを押す

 8
 表示チャンネル (CH) を修正し、 ながます

 9
 設定が終了したら、 ながます

### ⑦ チャンネルの順番を入れ換えるには

- ① [緑]を押す
- ② 入れ換えをしたい行(Po)を選び、
   [決定]を押す
- 入れ換え先の行(Po)を選び、
   [決定]を押す
- ④ 入れ換えが終わったら [戻る]を押す

# BS、BS4K、CS、CATV、JC-HITS

放送のチャンネル割り当てを修正したいときなどに行 います。

| BS チャンネル設定 |     |              |     |  |
|------------|-----|--------------|-----|--|
| <br>Po     | СН  | チャンネル        | 種類  |  |
| 1          | 101 | NHK BS1      | テレビ |  |
| 2          | 102 | NHK BS1      | テレビ |  |
| 3          | 103 | NHK BS プレミアム | テレビ |  |
| 4          | 141 | BS 日テレ       | テレビ |  |
| 5          | 151 | BS 朝日 1      | テレビ |  |

- Po: 「1」~「12」はリモコンの数字ボタンの番号で す。(変更できません)
  - ●「13」以降を表示するには、「13」が表示されるまで、[▼]を押してください。
- CH: テレビの画面や本体表示窓に表示される番号です。 「ーーーー」の場合、チャンネル設定されていません。
- 117ページ手順1~5のあと
- **6** 修正したい行(Po)を選び、 (決定)を押す
- 7 🛛 表示チャンネル (CH) を修正し、 🦰 を押す

🞖 設定が終了したら、 🦰 を押す

### ③ チャンネルの順番を入れ換えるには

- ① [緑]を押す
- ② 入れ換えをしたい行(Po)を選び、
   [決定]を押す
- ③ 入れ換え先の行(Po)を選び、[決定]を押す
- ④ 入れ換えが終わったら [戻る]を押す

| ;랶 E                  | 3両両のチャンクルまテを制限する                                                                                                    | ++h+                | <b>ポシウを修正する</b>                                                                                                    |
|-----------------------|----------------------------------------------------------------------------------------------------|---------------------|----------------------------------------------------------------------------------------------------|
| 番組ま                   | の画面のテーヤンネールススパを削成9~<br>気の表示やチャンネル選局、お好みチャンネルの表<br>見聴できるチャンネルのみに制限します。                                                         | ブー:<br>正<br>た<br>で  | タ放送が正しく受信できていない場合に地域の修<br>行います。                                                                                                    |
| ご加)<br>されな            | 入のケーブルテレビ局のサービス内容により表示<br>い場合があります。                                                                                           | 1                   | を押す                                                                                                    |
| 1                     | う を押す                                                                                                    | 2                   | ■ 「放送設定」を選び、 定 を押す あまっがたい提合は「レージを切り                                                                                                    |
| 2                     | 「放送設定」を選び、(凍 を押す<br>●表示がない場合は [ I◀◀ ] [ ▶▶ I ] でページを切り                                                                        |                     | ◆ 衣/い// ない物白は[1~][▶▶] Cハーノを切り<br>換えてください。                                                                                                    |
| 3                     |                                                                                                    | 3                   | 「設置設定」を選び、 🕅 を押す                                                                                                    |
| 5                     | 設直設定」を選び、∞∞を押9                                                                                                    | 4                   | 「地域設定」を選び、 瘫 を押す                                                                                                    |
|                       |                                                                                                    |                     |                                                                                                    |
| 4                     | 「チャンネル設定」を選び、(株式) を押す                                                                                                    | 5                   | 「県域設定」を選び、お住まいの都道府県を<br>選ぶ                                                                                                    |
| 4                     | 「チャンネル設定」を選び、(株)を押す<br>「チャンネル制限」を選び、(株)を押す                                                                                    | 5                   | 「県域設定」を選び、お住まいの都道府県を<br>選ぶ<br>●「地域設定削除」を選ぶと、工場出荷時の状態に<br>戻ります。                                                                                                    |
| 4<br>5<br>6           | 「チャンネル設定」を選び、(株)を押す<br>「チャンネル制限」を選び、(株)を押す<br>「制限する」を選び、(株)を押す                                                                | 5                   | <ul> <li>「県域設定」を選び、お住まいの都道府県を<br/>選ぶ</li> <li>●「地域設定削除」を選ぶと、工場出荷時の状態に<br/>戻ります。</li> <li>●伊豆、小笠原諸島地域は→「東京都島部」</li> <li>●南西諸島鹿児島県地域は→「鹿児島県島部」</li> </ul>                                        |
| 4<br>5<br>6<br>7      | 「チャンネル設定」を選び、(株)を押す<br>「チャンネル制限」を選び、(株)を押す<br>「制限する」を選び、(株)を押す<br>「はい」または「いいえ」を選び、(株)を押す                                      | <b>5 6</b>          | 「県域設定」を選び、お住まいの都道府県を<br>選ぶ<br>●「地域設定削除」を選ぶと、工場出荷時の状態に<br>戻ります。<br>● 伊豆、小笠原諸島地域は→「東京都島部」<br>● 南西諸島鹿児島県地域は→「鹿児島県島部」<br>「郵便番号」を選び、 定 を押す                                                          |
| 4<br>5<br>6<br>7<br>8 | 「チャンネル設定」を選び、(株理)を押す<br>「チャンネル制限」を選び、(株定)を押す<br>「制限する」を選び、(株定)を押す<br>「はい」または「いいえ」を選び、(株定)を押す<br>設定が終了したら、( <sup>R6)</sup> を押す | 5<br> 6<br> 7       | 「県域設定」を選び、お住まいの都道府県を<br>選ぶ<br>・「地域設定削除」を選ぶと、工場出荷時の状態に<br>戻ります。<br>・伊豆、小笠原諸島地域は→「東京都島部」<br>・南西諸島鹿児島県地域は→「鹿児島県島部」<br>「郵便番号」を選び、変を押す<br>1.2 ~ 10 でお住まいの地域の郵便番号<br>を入力し、 (22) を押す                  |
| 4<br>5<br>6<br>7<br>8 | 「チャンネル設定」を選び、(株準) を押す<br>「チャンネル制限」を選び、(株定) を押す<br>「制限する」を選び、(株定) を押す<br>「はい」または「いいえ」を選び、(株定) を押す<br>設定が終了したら、                 | 5<br> 6<br> 7<br> 8 | 「県域設定」を選び、お住まいの都道府県を<br>選ぶ<br>・ 地域設定削除」を選ぶと、工場出荷時の状態に<br>。 ります。<br>・ 伊豆、小笠原諸島地域は →「東京都島部」<br>・ 南西諸島鹿児島県地域は →「鹿児島県島部」<br>「郵便番号」を選び、定を押す<br>12 ~ 10 でお住まいの地域の郵便番号<br>を入力し、定定を押す<br>「はい」を選び、定定を押す |

# 設置設定をする (続き)

# C-CAS カード /ACAS チップのテスト をする

カードを挿入して 3 秒以上経ってから行ってください。 ●ご加入のケーブルテレビ局のサービス内容により、 C-CAS カードが必要になります。

- と しょう を押す
- 2 「放送設定」を選び、速を押す ●表示がない場合は [◀◀] [▶▶] でページを切り
  - 換えてください。
- 3 「設置設定」を選び、 🐙 を押す
- 4 「C-CASカードテスト」または「ACASチッ プテスト」を選び、(MR)を押す
  - 「C-CAS カードテスト」が NG の場合、カードの挿入を確認してください。(→115)
  - ●「ACAS チップテスト」が NG の場合、ご加入の ケーブルテレビ局にご相談ください。

# リモコン設定をする

# 本機のリモコンでテレビを操作する

本機のリモコンでお手持ちのテレビの基本的な操作を することができます。(電源の入 / 切、テレビ / ビデオ の切り換え、チャンネル選局、音量調整)

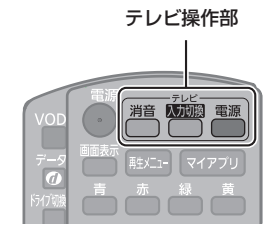

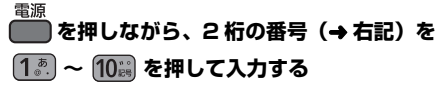

例)01の場合…[10]→[1]10の場合…[1]→[10]110,36合…[1]→[10]110,36合…[1]→[1]120,36合…[1]→[2]

- ●リモコンのテレビ操作部のボタンを使って、テレビ操 作ができるか確認してください。
- ●工場出荷時はパナソニック(新1)に設定されています。
- ●同一メーカーで設定が2種類以上ある場合は、動作するほうに設定してください。

| メーカー名          | 番号  | メーカー名                   | 番号         |
|----------------|-----|-------------------------|------------|
| パナソニック         | 11  | 三菱(1)                   | 51         |
| (新1)           |     |                         |            |
| パナソニック         | 12  | 三菱(2)                   | 52         |
| (新2)           |     |                         |            |
| パナソニック         | 13  | 三菱(3)                   | 53         |
|                | 1.4 |                         | <b>E</b> 4 |
| ハナソニック<br>(新3) | 14  | 二夌(4)                   | 54         |
| パナソニック         | 15  | 宣十通ゼスラル                 | 55         |
| (新 4)          | 10  | 留工通ビホ <i>ッ</i> ル<br>(1) | 00         |
| ビクター           | 21  | 富士通ゼネラル                 | 56         |
|                |     | (2)                     |            |
| 東芝(1)          | 25  | 三洋(1)                   | 61         |
| 東芝(2)          | 26  | 三洋(2)                   | 62         |
| 日立(1)          | 31  | 三洋(3)                   | 63         |
| 日立 (2)         | 32  | 三洋(4)                   | 64         |
| 日立 (3)         | 33  | NEC (1)                 | 65         |
| 日立(4)          | 34  | NEC (2)                 | 66         |
| SONY (1)       | 35  | AIWA                    | 71         |
| SONY (2)       | 36  | FUNAL(1)                | 72         |
| パイオニア          | 41  | LG                      | 73         |
| シャープ(1)        | 45  | オリオン(1)                 | 74         |
| シャープ(2)        | 46  | オリオン(2)                 | 75         |
| シャープ(3)        | 47  | オリオン(3)                 | 76         |
| シャープ (4)       | 48  | ハイセンス(1)                | 77         |
|                |     | ハイセンス(2)                | 78         |
|                |     | ハイセンス(3)                | 79         |
|                |     | EPSON                   | 81         |
|                |     | FUNAL (2)               | 82         |

|接続と設定

# ⊘ お知らせ

- ●接続したテレビにリモコン機能がない場合は、本機のリ モコンでも動作しません。
- 電池の交換などで設定が「パナソニック(新1)」に戻った場合は、再設定してください。
- ●一部動作しない機種もあります。動作しない場合は、テレビに付属のリモコンをご使用ください。
- 当社製テレビの場合、「パナソニック(新3)」または「パナソニック(新4)」に設定すると、「入力切換」を押すことで入力の切り換えおよびテレビの放送に切り換えすできます。切り換えることができない場合は、「パナソニック(新1)」、「パナソニック(新2)」、「パナソニック(旧)」のいずれかに設定してください。

# リモコン設定をする(続き)

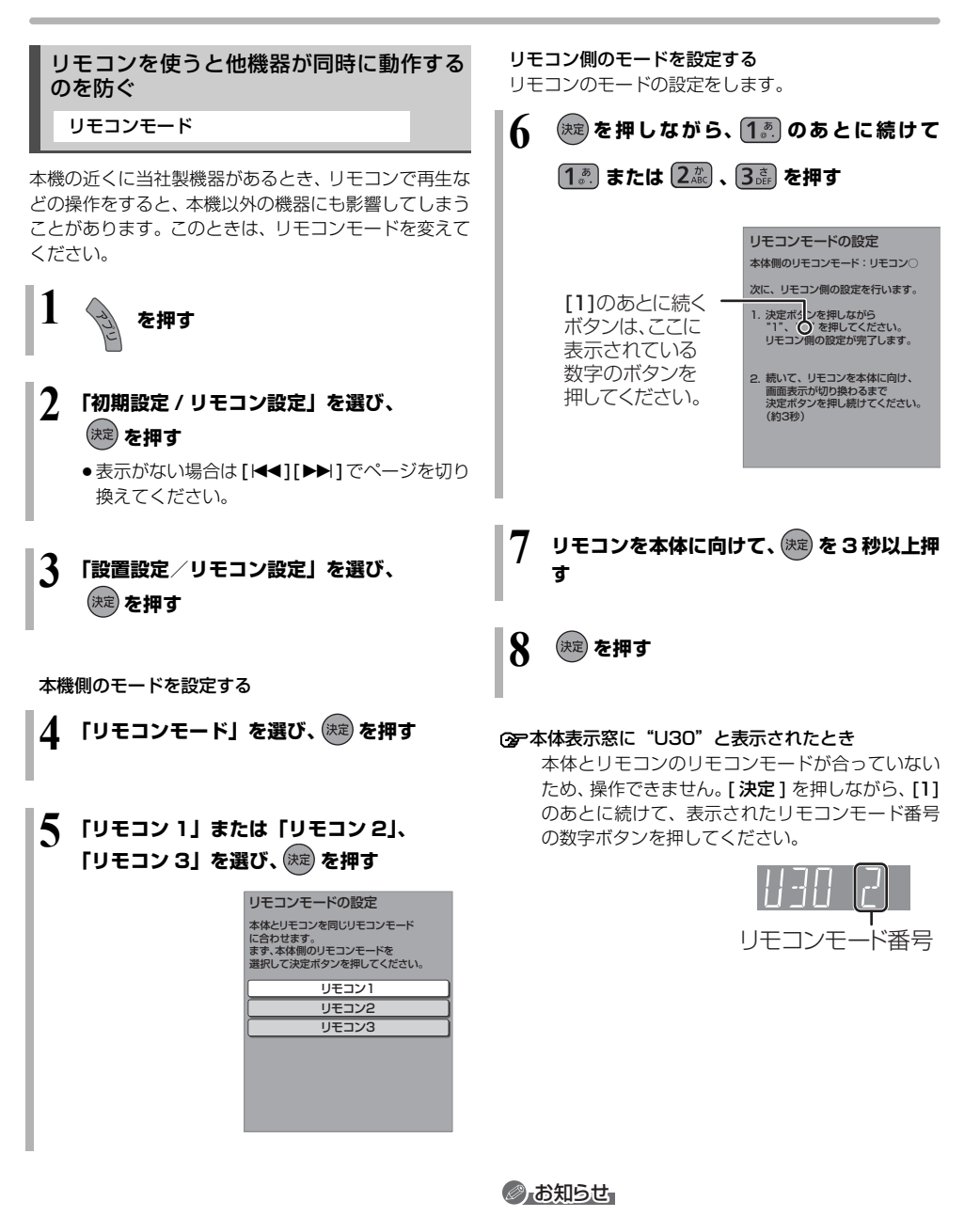

 ・電池の交換などで設定が「リモコン1」に戻った場合は、
 ・
 再設定してください。(→166)
 ・

# ネットワークの設定をする

LANケーブルまたは無線LANを使ってネットワーク接 続するための設定です。

- ●不明な場合、設置された方に確認するか、ルーターなどの説明書をご覧ください。
- **1** ショ を押す
- 【ネットワーク設定】を選び、(速)を押す
   ●表示がない場合は [ |◀◀] [ ▶▶ |] でページを切り 換えてください。
- 3 「LAN 接続形態」を選び、 斑 を押す
- 4 「有線」または「無線」、「無線親機」を選び、 (→ 右記または 124 ページへ)
  - ●「無線親機」にすると、本機をアクセスポイント に設定して、お部屋ジャンプリンク対応の機器 を直接接続することができます。インターネッ トには接続できません。

# 有線で接続する場合

LAN ケーブルで接続する場合、「接続テスト」を行って、 ネットワークの接続・設定が正常か確認してください。

左記手順1~4のあと

- 5 「IPアドレス/DNS/プロキシサーバー設 定」を選び、(決定)を押す
- 6 「接続テスト」を選び、 (定) を押す
   ●「NG」が表示された場合、ネットワークの接続
  - ING」が表示された場合、ネットワークの接続 (◆110) と「IP アドレス/ DNS /プロキシ サーバー設定」(◆137) を確認してください。

# ネットワークの設定をする (続き)

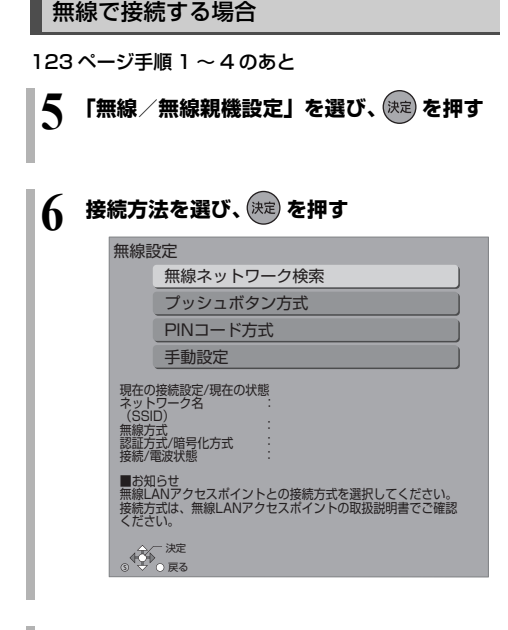

画面に従って、設定を行う

⊘お知らせ

- ハブやルーターについてはそれぞれの取扱説明書をご覧 ください。
- ・本機とネットワーク設定を行うと、無線ブロードバンド ルーター(アクセスポイント)の暗号化方式などが変更 されることがあります。お持ちのパソコンがインター ネットに接続できなくなった場合は、無線ブロードバン ドルーター(アクセスポイント)の設定に従って、パソ コンのネットワークの設定を行ってください。
- 2.4 GHz で電子レンジやコードレス電話機などを同時 にご使用の場合、通信が途切れたりします。5 GHz をお 使いください。
- 無線設定の画面で「電波状態」のインジケーターが 4 つ以 上点灯していることが、安定した受信状態の目安です。
   3つ以下、または通信の途切れなどが発生する場合は、本 機または無線ブロードバンドルーター(アクセスポイン ト)の位置や角度を変えて、通信状態が良くなるかお確 かめください。それでも改善できない場合は有線で接続 し、LAN 通信設定を再度行ってください。
- 無線で接続する場合は、802.11acまたは802.11n (5 GHz)をお使いの上、暗号化方式を「AES」にして ください。暗号化についてはお使いの無線ブロードバン ドルーター(アクセスポイント)の取扱説明書をご覧く ださい。
- 暗号化せずにネットワーク接続すると、第三者に不正に 侵入されて通信内容を盗み見られたり、お客様の個人情 報や機密情報などのデータが漏えいするおそれがありま すので、十分お気をつけください。

# ネットワーク連携する機器の設定をする

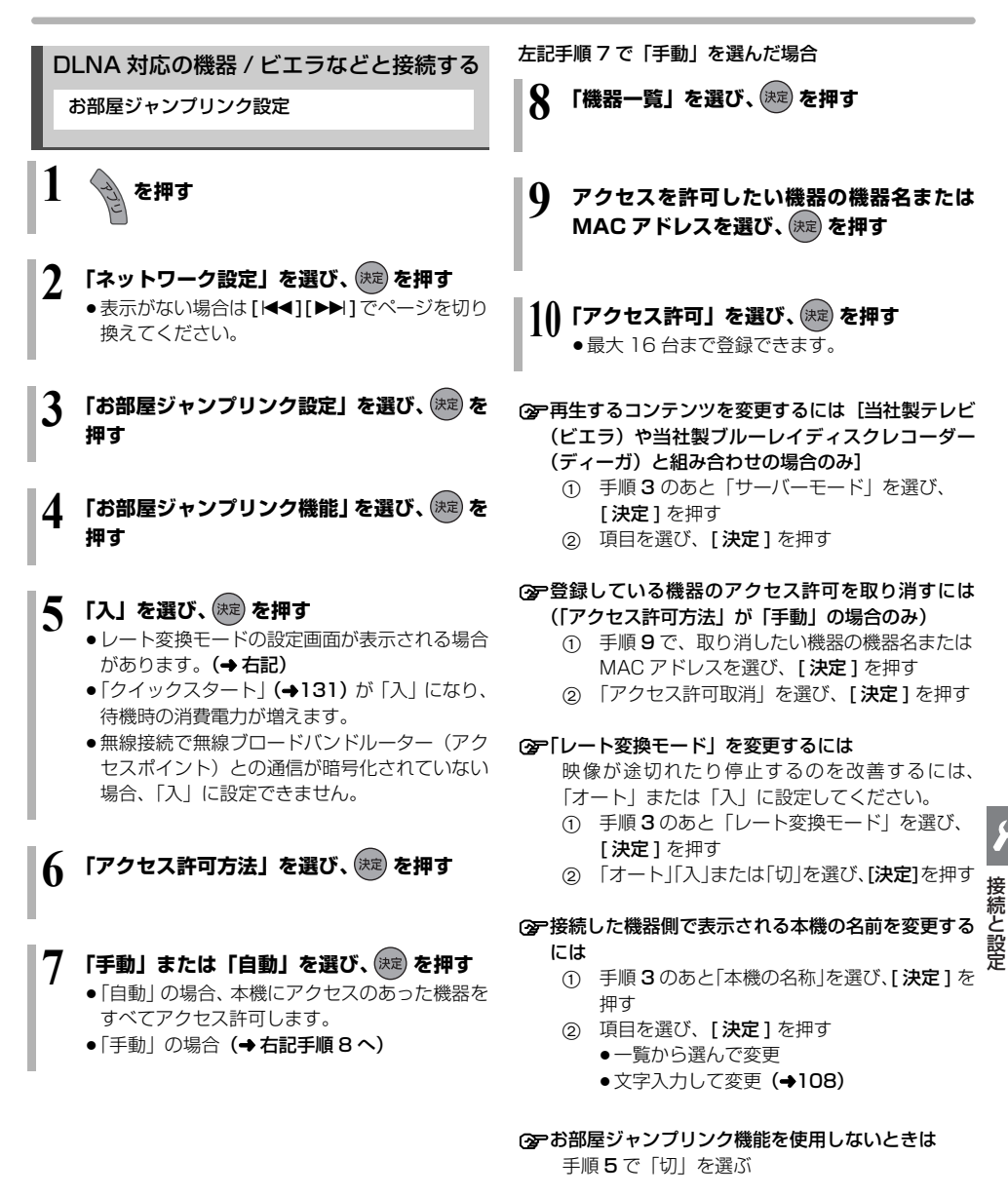

# ⊘ お知らせ

ビエラなどからダビングをする場合、その機器をアクセス許可の状態にしてください。機器側の設定は、各機器の取扱説明書をご覧になって行ってください。

# ネットワーク連携する機器の設定をする (続き)

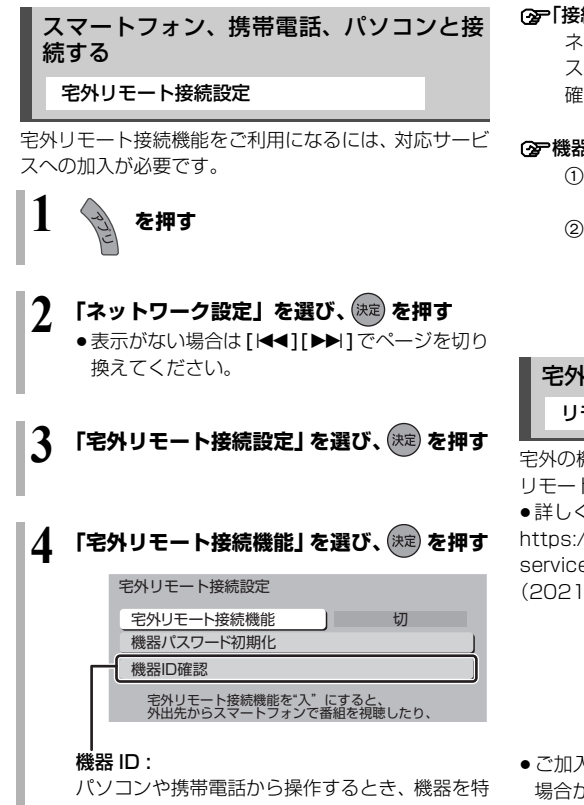

定するための番号です。 「個人情報リセット」(◆129) や「初期設定リ セット」(◆131) をすると機器パスワードは自 動で変更されます。

# 5 「入」を選び、決定を押す

### ⑦「接続されていません」が表示されているとき ネットワークの接続(→110、111)、「IP アドレ ス/DNS /プロキシサーバー設定」(→137)を 確認してください。

#### ⑦ 機器パスワードを初期化するには

- 手順3のあと「機器パスワード初期化」を選び、
   [決定]を押す
- ② 「する」を選び、[決定]を押す

宅外の機器から視聴する リモートプレーヤー設定

宅外の機器から本機の放送、録画番組などを視聴できる リモート視聴機能です。

 詳しくは、下記サポートサイトでご確認ください。 https://biz.panasonic.com/jp-ja/productsservices\_catv-support\_catvremoteplayer
 (2021年12月現在)

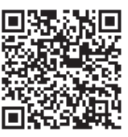

- ご加入のケーブルテレビ局によってはご使用できない 場合があります。
- ●4Kの放送や、4Kの録画番組は、リモート視聴することができません。

# いろいろな情報を見る(メール / 情報)

を押す 2 「全機能から選ぶ」を選び、(株定)を押す ●表示がない場合は[|◀◀][▶▶|]でページを切り 換えてください。 3 「設定する・その他の機能」を選び、 (決定)を押す 4 「メール/情報」を選び、(決定)を押す 5 項目を選び、 🕅 を押す メール/情報 放送メール ICカード ステータス表示 ボード

# IC カード

C-CAS カードの番号や ACAS 番号などを確認することができます。

### ☞情報を切り換えるには

- ●[**青**]: ACAS チップの情報を表示
- ●[**赤**]: C-CAS カードの情報を表示
- ●[ **緑**]: CATV-ID の情報を表示

# ステータス表示

本機のソフトウェアに関する情報などを見るときに使 用します。

### ⑦ その他の情報を見るには

- ●[**青**]:本機のソフト情報を表示
- ●[赤]:データ放送時のルート証明書情報を表示

# |ボード

110 度 CS デジタル放送から送られてくる、番組情報 などのお知らせを確認します。

# 放送メール

\_\_\_\_\_決定 ◎ ♥ ○戻る

ご加入のケーブルテレビ局からのお知らせ(最大31通まで保存)や、本機の機能向上のためのダウンロード情報(最新の1通のみ保存)を確認することができます。

# 確認したいメールを選び、決定を押す

# ⊘あ知らせ

- ほとんどのメールは、お客様自身で消去することができません。
- メールが最大保存数を超えると、日付の古い順に消去 されます。
- ●ご加入のケーブルテレビ局のサービス内容により表示 が異なります。

# 放送設定を変える(放送設定)

| 1                | を押す                                                                                                   | 地域設定                                       |
|------------------|----------------------------------------------------------------------------------------------------|--------------------------------------------|
| 2                |                                                                                                    | データ放送:<br>正を行います                           |
| 2                | <ul> <li>Ⅰ放送設定」を選び、● を押す</li> <li>●表示がない場合は[I◀◀][▶▶]でページを切り</li> </ul>                                | 県域設定                                       |
| ι.               | 換えてください。                                                                                              | 郵便番号                                       |
| 3                | 変更したい項目を選び、瘫 を押す                                                                                      | <b>地域設定間</b>                               |
|                  | 放送設定                                                                                                  | ● ⊥-物山19                                   |
|                  | 設置設定                                                                                                  | C-CAS                                      |
|                  | デジタル放送 視聴・再生設定                                                                                        |                                            |
|                  | ソフトウェア更新設定                                                                                            | ACAS                                       |
|                  | 放送設定リセット                                                                                              | デジタル                                       |
|                  | 決定<br>◎ ☆ ○ 戻る                                                                                        | 字幕設定                                       |
| 4                | 設定項目を選び、(₩2) を押す<br>●さらに項目がある場合は、この操作を繰り返し<br>てください。                                                  | ディスクに針<br>からのお知!<br>の設定です。<br>設定しても都       |
| 5                | 設定内容を変更する                                                                                             | 字幕<br>字幕言語                                 |
| 設置               | 置設定 【】は工場出荷時の設定です                                                                                     | 文字スーノ                                      |
| チ                | ャンネル設定 (→117)                                                                                         | 文字スーノ                                      |
| 番                | 組表設定                                                                                                  | 制限項目                                       |
| G ガ<br>番約<br>● 通 | <b>ゴイド地域設定</b><br>目表の設定地域を確認できます。<br> 常は変更しないでください。                                                   | 暗証番号登録<br>視聴制限を利用<br>暗証番号を入力               |
| Gナ               | Jイド受信確認                                                                                               |                                            |
| 番組               | 目表の受信スケジュールを確認できます。                                                                                   | 画面の指示                                      |
| 通信<br>「入」<br>の番  | による G ガイド受信 [切]<br>」に設定すると、インターネットを利用して 1ヵ月<br>新組表や注目番組を取得することができます。<br>・・・、レワークの接続と設定 (▲111 123) が必要 | <b>/J9 </b><br>● 10秒間ボ<br>● 暗証番号を<br>行ってくた |

- イツ ト'-ンの按応と設 リル心安 です。
- ●「入」にすると、常時接続状態になります。
- 2021年12月現在、番組情報を取得できる放送局は NHK、スター・チャンネル、WOWOW のみです。

# È (→119)

が正しく受信できていない場合に地域の修 す。

#### 削除

時の状態に戻ります。

カードテスト (→120)

チップテスト (→120)

放送 視聴・再生設定 【】は工場出荷時の設定です

らせなど(文字スーパー)を表示させるため

番組によって無効になる場合があります。

| 字幕       | 【切】   |
|----------|-------|
| 字幕言語     | 【日本語】 |
| 文字スーパー   | 【切】   |
| 文字スーパー言語 | 【日本語】 |

目設定

| 暗証番号登<br>視聴制限な<br>暗証番号な | 録<br>E利用するし<br>E入力して・ | こは暗証番号<br>ください。 | 登録が必要です。  |
|-------------------------|-----------------------|-----------------|-----------|
|                         |                       |                 |           |
| 青                       | 赤                     | 緑               | 贯 1文字削除   |
|                         |                       |                 | 1~10 番号入力 |

# に従って[1]~[10]を押し、暗証番号を入

- タン操作がないと、元の画面に戻ります。
- を入力後、129 ページの制限項目の設定を ごさい。

#### 視聴可能年齢

【無制限】

年齢制限がある番組の視聴可能な年齢を設定できま す。この設定した年齢によって制限対象となる番組は、 番組表などで「・・・」と表示され、視聴するために は暗証番号の入力が必要です。

#### 制限解除有効期限

【電源 OFF まで】

#### チャンネルスキップ設定

視聴できるチャンネルを制限することができます。

● [決定] を押して選んだチャンネルは選局できなくなります。(番組表にも表示しません)

スキップ設定したチャンネルを選び[決定]を押すと、 スキップ設定を解除します。

- [青]を押すと、スキップ設定を一時解除します。(電源切まで)
- [黄] を押すと、スキップチャンネルのみの表示に切 り換わります。

#### 暗証番号変更

#### 暗証番号削除

設定した年齢を超えるなど視聴に制限のある番組を選 ぶと、暗証番号入力画面が表示されます。

暗証番号を入力してください。

\_\_\_\_

●暗証番号を入力すると、番組が映ります。

### 選局対象

【すべて】

デジタル放送で [ **チャンネル ヘ、〜**] を押して順送りで きるチャンネルを設定できます。

●「設定チャンネル」を選ぶと、チャンネル設定で設定されている Po1 ~ 36 までのチャンネルを選局します。

#### 重音声設定

(主)

二重音声の設定ができます。

電源を「切」「入」したときに放送が二重音声の場合、設 定した音声になります。

### 選局入力方式

# 【プリセット】

チャンネルを選ぶとき、3桁のチャンネル番号を入力 して選ぶ(「3桁入力」)か、数字ボタンに割り当てら れたチャンネル番号を選ぶ(「プリセット」)かを設定 します。

# **チャンネルアップダウン** 【ネットワーク】

[ チャンネル ヘ.~] を押して順送りする方法を設定し ます。

- 「シームレス」は、地上デジタル放送、BS デジタル放送、 CATV デジタル放送などの各放送をまたいで選局します。
- ●「ネットワーク」は、地上デジタル放送、BS デジタル放送、CATV デジタル放送などの各放送内で選局します。

ソフトウェア更新設定

【】は工場出荷時の設定です

# ダウンロード予約

【自動】

デジタル放送からの情報を本機に取り込むことにより、本 機のソフトウェアを最新のものに書き換えます。(◆141) ●[自動]にすると、電源「切」時に自動的にダウンロー

ドします。 ● 「手動」にすると、情報が届いたときにメールで知らせ ます。(◆127「放送メール」)

放送設定リセット

# 個人情報リセット

初期設定と放送設定の項目を工場出荷時の設定に戻し ます。また、本機に記録されているお客様の個人情報 (メールやデータ放送のポイントなど)や、予約内容も 消去します。ケーブルテレビ局への返却などで本機の使 用を中止される場合以外には、実行しないでください。

# 

- 双方向データ放送をご利用の場合、本機からの操作により、 ケーブルテレビ局や放送局に登録された情報はこの操作で は消去されません。消去方法はそれぞれのサービスにお問 い合わせください。
- HDDやUSB-HDDの番組などは、この操作では消去 されません。消去するには、「HDDのフォーマット」
   (→133)や「録画用 USB-HDDのフォーマット」
   (→133)を行ってください。

# 本機の設定を変える(初期設定/リモコン設定)

**1** を押す

2 「初期設定/リモコン設定」を選び、 (\*\*)を押す

 表示がない場合は[I◀◀][▶▶Ⅰ]でページを切り 換えてください。

# 3 変更したい項目を選び、 🕅 を押す

初期設定/リモコン設定

設置設定/リモコン設定

HDD/ディスク/USB-HDD設定

映像設定

音声設定

画面設定

テレビ/機器/ビエラリンクの接続設定

ネットワーク通信設定

\_\_\_\_\_決定 ◎ ♥ ◎ 戻る

# 4 設定項目を選び、 法定を押す

さらに項目がある場合は、この操作を繰り返してください。

5 設定内容を変更する

# 設置設定/リモコン設定

【】は工場出荷時の設定です

【6 時間】

操作しないとき、節電のため自動的に電源を切る時間を 設定します。

時間を設定すると、本機の動作(録画やダビングなど) が終了してから2時間後または6時間後に、電源が切れ ます。

**リモコンモード (→122)** 【リモコン 1】

# マイアプリボタン設定

[マイアブリ]を押して起動できるアプリを設定することができます。

# 音声ガイドの設定

番組表や録画一覧の内容、選局時の番組名、エラーメッ セージなどを音声や操作音でお知らせします。

- ●実際と異なる読み上げを行う場合がありますが、故障ではありません。
- 「音声ガイド機能」を「入」に設定すると、「デジタル 出力」(→134)は自動的に「PCM」になります。(「切」 に戻しても「PCM」のままです)

音声ガイド機能

(切)

読み上げ音量

読み上げ速度

# クイックスタート設定/本体時計表示

#### クイックスタート

[入]

「入」にすると、電源「切」状態からの起動を高速化します。(テレビの種類によっては、表示が遅れることがあります)

- ●待機時消費電力は増えます。
- ・本機の動作を安定させるため、予約録画終了時または、午前4時ごろ(1週間に1回程度)に、本機全体を再起動することがあります。(再起動中は、本体表示窓に"PLEASE WAIT"と表示され、電源以外のボタン操作が数分間できません)
- ●以下の設定時、「クイックスタート」は自動的に「入」
   に固定になります。
  - ·「宅外リモート接続機能」(→138):「入」
  - ·「お部屋ジャンプリンク機能」(→138):「入」
  - 「ネットワークカメラ連携機能」(→139):「入」

「切(時計表示無し)」にすると、電源「切」時に本体 表示窓は消灯します。

クイックスタートモード 【標準】

- クイックスタート (→上記) が「入」時の設定をします。 ●「標準」の場合
  - ・テレビの無信号自動オフ機能が働かない場合があります。
  - ・電源「切」時に本体表示窓が点灯します。
- ●「省エネ(時計表示無し)」の場合
  - ・「標準」より起動が遅くなりますが、待機時の消費 電力は少なくなります。
  - ・電源「切」時に本体表示窓は消灯します。

# 初期設定リセット

設定を工場出荷時の設定に戻します。

- ただし、以下の設定は戻りません。
- ・DVD-Video の視聴制限
- ・BD-Video の視聴可能年齢
- ・USB-HDD の登録
- ・LAN 接続形態
- ·無線/無線親機設定
- ・IP アドレス/ DNS / プロキシサーバー設定
- お部屋ジャンプリンク設定の本機の名称
- 家じゅう録画一覧設定の接続する機器一覧
- ネットワークカメラ連携設定の接続機器一覧
- ・リモコンモード

# ソフトウェア更新(ネットワーク)

本機をインターネット接続している場合、本機のソフト ウェアが最新かどうかの確認や、ソフトウェアの更新を することができます。

- 更新中は他の操作はできません。また、故障の原因となるので、以下の操作は行わないでください。
  - ・本機の電源を切る
  - ・電源プラグをコンセントから抜く

#### ソフトウェア自動更新

自動でソフトウェアの更新や確認を行います。 (更新は電源「切」時に行います)

#### ソフトウェア更新の実行

手動でソフトウェアの更新をします。

し

# HDD / ディスク / USB-HDD 設定

【】は工場出荷時の設定です

# 再生設定(再生専用ディスク)

DVD-Video の視聴制限\*1 【8 すべて視聴可】 DVD ビデオの視聴制限のレベルを設定できます。この設定 したレベルによって制限対象となる DVD ビデオ(成人向け や暴力シーンを含むもの)が視聴不可になります。設定変更 や解除のためには暗証番号の入力が必要です。

BD-Video の視聴可能年齢\*\* 【無制限】 年齢制限がある BD ビデオ(Ultra HD ブルーレイも 含む)の視聴可能な年齢を設定できます。この設定し た年齢によって制限対象となる BD ビデオ(成人向け や暴力シーンを含むもの)が視聴不可になります。

●「年齢入力」を選んで[決定]を押すと、[1]~[10] で年齢を入力できます。設定変更や解除のためには 暗証番号の入力が必要です。

BD-Live インターネット接続\*1 【有効(制限付き)】 BD-Live 機能を利用するときに、インターネットへの 接続を制限することができます。

#### HDR10+設定

シーンごとにテレビ側で最適なトーンマッピングを自 動的に調整します。

MASTER GRADE VIDEO CODING [入] (MGVC 対応の BD-V)

スタジオマスターと同等の滑らかで質感豊かな高画質 映像で再生します。(→61)

3D ディスクの再生方法 【3D 再生】 3D ディスクの再生方法を選びます。

# 音声言語\*2

再生時の音声を選びます。

「オリジナル」は、ディスクの最優先言語で再生します。

### 字幕言語\*2

再生時の字幕言語を選びます。

- 「オート」は、「音声言語」の言語で音声が再生されな かったときのみ、その言語で字幕を表示します。
- メニュー言語\*2

AVCHD 優先モード

【日本語】

【日本語】

【オート】

[入]

テレビ画面に表示される言語を選びます。

# 切

### BD-RE BD-R RAM AVCREC -R AVCREC

ハイビジョン画質の番組とハイビジョン動画(AVCHD) が混在したディスクで再生する動画を設定します。

●「入」はハイビジョン動画(AVCHD)を、「切」は ハイビジョン画質の番組を再生します。

# 記録/ダビング設定

#### ハイビジョン画質/スマホ転送番組の記録設定

二重音声記録時の音声選択 【 主音声 (L/R)】 二重音声(二ヵ国語)番組を録画やダビングする場 合に記録する音声を設定します。

記録アスペクト設定 【オート】 480iの映像をハイビジョン画質で記録する場合の アスペクトを設定します。

#### DVD-Video 記録の設定 -R V -RW V

二重音声記録時の音声選択 【主音声 (L/R)】 二重音声(二ヵ国語)番組を記録する場合に記録す る音声を設定します。

記録アスペクト設定 【オート】 記録時のアスペクトを設定します。

4KDR のダビング方式 【ダビング方式1】 4KDR で録画した番組をブルーレイディスクに高速 ダビングするときのダビング方式を設定します。 他機器で再生できないときは、設定を変更してダビン グすると再生できる場合があります。

- ●「ダビング方式 1」の場合
  - 4K 放送の放送方式 (TLV 方式)のままディスク にダビングします。
  - TLV 方式に対応していない再生機器では再生で きません。
- ●「ダビング方式 2」の場合
  - ・4K 放送番組を TS 方式に変換してディスクにダ ビングします。
  - ·TS 方式に対応していない再生機器では再生でき ません。

#### 4K 画質の音声 ch 数優先

(切) 「切」の場合、記録される音声は AAC 5.1ch または AAC 2ch のいずれか一方のみです。

[入] の場合、AAC 22.2ch または AAC 7.1ch の音 声も記録できますが、実際に録画できる時間は残量表 示よりも短くなることがあります。

#### 高速ダビング速度

【最高速モード】

高速モードでのダビング速度を設定します。 (高速記録対応ディスクの場合など)

#### ムーブバックエラー制御

【中断】

【入】

ムーブバック中にディスクの汚れや劣化によるエラー を検出したときの制御を設定します。

#### 自動チャプター

デジタル放送録画時にCMなどで自動的にチャプター を作成する設定をします。

- ●録画する番組や録画モードによっては、正しく作成 されない場合があります。
- ※1 暗証番号入力画面が表示されたら、画面の指示に従って[1]~[10]で暗証番号を入力してください。暗証 番号は共通です。 暗証番号は忘れないでください。

※2「その他\*\*\*\*」の場合、\*には[1]~[10]で言 語番号(→140)を入力してください。 選んだ言語がディスクにない場合は、ディスクの最優 先言語で再生されます。ディスクに収録されているメ ニュー画面でのみ切り換えるものもあります。

**動画編集時の変換画質** 【高画質モード】 動画の編集 (→90) を行うときの画質を設定します。

**再放送の録画** 【録画しない】 「おまかせ録画」(→42) や「カテゴリーまとめて予 約」(→44) で一度録画した番組の再放送を録画する かどうかを設定します。

### HDD 設定

#### HDD 管理

録画一覧の全番組消去

番組をすべて消去します。

写真/動画ファイルの全消去

本機の HDD に取り込んだ写真、MP4 取り込みの 動画ファイル、音楽 CD から取り込んだ曲をすべて 消去します。

#### HDD のフォーマット

HDD の初期化を行います。

# USB-HDD 設定

USB-HDD の登録 (→149) 市販の USB-HDD を登録します。

USB-HDD の取り外し (→150) 市販の USB-HDD を本機から取り外す前に行います。

#### お願い

この操作を行わずに USB-HDD を取り外した場合、記 録内容を損失するおそれがあります。取り外す前に必 す行ってください。

USB-HDD 管理 録画用 USB-HDD のフォーマット 写真・音楽用 USB-HDD のフォーマット SeeQVault 対応のフォーマット (→150) 市販の USB-HDD の初期化を行います。

**USB-HDD 登録の取り消し(→150)** USB-HDD の登録を取り消します。

**すべての USB-HDD 登録の取り消し (→150)** 登録されているすべての USB-HDD の登録を取り消 します。

※ 暗証番号入力画面が表示されたら、画面の指示に従っ て[1]~[10]で暗証番号を入力してください。暗証 番号は共通です。 暗証番号は忘れないでください。

#### 映像設定

【】は工場出荷時の設定です

スチルモード

【オート】

[入]

- 一時停止中の画像の表示方法が選べます。
- 「フィールド」は、動きのある映像や「オート」時にぶれが生じるときに設定してください。
- 「フレーム」は、「オート」時に細かい絵柄などが見え にくいときに設定してください。

シームレス再生

部分消去した箇所などを滑らかに再生します。

●「切」にすると、精度よく再生しますが、画像が一瞬止 まる場合があります。

# 本機の設定を変える(初期設定/リモコン設定)(続き)

切

# 音声設定

【】は工場出荷時の設定です

# 音声のダイナミックレンジ圧縮

小音量でもセリフを聞き取りやすくします。

音声が Dolby Audio<sup>™</sup>(Dolby<sup>®</sup> Digital、

Dolby Digital Plus<sup>™</sup>、Dolby<sup>®</sup> TrueHD)のときに有 効です。

●「オート」は、Dolby<sup>®</sup> TrueHD のときにコンテンツ意 図に従います。

# デジタル出力

#### Dolby Audio DTS/DTS-HD AAC

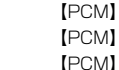

音声の出力方法を選びます。

- 出力される音声については、「デジタル出力される音
   声と接続・設定の関係」(→183)をご覧ください。
- ●正しく設定しないと雑音が発生し、耳を傷めたり、 スピーカーを破損するおそれがあります。

BD ビデオ副音声・操作音(副音声を含む <u>BD-V</u>) 【自動切換】

BD ビデオのメニュー画面などで使われる操作音の 入 / 切を設定します。

● Dolby Atmos<sup>®</sup> や DTS:X<sup>®</sup> に 対応した BD ビデオを楽 しむには

上記音声出力に対応した AV アンプなどに HDMI ケーブ ルで接続し、以下のように設定してください。

- Dolby Audio : [Bitstream]
- · DTS/DTS-HD : [Bitstream]
- ・BD ビデオ副音声・操作音:「切」

ダウンミックス

【ノーマル】

マルチサラウンド音声を再生するときにダウンミック スの方法を切り換えることができます。

- ●「デジタル出力」(→上記)が「Bitstream」のときは ダウンミックスの効果はありません。
- ●2 チャンネルからマルチ・チャンネル・サラウンドに 変換する機能に対応した機器に接続時は、「ドルビーサ ラウンド」に設定してください。
- ●以下の場合は、「ノーマル」で出力されます。
  - · AVCHD 再生時
  - ・BD-V 副音声や操作音を含んでの再生時

# シアターモード

[切]

市販の BD ビデオや DVD ビデオ、音楽 CD、お部屋ジャ ンプリンクの再生時に HDD や USB-HDD の回転を止 めて、より視聴に適した環境で映画や音楽を楽しむこと ができます。

音声ディレイ

# [0 ms]

映像と音声のズレを、音声出力を遅らせて調整します。

# はっきり再生設定

はっきり再生 (→27、63)の設定をします。

はっきり効果の強さ 【弱】 はっきり効果の強さを設定します。

### はっきり効果の常時設定

画面表示動作〔オート〕

「入」にすると、[ゆっくり]を押さなくても、常時 はっきり効果が有効になります。

「デジタル出力」(→左記)が「PCM」になります。

### 画面設定

【】は工場出荷時の設定です

```
[入]
```

[切]

操作の表示をテレビ画面に自動で表示します。

テレビ画面の焼き付き低減機能 [入]

通常は「入」に設定しておくことをお勧めします。 「入」に設定すると、以下のような動作を行います。

- ●10分以上操作を行わないと、テレビの焼き付きを低 減するために、自動的に画面を切り換えます。
- ●黒帯部分を明るくします。
   [「出力解像度」(→135)が「480p 固定」以外のとき]

# 本体表示窓の明るさ【電源連動】

本体表示窓の明るさを調節します。

 ・電源「切」時の時刻表示は、「クイックスタート」、「クイックスタートモード」の設定に従って点灯・消灯します。(→131)

# テレビ / 機器 / ビエラリンクの接続設定

# 3D 設定

### 3D 番組の出力方法

(3D)

[入]

3D 番組を 2D 再生します。

#### 3D 再生時の注意表示

3D 映像再生時に、3D 視聴の注意画面を表示するか どうかを設定します。

# ビエラリンク設定

#### ビエラリンク制御

[入]

ビエラリンク(HDMI)に対応した機器と HDMI 端子 で接続時、連動操作の設定をします。

### 電源オフ連動

【切】

切

ビエラと本機の電源を連動するように設定します。

### ビエラリモコンで操作

ビエラのリモコンで本機を操作するかどうかの設定を します。

#### オートサウンド連携

### 【入】

ビエラリンク(HDMI) Ver. 3 以降に対応したビエ ラとアンプと接続時、自動的に適したサウンドに切り 換えます。

### ECO スタンバイ

【入】

- ビエラリンク(HDMI) Ver. 4 以降に対応したビエ ラと接続時、ビエラの電源「切」に連動して、本機の 電源「切」時の消費電力を少なくします。
- 「入」に設定すると、ビエラの電源「切」時に、「ク イックスタート」(→131)が「切(時計表示無し)」 のときと同じように動作します。
   ビエラの電源「入」時には、上記の設定は実際の設

こエンの电源「八」时には、工記の設定は美际の設 定どおりに動作します。

# HDMI 接続設定

#### 出力解像度

【オート (※)】

- 接続した機器が対応している項目に「\*」が表示され ます。「\*」の付いていない項目を選ぶと、映像が乱れ ることがあります。
- ●4K対応テレビと接続する場合、通常は「オート」を 選択してください。
- ※ 最高解像度を表示します。

HDMI 4K/60p 伝送モード 【高速(18Gbps)】 4K/60p 対応テレビに接続し、「出力解像度」(→左 記)を「オート」に設定したときに、自動で 4K/60p 出力します。

「音声出力端子設定」**(→ 下記)** は「音声のみ」になり ます。

接続するテレビに合わせて設定します。

- 「高速(18Gbps)」:
   4K/60p(4:4:4/8 bit)または(4:2:2/12 bit)
   対応テレビと接続時
   HDMIケーブルが18 Gbpsに対応していない場合は、映像が正常に出力されません。
- ●「通常(10.2Gbps)」:
   4K/60p(4:2:0/8 bit)対応テレビと接続時

**24p 出力 BD-V AVCHD** 【オート】 映画など 24p で記録された素材を再生時に、自動で 24p 出力します。

- 4K/24p 対応テレビと接続している場合
   「出力解像度」(→左記)を「オート」に設定時に 4K/24p で出力されます。
- 1080/24p 対応のテレビと接続している場合
   「出力解像度」(→左記)を「オート」または「1080i
   固定」、「1080p 固定」に設定時に 1080/24p で
   出力されます。

24p以外で記録された素材は60iまたは60pで出力 されます。

映像出力端子設定 【オート(映像のみ/映像+音声)】 HDMI映像出力端子からの音声を出力するかどうかを 設定します。

### 音声出力端子設定

【音声のみ】

HDMI 音声出力端子からの映像を出力するかどうかを 設定します。

- 接続と設定
- ●「映像+音声」に設定すると以下の制限があります。
   ・ HDMI 映像出力端子に接続した機器で 3D または 4K 映像は出力できません。
- アンプを HDMI 音声出力端子に接続している場合、 「音声のみ」に設定していると、テレビから音声が出 力されない場合があります。

# 本機の設定を変える(初期設定/リモコン設定)(続き)

#### HDMI 詳細設定

| カラースペース                   | 【YCbCr (オート)】 |
|---------------------------|---------------|
| HDMI 端子で接続時、<br>換方法を選びます。 | 映像信号のカラースペース変 |

#### Deep Color 出力 【オート (10bit 優先)】

Deep Color対応テレビと接続時に設定します。

#### ハイダイナミックレンジ出力 【オート】 素材や接続機器に従って HDR (ハイダイナミックレ ンジ)映像で出力します。

#### SDR / HDR 変換

#### [入]

ネットワークサービスのコンテンツを再生時に、 SDR(通常のダイナミックレンジ)コンテンツを HDR(ハイダイナミックレンジ)信号に変換し、コ ンテンツが切り換わるときの画面の乱れを抑えるこ とができます。(コンテンツによっては効果が得られ ない場合があります)

#### HLG / PQ 変換設定

切 接続機器が HDR (HLG) 方式に対応していない場 合の HDR (HLG) 方式の信号の出力方法を設定し ます。

25p/50p出力 BD-V

#### 切

【オート】

25p/50p 出力対応テレビの接続時に、Ultra HD Blu-rav/BD-Video の 25p/50p/50i の素材を 25p/50p で出力します。

### HDCP 出力設定

アンプ (スピーカー) 経由で HDCP2.2 非対応のテ レビと接続すると、一部の映像が黒画面になる場合 があります。その場合は、「HDCP1.4 制限出力」 に 設定してください。

#### 7.1ch 音声リマッピング BD-V 【オート】

接続する機器が 7.1 チャンネル・サラウンドに対応 している場合、6.1 チャンネル以下の LPCM サラウ ンド音声を自動的に 7.1 チャンネルに拡張して再生 します。

 ●「切」にすると、オリジナルのチャンネル数で再生 します。(6.1チャンネルの場合は5.1チャンネル で再生します)

コンテンツタイプフラグ 【オート】

接続したテレビがこの設定に対応している場合、再 生する内容によってテレビが最適な方法に調整し出 力します。

# ネットワーク通信設定

【】は工場出荷時の設定です

 ●不明な場合、設置された方に確認するか、ルーターな どの説明書をご覧ください。

### LAN 接続形態

#### 【有線】

ネットワーク接続の方法を選びます。

 ●「無線親機」にすると、本機をアクセスポイントに設定 することができます。

### 無線/無線親機設定

無線接続時の設定をします。また接続済みの場合は、設 定内容や電波の状態を確認することができます。

 「LAN 接続形態」(→上記)が「無線」または「無線親 機」時のみ有効

### 無線ネットワーク検索 プッシュボタン方式 PIN コード方式 手動設定

無線ブロードバンドルーター(アクセスポイント)と の接続を行います。

●「LAN 接続形態」(→上記)が「無線」時のみ有効

#### プッシュボタン方式での子機接続

無線子機を追加で登録することができます。(最大 8 台まで)

●「LAN 接続形態」(→上記)が「無線親機」時のみ有効

#### 設定変更

「LAN 接続形態」(→136)が「無線親機」時のみ有効

#### ネットワーク名 (SSID)

暗号化キー

#### 無線方式

無線方式を選びます。ただし、選択された無線方式に 無線子機が対応していない場合は接続できない場合 があります。詳しくは無線子機の説明書をご覧くだ さい。

#### 帯域

[20 MHz]

[入]

帯域幅を設定します。

- 「無線方式」(→上記)が「802.11ac/n/a (5 GHz)| 時のみ有効。
- [80 MHz] で通信を行うと、80 MHz の帯域幅で 高速に通信します。ただし、電波干渉が起こりや すくなるおそれがあります。そのため、通信速度 が低下したり、通信が不安定になったりする場合 があります。

#### 無線チャンネル

他機器との電波干渉があるときに、無線チャンネル を変更してください。

設定リセット

本機が無線親機のときの設定をリセットします。

### IPアドレス/DNS/プロキシサーバー設定

#### 接続テスト

- ネットワークの接続状態を確認します。
- ネットワーク接続をしたあと、または「IP アドレス / DNS /プロキシサーバー設定」の各設定を終え たあとに必ず行ってください。
- ●「NG」が表示された場合、接続と設定を確認してく ださい。
- ●「宅内機器使用可」は、宅内のネットワーク接続機器 が使用できる状態です。

# IP アドレス自動取得

通常は「入」を選んでおいてください。

#### IP アドレス

#### サブネットマスク

#### ゲートウェイアドレス

ルーターに DHCP \*サーバー機能がない場合、ルー ターの DHCP サーバー機能を「有効」にしていない ときのみ設定してください。

- ●「IP アドレス自動取得」(→左記)を「切」にしたあ と設定します。
- ・パソコンを確認して、「IP アドレス」にはパソコンと 違った値を、「サブネットマスク」、「ゲートウェイア ドレス にはパソコンと同じ値をそれぞれ入力して ください。
  - ※ サーバーやブロードバンドルーターが、IP アドレ スなどを本機に自動的に割り当てる仕組みのこと です。

### DNS-IP 自動取得

### [入]

通常は「入」を選んでおいてください。

# プライマリ DNS セカンダリ DNS

手動で「プライマリ DNS」、「セカンダリ DNS」を設 定する必要がある場合のみ設定してください。

- 「DNS-IP 自動取得」 (→上記) を 「切」 にしたあと 設定します。
- ・パソコンを確認して、「プライマリ DNS」にはパソ コンの 「優先 DNS サーバー」 の値を、 「セカンダリ DNS | にはパソコンの「代替 DNS サーバー | の値 をそれぞれ入力してください。

#### プロキシサーバー設定

ブロードバンド環境でお使いになり、プロバイダーか ら指示があるときに設定してください。

 プロキシサーバーを設定すると、インターネット サービスが利用できなくなります。

# 接続と設定 プロキシアドレス プロキシポート番号 [0] 接続テスト

# 本機の設定を変える(初期設定/リモコン設定)(続き)

切

切

切

# 宅外リモート接続設定(→126)

#### 宅外リモート接続機能

「入」にすると、「クイックスタート」(→131)は
 自動的に「入」になります。

#### 機器パスワード初期化

#### 機器 ID 確認

お部屋ジャンプリンク設定(→125)

#### お部屋ジャンプリンク機能

- 「入」にすると、「クイックスタート」(→131)は
   自動的に「入」になります。
- 「切」にすると、「宅外リモート接続機能」(→上記)
   は自動的に「切」になります。

#### 本機の名称

| <b>サーバーモード</b> 【モード2 |
|----------------------|
|----------------------|

アクセス許可方法【自動】

レート変換モード

- **画質モード** 【5 倍録画質】 ●「レート変換モード」(→上記)が「オート」または
- 機器一覧

「入」時のみ有効。

# 家じゅう録画一覧設定

#### 家じゅうラベルの表示

●「入」にすると、録画一覧に「家じゅう」ラベルを表示し、接続機器の録画番組の情報を HDD に書き込みます。(HDD が容量不足の場合、「入」にはできません)

(切)

[入]

#### 自動更新

●「入」にすると、録画一覧の「家じゅう」ラベルの情報を自動で更新します。
 (更新は1日に1回程度、電源「切」時に行います)

#### 接続する機器一覧

●「家じゅう」ラベルで番組情報を表示する機器を設定します。

#### 録画番組の情報を消去

●「家じゅう」ラベルに表示されている録画番組の情報
 や接続する機器一覧の情報を消去します。

# ネットワークカメラ連携設定

ネットワークカメラ対応機器から動画を受信する設定 をします。

#### ネットワークカメラ連携機能

「入」にすると、「クイックスタート」(→131)は
 自動的に「入」になります。

### 自動消去設定

【自動消去しない】

切

#### 接続機器一覧

# **Cookie** 削除

ウェブサイトから受け取った Cookie をすべて削除します。

# 引継ぎ情報の送信

本機交換の際、本機の設置設定情報をサーバーに送り新 しい機器へ引き継ぐ機能です。ケーブル局の指示があっ た場合に操作してください。

# リモートプレーヤー設定 (→126)

宅外の機器から本機の放送、録画番組などを視聴できる リモート視聴機能です。

 詳しくは、下記サポートサイトでご確認ください。 https://biz.panasonic.com/jp-ja/productsservices\_catv-support\_catvremoteplayer (2021年12月現在)

- ケーブルテレビ局によってはご使用できない場合があります。
- ●4Kの放送や、4Kの録画番組は、リモート視聴することができません。

# 本機の設定を変える(初期設定/リモコン設定)(続き)

# 言語番号一覧

「再生設定(再生専用ディスク)」の言語選択時に使用します。(→132)

| 言語       | 番号     | 言語          | 番号     | 言語      | 番号   | 言語         | 番号     |
|----------|--------|-------------|--------|---------|------|------------|--------|
| アイスランド:  | 7383   | 韓国(朝鮮)語:    | 7579   | タイ:     | 8472 | フェロー:      | 7079   |
| アイマラ:    | 6589   | カンナダ:       | 7578   | タガログ:   | 8476 | フランス:      | 7082   |
| アイルランド:  | 7165   | カンボジア:      | 7577   | タジク:    | 8471 | フリジア:      | 7089   |
| アゼルバイジャン | : 6590 | キルギス:       | 7589   | タタール:   | 8484 | ブータン:      | 6890   |
| アッサム:    | 6583   | ギリシャ:       | 6976   | タミル:    | 8465 | ブルガリア:     | 6671   |
| アファル:    | 6565   | クルド:        | 7585   | チェコ:    | 6783 | ブルターニュ:    | 6682   |
| アフリカーンス: | 6570   | クロアチア:      | 7282   | チベット:   | 6679 | ヘブライ:      | 7387   |
| アプハジア:   | 6566   | グアラニー:      | 7178   | 中国語:    | 9072 | ベトナム:      | 8673   |
| アムハラ:    | 6577   | グジャラト:      | 7185   | ティグリニア: | 8473 | ベロルシア(白ロシア | ):6669 |
| アラビア:    | 6582   | グリーンランド:    | 7576   | テルグ:    | 8469 | ベンガル(バングラ  | ):6678 |
| アルバニア:   | 8381   | グルジア:       | 7565   | デンマーク:  | 6865 | ペルシャ:      | 7065   |
| アルメニア:   | 7289   | ケチュア:       | 8185   | トウイ:    | 8487 | ポーランド:     | 8076   |
| イタリア:    | 7384   | ゲール(スコットランド | ):7168 | トルクメン:  | 8475 | ポルトガル:     | 8084   |
| イディッシュ:  | 7473   | コーサ:        | 8872   | トルコ:    | 8482 | マオリ:       | 7773   |
| インターリングア | : 7365 | コルシカ:       | 6779   | トンガ:    | 8479 | マケドニア:     | 7775   |
| インドネシア:  | 7378   | サモア:        | 8377   | ドイツ:    | 6869 | マダガスカル:    | 7771   |
| ウェールズ:   | 6789   | サンスクリット:    | 8365   | ナウル:    | 7865 | マライ(マレー):  | 7783   |
| ウォロフ:    | 8779   | ショナ:        | 8378   | 日本語:    | 7465 | マラッタ:      | 7782   |
| ウクライナ:   | 8575   | シンド:        | 8368   | ネパール:   | 7869 | マラヤーラム:    | 7776   |
| ウズベク:    | 8590   | シンハラ:       | 8373   | ノルウェー:  | 7879 | マルタ:       | 7784   |
| ウルドゥー:   | 8582   | ジャワ:        | 7487   | ハウサ:    | 7265 | モルダビア:     | 7779   |
| ヴォラピュック: | 8679   | スウェーデン:     | 8386   | ハンガリー:  | 7285 | モンゴル:      | 7778   |
| 英語:      | 6978   | スペイン:       | 6983   | バシキール:  | 6665 | ヨルバ:       | 8979   |
| エストニア:   | 6984   | スロバキア:      | 8375   | バスク:    | 6985 | ラオ:        | 7679   |
| エスペラント:  | 6979   | スロベニア:      | 8376   | パシュト:   | 8083 | ラテン:       | 7665   |
| オーリヤ:    | 7982   | スワヒリ:       | 8387   | パンジャブ:  | 8065 | ラトビア(レット)  | :7686  |
| オランダ:    | 7876   | スンダ:        | 8385   | ヒンディー:  | 7273 | リトアニア:     | 7684   |
| カザフ:     | 7575   | ズールー:       | 9085   | ビハール:   | 6672 | リンガラ:      | 7678   |
| カシミール:   | 7583   | セルビア:       | 8382   | ビルマ:    | 7789 | ルーマニア:     | 8279   |
| カタロニア:   | 6765   | セルボクロアチア    | :8372  | フィジー:   | 7074 | レトロマンス:    | 8277   |
| ガリチア:    | 7176   | ソマリ:        | 8379   | フィンランド: | 7073 | ロシア:       | 8285   |

# ソフトウェアの更新について

本機は以下の方法でソフトウェアの更新を行うことが できます。

#### オンエアーダウンロード

電源「切」の状態で、ご加入のケーブルテレビ局から送 られてくる情報を本機に取り込むことにより、自動的に 本機のソフトウェアを最新のものに書き換えます。

 ・工場出荷時は、本機が更新を自動で行う設定になっています。
 (→129「ソフトウェア更新設定」)

ネットワークからのダウンロード

本機をネットワーク接続している場合、インターネット を利用して、本機のソフトウェアが最新かどうかの確認 や、ソフトウェアの更新をすることができます。

[→131「ソフトウェア更新 (ネットワーク)」]

ソフトウェアのダウンロード実行中は、本体表示窓が以 下のように表示します。

例) オンエアーダウンロードによる 更新の実行中

- 例) ネットワークからのダウンロードによる 更新の実行中
- "1/5" などは進行状況です。
- "5/5" まで表示したあと表示が消えるまで、本機を 操作できません。

⊘ お知らせ

ダウンロードの実行中は、故障の原因になりますので、
 絶対に電源コードを抜かないでください。

# 記録できるディスクについて

|                 | BD-RE                                                                                                    | BD-R                                                                                                    |  |
|-----------------|----------------------------------------------------------------------------------------------------|----------------------------------------------------------------------------------------------------|--|
| ディスクの種類         |                                                                                                    | BlurayDisc                                                                                                    |  |
|                 | 繰り返し記録                                                                                                    | 「回のみ記録                                                                                                    |  |
| 記録可能なディスク       | 片面1層(25 GB)/片面2層(50 GB)/<br>片面3層(100 GB)                                                                                                    | 片面 1 層(25 GB)/片面 2 層(50 GB)/<br>片面3層(100 GB)/片面4層(128 GB)                                                             |  |
| 記録方式            | —                                                                                                    | —                                                                                                    |  |
| 記録できるコンテ<br>ンツ  | 番組(4K 放送の番組を 4KDR モード、<br>写真 / 動画(MP4)、音楽                                                                                                    | 4K 画質モードで記録可能)、                                                                                                    |  |
| 他の機器で再生す<br>るには | <ul> <li>BD-RE、BD-R に対応した機器で再生で</li> <li>・以下の場合、再生できないときがありま</li> <li>・1.5~15 倍録モードの番組</li> <li>・本機に取り込んだ動画 (AVCHD、M</li> <li>・LAN 経由で録画した番組</li> <li>BDXLとLTH type の BD-R は再生機<br/>生できません。</li> <li>2006 年春以前に発売された BD 機器</li> <li>BD-RE、BD-R に書き出した動画 (MFん。</li> <li>4KDR モード、4K 画質モード、DR H<br/>他機器では再生できない場合がありま</li> </ul> | きます。<br>ます。<br>IP4)<br>器がそれぞれの再生に対応していないと再<br>では再生できません。<br>P4) と音楽ファイルは再生保証していませ<br>EVC の番組を記録した BD-RE、BD-R は、<br>す。 |  |
| 備考              | <ul> <li>         では再生でさない場合かのります。     </li> <li>         ・DL、 BDXL<sub>m</sub>にも記録できます。     </li> <li>         ・カートリッジ付きの BD-RE (Ver.1.0)の記録や再生はできません。(カートリッジからディスクを取り出しても使えません)     </li> </ul>                                                                                                    |                                                                                                    |  |

| ディスクの<br>種類         | DVD-R<br>DVD-R DL (片面 2 層)<br>R<br>R 4.7<br>R DL                                                                                                    | DVD-RW                                                                                                    |  |  |
|---------------------|----------------------------------------------------------------------------------------------------|----------------------------------------------------------------------------------------------------|--|--|
|                     | 1回のみ記録                                                                                                    | 繰り返し記録                                                                                                    |  |  |
| 記録可能な<br>ディスク       | 片面 1 層 / 片面 2 層                                                                                                    | Ver.1.1/1.2 に対応した 6 倍速メディアま<br>で                                                                                                  |  |  |
| 記録方式                | <ul> <li>AVCREC 方式</li> <li>VR 方式         <ul> <li>(DVD ビデオレコーディング規格)</li> </ul> </li> <li>ビデオ方式         <ul> <li>(DVD ビデオ規格)</li> </ul> </li> </ul>                                                                                                    | <ul> <li>VR 方式         <ul> <li>(DVD ビデオレコーディング規格)</li> </ul> </li> <li>ビデオ方式         <ul> <li>(DVD ビデオ規格)</li> </ul> </li> </ul> |  |  |
| 記録できる<br>コンテンツ      | 番組                                                                                                    | 番組                                                                                                    |  |  |
| 他の機器で<br>再生するに<br>は | 以下の条件に当てはまる機器で再生できます。<br>•記録したディスクの再生に対応<br>•記録したディスクの記録方式の再生に対応<br>·AVCREC方式の場合:<br>対応機器には右記のロゴが付いています。<br>対応機器以外で使用しないでください。<br>ディスクがフォーマットされたり、取り出せなく<br>なるなど故障の原因になります。<br>一日はファイナライズ (→147) が必要です。<br>·VR方式の場合:<br>VR方式の場合:<br>記録後にファイナライズ (→147) が必要です。 |                                                                                                    |  |  |
|                     | <ul> <li>デジタル放送を記録したディスクの場合、CPRM に対応している必要があります。</li> <li>デジタル放送を記録するには、CPRM 対応のディスクか確かめてください。</li> <li>ビデオ方式ではコピー制限のない番組(ビデオカメラで撮影した映像など)のみ記録できます。</li> <li>ビデオ方式ではデジタル放送は記録できません。</li> </ul>                                                                |                                                                                                    |  |  |

●8 cm ブルーレイディスク、8 cm DVD ディスクへは記録できません。

●DVDの記録方式は、本機でフォーマット(→145)することで設定されます。

●DVD-RAM ディスクの記録や編集はできません。

# 再生のみできるディスク / 使えないディスクについて

| 再生のみできるディスク                         |                                                                                                    |                                                                               |
|-------------------------------------|----------------------------------------------------------------------------------------------------|-------------------------------------------------------------------------------|
| Ultra HD ブルーレイ<br>ULTRAHD<br>Bluray | Ultra HD ブルーレイを楽しむには(✦6                                                                                                    | 60)                                                                           |
| BD ビデオ<br>Blu-ray Disc              | 映画や音楽などの市販ソフト●本機では右記のマーク(リージョン<br>コード)が表示されたディスクを再<br>生できます。                                                                                            | <ul> <li>「A」または「A」を含むもの</li> <li>例)</li> <li>・リージョンコードは国により 異なります。</li> </ul> |
|                                     | <ul> <li>映画や音楽などの市販ソフト</li> <li>本機では右記のマーク(リージョン<br/>番号)が表示されたディスクを再生<br/>できます。</li> <li>ただし、PAL方式のディスクは再生<br/>できません。</li> </ul>                        | 「2」(または「2」を含むもの)、<br>「ALL」が表示されたもの<br>例)<br>●番号は国により異なります。                    |
|                                     | <b>音楽や音声が記録された市販ソフト</b><br>(CD-DA 形式で記録した CD-R や CD-RW を含む)<br><b>写真が記録された CD-R や CD-RW(JPEG フォーマット記録ディスク)</b>                                          |                                                                               |
| +R<br>+R DL(片面2層)<br>+RW            | <ul> <li>他機器で番組やハイビジョン動画(AVCHD)、写真(JPEG)を記録した<br/>ディスク</li> <li>●録画した機器でファイナライズを行ったディスクのみ再生できます。</li> <li>●編集や追記はできません。再生や HDD への取り込みのみ可能です。</li> </ul> |                                                                               |
| DVD-RAM                             | [RAM] 他機器で番組を記録したディスク<br>(AVCREC 方式または VR 方式の記録方<br>他機器でハイビジョン動画 (AVCHD)<br>● 編集や追記はできません。再生や HDE<br>写真 (JPEG) を記録したディスク                                | 式で記録されたディスク )<br><b>を記録したディスク</b><br>) への取り込みのみ可能です。                          |

●記録状態によって再生できない場合があります。

- CD-DA規格に準拠していないCD(コピーコントロールCDなど)は、動作および音質の保証はできません。
- ●8 cm ディスクに記録や編集はできません。再生や HDD へのダビングのみ可能です。

# 本機で使えないディスク

- ●カートリッジから取り出せない DVD-RAM(TYPE1) ●BD-RE(Ver.1.0) ●2.6 GB/5.2 GB DVD-RAM
- ●本機以外の機器で記録し、ファイナライズされていないDVD-R(ビデオ方式)、DVD-R DL(ビデオ方式)、DVD-RW(ビデオ方式)
- ●HD DVD ●ビデオCD ●SACD ●SVCD ●DVDオーディオ ●BDオーディオ
- Photo-CD パソコンやゲームのソフト など
- 144 TQBS0457
### 本機で記録できるようにする(フォーマット)

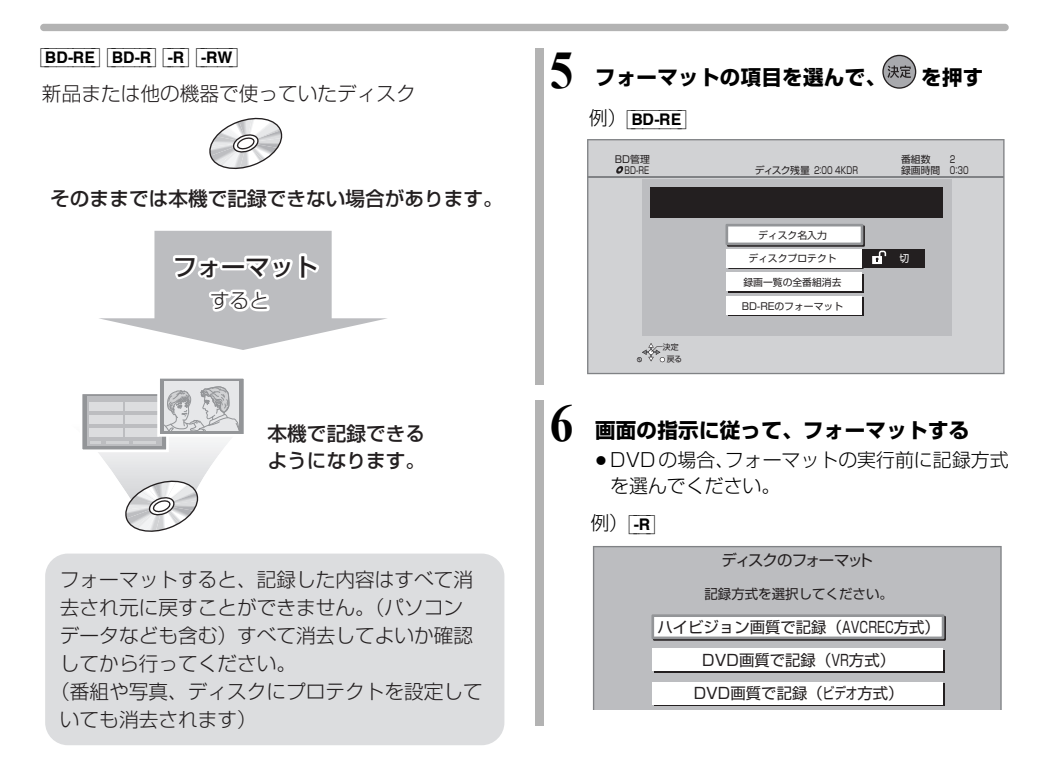

### ■ ディスクの記録方式とフォーマットについて ディスクの種類と記録方式によりフォーマットが必要な場合と不要な場合があります。 記録方式によって、他の機器で再生する場合の互換性が異なります。(→143)

- 1 ショを押す
- 2 「メディアを使う」を選び、 🕅 を押す
  - ●表示がない場合は[I◀◀][▶▶I]でページを切り 換えてください。
- 3 「ブルーレイ (BD) / DVD」を選び、 (決定) を 押す
- 4 「BD 管理」または「DVD 管理」を選び、 (RE) を押す
  - ・未使用の [R] を入れた場合、「ディスクのフォーマット」の画面が表示されます。(→ 手順 6 へ)

### ⊘あ知らせ

- フォーマット実行中は、終了メッセージが表示される まで、絶対に電源コードを抜かないでください。ディ スクが使えなくなることがあります。
- ・ 記録やフォーマット、または「ディスク名入力」
   (◆146) を行うと記録方式を変更できません。
- **.RW** 記録やフォーマットしても、再度フォーマット すれば記録方式を変更できます。
- 本機でフォーマットした場合、本機以外の機器で使えないことがあります。
- [HDD] フォーマットは [HDDのフォーマット]
   (→133) で行ってください。
- フォーマット後のディスクの空き容量は、ディスクに 表示されている容量より少なくなります。

### ディスク名入力 / ディスクプロテクト / 録画一覧の全番組消去

[**BD-RE**] [**BD-R**] **-R**₩ (ファイナライズしたディスクではできません)

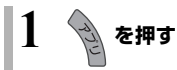

- 【メディアを使う】を選び、(決定)を押す
   ●表示がない場合は[I◀◀][▶▶1]でページを切り 換えてください。
- 3 「ブルーレイ(BD)/ DVD」を選び、(速)を 押す
- 4 「BD 管理」または「DVD 管理」を選び、 <sup>(大)</sup>を押す

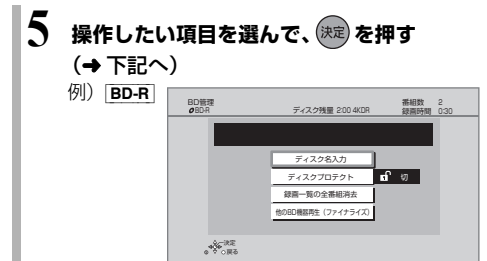

ディスク名入力

BD-RE BD-R -R -RW ② 文字入力については (→108)

入力したディスク名は、「BD管理」、「DVD 管理」 画面に表示されます。

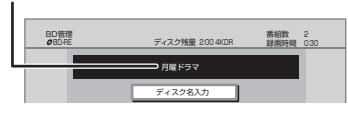

### -R V -RW V

ファイナライズ後はトップメニューに表示 されます。

| 月時 | 1ドラマ      | 01/02     |
|----|-----------|-----------|
|    | 01<br>第1話 | 02<br>第2話 |
|    | 03<br>第3時 | 04<br>第4時 |

### ディスクプロテクト

[**BD-RE**] [**BD-R**] [-R AVCREC] [-R VR] [-RW VR] ディスクの内容を誤って消去することを防ぎます。

 「プロテクト設定」または「プロテクト解除」を 選び、(決定)を押す

プロテクト設定すると「 🔂 入」が表示

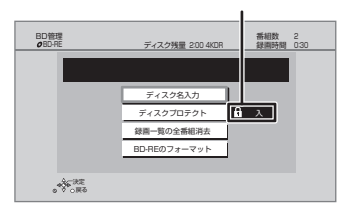

### 録画一覧の全番組消去

### BD-RE BD-R -R AVCREC -R VR -RW VR

| 例 | BD-RE          | 録画一覧の全番組消去                               |  |  |  |  |  |  |
|---|----------------|------------------------------------------|--|--|--|--|--|--|
|   |                | ディスクに録画されている番組をすべて消去します。<br>全番組消去を行いますか? |  |  |  |  |  |  |
|   |                | はいいた                                     |  |  |  |  |  |  |
| 6 | 「はい」を選び、 減 を押す |                                          |  |  |  |  |  |  |
| 0 | 「実行」を選         | び、(決定)を押す                                |  |  |  |  |  |  |

### ⊘ お知らせ

- **BD-RE BD-R** 写真は消去されません。
- BD-R -R AVCREC -R VR 消去しても残量は増えません。

## ファイナライズ

BD-RE ファイナライズは不要です。

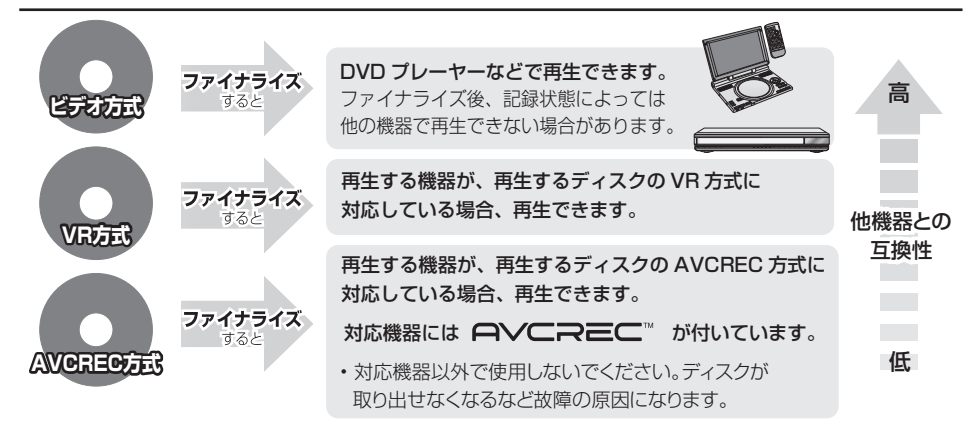

146ページ手順1~5のあとに操作します。

トップメニュー

### -R V -RW V

ファイナライズ後のディスクの再生時に表示される トップメニューの背景を設定できます。

⑥ お好みの背景を選び、 (決定) を押す

| トップメニュー一覧 |  |   |  |  |  |  |
|-----------|--|---|--|--|--|--|
|           |  | 3 |  |  |  |  |

 トップメニュー内に表示される画像(サムネイル)は 変更できます。(→69「サムネイル変更」)

### ファーストプレイ選択

-R V -RW V

ファイナライズ後のディスク再生の始め方を設定でき ます。

「トップメニュー」または「タイトル1」を選び、
 (決定)を押す

トップメニュー:番組再生前に、メニュー画面を表示する タイトル1:先頭の番組から再生する

### 他の DVD 機器再生(ファイナライズ) 他の BD 機器再生(ファイナライズ)

- -R -RW BD-R
- ❻「はい」を選び、 🔭 を押す

### ⑦「実行」を選び、 (決定) を押す

### お願い

ファイナライズ実行中は、終了メッセージが表示される まで、絶対に電源コードを抜かないでください。 ディスクが使えなくなることがあります。

### ⊘ お知らせ

- 本機以外の機器で記録したディスクはファイナライズ できないことがあります。
- ファイナライズすると再生専用となり、記録や編集は できなくなります。
- ■RWV フォーマット (→145) すると、記録や編集 ができます。ただし記録していた番組などはすべて消 去されます。
- <u>RW VR</u> 「ファイナライズ解除」(→ 下記)を行うと、
   記録や編集ができます。
- [BD-R] ファイナライズすると、HDDへのコピー制限の ある番組の移動はできません。

ファイナライズ解除

### -RW VR

ファイナライズを解除し、記録や編集を行えるようにし 🗧 ます。

- ❻「はい」を選び、(決定)を押す
- ●「実行」を選び、(決定)を押す

### ⊘ お知らせ

 本機以外の機器でファイナライズしたディスクは、解 除できない場合があります。

### 当社にて動作確認をしている USB-HDD をお使いく ださい。

すべての製品の動作保証をするものではありません ので、あらかじめご了承ください。

### 本機は、USB-HDD に番組を録画できます。

- USB3.0 対応の USB-HDD を使用すると、USB-HDD に複数の番組を同時に録画することができます。
   また、4K 放送の番組を予約録画することができます。
   (USB3.0 非対応の場合は、複数番組の同時録画や4K 放送の予約録画はできません)
- USB-HDD の説明書もよくお読みください。

### SeeQVault\*1対応の USB-HDD を使用すると

- 番組の予約録画はできませんが、番組や撮影ビデオ、 写真、音楽をダビングすることができます。
- 他の SeeQVault 対応の当社製ブルーレイディスクレ コーダー(ディーガ)で再生やダビングをすることが できます。(SeeQVault 対応の USB-HDD でも、録 画用フォーマットで使用すると他の当社製ブルーレイ ディスクレコーダー(ディーガ)で使用できません)

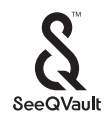

※ 1 「SeeQVault」(シーキューボルト)は、「さまざまな 対応機器での再生互換性」と「強固なセキュリティー」 を同時に実現するコンテンツ保護技術です。

 当社で動作確認した USB ハードディスクの最新情報 は、下記サポートサイトでご確認ください。 https://biz.panasonic.com/jp-ja/productsservices\_catv-support\_usb-hddlist (2021年12月現在)

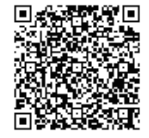

### USB-HDD の容量について

160 GB 以上 4 TB 以下

### USB-HDD に記録できるコンテンツについて

| フォーマット<br>コンテンツ  | 録画用 | 写真・<br>音楽用 | SeeQVault |
|------------------|-----|------------|-----------|
| 番組               | 0   | ×          | O*2       |
| 撮影ビデオ<br>(AVCHD) | ×   | ×          | 0         |
| 動画(MP4)          | ×   | 0          | 0         |
| 写真               | ×   | 0          | 0         |
| 音楽               | ×   | 0          | 0         |

- ※2・予約録画はできません。ダビングでの記録のみ可能 です。ただし、コピー制限のある番組をダビングし た場合は、USB-HDDの番組のダビング残り可能 回数は1回になります。
  - 「部分消去」「番組分割」「サムネイル変更」「録画モー ド変換」、まとめ番組やチャブターの編集はできません。
  - ・保存している番組数が多い場合、本機の電源を入れて から最大数分の間、SeeQVault フォーマットした USB-HDD へのダビング、消去など再生以外の操作が できないことがあります。
  - ・4KDR モード、4K 画質モード、DR HEVC の番組 を記録することはできません。

### 接続する

USB-HDD の接続は、本体の電源「切」時に行ってください。

● USB-HDD は、本体背面の USB 端子に接続してください。(前面の端子に接続すると、録画できません)

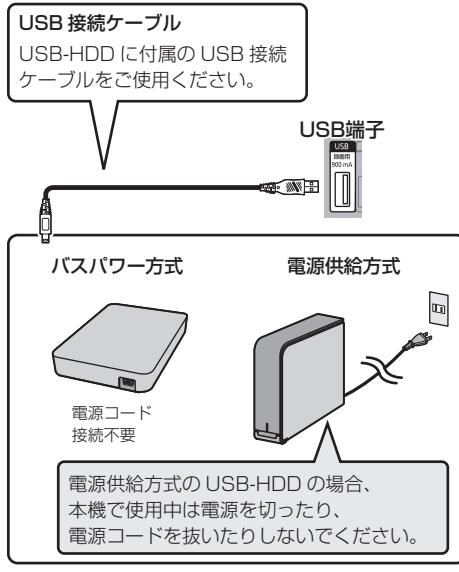

●USB ハブを使用して接続しないでください。

### ⊘ お知らせ

- 無線LANをご使用の場合は、USB3.0対応のUSB-HDDを使用すると、2.4 GHz帯への電波干渉によっ て通信速度が低下したり、通信が不安定になることが あります。そのため、お部屋ジャンプリンクやインター ネット接続が不安定になる場合があります。以下のよ うに設置してください。
  - ・802.11ac または 802.11 n (2.4 GHz/5 GHz 同時使用可)の無線ブロードバンドルーターと接続 し、5 GHzで使用する
  - ・ご使用の無線ブロードバンドルーターが 2.4 GHz のみの場合
    - USB-HDD は本機の上には置かない
    - USB-HDD は本機右前にある無線 LAN アンテナ 部からできるだけ離して設置する

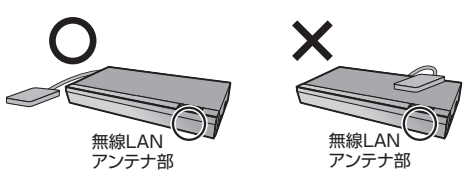

### 録画用フォーマットで使用する

USB-HDD を使用する場合は、本機で USB-HDD の登 録をする必要があります。

登録できるのは 8 台ですが、複数台の USB-HDD を同 時に接続して使用することはできません。

- 本機以外で使用した USB-HDD を本機に登録する場合、USB-HDD に記録されている内容はすべて消去されます。消去された内容は、元に戻せません。
- ●接続時に USB-HDD の登録画面が表示された場合 は、画面に従って登録してください。

[アプリ]ボタン→「初期設定/リモコン設定」→「HDD 要 /ディスク/ USB-HDD 設定」→「USB-HDD 設定」な →「USB-HDD の登録」で登録を行う

### ⊘お知らせ

- 登録番号は録画一覧で確認することができます。
- 本機ではセクタサイズが512Bまたは4KB (4096B)以外のUSB-HDDは使用できません。

### 9 台目の USB-HDD を接続したとき

9 台目の USB-HDD を登録するには、すでに登録済み の USB-HDD を取り消す必要があります。 9 台目の USB-HDD を接続し、本機の電源を入れると、 USB-HDD の登録画面が表示されます。

- 取り消しを行う USB-HDD の登録番号を選び、
   (決定) を押す
- ❷「実行」を選び、(決定)を押す
- ❸「登録」を選び、決定を押す
- 🗿 (決定)を押す

### USB-HDD 登録を取り消す

登録を取り消した USB-HDD の内容は、再生できなく なります。USB-HDD や本体を廃棄・譲渡する場合な どに行ってください。

USB-HDD 登録を1台ずつ取り消す場合:

登録を取り消したい USB-HDD を接続してから実行し てください。

[ アプリ ] ボタン→「初期設定/リモコン設定」→「HDD /ディスク/ USB-HDD 設定」→「USB-HDD 設定」 →「USB-HDD 登録の取り消し」で登録を取り消す

すべての USB-HDD 登録を取り消す場合:

「USB-HDD の取り外し」(→ **右記**)を行ったあと、実 行してください。

[アブリ]ボタン→「初期設定/リモコン設定」→「HDD /ディスク/ USB-HDD 設定」→「USB-HDD 設定」 →「すべての USB-HDD 登録の取り消し」で登録を取 り消す

登録を取り消した USB-HDD が本機に接続されている 場合、該当の USB-HDD を取り外してください。

### 写真・音楽用フォーマットで使用する

写真・音楽用フォーマットした USB-HDD は他の写真・ 音楽用フォーマット対応の当社製ブルーレイディスク レコーダー(ディーガ)に接続して動画や写真、音楽の 再生や取り込みを行うことができます。

[アプリ]ボタン→「初期設定/リモコン設定」→「HDD /ディスク/ USB-HDD 設定」→「USB-HDD 設定」 →「USB-HDD 管理」→「写真・音楽用 USB-HDD の フォーマット」\*で登録を行う

### お知らせ お知らせ

- SeeQVault 対応の USB-HDD は写真・音楽用フォーマットはできません。
- ●写真・音楽用フォーマットをした USB-HDD は、番組 を録画することはできません。

### SeeQVault フォーマットで使用する

以下の操作は、SeeQVault 対応の USB-HDD 接続時 のみ可能です。

[アプリ]ボタン→「初期設定/リモコン設定」→「HDD /ディスク/ USB-HDD 設定」→「USB-HDD 設定」 →「USB-HDD 管理」→「SeeQVault 対応のフォー マット」\*で登録を行う

### 

- 予約録画する場合は、「録画用フォーマットで使用する」(→149) で USB-HDD を登録してください。
- 本機ではセクタサイズが512Bまたは4KB (4096B)以外のUSB-HDDは使用できません。
- ※ すでに他のフォーマットで使用しているUSB-HDD の場合、そのフォーマットを選んだあと、 [サブメニュー]を押して登録画面を表示してくだ さい。

### 取り外しについて

USB-HDD の記録内容を保持したまま、一時的に USB-HDD を取り外したい場合に、以下の手順を行ってから 取り外してください。この操作を行わずに取り外した場 合、記録内容を損失したり、予約録画が実行されないお それがあります。

[ アプリ ] ボタン→「初期設定/リモコン設定」→「HDD /ディスク/ USB-HDD 設定」→「USB-HDD 設定」 →「USB-HDD の取り外し」で取り外す

### 接続できる USB 機器について

当社製のデジタルハイビジョンビデオカメラやデジタ ルカメラなどと接続することができます。

- USB リーダー& ライター、USB 電源を利用する機器 などは故障の原因になりますので、ご使用にならない でください。
- ●USBハブおよびUSB延長ケーブルで接続した場合や USB端子経由でパソコンと接続した場合の動作は保 証しておりません。
- ●接続に使うUSB接続ケーブルは、接続する機器の付属 品など、メーカー指定のケーブルをお使いください。

# USB 機器を接続する

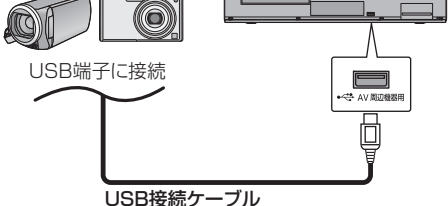

(USB機器の付属品など指定のケーブル)

背面端子も同様に接続することができます。

接続した当社製機器に設定画面が表示される場合があ ります。接続した機器の取扱説明書に従って設定してく ださい。(機器によっては、パソコンに接続するモード に設定する場合もあります)

 ●接続・設定については、接続した機器の取扱説明書も 参考にしてください。

### USB 機器の取り外しについて

写真・動画・音楽の取り込み中や、本体表示窓の" ✓ ✓ " (→15) 点滅中は、認識や読み込み・書き込みを行って います。本体が正常に動作しなくなったり、記録内容が 破壊されたりするおそれがありますので、点滅中に電源 を切ったり、USB接続ケーブルを抜いたりしないでく ださい。

### 録画内容の補償に関する免責事項について

何らかの不具合により、正常に録画・編集ができな かった場合の内容の補償、録画・編集した内容(デー タ)の損失、および直接・間接の損害に対して、当 社およびご加入のケーブルテレビ局は一切の責任を 負いません。また、本機を修理した場合(HDD以外 の修理を行った場合も)においても同様です。あら かじめご了承ください。

### 本機の移動などで電源プラグを抜くとき

電源を切る

(本体表示窓から "BYE" が消えるまで待つ) ②電源プラグをコンセントから抜く

③ HDD の回転が完全に止まってから(3分程度待ってから)、振動や衝撃を与えないように動かす (電源を切っても、HDD はしばらくの間は惰性で回転しています)

### お手入れ

### 本体およびリモコン

本体をお手入れするときは、電源プラグをコンセントから抜いてください。乾いた柔らかい布でふいてください。

- 汚れがひどいときは、水に浸した布をよく絞ってから汚れをふき取り、そのあと、乾いた布でふいてください。
- ヘンジン、シンナー、アルコール、台所洗剤などの溶 剤は、外装ケースが変質したり、塗装がはげるおそれ がありますので使用しないでください。
- ●化学雑巾をご使用の際は、その注意書きに従ってください。

### 録画 / 再生用レンズ

長期間使用すると、レンズにほこりなどが付着し、正常 な録画・再生ができなることがあります。仕様環境や使 用回数にもよりますが、約 1 年に一度、レンズクリー ナー(パナソニック製 ディーガ専用 ブルーレイレンズク リーナー / 品番: RP-CL720A-K) でほこりなどの除去 をお勧めします。使い方は、レンズクリーナーの説明書 をご覧ください。上記以外のレンズクリーナーをご使用 になる場合は、本機で使用可能かを事前に各レンズク リーナーの販売メーカーにご確認ください。

パナソニック製のレンズクリーナーでのクリーニング
 中に音がすることがありますが、故障ではありません。

### 本機の温度上昇について

本機を使用中は温度が高くなりますが、性能・品質には 問題ありません。

底面などを触るときは、温度が高くなっている場合があ りますのでお気をつけください。 本機の移動やお手入れなどをするときは、電源を切って 電源コードを抜いてから3分以上待ってください。

本機の温度が気になる場合は、ご加入のケーブルテレビ局にご相談ください。

### 個人情報について

- ●本機にはお客様が撮影した写真や動画、ネットワーク 機能で使用する機器 ID や機器パスワードなどの個人 情報が記録されます。
- 本機に記録される個人情報に関しては、お客様の責任 で管理してください。当社およびご加入のケーブルテ レビ局では個人情報が不正利用された場合の責任は負 いません。

### 本機を返却するとき

本機にはお客様の操作に関する個人情報 (メールやデー 夕放送のポイントなど)や、お客様が撮影した写真や動 画などが記録されている場合があります。 ケーブルテレビ局への返却などで本機のご使用を中止

される場合は、「HDD のフォーマット」(→133) を実行したうえ、「個人情報リセット」(→129) を実行し、記録された情報を必ず消去してください。

### 本機を修理依頼するとき

HDDの初期化(録画内容の消去)に関するお願い

HDDは大変デリケートな部品です。細心の注意を払っ て修理を行いますが、修理過程においてやむをえず記録 内容が失われたり、故障状態によっては HDD の初期化 (出荷状態に戻すため、記録内容はすべて失われます) や 交換が必要な場合があります。

HDDの初期化に同意できない場合は、その旨を修理を ご依頼されるときにご連絡ください。(ただし、初期化 しないと修理ができない場合があります)

### USB-HDDに関するお願い

USB-HDD を録画用フォーマットでお使いになってい た場合、本機の修理過程において USB-HDD の登録が 取り消される場合があります。

登録し直せばお使いいただけるようになりますが、記録 内容はすべて失われます。このような場合、記録内容 (データ)の修復などはできません。あらかじめご了承 ください。

### HDD (ハードディスク)・USB-HDD

### 振動・衝撃・磁気やほこりに弱い精密機器です

設置環境や取り扱いにより、部分的な損傷や、最悪の場 合、録画や再生ができなくなる場合もあります。 特に動作中は振動や衝撃を与えたり、電源プラグを抜い たりしないでください。また、停電などにより、録画・ 再生中の内容が損なわれる可能性があります。

### 一時的な保管場所です

録画した内容や写真・動画・音楽の恒久的な保管場所で はありません。一度見るまで、または編集やダビングす るまでの一時的な保管場所としてお使いください。

### 異常を感じたらすぐにダビング(バックアップ)を…

不具合箇所があると、録画時や再生時、ダビング時に継続した異音がしたり、映像にブロック状のノイズが発生 することがあります。そのままお使いになると劣化が進み、使えなくなってしまうおそれがあります。 このような現象が確認された場合は、すみやかにディス クなどにダビングし、修理をご依頼ください。

### HDDやUSB-HDDが故障した場合は、記録内容(デー タ)の修復はできません。

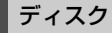

持ち方

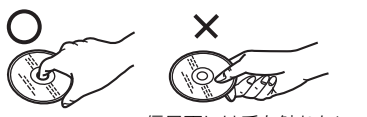

信号面には手を触れない

### 汚れたとき

水を含ませた柔らかい布でふき、あとはからぶきしてく ださい。

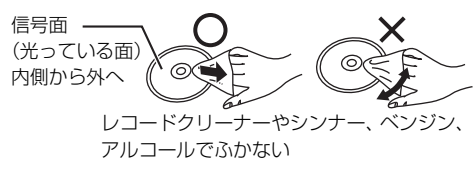

- ディスククリーナーなどをご使用ください。
- ディスクが汚れている場合や傷が付いている場合、記録や再生ができないことがあります。

### 破損や機器の故障防止のために、次のことを必ずお守り ください。

- ●落としたり、激しい振動を与えたりしない。
- お茶やジュースなどの液体をかけたりこぼしたりしない。
- ●ディスク
- ・シールやラベルを貼らない。(ディスクに反りが発生 したり、回転時のバランスがくずれて使用できない ことがあります)
- 印刷面にあるタイトル欄に文字などを書き込む場合
   は、必ず柔らかい油性のフェルトペンなどを使う。
   ボールペンなど、先のとがった硬いものは使わない。
- ・傷つき防止用のプロテクターなどは使わない。
- ・以下のディスクを使わない。
- シールやラベルがはがれたり、のりがはみ出して いるレンタルなどのディスク
- 反っていたり、割れたりひびが入っているディスク
- ハート型など、特殊な形のディスク

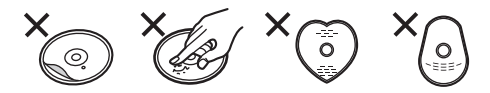

### 保管場所

次のような場所に置いたり保管したりしないでくださ い。

- ●ほこりの多いところ
- ●高温になるところ
- ●温度差が激しいところ
- ■湿度の高いところ
- ●湯気や油煙の出るところ
- 冷暖房機器に近いところ
- ●直射日光の当たるところ
- 静電気・電磁波の発生するところ(大切な記録内容が 損傷する可能性があります)

使用後は、ディスクの汚れや傷つきを防ぐため、ケース またはカートリッジに収めて保管してください。不織布 ケースに保管すると、ディスクが変形して読めなくなる 場合があります。

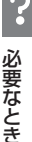

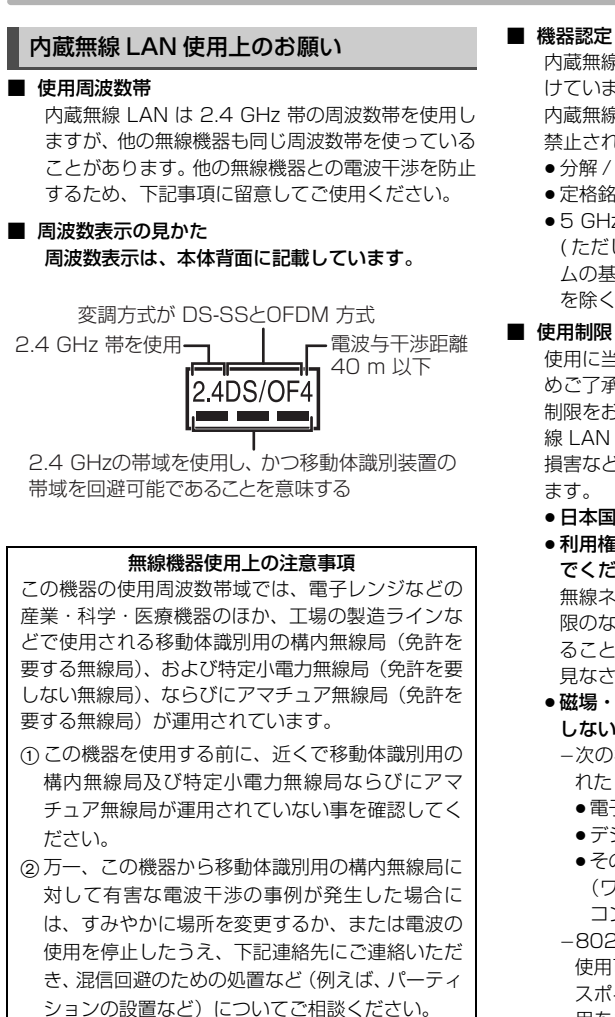

③その他、この機器から移動体識別用の特定小電力 無線局あるいはアマチュア無線局に対して有害な 電波干渉の事例が発生した場合など何かお困りの ことが起きた時は、ご加入のケーブルテレビ局へ ご相談ください。

### ■ 機器認定

内蔵無線機器は、電波法に基づく工事設計認証を受 けていますので、無線局の免許は不要です。ただし、 内蔵無線機器に以下の行為を行うことは、電波法で 禁止されています。

- 分解 / 改造する
- 定格銘板を消す
- 5 GHz 帯無線 LAN を使って屋外で通信を行う (ただし、5.2 GHz 帯高出力データ通信システ ムの基地局または陸上移動中継局と通信する場合 を除く)

使用に当たり、以下の制限がありますのであらかじ めご了承ください。

制限をお守りいただけなかった場合、および内蔵無 線 LAN の使用または使用不能から生ずる付随的な 損害などについては、当社は一切の責任を負いかね

- ●日本国内でのみ使用できます。
- ●利用権限のない無線ネットワークには接続しない でください。

無線ネットワーク環境の自動検索時に利用する権 限のない無線ネットワーク(SSID\*)が表示され ることがありますが、接続すると不正アクセスと 見なされるおそれがあります。

しないでください。

-次の機器の付近などで使用すると、通信が途切 れたり、速度が遅くなることがあります。

- 電子レンジ
- デジタルコードレス電話
- ●その他 2.4 GHz 帯の電波を使用する機器 (ワイヤレスオーディオ機器、ゲーム機、パソ コン周辺機器など)
- -802.11acまたは11n(2.4 GHz/5 GHz同時 使用可)の無線ブロードバンドルーター・アクセ スポイントをお選びください。5 GHz でのご使 用をお勧めします。また暗号化方式は「AES |に してください。
- ●電波によるデータの送受信は傍受される可能性が あります。
- ※ 無線 LAN で特定のネットワークを識別するための名 前のことです。この SSID が双方の機器で一致した場 合、通信可能になります。

### 同時操作について

### 録画 / 予約録画中の同時操作

((): できる ×:できない)

| 録画状態               |                                            |                      | 再生                         |                 |                     |            |                            | かんたん             | ダビング             |
|--------------------|--------------------------------------------|----------------------|----------------------------|-----------------|---------------------|------------|----------------------------|------------------|------------------|
| 放送 /<br>入力         | 録画先                                        | 録画モード                | HDD・<br>USB-<br>HDDの<br>番組 | 録画<br>ディスク      | BD<br>ビデオ・<br>AVCHD | DVD<br>ビデオ | HDD の<br>編集 <sup>**1</sup> | ファイ<br>ナライ<br>ズ切 | ファイ<br>ナライ<br>ズ入 |
| BS4K               | HDD<br>(1 番組<br>録画)                        | 4KDR <sup>*9</sup>   | 0                          | 0               | 0                   | 0          | 0                          | 0                | ×                |
|                    | HDD<br>(2 番組<br>録画)                        |                      | 0                          | 0               | 0                   | 0          | 0                          | 0                | ×                |
| (エンコード<br>方式 HEVC) | HDD<br>(3 番組<br>録画)                        | 4K 画質<br>モード         | O*2                        | O*2             | 0                   | 0          | 0*2                        | 0                | ×                |
|                    | USB3.0<br>対応の<br>USB-<br>HDD <sup>*4</sup> |                      | O <sup>*3</sup>            | 0               | 0                   | 0          | 0                          | ×                | ×                |
|                    | HDD<br>(1番組<br>録画)                         |                      | 0*5                        | 0*5             | O <sup>*6</sup>     | 0          | ○*5                        | 0                | ×                |
|                    | HDD<br>(2 番組<br>録画)                        | DR<br>1.5 ~<br>15 倍録 | 0*5                        | 0*5             | 0*6*7               | 0          | ○*5                        | O <sup>*7</sup>  | ×                |
| 地上 D<br>BS<br>CATV | HDD<br>(3 番組<br>録画)                        |                      | 0*5*7                      | 0*5*7           | 0*6*7               | ○*7        | 0*5*7                      | O <sup>*7</sup>  | ×                |
|                    | BD                                         | DR                   | 0                          | ×               | ×                   | ×          | 0                          | ×                | ×                |
|                    | USB-<br>HDD <sup>#4</sup>                  | DR<br>1.5~<br>15 倍録  | 0*5                        | 0*5             | 0*6                 | 0          | 0*5                        | ×                | ×                |
| CATV<br>(LAN録画)    | HDD                                        | _                    | O <sup>*2</sup>            | O <sup>*2</sup> | ×                   | 0          | 0                          | O <sup>*8</sup>  | ×                |

● HDD の残量が少なくなると、同時操作はできなくなることがあります。

※1 実行できる編集 (→67~69) (スマホ転送番組の作成はできません。4K 放送を 3 番組録画中は 4KDR モード、 4K 画質モードの録画モード変換はできません。)

※2 4K 放送を3番組録画中およびLAN 録画中は、再生や編集はできません。

※ 3 USB3.0 対応の USB-HDD に 4K 放送を 3 番組録画中は、USB-HDD の番組の再生はできません。

て録画を続けます。

※6 Ultra HD ブルーレイを再生すると、1.5倍録~15倍録で録画中の番組はDRモードに切り換えて録画を続けます。

※7 1.5~15倍録で録画中の番組は、DRモードに切り換えて録画を続けます。

※8 画質変更ダビングはできません。

※9 CATV(エンコード方式が HEVC)の番組の録画モードは 4KDR です。

### (○:できる ×:できない)

### 4K 放送の番組をダビング中の同時操作

| ダビングの種類                                                |                                     | 視聴         | 又約93百 |             |            | 再生               |            |             | പവവ ത            |
|--------------------------------------------------------|-------------------------------------|------------|-------|-------------|------------|------------------|------------|-------------|------------------|
|                                                        |                                     | 放送中の<br>番組 | の実行   | HDD の<br>番組 | 録画<br>ディスク | BD ビデオ・<br>AVCHD | DVD<br>ビデオ | USB-<br>HDD | 編集 <sup>*1</sup> |
| 4K 画質モードの番組をディス<br>クへ高速ダビング中<br>(ファイナライズ切)             |                                     | 0          | 0     | 0           | ×          | ×                | ×          | ×           | 0                |
| 4KDR モード<br>の番組をディ<br>スクへ高速<br>ダビング中<br>(ファイナライ<br>ズ切) | 「4KDR のダビン<br>グ方式」が「ダビ<br>ング方式 1 」時 | 0          | 0     | 0           | ×          | ×                | ×          | ×           | 0                |
|                                                        | 「4KDR のダビン<br>グ方式」が「ダビ<br>ング方式 2」時  | ×          | O*2   | ×           | ×          | ×                | ×          | ×           | ×                |
| ディスクへ画質変更ダビング中<br>(ファイナライズ切)                           |                                     | ×          | O*2   | ×           | ×          | ×                | ×          | ×           | ×                |
| ディスクヘファイナライズ入でダ<br>ビング中                                |                                     | ×          | ×     | ×           | ×          | ×                | ×          | ×           | ×                |

● HDD 番組を複製中は、視聴や再生、編集ができます。

※1 実行できる編集 (→67~69) (録画モード変換、スマホ転送番組の作成はできません)

※2 他の CATV の番組の予約録画は実行できません。

### デジタル放送の番組をダビング中の同時操作

|                                  | 視聴         | 又約93両 |             | ש חחנו     |                  |              |             |                            |
|----------------------------------|------------|-------|-------------|------------|------------------|--------------|-------------|----------------------------|
| ダビングの種類                          | 放送中の<br>番組 | の実行   | HDD の<br>番組 | 録画<br>ディスク | BD ビデオ・<br>AVCHD | DVD<br>ビデオ   | USB-<br>HDD | ーDD の<br>編集 <sup>**1</sup> |
| ディスクへ高速ダビ<br>ング中<br>(ファイナライズ切)   | 0          | 0     | 0           | ×*2        | X **2            | <b>X</b> * 2 | ×*2         | 0                          |
| ディスクへ画質変更<br>ダビング中<br>(ファイナライズ切) | O*3        | 0*4   | 0*5         | ×          | ×                | ×            | ×           | 0*5                        |
| ディスクヘファイナラ<br>イズ入でダビング中          | ×          | ×     | ×           | ×          | ×                | ×            | ×           | ×                          |
| AVCHD 取り込み中                      | ×          | ×     | ×           | ×          | ×                | ×            | ×           | ×                          |
| ネットワークを使っ<br>てダビング中              | 0          | 0     | 0           | 0          | ×                | 0            | 0           | 0                          |

※1 実行できる編集 (→67~69) (録画モード変換、スマホ転送番組の作成はできません)

※2 HDD 番組を複製中は、再生できます。

※3 4K 放送番組の視聴はできません。

※4 他の CATV セットトップボックスからの番組の予約録画は実行できません。

※ 5 「4K」や「1080/60p」の表示がある番組は、再生や編集ができません。また、「AVCHD 3D」の表示がある番組は、3D 再生できません。

### 本機を操作中のお部屋ジャンプリンクの同時操作

(○:できる ×:できない)

|                           |                                 | クライン  | アント側の操          | 作(ビデオを | 5見る / 放送 | を見る)  |
|---------------------------|---------------------------------|-------|-----------------|--------|----------|-------|
| 1台                        | 3                               | ビデオ   | 放送              | ビデオ    | ビデオ      | 放送    |
| 2台                        | 3                               | -     | -               | ビデオ    | 放送       | 放送    |
| HDD・録画ディスク再生中             | Þ                               | O*1   | O*1*2           | O*1    | O*1*2    | 0*1*2 |
| 2K 放送(エンコード方式             | が HEVC)を視聴中                     | O*3   | ×               | O*3    | ×        | ×     |
| 4KDR モード、4K 画質モ<br>番組を再生中 | O <sub>*3</sub>                 | ×     | O <sub>*3</sub> | ×      | ×        |       |
| 4K 放送を視聴中                 | O*3                             | ×     | O*3             | ×      | ×        |       |
| DVD ビデオ再生中                | 0                               | 0     | O*3             | ×      | ×        |       |
| BD ビデオ・AVCHD 再生           | 中                               | O*3   | O*3             | O*3    | ×        | ×     |
| HDD へ放送番組を 1 番組           | 録画中                             | 0     | 0               | 0      | 0        | 0*4   |
| HDD へ放送番組を複数番             | 組録画中                            | 0*5   | 0*5*6           | 0*5*7  | 0*5*6    | ×     |
| LAN 経由で録画中                |                                 | ×     | ×               | ×      | ×        | ×     |
| 4KDR モード以外の番組を<br>高速ダビング中 | ディスクに                           | 0*5   | 0*5             | 0*5    | 0*5      | 0*5   |
| 4KDR モードの番組を              | 「4KDR のダビング方式」<br>が「ダビング方式 1 」時 | 0*5   | 0*5             | 0*5    | 0*5      | 0*5   |
| ディスクに高速ダビング中              | 「4KDR のダビング方式」<br>が「ダビング方式 2」時  | 0*3*5 | ×               | 0*3*5  | ×        | ×     |
| 番組をディスクに画質変更              | ダビング中                           | 0*3*5 | ×               | 0*3*5  | ×        | ×     |
| インターネットサービスな<br>ネットワーク使用中 | どの                              | ×     | ×               | ×      | ×        | ×     |

 ・本機の状態によってはお部屋ジャンプリンクができない場合があります。

● 4K 放送の放送中の番組を見ることはできません。

- ●本機の電源「入」時に、BS4K 放送の録画番組およびエンコード方式が HEVC の CATV デジタル放送の録画・放送番組 を変換しながら配信することはできません。
- ●エンコード方式が HEVC の CATV デジタル放送の録画・放送番組は、変換せずに配信することができません。ただし、録画番組は事前に録画一覧で録画モードをハイビジョン画質にすることで配信できる場合があります。
- ※1 MP4(4K)再生中はお部屋ジャンプリンクはできません。
- ※2 本機側で「1080/60p」や「AVCHD 3D」の表示がある番組を再生中は、放送を見ることはできません。
- ※3 「レート変換モード」(→138)が「オート」または「入」の場合、お部屋ジャンプリンクができないときがあります。また、VGA 変換が必要な機器(ビエラワンセグなど)がクライアントの場合、お部屋ジャンプリンクはできません。
- ※4 本機側が4K放送、CATVデジタル放送(エンコード方式がHEVC)の番組を録画中は2台目の機器で放送を見 ることはできません。
- ※5 本機側で番組の再生が始まると、お部屋ジャンプリンクはできない場合があります。
- ※6 本機側が3番組録画中は放送を見ることはできません。
- ※7 本機側が4K放送、CATVデジタル放送(エンコード方式がHEVC)の番組を3番組録画中は、2台目のお部屋 ジャンプリンクはできません。

必要なとき

## こんな表示が出たら

|      | 表示文字                                  | 調べるところ・原因・対策                                                                                                    |
|------|---------------------------------------|----------------------------------------------------------------------------------------------------|
|      |                                       | <ul> <li>停電や電源コードをコンセントから抜き差ししたあと、点滅します。時刻を<br/>合わせてください。</li> <li>デジタル放送が受信できる場合、電源を入れると自動的に時刻を合わせます。</li> </ul>                            |
|      |                                       | <ul> <li>ダビング中やファイナライズ中などの進行状況です。左の表示が回転します。</li> <li>(例:61パーセント)</li> </ul>                                                                 |
|      |                                       | ●現在選んでいる BS デジタル放送のチャンネルです。(例:101 チャンネル)                                                                                                    |
|      |                                       | ●録画モード変換の開始時と終了時に表示します。(電源「入」時のみ)<br>● USB-HDD の番組の録画モード変換を実行中です。(電源「切」時のみ)                                                                  |
|      |                                       | ●オンエアーダウンロードによる更新の実行中です。表示が消えるまで、本機<br>を操作することはできません。故障の原因となりますので、絶対に電源コー<br>ドを抜かないでください。(1/5 などはダウンロードの進行状況です)                              |
|      |                                       | <ul> <li>●かんたんダビングや詳細ダビング画面などを表示中です。</li> </ul>                                                                                              |
|      | HUUT EUD                              | <ul> <li>●電源を入れ直しても症状が変わらない場合は、ご加入のケーブルテレビ局に<br/>ご相談ください。</li> </ul>                                                                         |
| 本体表示 |                                       | ● HDMI 認証中です。<br>表示が切り換わらない場合、本機やテレビ、アンプ (スピーカー) など HDMI<br>で接続している機器の電源を入 / 切してください。<br>それでも切り換わらない場合は、HDMI ケーブルを抜き差ししてください。                |
|      |                                       | ●アプリー覧などを表示中です。                                                                                                    |
| 窓    | )(() ( ), T )<br>) ()_( _( _( _ )_    | ●音楽一覧画面を表示中です。                                                                                                    |
|      |                                       | ●ネットワーク機能が動作中です。                                                                                                    |
|      | ))) [ ] ]))]] ] ] ]<br>))]]]] ])]]]]] | <ul> <li>● HDD の録画中などに、本体の【▲】を押したとき、未ファイナライズの</li> <li><u>■ AVCREC</u> [■ V] ■ が入っている場合に表示されます。</li> <li>ファイナライズを行わずにディスクを取り出します。</li> </ul> |
|      |                                       | <ul> <li>●ディスクに汚れや傷が付いているため、記録や再生、編集できません。</li> <li>●当社指定のレンズクリーナー(市販品)(→152)の作業が終了したときに、表示されることがあります。本体の[▲]を押してクリーナーを取り出してください。</li> </ul>  |
|      |                                       | <ul> <li>●以下の場合、【録画●】を押しても、録画はできません。</li> <li>・データ放送やラジオ放送、または録画中の番組を視聴中</li> </ul>                                                          |
|      |                                       | ● 写真 / 動画一覧画面を表示中です。                                                                                                    |
|      |                                       | <ul> <li>終了処理中です。 "BYE" が表示されたあと、電源が切れます。</li> <li>停電または動作中に電源コードが抜けたことによる復旧動作中にも表示されます。表示が消えれば使えます。</li> </ul>                              |
|      |                                       | ●「新番組おまかせ録画」「おまかせ録画」「ニュース録画」「カテゴリーまとめ<br>て予約」以外の予約が 128 件登録されています。不要な予約を消してくだ<br>さい。                                                         |

|        | 表示文字                                                                              | 調べるところ・原因・対策                                                                                                    | 1     |
|--------|-----------------------------------------------------------------------------------|----------------------------------------------------------------------------------------------------|-------|
|        | 1015 0 000 1<br>1015 0 000 1<br>1015 10 0 0 1<br>1015 1 0 0 0 1<br>1015 1 0 0 0 1 | <ul> <li>フォーマットされていない、または他の機器で記録されたディスクが入っています。ご使用になる場合は、ディスクをフォーマットしてください。ただし、記録されていた内容はすべて消去されます。</li> <li>本機で記録や再生できないディスクが入っています。</li> <li>本機に対応したディスクをお使いください。</li> </ul> |       |
|        |                                                                                   | ●録画一覧表示中です。                                                                                                    | -     |
|        |                                                                                   | <ul> <li>●ネットワークからのダウンロードによる更新の実行中です。表示が消えるまで、本機を操作することはできません。故障の原因となりますので、絶対に電源コードを抜かないでください。(1/5などは更新の進行状況です)</li> </ul>                                                     |       |
|        | ローロー<br>レーロー<br>1~3のいずれかを表示                                                       | <ul> <li>本体とリモコンのリモコンモードが違っています。リモコンモードを合わせてください。</li> <li>[決定]を押しながら、[1]のあとに続けて、表示されたこの番号の数字ボタンを押してください。</li> </ul>                                                           |       |
| 本体表二   | <br> <br>                                                                         | <ul> <li>本体の内部温度が上昇しています。安全のため動作停止中です。表示が消えるまで(約30分間)お待ちください。できるだけ風通しのよいところに設置してください。</li> <li>背面の内部冷却用ファンや側面の吸気孔の周りを空けてください。</li> </ul>                                       |       |
| 示<br>窓 | (( <sup>-</sup> ) ( *<br> _()_1) (                                                | <ul> <li>ディスクが入っていない状態で、録画や再生、ダビング中に、異常が確認されたため、本体動作を正常に戻すための復旧動作中です。表示が消えれば使えます。消えない場合は、ご加入のケーブルテレビ局にご相談ください。</li> </ul>                                                      |       |
|        | )   [] _ <br> _(]_  _                                                             | <ul> <li>本機で使用できないUSB機器が接続されています。本機に対応した機器をお<br/>使いください。</li> <li>USB機器接続時に異常が発生しました。接続したUSB機器をいったん本機か<br/>ら外して、接続し直してください。</li> </ul>                                         |       |
|        |                                                                                   | <ul> <li>再生やダビング中に、ディスクに異常が確認されたため、本体動作を正常に<br/>戻すための復旧動作中です。表示が消えれば使えます。消えない場合は、ご<br/>加入のケーブルテレビ局にご相談ください。</li> </ul>                                                         |       |
|        | <u>, , , , , , , , , , , , , , , , , , , </u>                                     | ●本機が正常に動作しません。本体の[ウ/I]を押し、電源を入/切してください。<br>それでも症状が変わらない場合は、ご加入のケーブルテレビ局にご相談ください。                                                                                               | ?     |
|        | 「「「「「」」<br>「」「」「」」<br>「」」」」」<br>(数字の 00は例です)                                      | <ul> <li>異常が発生しました。("F"または "H"以降の数字は、本機の状態によって<br/>変わります)</li> <li>本体の[()/]を3秒以上押して電源を切ったあと、再び電源を入れてください。</li> </ul>                                                           | 必要なとき |

※ 上記の数値表示は、本機の症状を表すサービス番号です。

上記の操作をしても表示が消えない場合、ご加入のケーブルテレビ局へ修理を依頼してください。なお、修理の ご依頼の際には、「サービス番号、F99」などとお知らせください。

### 表示マーク一覧

- ●本機は表示マーク(機能表示のシンボルマーク)によって、表示画面の情報をお知らせします。
- ●放送局から情報が送られてこない場合は、正しい表示マークを表示しない場合があります。

### 番組表

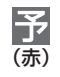

録画予約している番組

新

「新番組おまかせ録画」で予約された番組

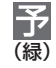

「おまかせ録画」や、「カテゴリーまとめて 予約」などの自動で予約された番組

予約の実行が「切」になっている場合、上記マークの色はグレーに変わります。

### 番組内容画面

| テレビ                      | テレビ放送(映像+音声)の番組                       | 主+副           | 二重音声信号で、「主+副」の音声の番組                                                    |
|--------------------------|---------------------------------------|---------------|------------------------------------------------------------------------|
| データ                      | データ放送の番組                              | 字幕            | 字幕(日本語/英語)の情報が含まれてい<br>る番組                                             |
| す<br>テレビ                 | 番組とは別のデータ放送を行っている番組                   | 有料            | ー<br>有料放送の番組<br>(放送会社との契約が必要です)                                        |
| <b>+</b> <i>a</i><br>テレビ | 番組内容に関連したデータ放送を行って<br>いる番組            | 20<br>才~      | 視聴年齢制限がある番組<br>(表示される年齢は4~20才まであります)                                   |
| 制限<br>COPY               | 「ダビング 10」または「1回だけ録画可<br>能」のコピー制限のある番組 | 3D            | 3D 映像の番組<br>(番組によっては、表示されない場合もあ<br>ります)                                |
| 信号                       | 複数の映像または音声(マルチ音声)を含<br>んだ番組           | デジタル<br>XCOPY | 著作権が保護されているため「録画禁止」<br>の番組                                             |
| モノラル                     | モノラル音声の番組                             | デジタル<br>1COPY | -<br>「1 回だけ録画可能」のコピー制限のある<br>番組                                        |
| ステレオ                     | ステレオ放送の番組                             | 16:9<br>1080i | 番組の映像信号情報<br>ト: 雨雨の構縦比(16:9-4:3)                                       |
| サラウ<br><b>ンド</b>         | 5.1ch などのサラウンド放送の番組                   | 16:9<br>1080p | 下:信号方式<br>(デジタルハイビジョン放送-1080i、<br>720n)                                |
|                          |                                       | 16:9<br>2160p | <ul> <li>(デジタル標準テレビ放送- 480p、</li> <li>480i)</li> <li>(480i)</li> </ul> |
|                          |                                       | 16:9<br>4320p | (4K 放送- 4320p)                                                         |

### 予約一覧画面

| 録画<br>可能   | 全編の録画が可能な番組                             | 録画<br>済           | 番組表を使って毎日・毎週予約した番組<br>で、予約した番組と同じ名前の番組が見つ<br>けられずに、予約を実行した場合にも表示<br>されます。 |     |
|------------|-----------------------------------------|-------------------|---------------------------------------------------------------------------|-----|
| 変更可        | 予約登録後に放送時間が変更になったが、<br>全編の録画が可能な番組      | 番組<br>予約          | 番組表を使って予約した番組                                                             |     |
| 検索中        | 時間変更追従を実行中(時間確認中)                       |                   | HDD の残量不足や予約の重複などで録画で<br>きない場合があるときなどに表示。[決定]<br>を押して、予約内容を確認してください。      |     |
| 時間<br>指定   | 時間指定予約で予約した番組                           | 重複                | 予約時間が重なっている番組                                                             |     |
| 曜日<br>指定   | 曜日指定した毎日・毎週予約のときに表示                     | ジーズ<br>終了         | 毎日・毎週予約していた番組が終了したと<br>きに表示されます。予約を登録し直すこと<br>をお勧めします。                    |     |
| 毎日         |                                         | 警告                | 引っ越しなどをして、お住まいの地域が変<br>更になった場合に、予約登録したチャンネ<br>ルが見つからなかった番組                |     |
| 毎週         |                                         | 新番<br>組           | 「新番組おまかせ録画」で自動的に予約さ<br>れた番組                                               |     |
| 月~金        | 「「「」「「「」」「」「」「」」「「」」「」「」」「」「」」「」「」」「」」「 | カテ<br>ゴリ <b>-</b> | 「カテゴリーまとめて予約」で自動的に予<br>約された番組                                             |     |
| 月~土        |                                         | 注目<br>番組          | 注目番組一覧から予約した番組                                                            |     |
| 毎日<br>更新   |                                         | まとめ<br>予約         | 「注目まとめ予約」で予約した番組                                                          | ?   |
| 毎週<br>更新   | 毎日・毎週予約で自動更新をする番組                       | 自動<br>予約          | 宅外リモート接続機能を使って自動予約<br>された番組                                               | 必要  |
| 月~金<br>更新  | (前回録画した内容に上書きして録画しま<br>す)               | LAN<br>予約         | LAN 接続した機器から録画予約した番組                                                      | なとき |
| 月~土<br>更新  |                                         | DR<br>切換          | 1.5~15倍録モードで録画中に DR モー<br>ドに切り換えて録画している番組                                 |     |
| ニュース<br>予約 | <br>ニュース録画で自動的に予約された番組                  |                   |                                                                           |     |
| おまかせ<br>予約 | 「おまかせ録画」で自動的に予約された番<br>組                |                   |                                                                           |     |

### 表示マークー覧 (続き)

### 予約一覧画面 (続き)

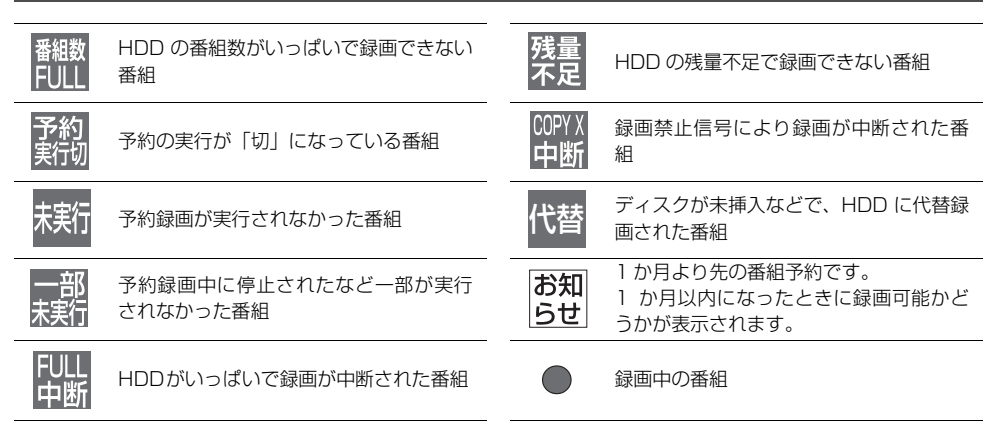

### 録画一覧・ダビング画面

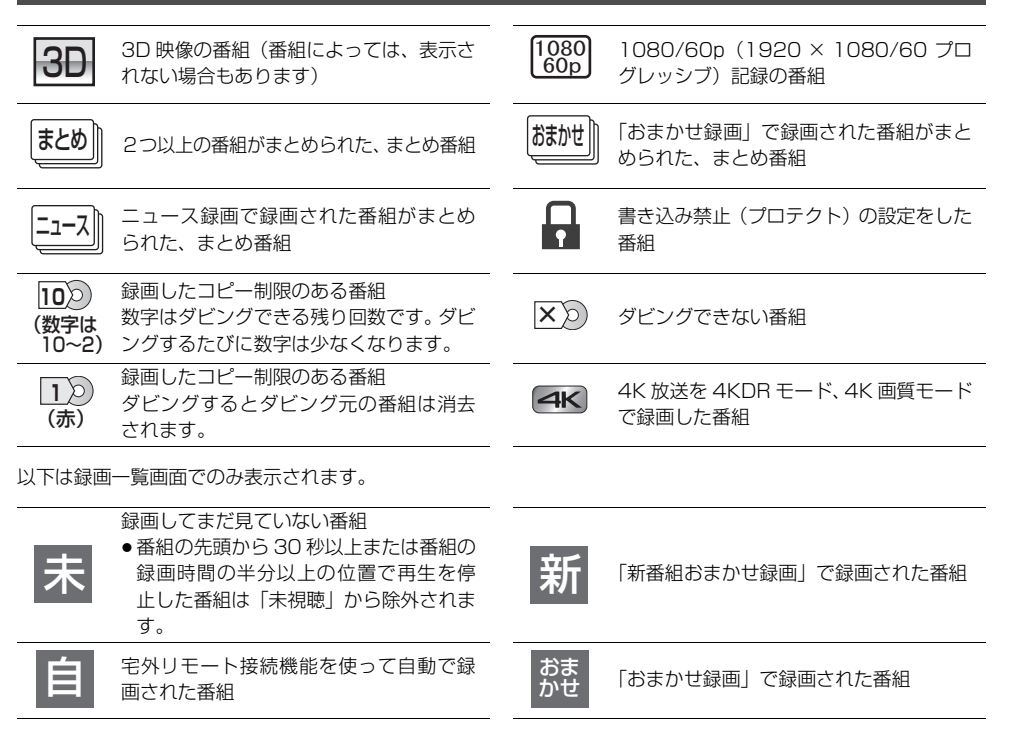

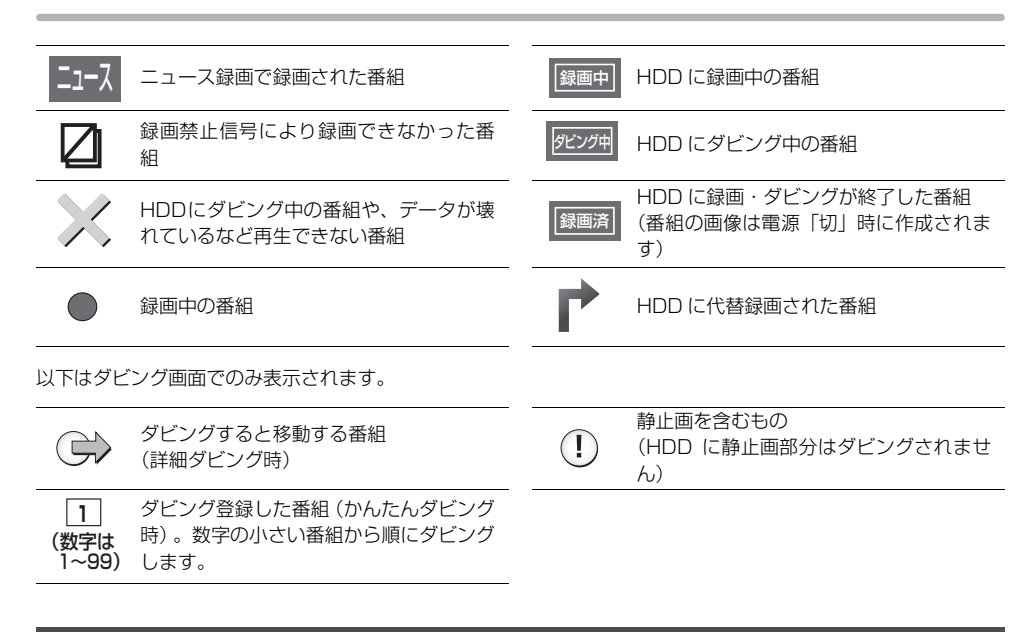

### スマホ転送番組一覧画面

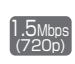

スマホ転送番組の画質情報 上:情報量(ビットレート) 下:解像度

<u>1</u>) (赤)

録画したコピー制限のある番組 転送すると HDD の番組は消去されます。 修理を依頼される前に、下記の項目を確かめてください。これらの処置をしても直らないときや、下記の項目以外の症状は、ご加入のケーブルテレビ局にお問い合わせください。

### 以下の動作音は、故障ではありません

- 周期的なディスクの回転音(ファイナライズ時などに 通常より回転音が大きくなる場合があります)
- ●以下の状態のときに、本機から動作音が聞こえる場合 があります。
  - ・電源入 / 切時
  - ・番組表データを受信中
  - ・ソフトウェア更新中
  - ・録画中
  - ・写真や動画を自動で保存中
  - ・録画モード変換時、スマホ転送番組作成時
  - ・「家じゅう録画―覧設定」(→138)の「自動更新」
     の「入」時
  - ·「宅外リモート接続機能」(→138)の「入」時
  - 「お部屋ジャンプリンク機能」(→138)の「入」時
  - ・インターネット接続時
  - ・予約録画終了時または午前4時ごろ(1週間に1回 程度)の、本機全体の自動再起動時 (本機の安定性維持のため、自動的に内部点検を行っ ています)

本機の操作ができなくなったときは…

- ●各種安全装置が働いていることがあります。
  - ① 本体の [心/l] を押し、電源を切る
    - ●切れない場合は、約3秒間押したままにすると 強制的に切れます。

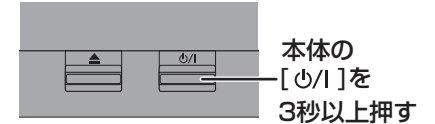

(それでも切れない場合は、電源コードをコンセントから抜き、約1分後再びコンセントに差し込む)

②本体の [心/l] を押し、電源を入れる

(起動に時間がかかる場合があります)

上記の操作を行っても操作できないときは、ご加入の ケーブルテレビ局にご相談ください。

リモコンが正しく働いていないことがあります。
 (→166)

### 電源

### 電源が入らない

- 予約録画終了時や午前4時ごろの数分間は、「クイック スタート」を「入」にしていると、電源ボタン以外の 操作ができないときがあります。
- 電源コードを差した直後は電源が入りません。しばらくお待ちください。
- 停電のあとなど一時的にリモコンから電源が入らない 場合があります。本体の [**○**/I] を押し、電源を入れて ください。

### 自動的に電源が切れた

- 「自動電源オフ」(→130)やビエラリンク(HDMI)の「電源オフ連動」(→135)、ビエラの「こまめにオフ」の機能が働いている場合、自動的に電源が切れます。
- ●音楽を再生して、再生停止または一時停止中に1時間 以上操作を行わない場合は、自動的に電源が切れます。

### 自動的に電源が入る

 ビエラリンク (HDMI)をお使いのときは、テレビから 電源を入れたり予約をすると、本機の電源が自動的に 入ります。

### 時刻表示が出ない

- ●電源「切」時に本体表示窓に時刻を表示するには、 以下①~③の設定にしてください。
  - 「クイックスタート」(→131)を「入」に設定
  - ②「クイックスタートモード」(→131)を「標準」 に設定
  - ③ 「ECO スタンバイ」(→135) を「切」に設定

### USB-HDD の電源が切れない

 番組表データを受信中や録画モード変換時など本機が 内部で動作しているときは、電源を「切」にしても USB-HDDの電源が切れない場合があります。

### ビエラリンクが働かなくなった

●本体の[Ů/I]を約3秒間押して電源を切り、テレビの主電源を切ったあと、HDMIケーブルを抜き差ししてください。

### 本体

### 本機が熱い

 本機使用中は温度が高くなりますが、性能・品質には 問題ありません。本機の左右および上部と背面にスペースを空けてください。
 本機の温度が気になる場合は、ご加入のケーブルテレビ局にご相談ください。

### ディスクが取り出せない

- 本機の故障が考えられます。
   電源「切」状態で、以下の操作を行うと、ディスクトレイが開きます。
  - ① 本体の [0/1] を3 秒以上押す
  - ・本体の電源が切れます。
  - ② [決定] と [青] と [黄] を同時に5秒以上押す
     ・本体表示窓に "OO RET" が表示されます。
  - ③ 本体表示窓に "06 FTO" が表示されるまで
     [▶](リモコンの右ボタン)を押す
  - (決定)を押す
     ディスクトレイが開くまでに時間がかかる場合が あります。(約 30 秒)
     (ディスクトレイが開かない場合は、電源コードを抜き

差ししたあと、再度同様の操作を行ってください) ディスクを取り出し、ご加入のケーブルテレビ局へご 相談ください。

### USB 機器が認識しない

 USB 機器が正しく認識しない(USB 機器画面が表示 されない)場合は、USB 機器を抜き差ししてください。それでも認識しない場合は、本機の電源を入れ直してください。

### 画面表示

### 残量表示が使用した量と違う

- ●残量表示は実際より増減することがあります。
- ● 記録や編集を約 200 回以上繰り返すと、残量が減 ります。

### 残量表示が画面によって異なる

- ●DR モード選択時の残量は、予約確認画面などでは、放送に合わせて17 Mbpsまたは24 Mbpsの転送レートで残量計算しますが、録画一覧などでは、24 Mbpsの転送レートでのみ残量計算します。そのため、画面によっては、残量表示が異なる場合があります。
- ●選択している録画モードによって、残量表示が異なります。

### ボタン操作

### リモコンが働かない

本体とリモコンのリモコンモード(→122)が異なっていませんか。電池を交換すると、リモコンモードを合わせ直す必要がある場合があります。

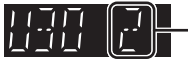

[決定]を押しながら、[1]のあとに続けて、表示 されたこの番号の数字ボタンを押してください。

- 本体のリモコン受信部に向けて操作していますか。また、受信部に直射日光やインバーター蛍光灯の強い光が当たると受信できなくなる場合があります。
- リモコンと本体の間に障害物(ラックなどの色付きガ ラスも含む)などがありませんか。
- テレビ操作部のボタンでテレビのメーカー番号が異なっていませんか。電池を交換すると、合わせ直す必要がある場合があります。(→121)

### 本機のリモコンで操作したら、他の当社製 機器も動いてしまう

本機と他の当社製機器のリモコンモードが同じになっています。本機のリモコンモードを変更してください。
 (→122)

### テレビ画面や映像

### 本機からの映像が映らない テレビに「信号がありません。」が表示される

- ●本体の [**心/I**] を押し、電源を入れてください。
- ●HDMI ケーブルが認識されていない場合があります。 電源が「切」の状態で、HDMI ケーブルを抜き差しし たあと、もう一度電源を入れてください。

### 表示していた画面が消える

「テレビ画面の焼き付き低減機能」(→134)が「入」の場合、10分以上操作を行わないと、自動的に表示していた画面を切り換えます。

### 再生時の映像に残像が多い

●「ノイズ低減」(→65)の各項目を「0」にしてください。

### HDR で出力されない

●HDR 対応のテレビと接続していてもダイナミックレンジ変換される場合は、テレビの HDR の設定を確認してください。接続するテレビによってはソフトウェアの更新が必要な場合があります。

### 映像が映らない 映像が乱れる

- ●接続やテレビ側の入力切り換えを確認してください。
   (→109~116)
- ●以下の場合、故障ではありません。
  - ·3D ディスク入れ替え時の画面の乱れ
  - ・BS4K 放送の番組を再生時、HDMI 認証が起こり黒 画面になる場合があります。 その場合、初期設定を以下のように変更すればHDMI 認証が起こりません。
    - 「HDMI 4K/60p 伝送モード」 (→135) を「出力 なし」にする
    - 「ハイダイナミックレンジ出力」 (→136) を「切」 にする
  - ・HDCP(不正コピー防止技術)非対応機器に接続した場合は映像が映りません。HDCP対応機器でも接続した機器(パソコンのディスプレイなど)によって正常な映像にならない、または映らない場合があります。(音声は出力されません)
  - ・以下の場合、HDMI 認証が起こり、黒画面になります。
    - 「24p 出力」 (→135) が「オート」の場合、24p 素材とそれ以外の素材が切り換わる部分
    - 2D 映像と 3D 映像を切り換えたとき
  - ・ [BD-V] 「カラースペース」 (→136) が 「YCbCr(オート)」のときに、4K 出力で MGVC 再 生時。(→61)
- 「Deep Color 出力」(→136) もしくは「コンテンツ タイプフラグ」(→136) を「切」にしてください。
- テレビによっては、再生中などの操作時の画面にノイズが出る場合があります。
   接続するテレビの HDMI 端子を他の HDMI 端子に変更すると改善される場合があります。

- 4K出力時、HDMIケーブルによっては映像が乱れる場合があります。4K出力対応のHDMIケーブルをお使いください。
- ●「HDMI 4K/60p 伝送モード」(→135) を「高速 (18Gbps)」にすると、以下の場合に映像が正常に 出力されません。

・HDMI ケーブルが 18 Gbps に対応していない

- ●本機が4K/60p出力する設定になっている場合に、接続するテレビなどを変更すると、映像が乱れる場合があります。映像が乱れた場合は、以下の操作をしてください。
  - [決定] と [青] と [黄] を同時に5秒以上押す
     ・本体表示窓に "OO RET" が表示されます。
  - ② 本体表示窓に "13 L4K" が表示されるまで
     [▶](リモコンの右ボタン)を数回押す
  - ③ [決定] を3秒以上押す
    - ・「HDMI 4K/60p 伝送モード」(→135) が
       「出力なし」に設定されます。再度正しく設定してください。

### 音声

### 音声が出力されない

「テレビとアンプ(スピーカー)をHDMI 端子で接続す る」(→113 ~ 114) を参照のうえ、お使いの機器の 接続方法に合った音声出力の各種設定をご確認くださ い。

以下の場合は各端子から音声が出力されません。

### ● HDMI 映像出力端子

・HDMI 音声出力端子に機器が接続されていて、「映像 出力端子設定」(→135)が「オート(映像のみ/映 像+音声)」に設定されているとき 接続機器側の電源を「切」にしても機器によっては接 続したままの状態を継続する場合があり、その場合は 音声は出力されません。HDMI 映像出力端子から音声 を出力するには、「映像+音声」に設定するか、HDMI 音声出力端子の接続機器を外してください。

### 音声が切り換えられない

- 接続機器の設定を確認してください。
- テレビやアンプの音声ボタンでは、二カ国語音声などの音声の切り換えができない場合があります。その場合は、本機の音声ボタンで切り換えてください。
- MP4 音声の切り換えはできません。
- ディスク制作者の意図で音声が切り換えられないディ スクもあります。

### ディスク

### 記録できない

- ディスクをフォーマットしていますか。
- ファイナライズ後のディスクは記録できません。
- ●誤消去防止 (プロテクト)の設定がされていませんか。
- ディスク残量がない場合や、番組数が最大数になっている場合は記録できません。不要な番組を消去するか、新しいディスクを使ってください。
- ■ 記録後、ディスクの出し入れや電源の入/切を 30 回程度繰り返すと、そのディスクは記録や編集が できなくなることがあります。
- ●本機以外の DVD レコーダーなどで記録したディスク は、本機で追記できない場合があります。
- ディスクに汚れや傷があると、再生、記録、フォーマットなどができない場合があります。
- 録画 / 再生用レンズが汚れている場合があります。
   ディーガ専用のレンズクリーナー(市販品)でレンズ
   をクリーニングしてください。

### 記録したディスクが他機器で再生できない

- 再生機器がディスクの再生に対応している必要があります。(→142)
- ディスクによってはファイナライズが必要です。
   (→143、147)
- 4KDR モード、4K 画質モード、DR HEVC の番組を 記録した BD-RE、BD-R は、他機器では再生できない 場合があります。

### 録画

### 録画できない / 録画に失敗する

- 以下の場合、録画できません。本体表示窓の「録画」の「1」~「3」が点滅します。
  - アンテナが抜けている、または電波が弱い
     HDDの残量がない
- ディスクや USB-HDD には [録画●] を押しても、録 画できません。予約録画のみ可能です。
- スピーカーなどの磁気を発生する機器を本機の上に載 せている場合、録画できないことがあります。

### 予約録画ができなかった

HDDの残量が不足していたり、番組の予約が重なっていたりしませんか。予約内容を確認してください。
 (→41)

### ディスクに予約録画ができない

- ●ディスクに予約録画する場合、予約時の詳細設定で録 画先を「BD」にしてください。
- 以下の場合、ディスクに予約録画できません。
   ・4K 放送の予約録画
  - · BD-RE BD-R に DR モード以外で予約

  - ・未フォーマットのディスク
  - ・誤消去防止(プロテクト)の設定がされたディスク

### 番組追従機能が働かない

- ●時間指定予約では働きません。
- 放送開始時刻または終了時刻に3時間以上の変更が あった番組には働きません。
- ●毎週予約をした場合、番組表データの更新状態によっては、正しく働かない場合があります。
- ●LAN 経由(CATV)で録画した場合、チューナーに よっては、正しく働かない場合があります。

# 「契約期限が切れています。予約できません。(8902)」の表示が出て予約録画ができない

- ・有料放送の契約は ACAS 番号で行ってください。
   ACAS 番号を確認してください。(→127)
- 契約にかかわらず期間限定でお試し視聴できる有料放送局があります。そういった放送局の場合、一度その放送局を視聴するとメッセージが消えて予約録画ができることがあります。

### 他のCATVセットトップボックスからLAN 接続で予約録画ができない

- ネットワークの接続や設定を確認し、接続されていない場合はネットワーク設定を行ってください。
   (→123)
- 「お部屋ジャンプリンク機能」(→138)が「入」になっていますか。
- 接続機器の設定が正しいか確認してください。

### 再生

### 再生できない

 スピーカーなどの磁気を発生する機器を本機の上に載 せている場合、再生できないことがあります。

### Ultra HD ブルーレイが再生できない

ディスクによっては本機をインターネットに接続していないと再生できない場合があります。(→110)

### ディスクが再生できない

- ディスクに汚れや傷、反りがある場合、再生できない ことがあります。
- BD-V 画面に「バージョンアップしてください。」が表示されている場合、ディスクが認識されていない可能性があります。
- ・録画 / 再生用レンズが汚れている場合があります。
   レンズクリーナー(市販品)でレンズをクリーニング
   してください。(→152)

### BD ビデオ(Ultra HD ブルーレイも含む) やDVDビデオの視聴制限の暗証番号を忘れ た 視聴制限を解除したい

- ●視聴制限の内容を工場出荷時の状態に戻してください。
  - ① [決定] と[青] と[黄] を同時に5秒以上押す (本体表示窓に "OO RET" が表示されます)
  - ② 本体表示窓に "03 VL" が表示されるまで [▶] (リ モコンの右ボタン)を数回押す
  - ③ [決定] を押す

### 撮影動画の映像が乱れたり、正しく再生さ れない

- [MP4] 撮影形式やファイル構成によっては、正しく再生 できない場合があります。
- ●2倍速対応以下のDVDに記録された高画質(転送レート約18 Mbps以上)の動画は正しく再生されません。

### ダビング

### ディスクにダビングできない

- チャプター数や管理情報がいっぱいになり、ダビング できない場合があります。
- RV RWV へのダビング時、HDDの残量が少ないときはダビングできません。HDDの不要な番組を消去してください。

(使用するディスクによっては、HDD の残量が 5 倍 録モードで最大 4 時間必要な場合があります)

- ●高画質(転送レート約18 Mbps以上)の動画を、2 倍 速対応以下の DVD に取り込むことはできません。
- ・4時間以上の番組をDVDにダビングする場合、4時間
   未満に番組分割
   (→68)
   してダビングしてください。

### HDD にダビングできない

- BD-RE | BD-R] ディスクの汚れや劣化によって、ダビングを中断する場合があります。「ムーブバックエラー制御」
   (→132)を「継続」にすると、ダビングを実行することができます。ただし、ダビング後の番組が再生できない、または映像や音声が乱れる場合があります。
- 以下の番組は、[BD-RE] [BD-R] から HDD にダビングで きません。
  - ・ディスク内で番組分割した番組
  - ・当社製ブルーレイディスクレコーダー(ディーガ)
     以外の機器で記録や編集した番組
  - ・ファイナライズしたディスクの番組
  - ・録画時間が8時間を超える番組
- ●市販やレンタルの DVD などコピー禁止処理された映像はダビングできません。

### 他のCATVセットトップボックスからLAN 接続でダビングができない

- ネットワークの接続や設定を確認してください。
- 「お部屋ジャンプリンク機能」(→138)が「入」になっていますか。
- 接続機器の設定が正しいか確認してください。

### お引越しダビングができない

 お引越しダビングを使うためには、お引越し元の機器 と、お引越し先の機器を同じネットワークに接続する 必要があります。ネットワークに接続する方法および 設定方法は、お使いの機器の説明書をご覧ください。

### ビデオカメラ

### 撮影した動画がUSB接続でダビングできない

- ・本機とビデオカメラの接続を確認してください。USB 接続が正しく認識しない(USB 機器画面が表示され ない)場合は、USB 接続ケーブルを抜き差ししてく ださい。それでも認識しない場合は、本機の電源を入 れ直してください。再生、録画またはダビング中など に、USB接続された場合、認識しないことがあります。
- 本機と接続するための設定が、ビデオカメラ側で正しく設定されているか確認してください。
- [MP4] 撮影形式やファイル構成によっては、取り込み ができない場合があります。
- ●本機では当社製 SD ビデオカメラなどで撮影した MPEG2 動画はダビングできません。

### ネットワーク

### 接続機器との通信ができなくなった

- 通信が混み合っている場合があるため、しばらく待って再度実行してください。
- 無線ブロードバンドルーター(アクセスポイント)の
   リセットを行ってみてください。

### お部屋ジャンプリンク・インターネット接 続が不安定になる

●無線 LAN をご使用の場合は、USB3.0 対応の USB-HDD を使用すると、2.4 GHz 帯への電波干渉によっ て通信速度が低下したり、通信が不安定になることが あります。

USB-HDD の設置については「USB-HDD の録画に ついて」(→149)のお知らせをご覧ください。

### お部屋ジャンプリンク

### 再生できない

- ●別室のテレビなどで見る(本機をサーバーとして使用 する)場合:
  - ・接続や設定を確認してください。
  - ·「機器一覧」(→125) で、再生する機器が[許可] になっていますか。
  - ・再生する機器によっては、録画中の番組や1.5~15
     倍録モードの番組、ハイビジョン動画は再生できません。
- 別室の機器の映像を見る(本機をクライアントとして 使用する)場合:
  - ・接続した機器側で本機が登録されていますか。
  - ・すべての映像を再生できるわけではありません。詳しくは接続した機器の説明書をご覧ください。
- ●他社製 DLNA 対応機器では使用できない場合があります。

### 再生できない、映像が途切れる(無線接続 時)

- 802.11ac または 802.11n (2.4 GHz/5 GHz 同時使用可)の無線ブロードバンドルーター(アクセスポイント)をお選びください。5 GHz でのご使用をお勧めします。2.4 GHz で電子レンジやコードレス電話機などを同時にご使用の場合、通信が途切れたりします。また、暗号化方式は「AES」にしてください。
- ●無線設定(→136)の画面で「電波状態」のインジケーターが4つ以上(受信レベル30以上)点灯していることが、安定した受信状態の目安です。3つ以下、または通信の途切れなどが発生する場合は、本機や無線ブロードバンドルーター(アクセスポイント)の位置や角度を調節して通信状態が良くなるかをお確かめください。それでも改善できない場合は有線で接続し、ネットワーク設定を再度行ってください。

| この仕様は、性能回上のため変更することかあり | ります。 |
|------------------------|------|
|------------------------|------|

| <b>電源:</b> AC 100 V、50/60 Hz     |
|----------------------------------|
| 消費電力:                            |
| 動作時:約 26 W                       |
| 待機時(クイックスタート「切」):                |
| 時刻表示消灯時・約 0.15 W**               |
| 待機時(クイックスタート「入」省エネ):             |
| 時刻表示消灯時・約 9.0 W ** '             |
| 待機時(クイックスタート「入」標準):              |
| 時刻表示点灯時・約 10.0 W <sup>*1*2</sup> |
| ※ 1.外部接続端子(LANL LISB):未接続        |

・無線 LAN:未接続 ※2・HDMI出力解像度:1080i 待機時(電源「切」時)でも、番組表データの受信など 本機が動作している場合の消費電力は増えます。

| 年間消費電力量                                              |             |  |  |
|------------------------------------------------------|-------------|--|--|
| 区分名**3                                               |             |  |  |
| 年間消費電力量<br>(表示値は JEITA 基準<br>による算出式を基に算<br>出した参考値です) | 25.4 kWh/ 年 |  |  |
| 省工ネ基進達成率*3                                           | _           |  |  |

※3 ブルーレイディスクレコーダーについては、「区分/省エ ネ基準」が設定されていないため記載しておりません。

### ■本体

#### 寸法:

幅 430 mm×高さ 60 mm×奥行き 199 mm (突起部含まず)

幅 430 mm×高さ 60 mm×奥行き 209 mm (突起部含む)

#### 質量:

約 2.6 kg

許容周囲温度:5 ℃~40 ℃ 許容相対湿度:10 %~80 % RH (結露なきこと) ■テレビジョン方式

### デジタル放送

受信変調方式:64 QAM/256 QAM (ISDB-C) 受信周波数:90 MHz ~ 770 MHz 受信レベル: 49 dB µV ~ 81 dB µV (64 QAM)、 55 dB µV ~ 81 dB µV (256 QAM)(平均値) バンド幅:6 MHz

#### 受信変調方式: OFDM

受信周波数:90 MHz ~ 770 MHz 受信レベル:47 dB µ V ~ 81 dB µ V (平均値) バンド幅:6 MHz

#### 受信変調方式:

BPSK、QPSK、8PSK (ISDB-S) π/2BPSK、QPSK、8PSK、16APSK (ISDB-S3) **受信周波数**: 1032 MHz ~ 1489 MHz、 2224 MHz ~ 2681 MHz 受信レベル: 48 dBμV ~ 81 dBμV (平均値) パンド幅: 34.5 MHz

#### ■入出力端子(映像・音声を除く)

1080/60pまで

ケーブル入力端子: F 型接栓、75 Ω 分配出力端子: F 型接栓、75 Ω LAN端子: I 系統 (10BASE-T/100BASE-TX) USB端子 [/\イスピード USB (USB2.0) 対応]: 前面 1 系統 (DC 5 V 最大 500 mA) USB 端子 (USB /\ードディスク録画用) [スーパースピード USB (USB3.0) 対応]: 背面 1 系統、HDD 対応 (DC 5 V 最大 900 mA) ■映像 映像圧縮方式<sup>\*4</sup>:

(K) (1977)
 (K) (1977)
 (K) (1977)
 (K) (1977)
 (K) (1977)
 (K) (1977)
 (K) (1977)
 (K) (1977)
 (K) (1977)
 (K) (1977)
 (K) (1977)
 (K) (1977)
 (K) (1977)
 (K) (1977)
 (K) (1977)
 (K) (1977)
 (K) (1977)
 (K) (1977)
 (K) (1977)
 (K) (1977)
 (K) (1977)
 (K) (1977)
 (K) (1977)
 (K) (1977)
 (K) (1977)
 (K) (1977)
 (K) (1977)
 (K) (1977)
 (K) (1977)
 (K) (1977)
 (K) (1977)
 (K) (1977)
 (K) (1977)
 (K) (1977)
 (K) (1977)
 (K) (1977)
 (K) (1977)
 (K) (1977)
 (K) (1977)
 (K) (1977)
 (K) (1977)
 (K) (1977)
 (K) (1977)
 (K) (1977)
 (K) (1977)
 (K) (1977)
 (K) (1977)
 (K) (1977)
 (K) (1977)
 (K) (1977)
 (K) (1977)
 (K) (1977)
 (K) (1977)
 (K) (1977)
 (K) (1977)
 (K) (1977)
 (K) (1977)
 (K) (1977)
 (K) (1977)
 (K) (1977)
 (K) (1977)
 (K) (1977)
 (K) (1977)
 (K) (1977)
 (K) (1977)
 (K) (1977)
 (K) (1977)
 (K) (1977)
 (K) (1977)
 (K) (1977)
 (K) (1977)
 (K) (1977)
 (K) (1977)
 (K) (1977)
 (K) (1977)
 (K) (1977)
 (K) (1977)
 (K) (1977)
 (K) (1977)
 (K) (1977)
 (K) (1977)
 (K) (1977)
 (K) (1977)
 (K) (1977)
 (K) (1977)

### ■音声

記録方式: MPEG-4 AAC: 最大 22.2ch<sup>\*1</sup> MPEG-2 AAC: 最大 5.1ch<sup>\*1</sup> Dolby Digital: 2ch ※1 放送フォーマットで記録します。 デジタル出力:

HDMI デジタル音声出力端子: 2 系統 最大 7.1 ch PCM Dolby Digital, Dolby Digital EX, Dolby Digital Plus, Dolby TrueHD, Dolby Atmos DTS<sup>®</sup> Digital Surround<sup>™</sup>, DTS<sup>®</sup> Digital Surround<sup>™</sup> | ES, DTS<sup>®</sup> 96/24, DTS-HD<sup>®</sup> High Resolution Audio, DTS-HD<sup>®</sup> Master Audio, DTS:X<sup>®</sup> MPEG-2 AAC ● PCM 以外は対応アンプに接続し、bitstream で出力した場合のみ

### ■USB 部

### USB 機器:

- 対応フォーマット: FAT12、FAT16、FAT32 **USB-HDD (録画用フォーマット):** USB3.0/USB2.0(160 GB 以上 4 TB 以下) ● 登録可能台数:最大8台まで(同時接続台数は1台のみ)
- USB-HDD (SeeQVaultフォーマット、写真・音楽用 フォーマット):
  - USB3.0/USB2.0(160 GB 以上 4 TB 以下) ● 同時接続台数は 1 台のみ

### ■写真

### 画素数:

34 × 34 ~ 16384 × 16384 サブサンプリング:4:2:2、4:2:0

### 記録 / 再生可能メディア:

HDD、BD-RE、BD-R、 USB-HDD(SeeQVault フォーマット、写真・音楽 用フォーマット)、USB 機器

### 再生のみ可能メディア:

- DVD-RAM、DVD-R\*2、DVD-R DL\*2、DVD-RW\*2、 +R\*2、+R DL\*2、+RW\*2、CD-R、CD-RW ※ 2 JPEG のみ記録されたディスク
- 記録された機器でファイナライズ必要

### ファイル方式:

- JPEG:ベースライン方式(DCF準拠)
   ファイル名の拡張子に「jpg」、「JPG」と書かれたファイル(半角英数字のみ)
   MOTION JPEG 非対応
- MPO:マルチピクチャーフォーマット(MPF 準拠)
   ファイル名の拡張子に「mpo」、「MPO」と書かれたファイル(半角英数字のみ)

### 最大枚数:

- HDD: 40000 枚[写真、動画(MP4)、音楽の 合計の数]
- USB-HDD (SeeQVault フォーマット、写真・音楽用フォーマット):40000枚[写真、動画(MP4)、音楽の合計の数]
- BD-RE、BD-R、DVD-RAM、DVD-R、DVD-R DL、 DVD-RW、+R、+R DL、+RW、CD-R、CD-RW、 USB 機器: 10000 枚

### CD/DVD-R/DVD-R DL/DVD-RW/+R/+R DL/+RW :

対応フォーマット: ISO9660 level1 と 2 (拡張 フォーマットは除く)、Joliet 対応 マルチセッション:対応 パケットライト方式: 非対応

### ■AVCHD 動画

ファイル形式:AVCHD規格準拠 **圧縮方式**:MPEG-4 AVC/H.264

### ■MP4 動画

- **ファイル形式:**MP4 ファイルフォーマット
  - ファイル名の拡張子に「MP4」と書かれたファイ ル(半角英数字のみ)

### ビデオ圧縮方式:

- MPEG-4 AVC/H.264: High profile 5.2 以下 ビットレート: 100 Mbps 以下 解像度/フレームレート: 1920×1080/120p、 3840×2160/60p、4096×2160/60pまで
- MPEG-H HEVC/H.265: Main Profile Level 5.1 High Tier/ Main 10 Profile Level 5.1 High Tier 以下 ビットレート: 100 Mbps 以下 解像度/フレームレート: 1920 × 1080/120p、 3840 × 2160/60p、4096 × 2160/60pまで

### 音声圧縮方式:

### MPEG-4 AAC-LC

- サンプリング周波数:8 kHz ~ 48 kHz チャンネル数:1 または 2
- ファイルの内容によっては、再生、ダビングができない場合があります。
- 音声の内容によっては、映像のみ再生し、音声が 出力できない場合があります。

### 対応メディア:

- 記録 / 再生\*<sup>3</sup>/ 取り込み対応メディア:BD-RE、BD-R、 USB-HDD(SeeQVault フォーマット、写真・音楽用 フォーマット)
- 取り込みのみ対応メディア:USB 機器
- ※3メディアの状態や読み出し速度によって正しく 再生できないときは、内蔵 HDD にダビングす ると安定して再生することができる場合があり ます。

### ■スマホ転送番組

**圧縮方式**: MPEG-4 AVC/H.264 記録画質: 150 kbps (180p)、400 kbps (180p)、 650 kbps (360p)、1.5 Mbps (720p)、 3.5 Mbps (720p)

### ■音楽 CD

**再生対応メディア**:CD-Audio、CD-R、CD-RW **再生可能なファイル形式:**CD-DA

### ■音楽ファイル

**対応メディア:** 取り込み・バックアップ対応メディア:BD-RE、 BD-R、USB-HDD(SeeQVault フォーマット、 写真・音楽用フォーマット)、USB 機器 取り込みのみ対応メディア:CD-Audio、CD-R、 CD-RW

### 再生可能なファイル形式:

- ·WAV (.wav) 最大 384 kHz、32 bit、2ch
- ·FLAC (.flac) 最大 192 kHz、24 bit、2ch/5.1ch
- · AAC (.m4a) 最大 48 kHz、320 kbps、2ch
- · MP3 (.mp3) 最大 48 kHz、320 kbps、2ch
- ・DSD(.dsf/.dff)2.8 MHz(2ch/5.1ch)、 5.6 MHz(2ch/5.1ch)、11.2 MHz(2chのみ)
- · AIFF (.aif/.aiff) 最大 384 kHz、32 bit、2ch
- · ALAC (.m4a) 最大 192 kHz、32 bit、2ch/ 5.1ch

対応しているデータ形式や周波数であっても、データ によっては再生できないことがあります。

### 音楽 CD 取り込みファイル形式:

WAV (44.1 kHz, 16 bit, 1.4 Mbps) FLAC (44.1 kHz, 16 bit, 1.1 Mbps)

- スマホ持ち出し用変換ファイル
   AAC(44.1 kHz, 16 bit, 128 kbps)
- ・ハイレゾ転送用変換ファイル
  - アップサンプリング2倍設定時
  - WAV(88.2 kHz, 24 bit, 4.2 Mbps) - FLAC(88.2 kHz, 24 bit, 3.2 Mbps)

  - アップサンプリング4倍設定時
  - WAV(176.4 kHz,24 bit,8.5 Mbps)
  - FLAC(176.4 kHz,24 bit,6.4 Mbps)

### ■内蔵無線 LAN モジュール

### 規格:

IEEE802.11a/n/ac:5 GHz 帯
 IEEE802.11b/g/n:2.4 GHz 帯
 ・従来の11a(J52)のみの対応機器とは接続できません。
 (5 GHz 帯は屋内使用限定)
 セキュリティー:
 PSK2(TKIP/AES)
 PSK(TKIP/AES)
 WEP(64 bit/128 bit)

DCF 準拠 (デジタルカメラなどで記録したもの) した フォーマットが使用できます。

DCF :Design rule for Camera File system[電子情報技 術産業協会(JEITA)にて制定された統一規格]

### ■録画モードと記録時間の目安(内蔵 HDD)

| /      | /        | /      | 内蔵 HDD             |                         |  |  |
|--------|----------|--------|--------------------|-------------------------|--|--|
| 録      | 画モー      | ۔<br>۲ | (2 TB)             |                         |  |  |
| 放送画質   | 4K<br>DR | BS4K   | 4K放送<br>(≦33 Mbps) | 約130時間                  |  |  |
|        | 4K 1     | 1.5 倍録 |                    | 約 195 時間                |  |  |
|        | 4K 1     | 1.6 倍録 |                    | 約210時間                  |  |  |
|        | 4K 1     | 1.8 倍録 |                    | 約 235 時間                |  |  |
|        | 4K 2     | 2 倍録   |                    | 約 260 時間                |  |  |
|        | 4K 2     | 2.3 倍録 |                    | 約 300 時間                |  |  |
|        | 4K 2     | 2.5 倍録 |                    | 約 325 時間                |  |  |
|        | 4K 2     | 2.7 倍録 |                    | 約 355 時間                |  |  |
| 4      | 4K 3     | 3 倍録   |                    | 約 390 時間                |  |  |
| K<br>画 | 4K 3     | 3.5 倍録 |                    | 約 455 時間                |  |  |
| I<br>質 | 4K 4     | 1倍録    |                    | 約 520 時間                |  |  |
|        | 4K 4     | 1.5 倍録 |                    | 約 585 時間                |  |  |
|        | 4K 5     | 5 倍録   |                    | 約 650 時間                |  |  |
|        | 4K 5     | 5.5 倍録 |                    | 約 715 時間                |  |  |
|        | 4K 6     | 6倍録    |                    | 約 780 時間                |  |  |
|        | 4K 7     | 7 倍録   |                    | 約910時間                  |  |  |
|        | 4K 8     | 3 倍録   |                    | 約 1040 時間               |  |  |
|        | 4K8      | ~12 倍録 | L.                 | 約 1040 時間~<br>約 1560 時間 |  |  |

| 内蔵 HDD<br>stmxド |       |            |                    | (2 TB)          |  |  |
|-----------------|-------|------------|--------------------|-----------------|--|--|
| 1               |       | BS         | HD放送<br>(≦24 Mbps) | 約 180 時間        |  |  |
| 放               |       | デジタル       | SD放送<br>(≦12 Mbps) | 約 360 時間        |  |  |
| 运画質             | DR    | 地上<br>デジタル | HD放送<br>(≦17 Mbps) | 約 254 時間        |  |  |
|                 |       | CATV       | HD放送<br>(≦14 Mbps) | 約 308 時間        |  |  |
|                 |       | テンタル       | SD放送<br>(≦6 Mbps)  | 約 720 時間        |  |  |
|                 | 1.5 f | 音録         |                    | 約 270 時間        |  |  |
|                 | 1.61  | 音録         |                    | 約 288 時間        |  |  |
|                 | 1.81  | 涪録         |                    | 約 324 時間        |  |  |
|                 | 2倍    | 禄          |                    | 約 360 時間        |  |  |
|                 | 2.31  | 涪録         |                    | 約414時間          |  |  |
|                 | 2.5 ( | 涪録         |                    | 約 450 時間        |  |  |
|                 | 2.7 ( | 涪録         |                    | 約 486 時間        |  |  |
|                 | 3倍    | 禄          |                    | 約 540 時間        |  |  |
| Л               | 3.5 f | 涪録         |                    | 約 630 時間        |  |  |
| ィビ              | 4倍    | 禄          |                    | 約 720 時間        |  |  |
| ジ<br>ョ          | 4.5 f | 涪録         |                    | 約810時間          |  |  |
| ン<br>画          | 5 倍鋒  | 禄          |                    | 約 900 時間        |  |  |
| 質               | 5.5 f | 涪録         |                    | 約 990 時間        |  |  |
|                 | 6倍鋒   | 禄          |                    | 約 1080 時間       |  |  |
|                 | 7倍鋒   | 禄          |                    | 約 1260 時間       |  |  |
|                 | 8 倍鋒  | 禄          |                    | 約 1440 時間       |  |  |
|                 | 9倍    | 禄          |                    | 約 1620 時間       |  |  |
|                 | 10倍   | 守録         |                    | 約 1800 時間       |  |  |
|                 | 11倍   | 守録         |                    | 約 1980 時間       |  |  |
|                 | 12倍   | 守録         |                    | 約 2160 時間       |  |  |
|                 | 15倍   | 守録         |                    | 約 2700 時間       |  |  |
| D<br>V          | XP    |            |                    |                 |  |  |
| D<br>画          | SP    |            |                    | 本機では録画できま<br>せん |  |  |
| 画質              | LP    |            |                    |                 |  |  |

■録画モードと記録時間の目安(ディスク)

| BD-RE、BD-R     |                     |                          |                          |                          |
|----------------|---------------------|--------------------------|--------------------------|--------------------------|
|                | 128 GB<br>(片面 4 層)  | <b>100 GB</b><br>(片面3層)  | <b>50 GB</b><br>(片面 2 層) | <b>25 GB</b><br>(片面 1 層) |
| 録画モード          |                     |                          |                          |                          |
| 放<br>当<br>賞    | 約8時間                | 約6時間10分                  | 約3時間                     | 約1時間30分                  |
| 4K 1.5 倍録      | 約12時間               | 約9時間15分                  | 約4時間30分                  | 約2時間15分                  |
| 4K 1.6 倍録      | 約12時間50分            | 約10時間                    | 約4時間50分                  | 約2時間25分                  |
| 4K 1.8 倍録      | 約 14 時間 30 分        | 約11時間10分                 | 約5時間30分                  | 約2時間45分                  |
| 4K 2 倍録        | 約16時間               | 約12時間20分                 | 約6時間                     | 約3時間                     |
| 4K 2.3 倍録      | 約18時間30分            | 約14時間20分                 | 約7時間                     | 約3時間30分                  |
| 4K 2.5 倍録      | 約 20 時間             | 約15時間30分                 | 約7時間30分                  | 約3時間45分                  |
| 4K 2.7 倍録      | 約21時間40分            | 約16時間40分                 | 約8時間20分                  | 約4時間10分                  |
| 4K 3 倍録        | 約 24 時間             | 約18時間30分                 | 約9時間                     | 約4時間30分                  |
| K 4K 3.5 倍録    | 約 28 時間             | 約21時間35分                 | 約10時間30分                 | 約5時間15分                  |
| ゴ<br>質 4K 4 倍録 | 約 32 時間             | 約 24 時間 40 分             | 約12時間                    | 約6時間                     |
| 4K 4.5 倍録      | 約 36 時間             | 約 27 時間 45 分             | 約13時間30分                 | 約6時間45分                  |
| 4K 5 倍録        | 約 40 時間             | 約 30 時間 50 分             | 約 15 時間                  | 約7時間30分                  |
| 4K 5.5 倍録      | 約 44 時間             | 約 33 時間 55 分             | 約16時間30分                 | 約8時間15分                  |
| 4K 6 倍録        | 約 48 時間             | 約 37 時間                  | 約 18 時間                  | 約9時間                     |
| 4K 7 倍録        | 約 56 時間             | 約43時間10分                 | 約21時間                    | 約10時間30分                 |
| 4K 8 倍録        | 約 64 時間             | 約 49 時間 20 分             | 約 24 時間                  | 約12時間                    |
| 4K8~12倍録       | 約 64 時間~<br>約 96 時間 | 約 49 時間 20 分~<br>約 74 時間 | 約 24 時間~<br>約 36 時間      | 約 12 時間~<br>約 18 時間      |

128 GB (片面 4 層) は BD-R のみ。

| BD-RE、BD-R |        |            |                       |               |              |              |              |
|------------|--------|------------|-----------------------|---------------|--------------|--------------|--------------|
|            |        | 128 GB     | 100 GB                | 50 GB         | 25 GB        |              |              |
| 絵画チード      |        | (片面4層)     | (片面3層)                | (片面2層)        | (片面丨層)       |              |              |
| J.K        |        |            |                       |               |              |              |              |
| 放送画        | DR     | BS         | HD/IXI⊠<br>(≦24 Mbps) | 約11時間10分      | 約8時間40分      | 約4時間20分      | 約2時間10分      |
|            |        | テンタル       | SD放送<br>(≦12 Mbps)    | 約 22 時間 20 分  | 約17時間20分     | 約8時間40分      | 約4時間20分      |
|            |        | 地上<br>デジタル | HD放送<br>(≦17 Mbps)    | 約 15 時間 30 分  | 約12時間        | 約6時間         | 約3時間         |
| 質          |        | CATV       | HD放送<br>(≦14 Mbps)    | 約 18 時間 40 分  | 約 14 時間 40 分 | 約7時間20分      | 約3時間40分      |
|            |        | デジタル       | SD放送<br>(≦6 Mbps)     | 約 44 時間 20 分  | 約 34 時間 40 分 | 約 17 時間 20 分 | 約8時間40分      |
|            | 1.5    | 话録         |                       | 約16時間45分      | 約13時間        | 約6時間30分      | 約3時間15分      |
|            | 1.6    | 6 倍録       |                       | 約17時間55分      | 約14時間        | 約7時間         | 約3時間30分      |
|            | 1.8    | 8倍録        |                       | 約20時間10分      | 約16時間        | 約8時間         | 約4時間         |
|            | 2倍     | 録          |                       | 約 22 時間 20 分  | 約17時間20分     | 約8時間40分      | 約4時間20分      |
|            | 2.3    | 8倍録        |                       | 約 25 時間 45 分  | 約 20 時間      | 約10時間        | 約5時間         |
|            | 2.5 倍録 |            |                       | 約 27 時間 55 分  | 約21時間40分     | 約10時間50分     | 約5時間25分      |
|            | 2.7 倍録 |            |                       | 約 30 時間 10 分  | 約 24 時間      | 約12時間        | 約6時間         |
|            | 3 倍録   |            |                       | 約 33 時間 30 分  | 約 26 時間      | 約13時間        | 約6時間30分      |
| ハ          | 3.5 倍録 |            |                       | 約39時間5分       | 約 30 時間 20 分 | 約15時間10分     | 約7時間35分      |
| Ľ          | 4 倍録   |            |                       | 約 44 時間 40 分  | 約 34 時間 40 分 | 約17時間20分     | 約8時間40分      |
| ジョ         | 4.5 倍録 |            |                       | 約 50 時間 15 分  | 約 39 時間      | 約19時間30分     | 約9時間45分      |
| ン画         | 5 倍録   |            |                       | 約 55 時間 50 分  | 約 43 時間 20 分 | 約21時間40分     | 約10時間50分     |
| 画質         | 5.5 倍録 |            |                       | 約 61 時間 25 分  | 約 48 時間      | 約 24 時間      | 約 12 時間      |
|            | 6 倍録   |            |                       | 約 67 時間       | 約 52 時間      | 約 26 時間      | 約13時間        |
|            | 7 倍録   |            |                       | 約 78 時間 10 分  | 約 60 時間 40 分 | 約 30 時間 20 分 | 約15時間10分     |
|            | 8 倍録   |            |                       | 約 89 時間 20 分  | 約 69 時間 20 分 | 約 34 時間 40 分 | 約17時間20分     |
|            | 9 倍録   |            |                       | 約100時間30分     | 約 78 時間      | 約 39 時間      | 約19時間30分     |
|            | 10 倍録  |            |                       | 約111時間40分     | 約 86 時間 40 分 | 約 43 時間 20 分 | 約21時間40分     |
|            | 11 倍録  |            |                       | 約 122 時間 50 分 | 約 95 時間 20 分 | 約 47 時間 40 分 | 約 23 時間 50 分 |
|            | 12倍録   |            |                       | 約 134 時間      | 約 104 時間     | 約 52 時間      | 約 26 時間      |
|            | 15 倍録  |            |                       | 約167時間30分     | 約 130 時間     | 約 65 時間      | 約 32 時間 30 分 |
| D<br>V     | XP     |            |                       |               |              |              |              |
| D          | SP     |            |                       | 本機では録画できません   |              |              |              |
| 画質         | LΡ     |            |                       |               |              |              |              |
| 12         |        |            |                       |               |              |              |              |

仕様 (続き)

| ディスク<br>録画モード |                | <b>DVD-R</b><br>(4.7 GB) | <b>DVD-R DL</b><br>(8.5 GB)<br>(片面 2 層) | <b>DVD-RW</b><br>(4.7 GB) |
|---------------|----------------|--------------------------|-----------------------------------------|---------------------------|
|               | 1.5 倍録         | 約 36 分                   | 約1時間7分                                  |                           |
|               | 1.6 倍録         | 約 39 分                   | 約1時間12分                                 |                           |
|               | 1.8 倍録         | 約 44 分                   | 約1時間21分                                 |                           |
|               | 2 倍録           | 約 48 分                   | 約1時間30分                                 |                           |
|               | 2.3 倍録         | 約 56 分                   | 約1時間43分                                 |                           |
|               | 2.5 倍録         | 約1時間                     | 約1時間52分                                 |                           |
|               | 2.7 倍録         | 約1時間5分                   | 約2時間1分                                  |                           |
|               | 3 倍録           | 約1時間12分                  | 約2時間15分                                 |                           |
| ハイ            | 3.5 倍録         | 約1時間24分                  | 約2時間37分                                 |                           |
| Ę             | 4 倍録           | 約1時間36分                  | 約3時間                                    |                           |
| ショ            | 4.5 倍録         | 約1時間48分                  | 約3時間22分                                 | 本機では<br>録画できません           |
| シ             | 5 倍録           | 約2時間                     | 約3時間45分                                 |                           |
| 画質            | 5.5 倍録         | 約2時間12分                  | 約4時間7分                                  |                           |
|               | 6 倍録           | 約2時間24分                  | 約4時間30分                                 |                           |
|               | 7 倍録           | 約2時間48分                  | 約5時間15分                                 |                           |
|               | 8 倍録           | 約3時間12分                  | 約6時間                                    |                           |
|               | 9 倍録           | 約3時間36分                  | 約6時間45分                                 |                           |
|               | 10倍録           | 約4時間                     | 約7時間30分                                 |                           |
|               | 11 倍録          | 約4時間24分                  | 約8時間15分                                 |                           |
|               | 12倍録           | 約4時間48分                  | 約9時間                                    |                           |
|               | 15倍録 約6時間 約11時 |                          | 約11時間15分                                |                           |
| D             | XP             | 約1時間                     | 約1時間45分                                 | 約1時間                      |
| D             | SP             | 約2時間                     | 約3時間35分                                 | 約2時間                      |
| 画質            | LP             | 約4時間                     | 約7時間10分                                 | 約4時間                      |

### ⊘ お知らせ

- [HDD] スマホ転送番組や写真を記録している場合は、記録できる時間は少なくなります。
- ●4K 画質モードの記録時間は、記録する音声が AAC 2ch 1つの場合です。
- ●4K 画質モードでの録画では、録画する番組がサラウンド音声やマルチ音声の場合、記録できる音声は最大2つです。「4K 画質の音声 ch 数優先」(→132) が「切」(工場出荷時)の場合、記録音声は AAC 5.1 ch または AAC 2ch のいずれか一方のみです。「4K 画質の音声 ch 数優先」(→132) が「入」の場合、AAC 22.2 ch または AAC 7.1 ch の音声も記録できますが、実際に録画できる時間が残量表示よりも短くなることがあります。
- 15 倍録モードでの録画では、録画する番組がサラウンド音声やマルチ音声の場合、実際に録画できる時間が残量 表示よりも短くなることがあります。残量に余裕がある状態(録画される時間の 1.3 倍以上の残量がある状態) で録画することをお勧めします。
- ●表の数値は目安です。記録する内容によっては変化することがあります。
- ●DRモード以外で録画する場合、映像の情報量に合わせてデータの記録量を変化させる方式(可変ビットレート方式:VBR)を採用しているため、残量表示と実際に記録できる時間が異なることがあります。 ([HDD] [BD-RE] [BD-R] [-R AVCREC]では、特にその差が著しくなります)
- ●DR モードの録画時間は放送(転送レート)によって異なります。本機の残量表示は、地上デジタル放送を 17 Mbps、BS デジタル放送を 24 Mbps で録画したものとして、4KDR モードは 4K 放送を 33 Mbps で録 画したものとして計算されています。そのため、残量表示と実際の残量は異なる場合があります。
- ●情報量の少ない(ビットレートの低い)番組を高画質の録画モードで長時間記録すると、ディスク容量いっぱい に記録することができない場合があります。

### ■HDD 容量

• 2 TB

■記録できる最大番組数(使い方によっては、記録できる番組数は少なくなります)

- [HDD]: 3000 (スマホ転送番組を含む。長時間連続して記録すると、8時間ごとの番組に分けて記録されます)
- **BD-RE \***<sup>1</sup> **BD-R \***<sup>1</sup> **-R AVCREC** : 200
- -R VR -R V -RW VR -RW V : 99
- USB-HDD (録画用フォーマット):3000 (撮影ビデオは記録できません)
- USB-HDD (SeeQVault フォーマット): 10000
   ※1 25 GB、50 GB、100 GB、128 GB 共通

### ■予約可能番組数

128(予約可能期間:1年間)

■最大チャプターマーク数(記録状態により少なくなる場合があります。自動的に作成されるチャプターマークを 含む)

- HDD USB-HDD (録画用フォーマット): 1 番組当たり約 999 個
- BD-RE \*2 BD-R \*2 -R AVCREC : 1 ディスク当たり約 1000 個
- -R VR -RW VR : 1 ディスク当たり約 999 個
- BD-RE BD-R -R AVCREC USB-HDD (SeeQVault フォーマット):1番組当たり約100個
   ※2 BDXL 以外のディスクのみ

#### ■スマホ転送番組の記録可能時間の目安

| 画質<br>容量 | 150 kbps<br>(180 p) | 400 kbps<br>(180p) | 650 kbps<br>(360 p) | 1.5 Mbps<br>(720 p) | 3.5 Mbps<br>(720 p) |
|----------|---------------------|--------------------|---------------------|---------------------|---------------------|
| 8 GB     | 約 106 時間            | 約 40 時間            | 約 24 時間             | 約10時間               | 約4時間                |
| 16 GB    | 約 213 時間            | 約 80 時間            | 約 49 時間             | 約 21 時間             | 約9時間                |
| 32 GB    | 約 426 時間            | 約 160 時間           | 約 98 時間             | 約 42 時間             | 約 18 時間             |
| 64 GB    | 約 853 時間            | 約 320 時間           | 約 196 時間            | 約 85 時間             | 約 36 時間             |

本機では、情報量の多い番組を想定して記録可能時間を算出しています。そのため、情報量の少ない番組を記録する場 合、記録可能時間は上記の目安よりも長くなります。
# ■記録方式

### BD-RE :

Blu-ray Disc Rewritable Format 準拠

BD-R:

Blu-ray Disc Recordable Format 準拠

# DVD-R、DVD-R DL (片面 2 層):

DVD ビデオ規格準拠、DVD ビデオレコーディング規格準拠、AVCREC 規格準拠

DVD-RW:

DVD ビデオ規格準拠、DVD ビデオレコーディング規格準拠

## ■記録/再生可能なディスク

(◎:記録/再生 ○:再生のみ ×:記録/再生不可)

|       |                                                                        | コンテンツ |        |               |                |    |  |
|-------|------------------------------------------------------------------------|-------|--------|---------------|----------------|----|--|
|       | ディスクの種類                                                                | 番組    | BD ビデオ | AVCHD<br>規格準拠 | 写真/動画<br>(MP4) | 音楽 |  |
| BD-RE | 片面 1 層(25 GB)<br>片面 2 層(50 GB)<br>片面 3 層(100 GB)                       | O     | ×      | ×             | O              | O  |  |
| BD-R  | 片面 1 層 (25 GB)<br>片面 2 層 (50 GB)<br>片面 3 層 (100 GB)<br>片面 4 層 (128 GB) | 0     | ×      | ×             | O              | 0  |  |

|         |                                 | コンテンツ                          |                |                 |               |     |    |  |
|---------|---------------------------------|--------------------------------|----------------|-----------------|---------------|-----|----|--|
| ディスクの種類 |                                 | 番組                             |                |                 |               |     |    |  |
|         |                                 | DVD ビデ<br>オレコー<br>ディング規<br>格準拠 | AVCREC<br>規格準拠 | DVD ビデオ<br>規格準拠 | AVCHD<br>規格準拠 | 写真  | 音楽 |  |
| ם חעם   | 片面 1 層                          | <b>*</b> 3                     | <b>(</b> *1    | @*1             | (*1*3         | <   | <  |  |
| DVD-n   | 片面2層                            | 0                              | 0              | 0               | 0             | 0   | ~  |  |
| DVD-RW  | Ver.1.1/1.2 に準拠の<br>6X SPEED まで | O                              | ×              | ©* 1            | ○*1           | ○*2 | ×  |  |

※1 他機で記録されたディスクは、記録された機器でファイナライズ必要

※2 JPEGのみ記録されたディスク、記録された機器でファイナライズ必要

※3 他機で記録されたディスクは、再生のみ可能

# ■再生のみ可能なディスク

|         | コンテンツ |          |               |    |              |  |
|---------|-------|----------|---------------|----|--------------|--|
| ディスクの種類 | 番組    | BD ビデオ*1 | AVCHD<br>規格準拠 | 写真 | 音楽<br>(CDDA) |  |
| BDビデオ   | ×     | 0        | ×             | ×  | ×            |  |

※1 Ultra HD Blu-ray、Blu-ray 3D、BD-LIVE、マスターグレードビデオコーディングに準拠

# Ultra HD ブルーレイの 4K/HDR 再生については (→60)

|                       |                                      | コンテンツ |                |                 |               |    |              |  |
|-----------------------|--------------------------------------|-------|----------------|-----------------|---------------|----|--------------|--|
|                       |                                      | 番組    |                |                 |               |    |              |  |
| デ                     | ディスクの種類                              |       | AVCREC<br>規格準拠 | DVD ビデオ<br>規格準拠 | AVCHD<br>規格準拠 | 写真 | 音楽<br>(CDDA) |  |
| DVD-RAM <sup>*2</sup> | Ver.2.0/2.1/2.2 に準<br>拠の 5X SPEED まで | 0     | 0              | ×               | 0             | 0  | ×            |  |

※2 カートリッジ付きはディスクをカートリッジから取り出して再生可能

|              | コンテンツ |                 |               |    |              |  |  |
|--------------|-------|-----------------|---------------|----|--------------|--|--|
| ディスクの種類      | 番組    | DVD ビデオ<br>規格準拠 | AVCHD<br>規格準拠 | 写真 | 音楽<br>(CDDA) |  |  |
| DVD ビデオ      | ×     | 0               | ×             | ×  | ×            |  |  |
| +R/+R DL/+RW | ○*3   | ×               | 0             | 0  | ×            |  |  |
| CD-Audio     | ×     | ×               | ×             | ×  | 0            |  |  |
| CD-R/CD-RW   | ×     | ×               | ×             | 0  | 0            |  |  |

※3 他機で記録した番組

### ■デジタル出力される音声と接続・設定の関係

[表内の ch(チャンネル数)は最大チャンネル数を表示]

| 接続端子                                                                          | HDMI 端子                  |           |                             |           |    |
|-------------------------------------------------------------------------------|--------------------------|-----------|-----------------------------|-----------|----|
| 「デジタル出力」の設定                                                                   | Bitstream <sup>*1</sup>  |           | Bitstream <sup>*1</sup> PCM |           | CM |
| 「BD ビデオ副音声・<br>操作音」の設定 <sup>* 2</sup>                                         | <b>入</b> *³              | 切         | Л                           | 切         |    |
| Dolby Digital<br>Dolby Digital EX                                             | Dolby Digital            |           |                             |           |    |
| Dolby Digital Plus<br>Dolby TrueHD                                            | ー Doiby Digital オロジナルの   |           |                             |           |    |
| DTS® Digital Surround <sup>™</sup><br>DTS® Digital Surround <sup>™</sup>   ES | DTS <sup>®</sup> Digital | 音声で出力     | ダウンミック                      | ス 2ch PCM |    |
| DTS-HD <sup>®</sup> High Resolution Audio                                     | Surround <sup>™</sup>    |           |                             |           |    |
| DTS-HD <sup>®</sup> Master Audio                                              |                          |           |                             |           |    |
| 7.1ch LPCM                                                                    |                          | 7.1ch PCM | ₩4                          |           |    |

※ 1 接続する機器が非対応のときは、Dolby Digital か DTS® Digital Surround<sup>™</sup>の Bitstream またはダウン ミックス 2ch PCM(例:テレビなど)で出力します。

※2 「BDビデオ副音声・操作音」(→134)を「自動切換」に設定すると、Dolby Digital Plus、Dolby TrueHD、 DTS-HD®に対応した HDMI 機器を接続している場合には、オリジナルの音声を優先して出力します。

※3 [BD-V] 副音声や操作音を含まない場合は、「BD ビデオ副音声・操作音」(→134) を「切」に設定したときと 同様の音声で出力します。

※4 接続する機器が非対応のときは、ダウンミックス 2ch PCM で出力します。

| 接続端子                                                     | HDMI 映像出力(映像・音声)端子/ HDMI 音声出力端子 |             |  |  |
|----------------------------------------------------------|---------------------------------|-------------|--|--|
| 「デジタル出力」の設定                                              | Bitstream*1                     | PCM         |  |  |
| 4K 放送(4KDR モード、4K 画質モード) <sup>*3</sup><br>(22.2ch、7.1ch) | ダウンミックス 5.1ch PCM*2             |             |  |  |
| 4K 放送(4KDR モード、4K 画質モード)* <sup>4</sup><br>(5.1ch)        | 5.1ch PCM <sup>*2</sup>         |             |  |  |
| 4K 放送(4KDR モード、4K 画質モード)<br>(2ch)                        | 2ch PCM                         |             |  |  |
| 4K 放送<br>(1.5~15 倍録) <sup>* 5</sup>                      | MPEG-2 AAC 2ch                  | 2ch PCM     |  |  |
| ハイビジョン放送<br>(DR、1.5 ~ 15 倍録)<br>(5.1ch)                  | オリジナルの                          | 5.1ch PCM*2 |  |  |
| ハイビジョン放送<br>(DR、1.5 ~ 15 倍録)<br>(2ch)                    | 音声で出力                           | 2ch PCM     |  |  |

※1 接続する機器が非対応のときは、PCM 2ch または 5.1ch で出力します。

※2 接続する機器が非対応のときは、ダウンミックス 2ch PCM で出力します。

※3 「4K 画質の音声 ch 数優先」(→132) が「入」のとき

※4 「4K 画質の音声 ch 数優先」(→132) が「切」のとき

※5 4K 放送の番組を 1.5 ~ 15 倍録に録画モード変換した場合、MPEG-2 AAC 2ch (ステレオ音声)で記録し ます。(→22)

- 著作物を無断で複製、放送、公開演奏、レンタルすることは法律により禁じられています。
- TiVo、Gガイド、G-GUIDE、およびGガイドロゴは、米国 TiVo Corporation および/またはその関連会社の日本国内における商標または登録商標です。
   Gガイドは、米国 TiVo Corporation および/またはそ

の関連会社のライセンスに基づいて生産しております。 米国 TiVo Corporation およびその関連会社は、G ガイ ドが供給する放送番組内容および番組スケジュール情報 の精度に関しては、いかなる責任も負いません。また、G ガイドに関連する情報・機器・サービスの提供または使 用に関わるいかなる損害、損失に対しても責任を負いま せん。G ガイドが供給する画像は、各著作権者に帰属し ます。G ガイドの利用以外の目的でそれらの画像をダウ ンロードすることは制限されています。また、再出版、再 送信、複製、その他の用法は禁止されています。

- ●電子番組表の表示機能にGガイドを採用していますが、 当社がGガイドの電子番組表サービスを保証するもので はありません。
- 天災、システム障害、放送局側の都合による変更などの 事由により、電子番組表サービスが使用できない場合が あります。当社は電子番組表サービスの使用に関わるい かなる損害、損失に対しても責任を負いません。
- ドルビーラボラトリーズからの実施権に基づき製造されています。
   Dolby、ドルビー、Dolby Atmos、Dolby Audio 及び

Dolby、トルビー、Dolby Atmos、Dolby Audio 及び ダブルロ記号はドルビーラボラトリーズライセンシング コーポレーションの商標です。

- "Master Grade Video Coding"の文字およびロゴはパ ナソニック株式会社の登録商標です。
   「マスターグレード \Master Grade」は㈱バンダイの登録商標です。
- For DTS patents, see http://patents.dts.com. Manufactured under license from DTS, Inc. DTS, Digital Surround, DTS 2.0 + Digital Out, and the DTS logo are registered trademarks or trademarks of DTS, Inc. in the United States and other countries.

© 2020 DTS, Inc. ALL RIGHTS RESERVED.

- HDMI、High-Definition Multimedia Interface、および HDMI ロゴは、米国およびその他の国における HDMI Licensing Administrator, Inc. の商標または、 登録商標です。
- OracleとJavaは、Oracle Corporation 及びその子会社、
   関連会社の米国及びその他の国における登録商標です。
- Microsoft、Windows、Internet Explorer は、米 国Microsoft Corporationの米国およびその他の国に おける登録商標または商標です。
- Microsoft Corporationのガイドラインに従って画面写 真を使用しています。
- HDAVI Control<sup>™</sup> は商標です。
- QR コードは、株式会社デンソーウェーブの登録商標です。
- 日本語変換はオムロンソフトウェア(株)のモバイ ルWnnを使用しています。
   "Mobile Wnn" ⑥ OMRON SOFTWARE Co.,Ltd. 1999-2002 All Rights Reserved
- 富士通株式会社の Inspirium 音声合成ライブラリを使用しています。Inspirium 音声合成ライブラリ Copyright FUJITSU LIMITED 2011-2021

- "DVD Logo" は DVD フォーマットロゴライセンシング 株式会社の商標です。
- DSD はソニー株式会社の登録商標です。
- FLACのソフトウェアライセンス文は、[アプリ]ボタンを押し、"全機能から選ぶ"→ "設定する・その他の機能"
   → "メール/情報"→ "ステータス表示"→ "ソフト情報"をご参照ください。
- SeeQVaultおよびSeeQVaultロゴはNSM Initiatives LLCの商標です。
- 本製品は、AVC Patent Portfolio License に基づきラ イセンスされており、以下に記載する行為にかかわるお 客様の個人的または非営利目的の使用を除いてはライセ ンスされておりません。

(i) 画像情報を AVC 規格に準拠して (以下、AVC ビデオ) 記録すること。

(ii) 個人的活動に従事する消費者によって記録された AVCビデオ、または、ライセンスを受けた提供者から入 手した AVCビデオを再生すること。 詳細については MPEG LA, LLC ホームページ

詳細については MPEG LA, LLC ホームペーク (http://www.mpegla.com) をご参照ください。

 本製品は、VC-1 Patent Portfolio License に基づきラ イセンスされており、以下に記載する行為にかかわるお 客様の個人的かつ非営利目的の使用を除いてはライセン スされておりません。

(i) 画像情報を VC-1 規格に準拠して(以下、VC-1 ビデオ)記録すること。

(ii) 個人的活動に従事する消費者によって記録された VC-1 ビデオ、または、ライセンスを受けた提供者から 入手した VC-1 ビデオを再生すること。

詳細については MPEG LA, LLC ホームページ (http://www.mpegla.com) をご参照ください。

 Copyright 2004-2014 Verance Corporation. Cinavia<sup>™</sup>は Verance Corporation の商標です。米国 特許第7,369,677 号および Verance Corporation よりライセンスを受けて交付されたまたは申請中の全世 界の特許権により保護されています。すべての権利は Verance Corporation が保有します。

# 無許可コピーコンテンツの利用制限について

本機は著作権を保護するために、以下の技術を採用しています。

### Cinavia の通告

この製品は Cinavia 技術を利用して、商用制作された 映画や動画およびそのサウンドトラックのうちいくつ かの無許可コピーの利用を制限しています。 無許可コピーの無断利用が検知されると、メッセージ が表示され再生あるいはコピー(ダビング)が中断さ れます。

Cinavia 技術に関する詳細情報は、

<u>http://www.cinavia.com</u>のCinavia オンラインお客 様情報センターで提供されています。Cinavia について の追加情報を郵送でお求めの場合、Cinavia Consumer Information Center, P.O. Box 86851, San Diego, CA, 92138, USA まではがきを郵送し てください。

- この製品に使用されているソフトウェアに関する情報は、[アプリ]ボタンを押し、"全機能から選ぶ"→ "設定する・その他の機能"→ "メール/情報"→ "ステータス表示"→ "ソフト情報"をご参照ください。
- メールやデータ放送のポイントなどのデジタル放送に関する情報は、本機が記憶します。万一、本機の不都合によって、これらの情報が消失した場合、復元は不可能です。その内容の補償についてはご容赦ください。
- 本機器をネットワークに接続して利用される場合、当社は、本機器に入力された文字情報を、本機器の操作機能(かな漢字変換や番組の検索等を含む)の利便性向上や新機能の開発のために、弊社サーバー上で保管し、利用することがあります。
- この取扱説明書に記載されている各種名称、会社名、商品名などは各社の登録商標または商標です。
- 本機は2021年12月現在のデジタル放送規格の運用条件(著作権保護内容)に基づいて設計されています。
- あなたが録画・録音したものは、個人として楽しむなどのほかは、著作権法上権利者に無断で使用できません。
- シーン/見どころ情報は、情報提供元より提供された番組 関連情報を元に表示しています。当社は、シーン/見ど ころ情報について、表示結果としての完全性、正確性、網 羅性、的確性、十分性、その他あらゆる意味での完成度 について、一切保証を行うものではありません。シーン /見どころ情報の正確性、的確性、完成度などに起因しま たは関連して生じたお客様の損失・損害について、当社 は一切責任を負わないものとします。
- 天災、システム障害などの事由により、シーン / 見どころ 情報が表示できない場合があります。当社は、シーン / 見どころ情報の使用に関わるいかなる損害、損失に対し ても責任を負いません。
- 本製品は、株式会社ACCESSのNetFront Browserを搭載しています。
   ACCESS、ACCESS ロゴ、NetFront は、株式会社 ACCESSの日本国、米国その他の国・地域における商標 または登録商標です。© 2018 ACCESS CO., LTD. All rights reserved.本製品の一部分に、Independent
- JPEG Group が開発したモジュールが含まれています。 ● GoogleおよびGoogle HomeはGoogle LLCの商標です。
- 「位置参照情報ダウンロードサービス」(国土交通省) (https://nlftp.mlit.go.jp/ksj/other/agreement.html) をもとにパナソニック株式会社作成

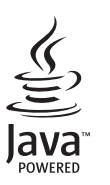

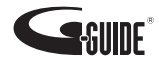

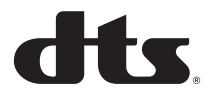

# **Delby** Audio

NetFront<sup>®</sup> Browser BE

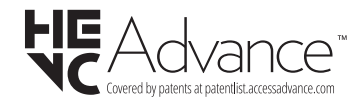

- (1) パナソニック株式会社(パナソニック)が独自に開発 したソフトウェア
- (2) 第三者が保有しており、パナソニックにライセンスさ れたソフトウェア
- (3) GNU GENERAL PUBLIC LICENSE Version2.0 (GPL V2.0) に基づきライセンスされたソフトウェア
- (4) GNU LESSER GENERAL PUBLIC LICENSE Version2.1 (LGPL V2.1) に基づきライセンスされたソ フトウェア
- (5) GPL V2.0、LGPL V2.1 以外の条件に基づきライセンス されたオープンソースソフトウェア

上記 (3) ~ (5) に分類されるソフトウェアは、これら単体で 有用であることを期待して頒布されますが、「商品性」また は「特定の目的についての適合性」についての黙示の保証 をしないことを含め、一切の保証はなされません。

詳細は、本製品のソフト情報表示画面から所定の操作により表示されるライセンス条件をご参照ください。

パナソニックは、本製品の発売から少なくとも3年間、以 下の問い合わせ窓口にご連絡いただいた方に対し、実費に て、GPL V2.0、LGPL V2.1、またはソースコードの開示義 務を課すその他の条件に基づきライセンスされたソフト ウェアに対応する完全かつ機械読取り可能なソースコード を、それぞれの著作権者の情報と併せて提供します。

問い合わせ窓口: oss-cd-request@gg.jp.panasonic.com

また、これらソースコードおよび著作権者の情報は、以下 のウェブサイトからも自由に無料で入手することができま す。

https://panasonic.net/cns/oss/

(1)MS/PlavReady/Final Product Labeling

This product contains technology subject to certain intellectual property rights of Microsoft. Use or distribution of this technology outside of this product is prohibited without the appropriate license(s) from Microsoft.

(2)MS/PlayReady/End User Notices

Content owners use Microsoft PlayReady<sup>™</sup> content access technology to protect their intellectual property, including copyrighted content. This device uses PlayReady technology to access PlayReadyprotected content and/or WMDRM-protected content. If the device fails to properly enforce restrictions on content usage, content owners may require Microsoft to revoke the device's ability to consume PlayReady-protected content. Revocation should not affect unprotected content or content protected by other content access technologies. Content owners may require you to upgrade PlayReady to access their content. If you decline an upgrade, you will not be able to access content that requires the upgrade.

This software is based in part on the work of the Independent JPEG Group.

# 損害について

本機の誤った使用、使用時に生じた故障、その他の不 具合、本機の使用により受けられた損害については、 法令上責任が認められる場合を除き、当社は一切の責 任を負いかねますので、あらかじめご了承ください。

# 本機の仕様について

- 本機の仕様および外観は、改良のため予告なく変更することがありますが、ご了承ください。
- ●本機で利用できるサービスの内容や画面は予告なく変更になる場合がありますが、ご了承ください。
- 本機を使用できるのは、日本国内のご加入されている ケーブルテレビ局サービスエリア内のみです。外国で は放送方式、電源電圧が異なりますので使用できません。

### Gracenote®エンド ユーザー使用許諾契約書

本ソフトウェア製品または本電器製品には、カリフォルニ ア州エメリービル市の Gracenote, Inc. (以下 「Gracenote」とする) から提供されているソフトウェア が含まれています。本ソフトウェア製品または本電器製品 は、Gracenote 社のソフトウェア (以下「Gracenote ソフトウェア」とする)を利用し、音楽 CD や楽曲ファイ ルを識別し、アーティスト名、トラック名、タイトル情報 (以下「Gracenote データ」とする) などの音楽関連情報 をオンライン サーバー或いは製品に実装されたデータ ベース (以下、総称して「Gracenote サーバー」とす る) から取得するとともに、取得された Gracenote デー タを利用し、他の機能も実現しています。お客様は、本ソ フトウェア製品または本電器製品の使用用途以外に、つま り、エンドユーザー向けの本来の機能の目的以外に Gracenote データを使用することはできません。 本アプリケーションまたは本製品は、Gracenote の提供 者が所有するコンテンツを含む場合があります。その場合、 ここに説明するGracenoteデータに関する全ての制限は、 該当するコンテンツにも適用され、また該当する提供者は、 ここに説明する Gracenote が享受可能な全ての利益およ び保護を享受する権利を保有します。

お客様は、Gracenote データ、Gracenote ソフトウェ ア、および Gracenote サーバーを非営利的かつ個人的目 的にのみに使用することについて、同意するものとします。 お客様は、いかなる第三者に対しても、Gracenote ソフ トウェアや Gracenote データを、譲渡、コピー、転送、 または送信しないことに同意するものとします。お客様は、 **ここに明示的に許諾されていること以外の目的に、** Gracenote データ、Gracenote ソフトウェア、または Gracenote サーバーを使用または活用しないことに同意す るものとします。

お客様は、お客様がこれらの制限に違反した場合、 Gracenote データ、Gracenote ソフトウェア、および Gracenote ザーバーを使用するための非独占的な使用許 諾契約が解除されることに同意するものとします。また、 お客様の使用許諾契約が解除された場合、お客様は Gracenote データ、Gracenote ソフトウェア、および Gracenote サーバー全ての使用を中止することに同意す るものとします。Gracenote は、Gracenote サーバー の全ての所有権を含む、全ての権利を保有します。いかな る場合においても、Gracenote は、お客様が提供する任 意の情報に関して、いかなる支払い義務もお客様に対して 負うことはないものとします。お客様は、Gracenote, Inc. が本契約上の権利を Gracenote として直接的にお客様に 対し、行使できることに同意するものとします。

Gracenote のサービスは、統計的処理を行うために、ク エリ調査用の固有の識別子を使用しています。無作為に割 り当てられた数字による識別子を使用することにより、 Gracenote サービスを利用しているお客様を認識しなが らも、特定することなしにクエリを数えられるようにして います。詳細については、Web ページ上の、Gracenote のサービスに関する Gracenote ブライバシー ポリシー を参照してください。

Gracenote ソフトウェアと Gracenote データの個々の 情報は、お客様に対して「現状有姿」のままで提供され、 使用が許諾されるものとします。Gracenote は、 Gracenote サーバーにおける全ての Gracenote データ の正確性に関して、明示的または黙示的を問わず、一切の 表明や保証をしていません。Gracenote は、妥当な理由 があると判断した場合、Gracenote サーバーからデータ を削除したり、データのカテゴリを変更したりする権利を 保有するものとします。Gracenote サフトウェアまたは Gracenote サーバーにエラー、障害のないことや、或い は Gracenote サフトウェアまたは Gracenote サーバー の機能に中断が生じないことの保証は致しません。 Gracenote は、将来 Gracenote が提供する可能性のあ る、新しく拡張や追加されるデータタイプまたはカテゴリ を、お客様に提供する義務を負わないものとします。ま た、Gracenote は、任意の時点でサービスを中止できる ものとします。

Gracenote は、黙示的な商品適合性保証、特定目的に対 する商品適合性保証、権利所有権、および非侵害性につい ての責任を負わないものとし、これに限らず、明示的また は黙示的ないかなる保証もしないものとします。 Gracenote は、お客様によるGracenote ソフトウェア または任意のGracenote サーバーの利用により、得る結 果について保証しないものとします。いかなる場合におい ても、Gracenote は結果的損害または偶発的損害、或い は利益の損失または収入の損失に対して、一切の責任を負 わないものとします。

ー部コンテンツの著作権はグレースノートもしくはコンテ ンツプロバイダーに帰属します。

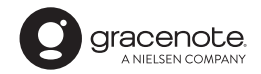

Gracenote、Gracenote ロゴとロゴタイプ、"Powered by Gracenote" ロゴは米国およびその他の国における Gracenote Inc. の登録商標または商標です。

放送やネットワークのサービス事業者が提供する以下のサービス内容は、サービス提供会社の都合により、予告なく変更や終了することがあります。サービスの変更や終了にかかわるいかなる損害、損失に対しても当社は責任を負いません。

- ●番組表表示や、1ヵ月の番組表、注目番組などの電 子番組表サービス
- ●人名検索に関連する機能
- シーン一覧に関連する機能
- ●宅外リモート接続機能
- 音楽のタイトルやアーティスト情報などをイン ターネット経由で取得する機能
- ●その他の放送やネットワークのサービス事業者が 提供するサービス

# ディモーラのサービスの登録について

ディモーラサービスに機器を登録すると、スマート フォンで宅外リモート視聴などの無料機能をご利用に なれます。パソコンやスマートフォンなどからディ モーラのサービス会員の登録を行ってください。 シーン再生などの有料機能を利用するためには、 CLUB Panasonic に会員登録が必要です。

 ディモーラのサービスについては、下記ホームページ をご覧ください。

パナソニック株式会社 テレビ番組情報ウェブサービス

ディモーラ:https://dimora.jp/

# さくいん

|   | 英数字                                                                                                    | °—;                                                                                                    | ジ                                                                                                    |
|---|----------------------------------------------------------------------------------------------------|----------------------------------------------------------------------------------------------------|----------------------------------------------------------------------------------------------------|
|   | ACAS チップ                                                                                                    | 1.0                                                                                                    | ~ ~                                                                                                    |
| - | 奋                                                                                                    | 12                                                                                                    | 27                                                                                                    |
| - |                                                                                                    | G                                                                                                    | Q                                                                                                    |
|   | 中土する                                                                                                    | ם<br>ב                                                                                                    | 22                                                                                                    |
|   | BD-Live                                                                                                    | 6                                                                                                    | 51                                                                                                    |
| _ | ーーーーーーーーーーーーーーーーーーーーーーーーーーーーーーーーーーーー                                                                                                    | 13                                                                                                    | 32                                                                                                    |
|   | C-CAS カード                                                                                                    |                                                                                                    |                                                                                                    |
|   | 挿入する                                                                                                    | 11                                                                                                    | 5                                                                                                    |
|   | テストする                                                                                                    | 12                                                                                                    | 20                                                                                                    |
|   | 番号を見る                                                                                                    | 12                                                                                                    | 27                                                                                                    |
|   | DNS-IP 自動取得                                                                                                    | 13                                                                                                    | 37                                                                                                    |
|   | DR モード切り換えについて                                                                                                    | 5                                                                                                    | 50                                                                                                    |
|   | ECO スタンバイ                                                                                                    | 13                                                                                                    | 85                                                                                                    |
|   | HDCP2.2                                                                                                    | 6                                                                                                    | 60                                                                                                    |
| • | HDD                                                                                                    | . –                                                                                                    | - ~                                                                                                    |
|   |                                                                                                    | 15                                                                                                    | 53                                                                                                    |
| _ |                                                                                                    | 13                                                                                                    | 53                                                                                                    |
| - | HDMI<br>アップと培結                                                                                                    | 11                                                                                                    | S                                                                                                    |
|   | ) ノノC1g机<br>設定する (「HDMI接続設定」)                                                                                                    | 19                                                                                                    | 25                                                                                                    |
|   |                                                                                                    |                                                                                                    |                                                                                                    |
|   | テレビと接続                                                                                                    | 10                                                                                                    | nq                                                                                                    |
| - | テレビと接続                                                                                                    | 10                                                                                                    | )9                                                                                                    |
|   | テレビと接続                                                                                                    | 10                                                                                                    | )9<br>36                                                                                                    |
| • | テレビと接続                                                                                                    | 10<br>10<br>13                                                                                                    | )9<br>)9<br>86<br>87                                                                                                    |
|   | テレビと接続                                                                                                    | 10<br>10<br>13                                                                                                    | 9<br>9<br>86<br>87                                                                                                    |
|   | テレビと接続                                                                                                    | 10<br>13<br>13                                                                                                    | 9<br>9<br>86<br>87                                                                                                    |
|   | テレビと接続                                                                                                    | 10<br>13<br>13<br>9                                                                                                    | 99<br>96<br>97<br>92                                                                                                    |
| - | テレビと接続                                                                                                    | 10<br>13<br>13<br>9<br>9                                                                                                    | <ul> <li>36</li> <li>37</li> <li>38</li> <li>33</li> </ul>                                                                                                    |
|   | レビと接続                                                                                                    | 10<br>13<br>13<br>9<br>9<br>9<br>9                                                                                                    | 99<br>96<br>97<br>92<br>98<br>93<br>98<br>93<br>98                                                                                                    |
|   | レビと接続                                                                                                    | 10<br>13<br>13<br>                                                                                                    | 99<br>96<br>97<br>92<br>98<br>93<br>93<br>93<br>93<br>93<br>93<br>93<br>93<br>93<br>93<br>93<br>93<br>93                                                                                                    |
|   | レビと接続                                                                                                    | 10<br>13<br>13<br>                                                                                                    | 99<br>96<br>97<br>92<br>98<br>93<br>98<br>93<br>98<br>93<br>98<br>93<br>98<br>93<br>98<br>93<br>98<br>93<br>98<br>93<br>98<br>93<br>99<br>98<br>99<br>99<br>99<br>99<br>99<br>99<br>99<br>99<br>99<br>99<br>99                                                                                                    |
|   | レビと接続                                                                                                    | 10<br>13<br>13<br>9<br>9<br>9<br>9<br>9<br>9<br>14<br>9<br>14                                                                                                    | 99<br>96<br>97<br>92<br>98<br>93<br>93<br>93<br>93<br>94<br>94<br>94<br>94<br>94<br>94<br>94<br>94<br>94<br>94                                                                                                    |
|   | レビと接続                                                                                                    | 10<br>13<br>13<br>9<br>9<br> | 36<br>37<br>32<br>38<br>33<br>80<br>49<br>49                                                                                                    |
|   | レビと接続.<br>HDR<br>(ハイダイナミックレンジ)                                                                                                    | 10<br>13<br>13<br>9<br>9<br>14<br>9<br>14<br>14<br>14                                                                                                    | 99<br>86<br>87<br>92<br>83<br>83<br>80<br>19<br>19<br>19<br>19<br>19<br>19<br>19<br>19<br>19<br>19                                                                                                    |
|   | ロンビン 接続                                                                                                    | 10<br>13<br>13<br>9<br>9<br>14<br>14<br>14<br>15<br>15                                                                                                    | 36         7         32         38         38         38         38         38         38         38         38         38         38         38         38         38         38         38         38         38         38         38         38         38         38         38         38         38         38         38         38         38         38         38         38         38         38         38         38         38         38         38         38         38         38         38         38         38         38         38         38         38         38         38         38         38         38         38         38         38         38         38         38         38         38         38         38         38         38         38         38         38         38         38         38         38         38         38         38         38         38         38         38         38         38         38         38         38         38         38         38         38         38         38         38         38         38         38         38         38         38         38 </th |
|   | ロビーン<br>テレビと接続                                                                                                    | 10<br>13<br>13<br>9<br>9<br>14<br>14<br>14<br>15<br>6                                                                                                    | 36       37         38       38         39       38         39       39         30       39         31       39         32       38         33       38         39       39         39       39         39       39         39       39         39       39         39       39         39       39         39       39         39       39         39       39         39       39         39       39         39       39         39       39         39       39         39       39         39       39         39       39         39       39         39       39         39       39         39       39         39       39         39       39         39       39         39       39         39       39         39       39         39       39                                                                                                    |
|   | ローンス (Albert Stress of Stress of | 10<br>13<br>13<br>9<br>14<br>14<br>14<br>15<br>13                                                                                                    | 19<br>19<br>19<br>19<br>19<br>19<br>19<br>19<br>19<br>19<br>19<br>19<br>19<br>1                                                                                                    |
|   | ロビビン 接続                                                                                                    | 10<br>13<br>13<br>9<br>9<br>14<br>14<br>15<br>15<br>6<br>13<br>13                                                                                                    | 9 9 9 9 9 9 9 9 9 9 9 9 9 9 9 9 9 9 9                                                                                                    |
|   | ロビン (ハイダイナミックレンジ)60、65、<br>HDR<br>(ハイダイナミックレンジ)60、65、<br>IP アドレス / DNS / プロキシサーバー設定…<br>MP4<br>書き出す<br>再生する。<br>取り込む。<br>SeeQVault                                                                                                    | 10<br>13<br>13<br>                                                                                                    | <b>67</b> 283 <b>80</b> 995 <b>1925</b> 52                                                                                                    |
|   | ロビン (ハイダイナミックレンジ)60、65、<br>HDR<br>(ハイダイナミックレンジ)60、65、<br>IP アドレス / DNS / プロキシサーバー設定…<br>MP4<br>書き出す<br>再生する。<br>取り込む<br>SeeQVault                                                                                                    | 10<br>13<br>13<br>                                                                                                    | <b>67</b> 283 <b>80</b> 99 <b>52</b> 532 1                                                                                                    |

| 30秒送り      | 62    |
|------------|-------|
| 4KDR モード   | 22    |
| 4K 画質モード   | 22    |
| 4K 出力      | . 135 |
| 4K 動画(MP4) |       |
| 再生         | 88    |
| 保存         | 83    |
|            |       |

### 行 あ ページ ■ 暗証番号 BD-Video の視聴可能年齢......132 DVD-Video の視聴制限......132 番組の視聴制限......128 ■ お部屋ジャンプリンク 操作する......106 ■ 音楽 ■ 音声 音質効果を設定する ...... 66 記録する音声(主/副)を選ぶ (「二重音声記録時の音声選択」).....132 ■ 音声ガイドの設定......130

# か 行

| か   | 行                   | ページ |
|-----|---------------------|-----|
| 画質  | [変更ダビング             |     |
| ーカテ | ・ゴリーまとめて予約          |     |
| ーかん | ,たんダビング             | 74  |
| 機器  | パスワード初期化            |     |
| ーギャ | ップレス再生              |     |
| 記翁  | 防式                  |     |
| ークイ | <sup>、</sup> ックスタート |     |
| 検索  | する                  |     |
| 高速  | <b>ミダビング</b>        |     |
| 高速  | ダビング速度              |     |
| 個人  | 、情報リセット             |     |
| コマ  | '送り/コマ戻し            |     |

ページ

# さ 行

| ■ 最新ニュース            |  |
|---------------------|--|
| ■ 再生する              |  |
| BD ビデオ、DVD ビデオ      |  |
| (市販またはレンタル)         |  |
| 音楽(CD)              |  |
| 撮影ビデオ(AVCHD、MP4)    |  |
| 写真                  |  |
| 番組                  |  |
| プレイリスト              |  |
| ■ 再生設定              |  |
| ■ 再生中番組の保存          |  |
| ■ 再生メニュー            |  |
| ■ 撮影ビデオ (AVCHD、MP4) |  |
| 再生する                |  |
| 取り込む                |  |

|   | サブメニュー                 |     |
|---|------------------------|-----|
|   | かんたんダビング               | 75  |
|   | 写真 / 動画一覧              | 90  |
|   | スマホ転送番組一覧1             | 01  |
|   | 番組表                    | 30  |
|   | 録画一覧 (再生)              | 56  |
|   | 録画一覧 (編集)              | 67  |
|   | シーン一覧                  | 57  |
|   | 時間指定予約                 | 40  |
|   | 視聴制限                   |     |
|   | BD-Video の視聴可能年齢を設定する1 | 32  |
|   | DVD-Video の視聴制限を設定する 1 | 32  |
|   | 番組の視聴制限を設定する 1         | 28  |
|   | 自動更新録画                 | 32  |
|   | 字幕                     |     |
|   | 切り換える (再生時)            | 63  |
|   | 切り換える (受信時)            | 27  |
|   | 字幕設定(再生設定)             | 64  |
|   | 字幕設定(放送設定)]            | 28  |
|   | 録画モードによる記録の違い          | 22  |
|   | 写真                     |     |
|   | 書き出す                   | 92  |
|   | 再生する                   | 88  |
|   | 取り込む                   | 87  |
|   | 仕様1                    | 72  |
|   | 消去する                   |     |
|   | 写真                     | 90  |
|   | スマホ転送番組1               | 01  |
|   | 番組                     | 67  |
|   | 録画一覧の全番組消去(HDD)1       | 33  |
|   | 録画一覧の全番組消去             |     |
|   | (ブルーレイディスク、DVD)1       | 46  |
|   | 詳細ダビング                 |     |
|   | 番組をダビングする              | 76  |
|   | ファイナライズ後のディスク          |     |
| _ | (DVDビデオ)をタビンクする        | 78  |
|   | 初期設定                   | 30  |
|   | 信亏切探                   | ~ ~ |
|   | 円生時<br>均米菜/=□□         | 64  |
| _ | 双达文信吁                  | 2/  |
|   | 信亏設疋                   | 34  |

# **?** 必要なとき

# さくいん (続き)

| 新番組おまかせ録画     | . 46 |
|---------------|------|
| 新番組/特番おしらせ    | . 39 |
| スキップ          | . 62 |
| スマホ転送番組       |      |
| 記録時間の目安       | 180  |
| 作成する          | . 99 |
| 転送する          | 101  |
| スロー再生         | . 62 |
| 選局対象          | 129  |
| 操作状態の表示(情報表示) |      |
| 再生時           | . 63 |
| 受信時           | . 26 |
|               |      |

# た行

| た 行               | ページ |
|-------------------|-----|
| ■ 代替録画            |     |
| ■ ダウンミックス         |     |
| ■ ダウンロード          |     |
| ソフトウェア更新          | 141 |
| ■ 他機器での再生について     | 142 |
| ■ 宅外リモート          |     |
| ■ ダビング            |     |
| お引越しダビング          |     |
| かんたんダビング          | 74  |
| 再生中番組の保存          | 79  |
| 詳細ダビング            |     |
| ビデオカメラから          |     |
| ■ チャフター           |     |
|                   |     |
| ■ チャフターマーク        |     |
| ■ チャンネル設定         |     |
|                   |     |
| ■ 通信による G J1 P 支信 |     |
| ■ 祝さ舟エクモリー機能      | 02  |
| 記録できるディスク         |     |
| 再生のみできるディスク       |     |
| ディスクの再生方法(再生設定)   | 64  |
| 名前を付ける            |     |
| フォーマット            | 145 |
| プロテクト             |     |
| 保存用ディスクを作成する      | 93  |
| ■ ディモーラ           |     |

| データ放送    |     |
|----------|-----|
| テレビでネット  | 105 |
| 同時録画再生   |     |
| 同時録画について |     |
|          |     |

| な  | 行ペ      | ージ  |
|----|---------|-----|
| 名前 | すを付ける   |     |
| ディ | マスク     | 146 |
| 番組 | 1       | 67  |
| 予約 | 〕録画     | 40  |
| ニュ | ーストピックス | 47  |
| ネッ | · トワーク  |     |
| 接続 | する      | 110 |
| 設定 | きする     | 136 |
| ネッ | ・トワーク設定 | 123 |

### は行 ページ

| ハイビジョン画質                                                                    | 22                          |
|-----------------------------------------------------------------------------|-----------------------------|
| ハイビジョン動画(AVCHD)                                                             |                             |
| 再生する                                                                        | 88                          |
| 取り込む                                                                        | 83                          |
| ハイレゾ音源(音楽ファイル)                                                              |                             |
| 再生                                                                          | 96                          |
| 保存 (取り込み)                                                                   | 98                          |
| ハイレゾリマスター                                                                   | 66                          |
| はっきり再生                                                                      |                             |
| 再生時                                                                         | 63                          |
| 視聴時                                                                         | 27                          |
| 早送り / 早戻し, (サーチ)                                                            | 62                          |
|                                                                             | ~                           |
| 早見再生(1.3倍速)                                                                 | 62                          |
| 早見再生(1.3倍速)番組                                                               | 62                          |
| <b>早見再生(1.3倍速)</b><br>番組<br>再生する                                            | 62<br>55                    |
| <b>軍見再生(1.3倍速)</b><br>番組<br>再生する<br>消去する                                    | <b>62</b><br>55<br>67       |
| <b>至見再生(1.3倍速)</b><br>番組<br>再生する<br>治去する<br>名前を付ける                          | <b>62</b><br>55<br>67<br>67 |
| <b>軍見再生(1.3倍速)</b><br><b>番組</b><br>再生する<br>消去する<br>名前を付ける<br>プロテクト          | 62<br>55<br>67<br>67<br>67  |
| <b>軍見再生 (1.3倍速)</b><br><b>番組</b><br>再生する<br>消去する<br>名前を付ける<br>プロテクト<br>編集する | 55<br>67<br>67<br>67<br>67  |

|   | 番組追従機能                                    | 48  |
|---|-------------------------------------------|-----|
|   | 番組転送                                      | 99  |
|   | 番組表                                       |     |
|   | 枝番号表示を非表示にする(選局対象)1                       | 29  |
|   | 画面の見方                                     | 29  |
|   | 検索 (フリーワード、ジャンル)                          | 36  |
|   | 設定を確認する1                                  | 28  |
|   | 表示チャンネル数を変更する                             | 30  |
|   | 予約録画する                                    | 31  |
|   | 番組分割                                      | 68  |
|   | ビエラリンク (HDMI)1                            | 02  |
|   | ファイナライズ                                   |     |
|   | ファイナライズ解除1                                | 47  |
|   | 他のBD/DVD機器再生(ファイナライズ)1                    | 47  |
|   | フォーマット(初期化)1                              | 45  |
|   | 副映像                                       | 61  |
|   | 部分消去                                      | 68  |
|   | プレイリスト                                    | 55  |
|   | プロキシサーバー設定                                | 37  |
|   | プロテクト(書き込み禁止)                             |     |
| _ | ディスク                                      | 46  |
|   | ~ 1 × 2 · ······························· | 67  |
|   | 編集する                                      | 0.  |
| _ | 番組                                        | 67  |
| - | ☆送設定 1                                    | 28  |
| Ξ | 放送メール                                     | 27  |
| Ξ | - ポップアップメニュー                              | 60  |
|   | ホノン/ ノン/ ニュ                               | 34  |
|   | 41年北小志シザる C 1                             | 54  |
|   | = 行                                       | ~ " |

| ま 行                 | ページ   |
|---------------------|-------|
| ■ 毎日・毎週予約           | 32    |
| 設定する                | 33    |
| 毎日・毎週予約で録画した番組の再生   |       |
| (まとめ番組の再生)          | 58    |
| ■ マイラベル             |       |
| 設定する (予約時)          | 34    |
| 設定する(録画一覧で)         | 69    |
| ■ マスターグレードビデオコーディング | 61    |
| ■ まとめ番組             | 58    |
| ■ 見たいシーンマーカー        | 57    |
| ■ ムーブバック (詳細ダビング)7  | '3、76 |
| ■ 無線 LAN            |       |
| 接続する                | 111   |
| 設定する                | 124   |
| ■ メール/情報            | 127   |

| 文字入力])                          | 08                                                                                                    |
|---------------------------------|----------------------------------------------------------------------------------------------------|
| や 行 ペー                          | ジ                                                                                                    |
| 野球延長対応(番組追従)<br>  ゆっくり / はっきり再生 | 48                                                                                                    |
| 再生時                             | 63                                                                                                    |
| 視聴時                             | 27                                                                                                    |
| 予約確認                            | 41                                                                                                    |
| 予約録画                            |                                                                                                    |
| 重複について                          | 49                                                                                                    |
| 番組表を使って                         | 31                                                                                                    |
| 予約内容の確認・取り消し・修正                 | 41                                                                                                    |
| 録画日時を指定して(時間指定予約)               | 40                                                                                                    |
|                                 | 文字入力       1         や行       ペー         野球延長対応(番組追従)       6         ゆっくり/はっきり再生       7         再生時       7         視聴時       7         予約録画       重複について         重複について       7         番組表を使って       7         予約内容の確認・取り消し・修正       7         録画日時を指定して(時間指定予約)       7 |

| ら 行                | ページ |
|--------------------|-----|
| ロージェンコード / ロージェン毎日 | 144 |

| _ | ションコート ション田弓                                                                             |                                                                                        |
|---|------------------------------------------------------------------------------------------|----------------------------------------------------------------------------------------|
|   | リピート再生                                                                                   | 64                                                                                     |
|   | リモコン                                                                                     |                                                                                        |
|   | 各部の働き                                                                                    | 16                                                                                     |
|   | 他機器が同時に動作するのを防ぐ                                                                          |                                                                                        |
|   | (リモコンモード)                                                                                | 122                                                                                    |
|   | 本機のリモコンでテレビを操作する                                                                         |                                                                                        |
|   | (リモコンのテレビ操作設定)                                                                           | 121                                                                                    |
|   | リモコンモード                                                                                  | 122                                                                                    |
|   | 録画中に再生する                                                                                 |                                                                                        |
|   |                                                                                          |                                                                                        |
|   | (追っかけ再生/同時録画再生)                                                                          | 55                                                                                     |
|   | (追っかけ再生/同時録画再生)<br>録画中の同時操作                                                              | 55<br>155                                                                              |
|   | (追っかけ再生/同時録画再生)<br>録画中の同時操作<br>録画モード                                                     | 55<br>155<br>22                                                                        |
|   | <ul> <li>(追っかけ再生/同時録画再生)</li> <li>録画中の同時操作</li> <li>録画モード</li> <li>変換する</li> </ul>       | 55<br>155<br>22<br>70                                                                  |
|   | (追っかけ再生/同時録画再生)<br>録画中の同時操作<br>録画モード<br>変換する<br>録画モードを選ぶ(かんたんダビング時)                      | <b>55</b><br><b>155</b><br><b>22</b><br>70<br>75                                       |
|   | (追っかけ再生/同時録画再生)<br>録画中の同時操作<br>録画モード<br>変換する<br>録画モードを選ぶ(かんたんダビング時)<br>録画モードを選ぶ(詳細ダビング時) | <b>55</b><br><b>155</b><br><b>22</b><br>70<br>75<br>76                                 |
|   | (追っかけ再生/同時録画再生)                                                                          | 55<br>155<br>22<br>70<br>75<br>76<br>32                                                |
|   | <ul> <li>(追っかけ再生/同時録画再生)</li></ul>                                                       | 55<br>22<br>70<br>75<br>76<br>32<br>28                                                 |
|   | (追っかけ再生/同時録画再生)                                                                          | <b>55</b><br><b>155</b><br><b>22</b><br>70<br>75<br>75<br>76<br>32<br>28<br><b>175</b> |

# 付属品を確認する

設置、接続の前にまず付属品を確かめてください。

- ●イラストはイメージイラストであり、実物とは形状が異なる場合があります。
- ●付属品を紛失された場合は、ご加入のケーブルテレビ局にご相談ください。
- ●小物部品については乳幼児の手の届かないところに適切に保管してください。
- ●電源プラグキャップおよび包装材料は商品を取り出したあと、適切に処分してください。
- ●電源コードは、本機専用ですので、他の機器には使用しないでください。また、他の機器の電源コードを本機に 使用しないでください。

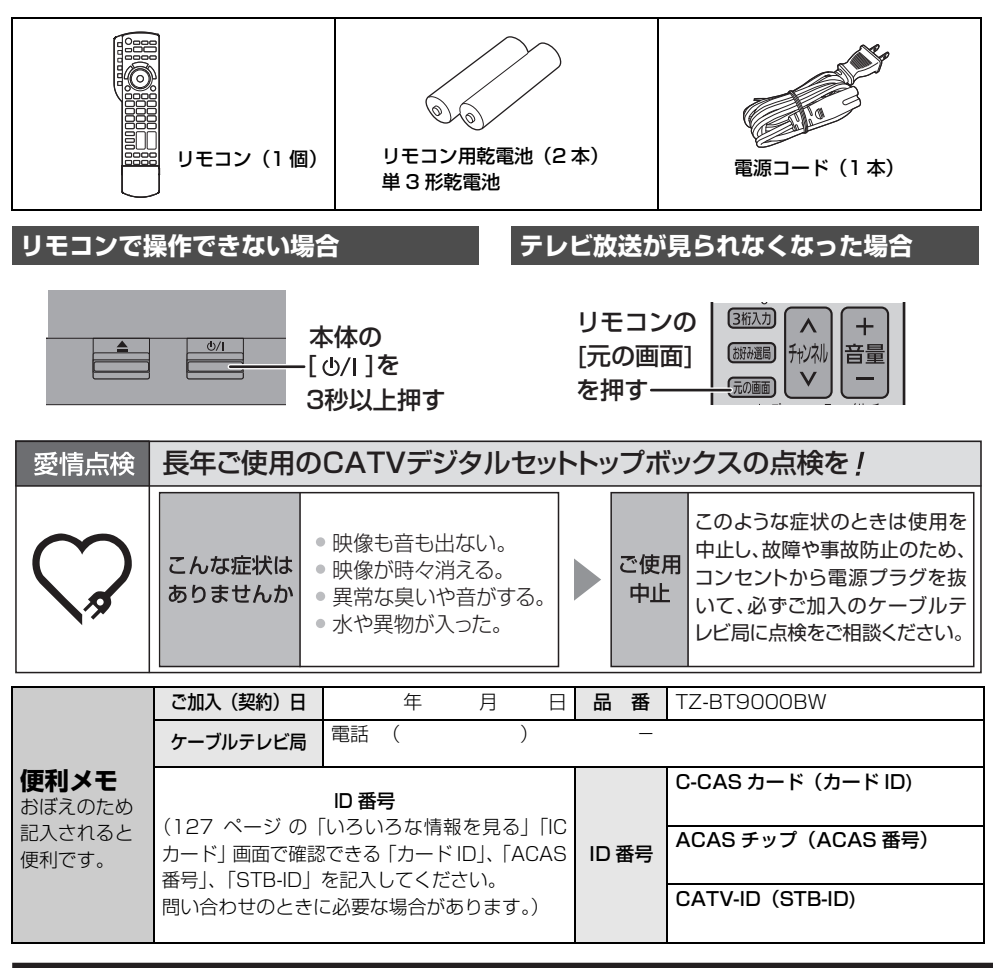

# パナソニック システムソリューションズ ジャパン株式会社

# パナソニック株式会社

〒571-8506 大阪府門真市大字門真1006番地

© Panasonic Corporation 2022